# **Analyze Firepower Firewall Captures to Troubleshoot Network Issues**

# Contents

| Introduction                                                                                                    |
|----------------------------------------------------------------------------------------------------|
| Prerequisites                                                                                                    |
| Requirements                                                                                                    |
| Components Used                                                                                                    |
| Background Information                                                                                                    |
| How to Collect and Export Captures on the NGFW Product Family?                                                                        |
| Collect FXOS Captures                                                                                                    |
| Enable and Collect FTD Lina Captures                                                                                                  |
| Enable and Collect ETD Sport Captures                                                                                                 |
| Troubleshoot                                                                                                    |
| Cone 1. No TCD SVN on Ferrors Interface                                                                                               |
| Casture Analysis                                                                                                    |
| Recommended Actions                                                                                                    |
| Possible Causes and Recommended Actions Summary                                                                                       |
| Case 2 TCP SYN from Client TCP RST from Server                                                                                        |
| Capture Analysis                                                                                                    |
| Recommended Actions                                                                                                    |
| Case 3. TCP 3-Way Handshake + RST from One Endpoint                                                                                   |
| Capture Analysis                                                                                                    |
| 3.1 - TCP 3-way Handshake + Delayed RST from the Client                                                                               |
| Recommended Actions                                                                                                    |
| 3.2 - TCP 3-way Handshake + Delayed FIN/ACK from Client + Delayed RST from the Server                                                 |
| Recommended Actions                                                                                                    |
| 3.3 - TCP 3-way Handshake + Delayed RST from the Client                                                                               |
| Recommended Actions                                                                                                    |
| <u>3.4 - TCP 3-way Handshake + Immediate RST from the Server</u>                                                                      |
| Recommended Actions                                                                                                    |
| Case 4. TCP RST from the Client                                                                                                    |
| Capture Analysis                                                                                                    |
| Recommended Actions                                                                                                    |
| Case 5. Slow TCP Transfer (Scenario 1)                                                                                                |
| Scenario 1. Slow Transfer                                                                                                    |
| Capture Analysis                                                                                                    |
| Recommended Actions                                                                                                    |
| Scenario 2. Fast Transfer                                                                                                    |
| Case 6. Slow TCP Transfer (Scenario 2)                                                                                                |
| Capture Analysis                                                                                                    |
| Recommended Actions                                                                                                    |
| Export the capture check the time difference between ingress vs egress packetsCase 7. TCP Connectivity<br>Broblem (Packet Corruntion) |
| Canture Analysis                                                                                                    |
| Recommended Actions                                                                                                    |
|                                                                                                    |

Case 8. UDP Connectivity Problem (Missing Packets) **Capture Analysis** Recommended Actions Capture Analysis Recommended Actions Case 10. HTTPS Connectivity Problem (Scenario 2) Capture Analysis **Recommended Actions** Capture Analysis Recommended Actions Case 12. Intermittent Connectivity Problem (ARP Poisoning) **Capture Analysis** Recommended Actions Case 13. Identify SNMP Object Identifiers (OIDs) that cause CPU Hogs Capture Analysis Recommended Actions **Related Information** 

# Introduction

This document describes various packet capture analysis techniques that aim to effectively troubleshoot network issues.

# Prerequisites

# Requirements

Cisco recommends that you have knowledge of these topics:

- Firepower platform architecture
- NGFW logs
- NGFW packet-tracer

Additionally, before you start to analyze packet captures it is highly advisable to meet these requirements:

- **Know the protocol operation** Do not start to check a packet capture if you do not understand how the captured protocol operates.
- Know the topology You must know the transit devices end-to-end. If this is not possible, you must at least know the upstream and downstream devices.
- **Know the appliance** You must know how your device handles packets, what are the involved interfaces (ingress/egress), what is the device architecture, and what are the various capture points.
- Know the configuration You must know how a packet flow is supposed to be handled by the device in terms of:
  - Routing/Egress Interface
  - Policies applied
  - Network Address Translation (NAT)
- **Know the available tools** Along with the captures, it is recommended to be ready to apply other tools and techniques (like logging and tracers) and if needed, correlate them with the captured packets.

# **Components Used**

The information in this document is based on these software and hardware versions:

- Most of the scenarios are based on FP4140 running FTD software 6.5.x.
- FMC running software 6.5.x.

The information in this document was created from the devices in a specific lab environment. All of the devices used in this document started with a cleared (default) configuration. If your network is live, ensure that you understand the potential impact of any command.

# **Background Information**

Packet capture is one of the most overlooked troubleshoot tools available today. Daily, Cisco TAC solves many problems with analysis of captured data.

The goal of this document is to help network and security engineers to identify and troubleshoot common network issues based mainly on packet capture analysis.

All the scenarios presented in this document are based on real user cases seen in the Cisco Technical Assistance Center (TAC).

The document covers the packet captures from a Cisco Next-Generation Firewall (NGFW) point of view, but the same concepts are applicable to other device types as well.

# How to Collect and Export Captures on the NGFW Product Family?

In the case of a Firepower appliance (1xxx, 21xx, 41xx, 93xx) and a Firepower Threat Defense (FTD) application a packet processing can be visualized as shown in the image.

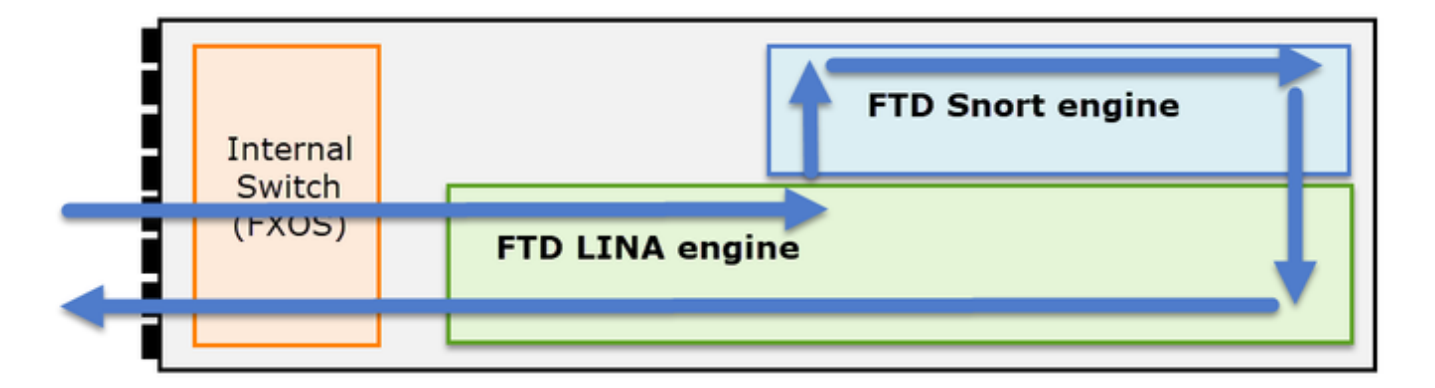

- 1. A packet enters the ingress interface and it is handled by the chassis internal switch.
- 2. The packet enters the FTD Lina engine which does mainly L3/L4 checks.
- 3. If the policy requires the packet is inspected by the Snort engine (mainly L7 inspection).
- 4. The Snort engine returns a verdict for the packet.
- 5. The LINA engine drops or forwards the packet based on Snort's verdict.
- 6. The packet egresses the chassis through the internal chassis switch.

Based on the shown architecture, the FTD captures can be taken in three (3) different places:

- FXOS
- FTD Lina engine
- FTD Snort engine

# **Collect FXOS Captures**

The process is described in this document:

https://www.cisco.com/c/en/us/td/docs/security/firepower/fxos/fxos271/webguide/b\_GUI\_FXOS\_ConfigGuide\_271/troubleshooting.html#concept\_E8823CC63C934A909BBC0DF12F301DEI

FXOS captures can be only taken in the ingress direction from the internal switch point of view are shown in the image here.

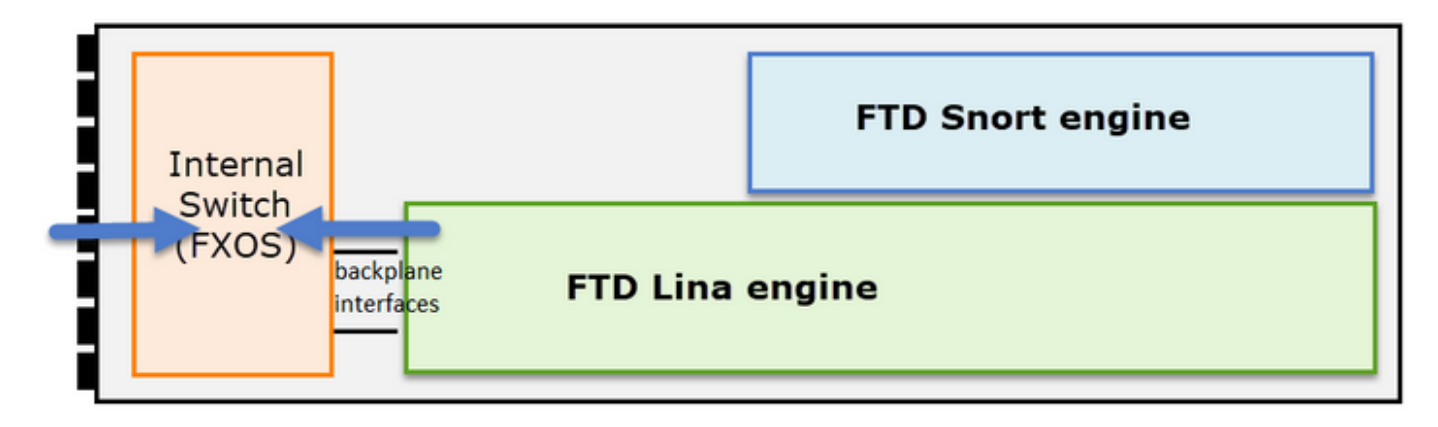

Shown here, these are two capture points per direction (due to internal switch architecture).

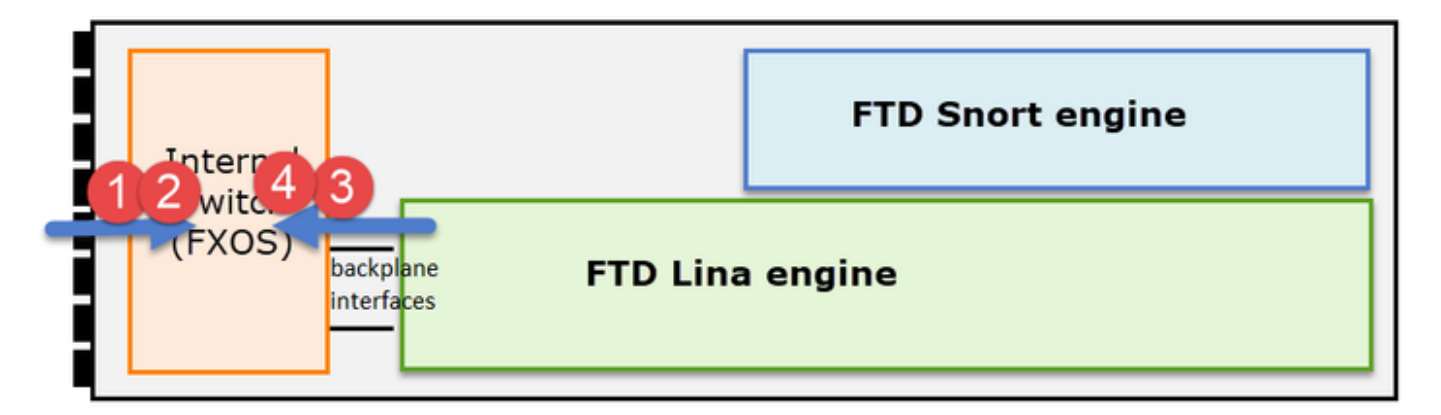

Captured packets in points 2, 3, and 4 have a virtual network tag (VNTag).

**Note**: FXOS chassis-level captures are only available on FP41xx and FP93xx platforms. FP1xxx and FP21xx do not provide this capability.

# **Enable and Collect FTD Lina Captures**

Main capture points:

- Ingress interface
- Egress interface
- Accelerated Security Path (ASP)

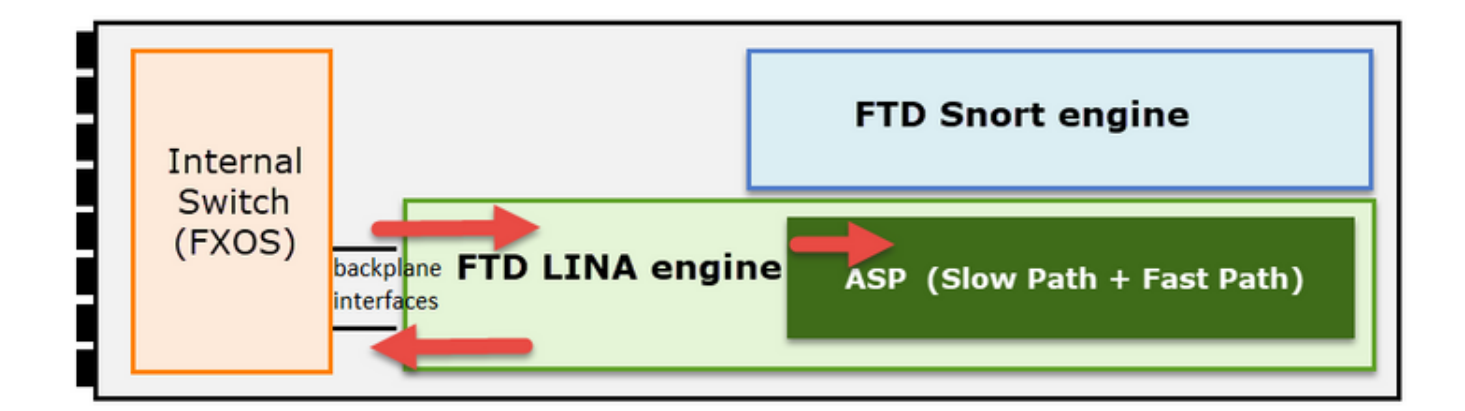

You can use either Firepower Management Center User Interface (FMC UI) or FTD CLI to enable and collect the FTD Lina captures.

Enable capture from CLI on the INSIDE interface:

<#root>

firepower#

capture CAPI interface INSIDE match icmp host 192.168.103.1 host 192.168.101.1

This capture matches the traffic between IPs 192.168.103.1 and 192.168.101.1 in both directions.

Enable ASP capture to see all packets dropped by the FTD Lina engine:

<#root>

firepower#

capture ASP type asp-drop all

Export an FTD Lina capture to an FTP server:

<#root>

firepower#

copy /pcap capture:CAPI ftp://ftp\_username:ftp\_password@192.168.78.73/CAPI.pcap

Export an FTD Lina capture to a TFTP server:

<#root>

firepower#

copy /pcap capture:CAPI tftp://192.168.78.73

As from FMC 6.2.x version you can enable and collect FTD Lina captures from FMC UI.

Another way to collect FTD captures from an FMC-managed firewall is this.

#### Step 1

In case of LINA or ASP capture copy the capture to the FTD disk.

```
<#root>
firepower#
copy /pcap capture:capin disk0:capin.pcap
Source capture name [capin]?
Destination filename [capin.pcap]?
```

#### Step 2

!!!!

Navigate to expert mode, locate the saved capture, and copy it to the /ngfw/var/common location:

<#root>

firepower#

Console connection detached.

>

expert

admin@firepower:~\$

sudo su

Password: root@firepower:/home/admin#

cd /mnt/disk0

root@firepower:/mnt/disk0#

ls -al | grep pcap

-rwxr-xr-x 1 root root 24 Apr 26 18:19 CAPI.pcap -rwxr-xr-x 1 root root 30110 Apr 8 14:10

capin.pcap

-rwxr-xr-x 1 root root 6123 Apr 8 14:11 capin2.pcap root@firepower:/mnt/disk0#

cp capin.pcap /ngfw/var/common

Login to the FMC that manages the FTD and navigate to **Devices > Device Management.** Locate the FTD device and select the **Troubleshoot** icon:

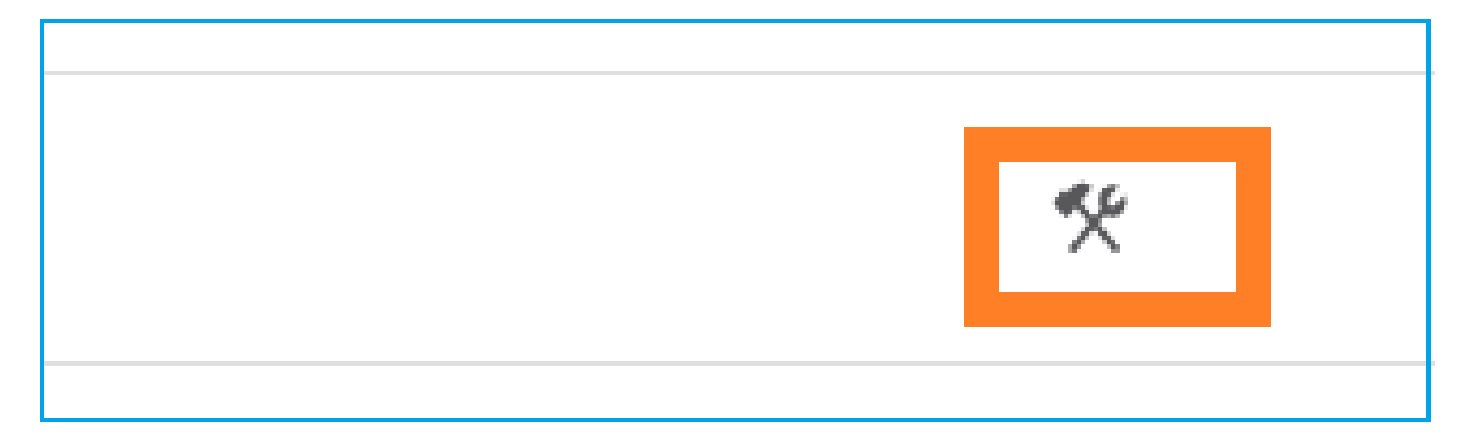

## Step 4

#### Select Advanced Troubleshooting:

| cisco  | Firepower Management Center<br>System / Health / Health Monitor Appliance | Q   | Overview       | Analysis      | Policies |
|--------|---------------------------------------------------------------------------|-----|----------------|---------------|----------|
| Health | Monitor                                                                   |     |                |               |          |
|        | Appliance                                                                 |     |                |               |          |
| 9      | mzafeiro_FP2110-2                                                         | Gen | erate Troubles | hooting Files | )        |
|        |                                                                           | Adv | anced Troubles | shooting      |          |

#### Specify the capture file name and select **Download:**

| CISCO System /              | wer Management Cent<br>Health / AT File Download | ter <sub>Q</sub> | Overview      | Analysis | Policies  | Devices | Objects | AMP | Intelligence |
|-----------------------------|--------------------------------------------------|------------------|---------------|----------|-----------|---------|---------|-----|--------------|
| Advanced<br>mzafeiro_FP2110 | Troubleshooting                                  |                  |               |          |           |         |         |     |              |
| File Download               | Threat Defense CLI Pack                          | et Tracer        | Capture w/Tra | се       |           |         |         |     |              |
|                             |                                                  |                  |               | File     | apin.pcap |         |         |     |              |
|                             |                                                  |                  |               |          |           |         |         | Ba  | Ck Download  |

For more examples on how to enable/collect captures from the FMC UI check this document:

 $\underline{https://www.cisco.com/c/en/us/support/docs/security/firepower-ngfw/212474-working-with-firepower-threat-defense-f.html}$ 

## **Enable and Collect FTD Snort Captures**

The capture point is shown in the image here.

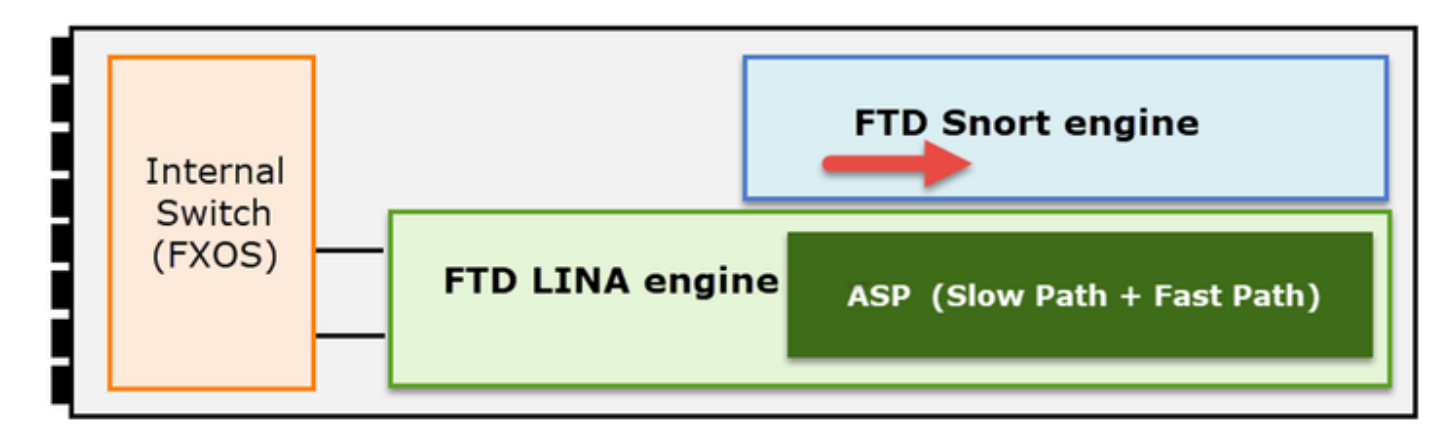

Enable Snort-level capture:

```
<#root>
>
capture-traffic

Please choose domain to capture traffic from:
    0 - br1
    1 - Router
Selection?
1

Please specify tcpdump options desired.
(or enter '?' for a list of supported options)
Options:
-n host 192.168.101.1

To write the capture to a file with name capture.pcap and copy it via FTP to a remote server:
```

```
<#root>
```

```
>
```

```
capture-traffic
```

```
Please choose domain to capture traffic from:
0 - br1
1 - Router
```

Selection?

```
1
```

```
Please specify tcpdump options desired.
(or enter '?' for a list of supported options)
Options:
-w capture.pcap host 192.168.101.1
CTRL + C <- to stop the capture
>
file copy 10.229.22.136 ftp / capture.pcap
Enter password for ftp@10.229.22.136:
Copying capture.pcap
Copy successful.
```

>

For more Snort-level capture examples that include different capture filters check this document:

 $\underline{https://www.cisco.com/c/en/us/support/docs/security/firepower-ngfw/212474-working-with-firepower-threat-defense-f.html}$ 

# Troubleshoot

# Case 1. No TCP SYN on Egress Interface

The topology is shown in the image here:

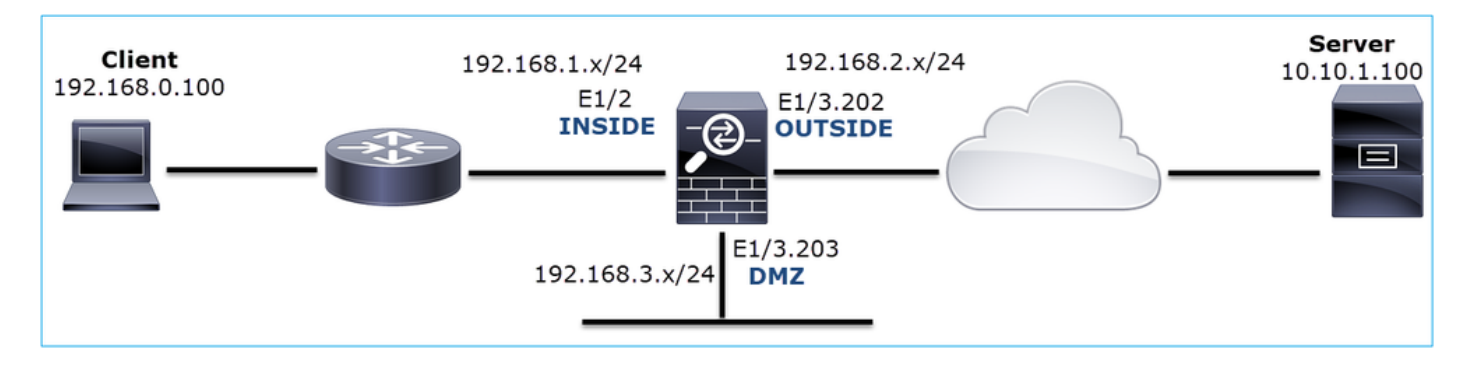

Problem Description: HTTP does not work

Affected Flow:

Src IP: 192.168.0.100

Dst IP: 10.10.1.100

Protocol: TCP 80

#### **Capture Analysis**

Enable captures on the FTD LINA engine:

<#root>

firepower#

capture CAPI int INSIDE match ip host 192.168.0.100 host 10.10.1.100

firepower#

capture CAPO int OUTSIDE match ip host 192.168.0.100 host 10.10.1.100

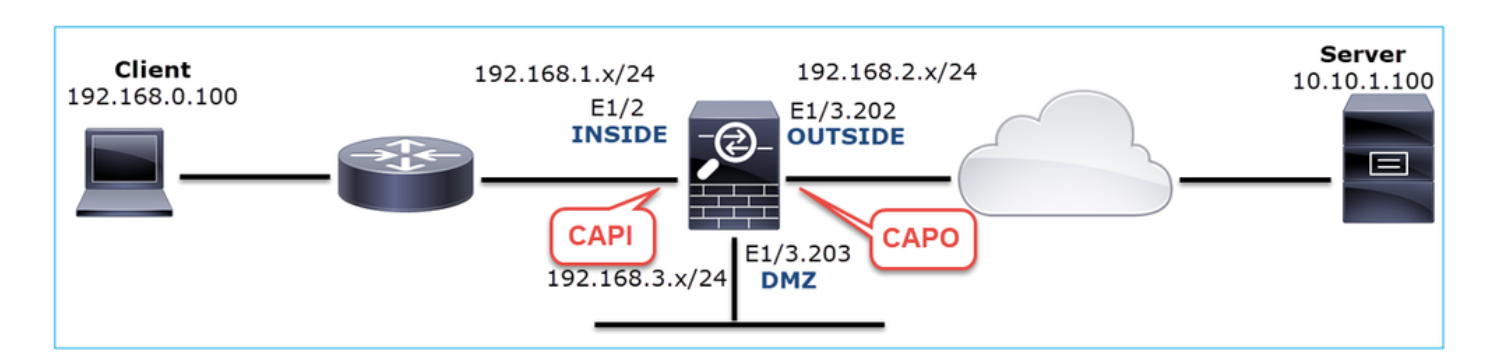

Captures - Functional Scenario:

As a baseline, it is always very useful to have captures from a functional scenario.

Capture taken on NGFW INSIDE interface, is as shown in the image:

|    | CAPI-working.pcap                                                          |                   |                    |              |                                                                                             |  |  |  |  |
|----|----------------------------------------------------------------------------|-------------------|--------------------|--------------|---------------------------------------------------------------------------------------------|--|--|--|--|
| Đ  | Eile Edit View Go Capture Analyze Statistics Telephony Wireless Iools Help |                   |                    |              |                                                                                             |  |  |  |  |
| 4  | 🚄 🔳 🖉 🕲 📕 🗇 🕱 🙆 🤇 ፍ 🖛 🗯 🌉 🜉 🔍 Q. Q. 🎹                                      |                   |                    |              |                                                                                             |  |  |  |  |
|    | R tcp.stream eq 1                                                          |                   |                    |              |                                                                                             |  |  |  |  |
| No | . Time                                                                     | Source            | Destination        | Protocol Ler | ngth Info                                                                                   |  |  |  |  |
| r  | 2 0.250878                                                                 | 192.168.0.100     | 10.10.1.100        | тср          | 66 1779 → 80 [SYN] Seq=0 Win=8192 Len=0 MSS=1460 WS=4 SACK_PERM=1                           |  |  |  |  |
|    | 3 0.001221                                                                 | 10.10.1.100       | 192.168.0.100      | TCP          | 66 80 → 1779 [SYN, ACK] \$eq=0 Ack=1 Win=8192 Len=0 MSS=1380 WS=256 SACK_PERM=1             |  |  |  |  |
|    | 4 0.000488                                                                 | 192.168.0.100     | 10.10.1.100        | TCP          | 54 1779 → 80 [ACK] Seq=1 Ack=1 Win=66240 Len=0                                              |  |  |  |  |
|    | 5 0.000290                                                                 | 192.168.0.100     | 10.10.1.100        | HTTP         | 369 GET / HTTP/1.1                                                                          |  |  |  |  |
| 1  | 6 0.002182                                                                 | 10.10.1.100       | 192.168.0.100      | HTTP         | 966 HTTP/1.1 200 OK (text/html)                                                             |  |  |  |  |
|    | 7 0.066830                                                                 | 192.168.0.100     | 10.10.1.100        | HTTP         | 331 GET /welcome.png HTTP/1.1                                                               |  |  |  |  |
|    | 8 0.021727                                                                 | 10.10.1.100       | 192.168.0.100      | TCP          | 1434 80 → 1779 [ACK] Seq=913 Ack=593 Win=65792 Len=1380 [TCP segment of a reassembled PDU]  |  |  |  |  |
|    | 9 0.000000                                                                 | 10.10.1.100       | 192.168.0.100      | TCP          | 1434 80 → 1779 [ACK] Seq=2293 Ack=593 Win=65792 Len=1380 [TCP segment of a reassembled PDU] |  |  |  |  |
|    | 10 0.000626                                                                | 192.168.0.100     | 10.10.1.100        | TCP          | 54 1779 → 80 [ACK] Seq=593 Ack=3673 Win=66240 Len=0                                         |  |  |  |  |
|    | Frame 2: 66 b                                                              | vtes on wire (528 | bits), 66 bytes c  | aptured (52  | 8 bits)                                                                                     |  |  |  |  |
| >  | Ethernet II.                                                               | Src: Cisco fc:fc: | d8 (4c:4e:35:fc:fc | :d8), Dst: ( | Lisco f6:1d:ae (00:be:75:f6:1d:ae) 4                                                        |  |  |  |  |
| >  | Internet Protocol Version 4. Spc: 192.168 (0.100, Dst. 10.10.10)           |                   |                    |              |                                                                                             |  |  |  |  |
| >  | Transmission                                                               | Control Protocol, | Src Port: 1779, D  | st Port: 80  | , Seq: 0, Len: 0                                                                            |  |  |  |  |
|    |                                                                            |                   |                    |              |                                                                                             |  |  |  |  |

Key Points:

- 1. TCP 3-way handshake.
- 2. Bidirectional data exchange.
- 3. No delays between the packets (based on the time difference between the packets).
- 4. Source MAC is the correct downstream device.

Capture taken on NGFW OUTSIDE interface, is shown in the image here:

|      | CAPO-working.pcap                                                          |                    |                     |          |                                                                                              |  |  |  |  |  |
|------|----------------------------------------------------------------------------|--------------------|---------------------|----------|----------------------------------------------------------------------------------------------|--|--|--|--|--|
| Eile | Eile Edit View Go Capture Analyze Statistics Telephony Wireless Tools Help |                    |                     |          |                                                                                              |  |  |  |  |  |
|      | 🛛 🔲 🖉 📵 📘 🖄 🐼 🔍 🗰 🏟 🖀 👰 💆 🥅 🔍 🔍 🤤 🌆                                        |                    |                     |          |                                                                                              |  |  |  |  |  |
|      | R tcp.stream eq 1                                                          |                    |                     |          |                                                                                              |  |  |  |  |  |
| No.  | Time                                                                       | Source             | Destination         | Protocol | Length Info                                                                                  |  |  |  |  |  |
| Г    | 2 0.250787                                                                 | 192.168.0.100      | 10.10.1.100         | TCP      | 70 1779 → 80 [SYN] Seq=0 Win=8192 Len=0 MSS=1380 WS=4 SACK_PERM=1                            |  |  |  |  |  |
|      | 3 0.000534                                                                 | 10.10.1.100        | 192.168.0.100       | TCP      | 70 80 → 1779 [SYN, ACK] Seq=0 Ack=1 Win=8192 Len=0 MSS=1460 WS=256 SACK_PERM=1               |  |  |  |  |  |
|      | 4 0.000564                                                                 | 192.168.0.100      | 10.10.1.100         | TCP      | 58 1779 → 80 [ACK] Seq=1 Ack=1 Win=66240 Len=0                                               |  |  |  |  |  |
|      | 5 0.000534                                                                 | 192.168.0.100      | 10.10.1.100         | HTTP     | 373 GET / HTTP/1.1                                                                           |  |  |  |  |  |
|      | 6 0.001663                                                                 | 10.10.1.100        | 192.168.0.100       | HTTP     | 970 HTTP/1.1 200 OK (text/html)                                                              |  |  |  |  |  |
|      | 7 0.067273                                                                 | 192.168.0.100      | 10.10.1.100         | HTTP     | 335 GET /welcome.png HTTP/1.1                                                                |  |  |  |  |  |
|      | 8 0.021422                                                                 | 10.10.1.100        | 192.168.0.100       | TCP      | 1438 80 → 1779 [ACK] Seq=913 Ack=593 Win=65792 Len=1380 [TCP segment $df$ a reassembled PDU] |  |  |  |  |  |
|      | 9 0.000015                                                                 | 10.10.1.100        | 192.168.0.100       | TCP      | 1438 80 → 1779 [ACK] Seq=2293 Ack=593 Win=65792 Len=1380 [TCP segment of a reassembled PDU]  |  |  |  |  |  |
| <    |                                                                            |                    |                     |          |                                                                                              |  |  |  |  |  |
| >    | Frame 2: 70 b                                                              | ovtes on wire (560 | ) bits). 70 bytes c | aptured  | (560 bits)                                                                                   |  |  |  |  |  |
| >    | Ethernet II.                                                               | Src: Cisco f6:1d:  | 8e (00:be:75:f6:1d  | :8e). Ds | t: Cisco fc:fc:d8 (4c:4e:35:fc:fc:d8)                                                        |  |  |  |  |  |
| >    | 882 IO Victual IAN DRI' O DE' O DE' O TO 202                               |                    |                     |          |                                                                                              |  |  |  |  |  |
| >    | Internet Prot                                                              | tocol Version 4. S | Src: 192.168.0.100. | Dst: 10  | .10.1.100                                                                                    |  |  |  |  |  |
| >    | Transmission                                                               | Control Protocol,  | Src Port: 1779, D   | st Port: | 80, Sea: 0, Len: 0                                                                           |  |  |  |  |  |
|      |                                                                            |                    | ,                   |          |                                                                                              |  |  |  |  |  |

Key Points:

- 1. Same data as in the CAPI capture.
- 2. Destination MAC is the correct upstream device.

Captures - Non-functional scenario

From the device CLI the captures look like this:

<#root>

firepower#

show capture

capture CAPI type raw-data interface INSIDE

[Capturing - 484 bytes]

match ip host 192.168.0.100 host 10.10.1.100
capture CAPO type raw-data interface OUTSIDE

[Capturing - 0 bytes]

match ip host 192.168.0.100 host 10.10.1.100

CAPI contents:

<#root>

firepower#

show capture CAPI

6 packets captured

1: 11:47:46.911482 192.168.0.100.3171 > 10.10.1.100.80:

s

1089825363:1089825363(0) win 8192 <mss 1460,nop,wscale 2,nop,nop,sackOK> 2: 11:47:47.161902 192.168.0.100.3172 > 10.10.1.100.80:

```
s
```

```
3981048763:3981048763(0) win 8192 <mss 1460,nop,wscale 2,nop,nop,sackOK>
3: 11:47:49.907683 192.168.0.100.3171 > 10.10.1.100.80:
```

#### S

```
1089825363:1089825363(0) win 8192 <mss 1460,nop,wscale 2,nop,nop,sackOK>
4: 11:47:50.162757 192.168.0.100.3172 > 10.10.1.100.80:
```

#### s

```
3981048763:3981048763(0) win 8192 <mss 1460,nop,wscale 2,nop,nop,sackOK>
5: 11:47:55.914640 192.168.0.100.3171 > 10.10.1.100.80:
```

#### s

```
1089825363:1089825363(0) win 8192 <mss 1460,nop,nop,sackOK>
6: 11:47:56.164710 192.168.0.100.3172 > 10.10.1.100.80:
```

S

```
3981048763:3981048763(0) win 8192 <mss 1460,nop,nop,sackOK>
```

<#root>

#### firepower#

show capture CAPO

0 packet captured

0 packet shown

This is the image of CAPI capture in Wireshark:

| No. |                                                                     | Time       | Source            | Destination         | Protocol | Length  | Info                                                                                |  |  |
|-----|---------------------------------------------------------------------|------------|-------------------|---------------------|----------|---------|-------------------------------------------------------------------------------------|--|--|
| Г   | 1                                                                   | 0.000000   | 192.168.0.100     | 10.10.1.100         | ТСР      | 66      | 3171 → 80 [SYN] Seq=0 Win=8192 Len=0 = 1460 WS=4 SACK_PERM=1                        |  |  |
|     | _2                                                                  | 0.250420   | 192.168.0.100     | 10.10.1.100         | тср      | 66      | 3172 → 80 [SYN] Seq= <u>0 Win=</u> 8192 Len=0s=1460 WS=4 SACK_PERM=1                |  |  |
|     | 3                                                                   | 2.745781   | 192.168.0.100     | 10.10.1.100         | тср      |         | [TCP Retransmission] 3171 → 80 [SYN] Seq=0 Win=8192 Len=0 MSS=1460 WS=4 SACK_PERM=1 |  |  |
|     | 4                                                                   | 0.255074   | 192.168.0.100     | 10.10.1.100         | тср      |         | [TCP Retransmission] 3172 → 80 [SYN] Seq=0 Win=8192 Len=0 MSS=1460 WS=4 SACK_PERM=1 |  |  |
| L   |                                                                     | 5.751883   | 192.168.0.100     | 10.10.1.100         | тср      | 62      | [TCP Retransmissi3171 → 80 [SYN] Seq=0 Win=8192 Len=0 MSS=1460 SACK_PERM=1          |  |  |
|     | 6                                                                   | 0.250070   | 192.168.0.100     | 10.10.1.100         | ТСР      | 62      | [TCP Retransmissi 😂 3172 → 80 [SYN] Seq=0 Win=8192 Len=0 MSS=1460 SACK_PERM=1       |  |  |
|     | 7                                                                   | 3          |                   |                     |          |         |                                                                                     |  |  |
| >   | Fra                                                                 | me 1: 66 b | ytes on wire (528 | bits), 66 bytes ca  | ptured ( | 528 bit | s)                                                                                  |  |  |
| >   | Eth                                                                 | ernet II   | c: Cisco_fc:fc:d  | 18 (4c:4e:35:fc:fc: | d8), Dst | : Cisco | _f6:1d:ae (00:be:75:f6:1d:ae)                                                       |  |  |
| >   | ) Internet Provided Version 4, Src: 192.168.0.100, Dst: 10.10.1.100 |            |                   |                     |          |         |                                                                                     |  |  |
| >   | Tra                                                                 | nsmission  | Control Protocol, | Src Port: 3171, Ds  | t Port:  | 80, Seq | : 0, Len: 0                                                                         |  |  |
|     |                                                                     |            |                   |                     |          |         |                                                                                     |  |  |

#### Key Points:

- 1. Only TCP SYN packets are seen (no TCP 3-way handshake).
- 2. There are 2 TCP sessions (source port 3171 and 3172) that cannot be established. The source client resends the TCP SYN packets. These retransmitted packets are identified by the Wireshark as TCP Retransmissions.
- 3. The TCP Retransmissions occur every ~3 then 6 etc seconds.
- 4. The source MAC address is from the correct downstream device.

Based on the 2 captures it can be concluded that:

- A packet of a specific 5-tuple (src/dst IP, src/dst port, protocol) arrives on the firewall on the expected interface (INSIDE).
- A packet does not leave the firewall on the expected interface (OUTSIDE).

#### **Recommended Actions**

The actions listed in this section have as a goal to further narrow down the issue.

Action 1. Check the Trace of an Emulated Packet.

Use the packet-tracer tool to see how a packet is supposed to be handled by the firewall. In case the packet is dropped by the firewall Access Policy the trace of the emulated packet looks similar to this output:

<#root> firepower# packet-tracer input INSIDE tcp 192.168.0.100 11111 10.10.1.100 80 Phase: 1 Type: CAPTURE Subtype: Result: ALLOW Confia: Additional Information: MAC Access list Phase: 2 Type: ACCESS-LIST Subtype: Result: ALLOW Config: Implicit Rule Additional Information: MAC Access list Phase: 3 Type: ROUTE-LOOKUP Subtype: Resolve Egress Interface Result: ALLOW Config: Additional Information: found next-hop 192.168.2.72 using egress ifc OUTSIDE Phase: 4 Type: ACCESS-LIST Subtype: log Result: DROP Confia: access-group CSM\_FW\_ACL\_ global access-list CSM\_FW\_ACL\_ advanced deny ip any any rule-id 268439946 event-log flow-start access-list CSM\_FW\_ACL\_ remark rule-id 268439946: ACCESS POLICY: FTD\_Policy - Default access-list CSM\_FW\_ACL\_ remark rule-id 268439946: L4 RULE: DEFAULT ACTION RULE Additional Information: Result:

input-interface: INSIDE input-status: up input-line-status: up output-interface: OUTSIDE output-status: up output-line-status: up Action: drop Drop-reason: (acl-drop) Flow is denied by configured rule, Drop-location: frame 0x00005647a4f4b120 flow

Action 2. Check the traces of live packets.

Enable the packet trace to check how the real TCP SYN packets are handled by the firewall. By default, only the first 50 ingress packets are traced:

<#root>

firepower#

capture CAPI trace

Clear the capture buffer:

<#root>

firepower#

clear capture /all

In case the packet is dropped by the firewall Access Policy the trace looks similar to this output:

```
<#root>
firepower#
show capture CAPI packet-number 1 trace
6 packets captured
  1: 12:45:36.279740 192.168.0.100.3630 > 10.10.1.100.80: S 2322685377:2322685377(0) win 8192 <m
Phase: 1
Type: CAPTURE
Subtype:
Result: ALLOW
Config:
Additional Information:
MAC Access list
Phase: 2
Type: ACCESS-LIST
Subtype:
Result: ALLOW
Config:
```

Implicit Rule Additional Information: MAC Access list Phase: 3 Type: ROUTE-LOOKUP Subtype: Resolve Egress Interface Result: ALLOW Config: Additional Information: found next-hop 192.168.2.72 using egress ifc OUTSIDE Phase: 4 Type: ACCESS-LIST Subtype: log Result: DROP Config: access-group CSM\_FW\_ACL\_ global access-list CSM\_FW\_ACL\_ advanced deny ip any any rule-id 268439946 event-log flow-start access-list CSM\_FW\_ACL\_ remark rule-id 268439946: ACCESS POLICY: FTD\_Policy - Default access-list CSM\_FW\_ACL\_ remark rule-id 268439946: L4 RULE: DEFAULT ACTION RULE Additional Information: Result: input-interface: INSIDE input-status: up input-line-status: up output-interface: OUTSIDE output-status: up output-line-status: up Action: drop Drop-reason: (acl-drop) Flow is denied by configured rule, Drop-location: frame 0x00005647a4f4b120 flow

1 packet shown

Action 3. Check FTD Lina logs.

To configure Syslog on FTD via FMC check this document:

https://www.cisco.com/c/en/us/support/docs/security/firepower-ngfw/200479-Configure-Logging-on-FTD-via-FMC.html

It is highly recommended to have an external Syslog server configured for FTD Lina logs. If there is no remote Syslog server configured, enable local buffer logs on the firewall while you troubleshoot. The log configuration shown in this example is a good start point:

<#root>

firepower#

show run logging

logging enable

logging timestamp logging buffer-size 1000000 logging buffered informational

Set the terminal pager to 24 lines in order to control the terminal pager:

<#root>

firepower#

terminal pager 24

Clear the capture buffer:

<#root>

firepower#

clear logging buffer

Test the connection and check the logs with a parser filter. In this example the packets are dropped by the firewall Access Policy:

<#root>

firepower#

show logging | include 10.10.1.100

Oct 09 2019 12:55:51: %FTD-4-106023: Deny tcp src INSIDE:192.168.0.100/3696 dst OUTSIDE:10.10.1.100/80 Oct 09 2019 12:55:51: %FTD-4-106023: Deny tcp src INSIDE:192.168.0.100/3697 dst OUTSIDE:10.10.1.100/80 Oct 09 2019 12:55:54: %FTD-4-106023: Deny tcp src INSIDE:192.168.0.100/3696 dst OUTSIDE:10.10.1.100/80 Oct 09 2019 12:55:54: %FTD-4-106023: Deny tcp src INSIDE:192.168.0.100/3697 dst OUTSIDE:10.10.1.100/80

Action 4. Check the firewall ASP drops.

If you suspect that the packet is dropped by the firewall you can see the counters of all the packets dropped by the firewall at software level:

<#root>

firepower#

show asp drop

Frame drop: No route to host (no-route) Flow is denied by configured rule (acl-drop) Last clearing: 07:51:52 UTC Oct 10 2019 by enable\_15

Flow drop:

Last clearing: 07:51:52 UTC Oct 10 2019 by enable\_15

You can enable captures to see all ASP software-level drops:

<#root>

firepower#

capture ASP type asp-drop all buffer 33554432 headers-only

**Tip**: If you are not interested in the packet contents you can capture only the packet headers (headers-only option). This allows you to capture much more many packets in the capture buffer. Additionally, you can increase the size of the capture buffer (by default is 500Kbytes) to a value up 32 Mbytes (buffer option). Finally, as from FTD version 6.3, the file-size option allows you to configure a capture file up to 10GBytes. In that case you can only see the capture contents in a pcap format.

To check the capture contents, you can use a filter to narrow down your search:

<#root>

firepower#

show capture ASP | include 10.10.1.100

| 18: | 07:51:57.823672 | 192.168.0.100.12410 | > | 10.10.1.100.80: | S | 1870382552:1870382552(0) win 819 | 2 <mss< th=""></mss<> |
|-----|-----------------|---------------------|---|-----------------|---|----------------------------------|-----------------------|
| 19: | 07:51:58.074291 | 192.168.0.100.12411 | > | 10.10.1.100.80: | S | 2006489005:2006489005(0) win 819 | 2 <mss< td=""></mss<> |
| 26: | 07:52:00.830370 | 192.168.0.100.12410 | > | 10.10.1.100.80: | S | 1870382552:1870382552(0) win 819 | 2 <mss< td=""></mss<> |
| 29: | 07:52:01.080394 | 192.168.0.100.12411 | > | 10.10.1.100.80: | S | 2006489005:2006489005(0) win 819 | 2 <mss< td=""></mss<> |
| 45: | 07:52:06.824282 | 192.168.0.100.12410 | > | 10.10.1.100.80: | S | 1870382552:1870382552(0) win 819 | 2 <mss< td=""></mss<> |
| 46: | 07:52:07.074230 | 192.168.0.100.12411 | > | 10.10.1.100.80: | S | 2006489005:2006489005(0) win 819 | 2 <mss< td=""></mss<> |

In this case, since the packets are already traced at interface level the reason for the drop is not mentioned in the ASP capture. Remember that a packet can be only traced in one place (ingress interface or ASP drop). In that case, it is recommended to take multiple ASP drops and set a specific ASP drop reason. Here is a recommended approach:

1. Clear the current ASP drop counters:

<#root>

firepower#

clear asp drop

2. Send the flow that you troubleshoot through the firewall (run a test).

3. Check again the ASP drop counters and note down the ones increased.

4. Enable ASP capture(s) for the specific drops seen:

```
<#TOOT>
firepower#
capture ASP_NO_ROUTE type asp-drop no-route
firepower#
capture ASP_ACL_DROP type asp-drop acl-drop
```

5. Send the flow that you troubleshoot through the firewall (run a test).

6. Check the ASP captures. In this case, the packets were dropped due to an absent route:

```
<#root>
```

```
firepower#
```

show capture ASP\_NO\_ROUTE | include 192.168.0.100.\*10.10.1.100

93: 07:53:52.381663192.168.0.100.12417 > 10.10.1.100.80: S 3451917925:3451917925(0) win 8192 <mss</td>95: 07:53:52.632337192.168.0.100.12418 > 10.10.1.100.80: S 1691844448:1691844448(0) win 8192 <mss</td>101: 07:53:55.375392192.168.0.100.12417 > 10.10.1.100.80: S 3451917925:3451917925(0) win 8192 <mss</td>102: 07:53:55.626386192.168.0.100.12418 > 10.10.1.100.80: S 1691844448:1691844448(0) win 8192 <mss</td>116: 07:54:01.376231192.168.0.100.12417 > 10.10.1.100.80: S 3451917925:3451917925(0) win 8192 <mss</td>117: 07:54:01.626310192.168.0.100.12418 > 10.10.1.100.80: S 1691844448:1691844448(0) win 8192 <mss</td>

Action 5. Check the FTD Lina connection table.

There can be cases where you expect the packet to egress interface 'X', but for whatever reasons it egresses interface 'Y'. The firewall egress interface determination is based on this order of operation:

- 1. Established Connection Lookup
- 2. Network Address Translation (NAT) lookup UN-NAT (destination NAT) phase takes precedence over PBR and route lookup.
- 3. Policy-Based Routing (PBR)
- 4. Routing Table lookup

To check the FTD connection table:

```
<#root>
```

firepower#

show conn

тср

DMZ

10.10.1.100:

80

```
INSIDE
```

192.168.0.100:

11694

, idle 0:00:01, bytes 0, flags

aA N1

ТСР

DMZ

10.10.1.100:80

#### INSIDE

192.168.0.100:

11693

, idle 0:00:01, bytes 0, flags

aA N1

Key Points:

- Based on the flags (Aa) the connection is embryonic (half-opened only TCP SYN was seen by the firewall).
- Based on the source/destination ports the ingress interface is INSIDE and the egress interface is DMZ.

This can be visualized in the image here:

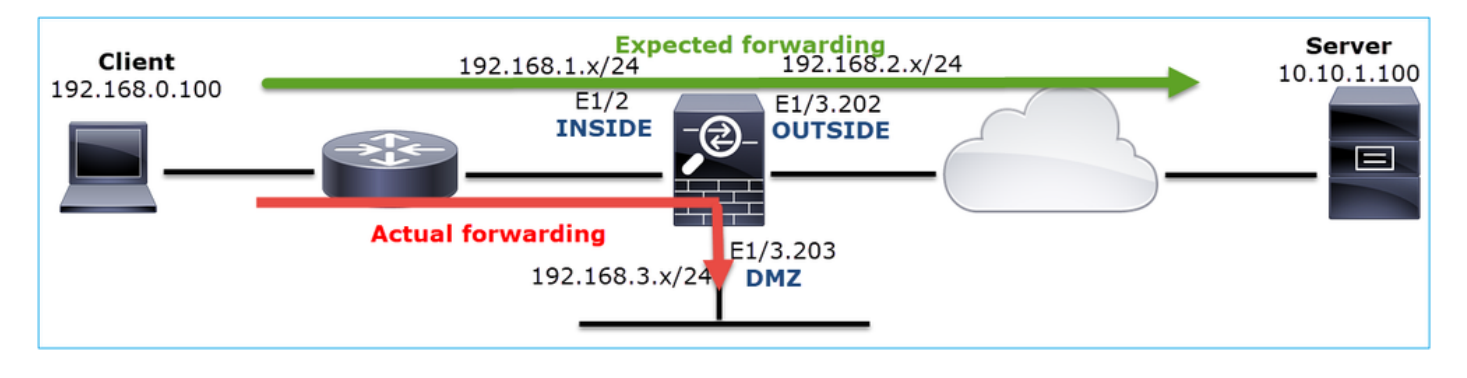

**Note**: Since all FTD interfaces have a Security Level of 0 the interface order in the **show conn** output is based on the interface number. Specifically, the interface with higher vpif-num (virtual platform interface number) is selected as inside while the interface with lower vpif-num is selected as outside. You can see the interface vpif value with the **show interface detail** command. Related enhancement,

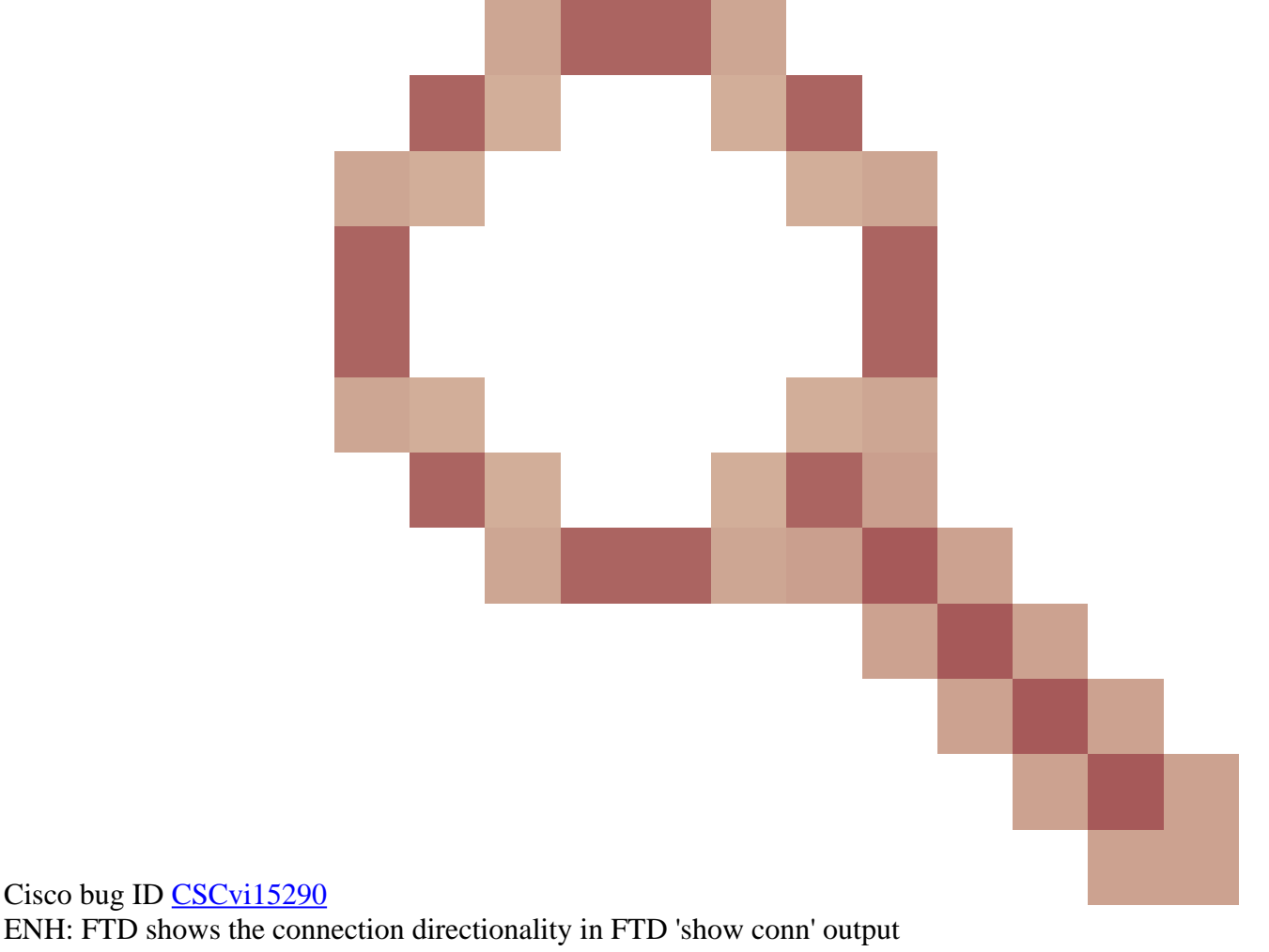

<#root>

firepower#

show interface detail  $\mid$  i Interface number is [Interface [P[E].\*is up

... Interface Ethernet1/2 "INSIDE", is up, line protocol is up Interface number is

```
Interface Ethernet1/3.202 "OUTSIDE", is up, line protocol is up
        Interface number is
 20
Interface Ethernet1/3.203 "DMZ", is up, line protocol is up
        Interface number is
```

22

19

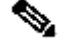

**Note**: As from Firepower software release 6.5, ASA release 9.13.x the show conn long and show conn detail command outputs provide information about the connection initiator and responder

```
Output 1:
<#root>
firepower#
show conn long
TCP OUTSIDE: 192.168.2.200/80 (192.168.2.200/80) INSIDE: 192.168.1.100/46050 (192.168.1.100/46050), fla
Initiator: 192.168.1.100, Responder: 192.168.2.200
 Connection lookup keyid: 228982375
Output 2:
<#root>
firepower#
show conn detail
TCP OUTSIDE: 192.168.2.200/80 INSIDE: 192.168.1.100/46050,
    flags aA N1, idle 4s, uptime 11s, timeout 30s, bytes 0
Initiator: 192.168.1.100, Responder: 192.168.2.200
 Connection lookup keyid: 228982375
```

Additionally, the show conn long displays the NATed IPs within a parenthesis in case of a Network Address Translation:

<#root>

firepower#

show conn long

```
...
TCP OUTSIDE: 192.168.2.222/80 (192.168.2.222/80) INSIDE: 192.168.1.100/34792 (192.168.2.150/34792), fla
Initiator: 192.168.1.100, Responder: 192.168.2.222
Connection lookup keyid: 262895
```

Action 6. Check the firewall Address Resolution Protocol (ARP) cache.

If the firewall cannot resolve the next hop, the firewall silently drops the original packet (TCP SYN in this case) and continuously sends ARP Requests until it resolves the next hop.

In order to see the firewall ARP cache, use the command:

<#root>

firepower#

show arp

Additionally, to check if there are unresolved hosts you can use the command:

Maximum Unresolved hosts: 2

If you want to check further the ARP operation you can enable an ARP-specific capture:

| firepower#                                      |                                                               |  |  |  |  |  |  |
|-------------------------------------------------|---------------------------------------------------------------|--|--|--|--|--|--|
| capture ARP ethernet-type arp interface OUTSIDE |                                                               |  |  |  |  |  |  |
| firepower#                                      |                                                               |  |  |  |  |  |  |
| show capture ARP                                |                                                               |  |  |  |  |  |  |
| <br>4: 07:15:16.877914                          | 802.1Q vlan#202 PO arp                                        |  |  |  |  |  |  |
| who-has 192.168.2.72 tell 192.168.2.50          |                                                               |  |  |  |  |  |  |
| 5: 07:15:18.020033                              | 802.1Q vlan#202 P0 arp who-has 192.168.2.72 tell 192.168.2.50 |  |  |  |  |  |  |

In this output, the firewall (192.168.2.50) tries to resolve the next-hop (192.168.2.72), but there is no ARP reply

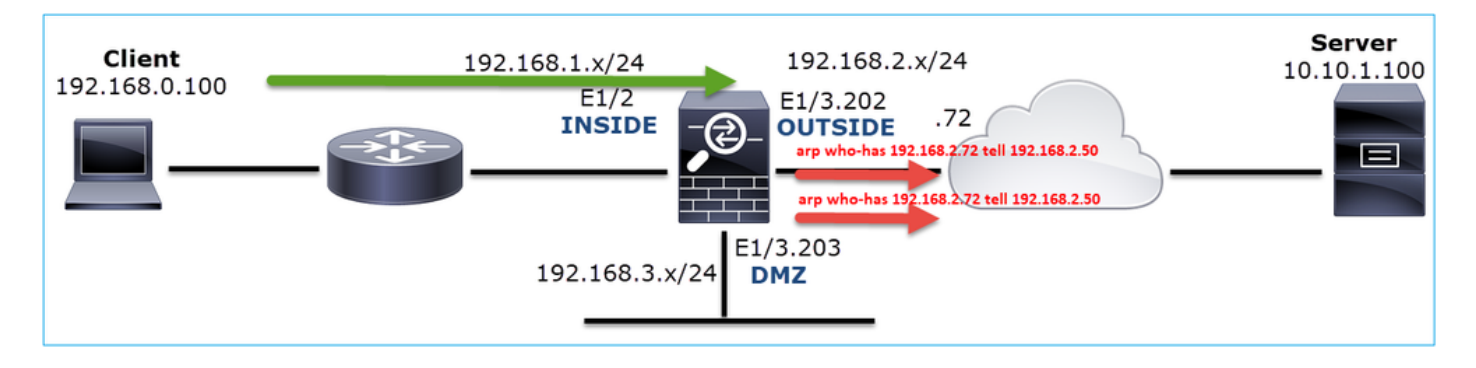

The output here shows a functional scenario with proper ARP resolution:

```
<#root>
firepower#
show capture ARP
2 packets captured
   1: 07:17:19.495595 802.1Q vlan#202 P0
arp who-has 192.168.2.72 tell 192.168.2.50
   2: 07:17:19.495946 802.1Q vlan#202 P0
arp reply 192.168.2.72 is-at 4c:4e:35:fc:fc:d8
2 packets shown
<#root>
firepower#
show arp
```

INSIDE 192.168.1.71 4c4e.35fc.fcd8 9 OUTSIDE 192.168.2.72 4c4e.35fc.fcd8 9 In case there is no ARP entry in place a trace of a live TCP SYN packet shows:

<#root> firepower# show capture CAPI packet-number 1 trace 6 packets captured 1: 07:03:43.270585 192.168.0.100.11997 > 10.10.1.100.80 : S 4023707145:4023707145(0) win 8192 <mss 1460,nop,wscale 2,nop,nop,sackOK> Phase: 1 Type: CAPTURE Subtype: Result: ALLOW Config: Additional Information: MAC Access list Phase: 2 Type: ACCESS-LIST Subtype: Result: ALLOW Config: Implicit Rule Additional Information: MAC Access list Phase: 3 Type: ROUTE-LOOKUP Subtype: Resolve Egress Interface Result: ALLOW Config: Additional Information: found next-hop 192.168.2.72 using egress ifc OUTSIDE Phase: 14 Type: FLOW-CREATION Subtype: Result: ALLOW Config: Additional Information: New flow created with id 4814, packet dispatched to next module Phase: 17 Type: ROUTE-LOOKUP Subtype: Resolve Egress Interface Result: ALLOW Config: Additional Information: found next-hop 192.168.2.72 using egress ifc OUTSIDE Result: input-interface: INSIDE input-status: up input-line-status: up

output-interface: OUTSIDE

output-status: up output-line-status: up

Action: allow

Result:

As can be seen in the output, the trace shows **Action: allow** even when the next hop is not reachable and the packet is silently dropped by the firewall! In this case, the packet-tracer tool must be also checked since it provides a more accurate output:

<#root> firepower# packet-tracer input INSIDE tcp 192.168.0.100 1111 10.10.1.100 80 Phase: 1 Type: CAPTURE Subtype: Result: ALLOW Config: Additional Information: MAC Access list Phase: 2 Type: ACCESS-LIST Subtype: Result: ALLOW Config: Implicit Rule Additional Information: MAC Access list Phase: 3 Type: ROUTE-LOOKUP Subtype: Resolve Egress Interface Result: ALLOW Config: Additional Information: found next-hop 192.168.2.72 using egress ifc OUTSIDE .... Phase: 14 Type: FLOW-CREATION Subtype: Result: ALLOW Config: Additional Information: New flow created with id 4816, packet dispatched to next module Phase: 17 Type: ROUTE-LOOKUP Subtype: Resolve Egress Interface Result: ALLOW Config: Additional Information: found next-hop 192.168.2.72 using egress ifc OUTSIDE

input-interface: INSIDE
input-status: up
input-line-status: up
output-interface: OUTSIDE
output-status: up
output-line-status: up
Action: drop
Drop-reason: (no-v4-adjacency) No valid V4 adjacency, Drop-location: frame 0x00005647a4e86109 flow (NA),

In recent ASA/Firepower versions, the previous message has been optimized to:

#### <#root>

```
Drop-reason: (no-v4-adjacency) No valid V4 adjacency.
Check ARP table (show arp) has entry for nexthop
., Drop-location: f
```

#### **Possible Causes and Recommended Actions Summary**

If you only see a TCP SYN packet on the ingress interfaces, but no TCP SYN packet sent out of the expected egress interface some possible causes are:

| Possible Cause                                      | Recommended Actions                                                                                                    |
|-----------------------------------------------------|----------------------------------------------------------------------------------------------------|
| The packet is dropped by the firewall accesspolicy. | <ul> <li>Use packet-tracer or capture w/trace to see how to firewall handles the packet.</li> <li>Check the firewall logs.</li> <li>Check the firewall ASP drops (show asp drop or capture type asp-drop).</li> <li>Check FMC Connection Events. This assumes that the rule has logging enabled.</li> </ul>                                  |
| The capture filter is wrong.                        | <ul> <li>Use packet-tracer or capture w/trace to see if there is NAT translation that modifies the source or destination IP. In that case, adjust your capture filter.</li> <li>show conn long command output shows the NATed IPs.</li> </ul>                                                                                                |
| The packet is sent to a different egress interface. | <ul> <li>Use packet-tracer or capture w/trace to see how the firewall handles the packet. Remember the order of operations which regard the egress interface determination, current connection, UN-NAT, PBR and Routing table lookup.</li> <li>Check the firewall logs.</li> <li>Check the firewall connection table (show conn).</li> </ul> |

|                                                | If the packet is sent to a wrong interface because it matches<br>a current connection use the command <b>clear conn address</b><br>and specify the 5-tuple of the connection that you want to<br>clear. |
|------------------------------------------------|----------------------------------------------------------------------------------------------------|
| There is no route towards the destination.     | <ul> <li>Use packet-tracer or capture w/trace to see how to firewall handles the packet.</li> <li>Check the firewall ASP drops (show asp drop) for no-route drop reason.</li> </ul>                     |
| There is no ARP entry on the egress interface. | <ul> <li>Check the firewall ARP cache (show arp).</li> <li>Use packet-tracer to see if there is a valid adjacency.</li> </ul>                                                                           |
| The egress interface is down.                  | Check the output of the <b>show interface ip brief</b> command<br>on the firewall and verify the interface status.                                                                                      |

# Case 2. TCP SYN from Client, TCP RST from Server

This image shows the topology:

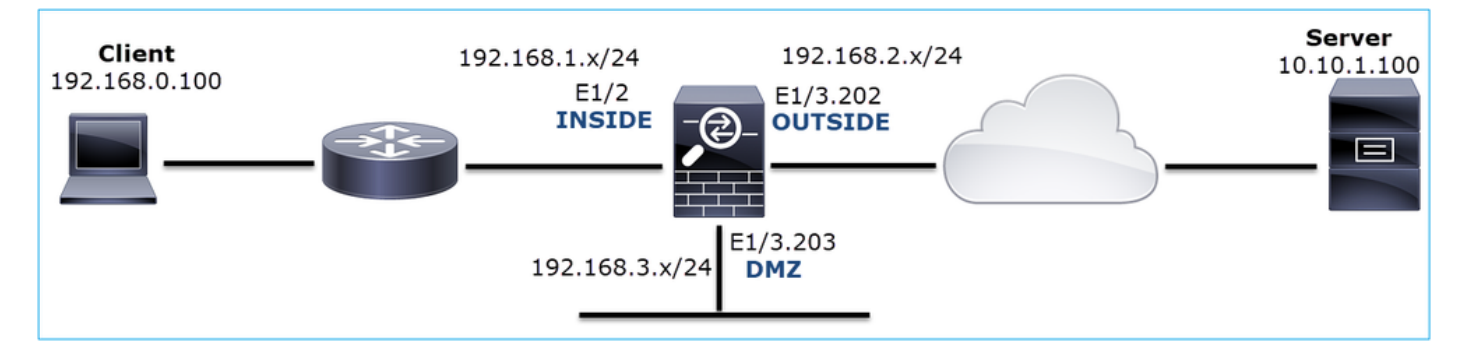

Problem Description: HTTP does not work

Affected Flow:

Src IP: 192.168.0.100

Dst IP: 10.10.1.100

Protocol: TCP 80

## **Capture Analysis**

Enable captures on the FTD LINA engine.

#### firepower#

capture CAPI int INSIDE match ip host 192.168.0.100 host 10.10.1.100

firepower#

capture CAPO int OUTSIDE match ip host 192.168.0.100 host 10.10.1.100

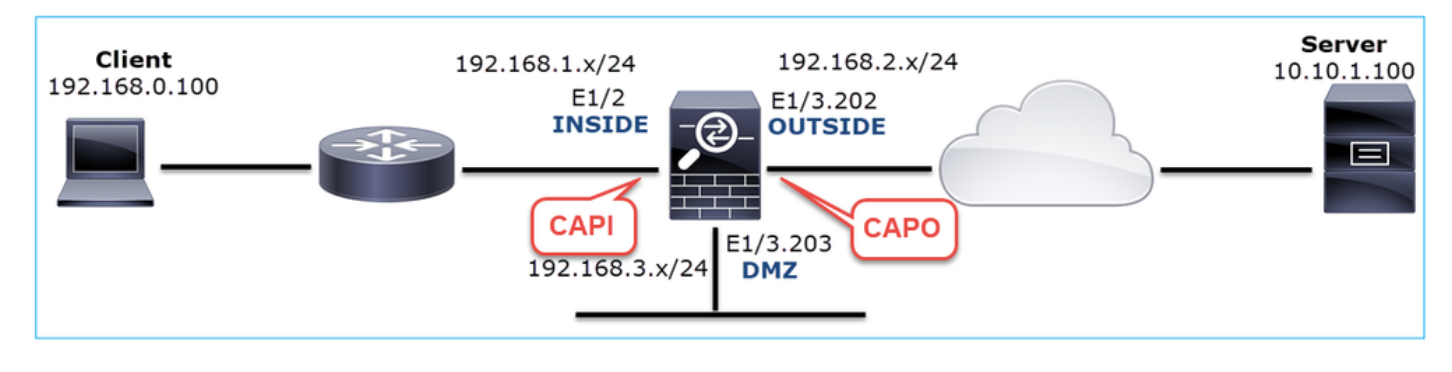

Captures - Non-functional scenario:

This is how the captures look from the device CLI:

<#root>

firepower#

show capture

capture CAPI type raw-data trace interface INSIDE [Capturing -

834 bytes

]

match ip host 192.168.0.100 host 10.10.1.100 capture CAPO type raw-data interface OUTSIDE [Capturing -

878 bytes

]

match ip host 192.168.0.100 host 10.10.1.100

CAPI contents:

#### <#root>

firepower#

show capture CAPI

s

1397289928:1397289928(0) win 8192 <mss 1460,nop,wscale 2,nop,nop,sackOK> 2: 05:20:36.904311 192.168.0.100.22196 > 10.10.1.100.80:

s

```
2171673258:2171673258(0) win 8192 <mss 1460,nop,wscale 2,nop,nop,sackOK>
                       10.10.1.100.80 > 192.168.0.100.22196:
   3: 05:20:36.905043
R
1850052503:1850052503(0) ack 2171673259 win 0
                       192.168.0.100.22196 > 10.10.1.100.80:
   4: 05:20:37.414132
s
 2171673258:2171673258(0) win 8192 <mss 1460,nop,wscale 2,nop,nop,sackOK>
                       10.10.1.100.80 > 192.168.0.100.22196:
   5: 05:20:37.414803
R
 31997177:31997177(0) ack 2171673259 win 0
   6: 05:20:37.914183
                       192.168.0.100.22196 > 10.10.1.100.80:
S
2171673258:2171673258(0) win 8192 <mss 1460,nop,nop,sackOK>
. . .
CAPO contents:
<#root>
firepower#
show capture CAPO
   1: 05:20:36.654507
                       802.1Q vlan#202 P0 192.168.0.100.22195 > 10.10.1.100.80:
S
2866789268:2866789268(0) win 8192 <mss 1380, nop, wscale 2, nop, nop, sackOK>
                       802.1Q vlan#202 P0 192.168.0.100.22196 > 10.10.1.100.80:
   2: 05:20:36.904478
S
 4785344:4785344(0) win 8192 <mss 1380,nop,wscale 2,nop,nop,sackOK>
                       802.1Q vlan#202 P0 10.10.1.100.80 > 192.168.0.100.22196:
   3: 05:20:36.904997
R
 0:0(0) ack 4785345 win 0
   4: 05:20:37.414269
                       802.1Q vlan#202 P0 192.168.0.100.22196 > 10.10.1.100.80:
S
4235354730:4235354730(0) win 8192 <mss 1380,nop,wscale 2,nop,nop,sackOK>
   5: 05:20:37.414758
                       802.1Q vlan#202 P0 10.10.1.100.80 > 192.168.0.100.22196:
R
0:0(0) ack 4235354731 win 0
   6: 05:20:37.914305
                       802.1Q vlan#202 P0 192.168.0.100.22196 > 10.10.1.100.80:
s
4118617832:4118617832(0) win 8192 <mss 1380,nop,nop,sackOK>
```

This image shows the capture of CAPI in Wireshark.

| No. | Time                                                                                             | Source          | Destination       | Protocol Length | Info                                                                                 |  |  |  |  |
|-----|--------------------------------------------------------------------------------------------------|-----------------|-------------------|-----------------|--------------------------------------------------------------------------------------|--|--|--|--|
| Г   | 10.000000                                                                                        | 192.168.0.100   | 10.10.1.100       | TCP 66          | 22195 → 80 [SYN]=0 Win=8192 Len=0 MSS=1460 WS=4 SACK_PERM=1                          |  |  |  |  |
|     | 2 0.250094                                                                                       | 192.168.0.100   | 10.10.1.100       | TCP 66          | 22196 → 80 [SYN] = 4=0 Win=8192 Len=0 MSS=1460 HS=4 SACK_PERM=1                      |  |  |  |  |
|     | 3 0.000732                                                                                       | 10.10.1.100     | 192.168.0.100     | TCP 54          | 80 → 22196 [RST, ACK] Seq=1 Ack=1 Win=0 Len=0 2                                      |  |  |  |  |
|     | 4 0.509089                                                                                       | 192.168.0.100   | 10.10.1.100       | тср 3           | [TCP Retransmission] 22196 → 80 [SYN] Seq=0 Win=8192 Len=0 MSS=1460 WS=4 SACK_PERM=1 |  |  |  |  |
|     | 5 0.000671                                                                                       | 10.10.1.100     | 192.168.0.100     | TCP 54          | 80 → 22196 [RST, ACK] Seq=2476911971 Ack=1 Win=0 Len=0                               |  |  |  |  |
|     | 6 0.499380                                                                                       | 192.168.0.100   | 10.10.1.100       | TCP 62          | [TCP Retransmission] 22196 → 80 [SYN] Seq=0 Win=8192 Len=0 MSS=1460 SACK_PERM=1      |  |  |  |  |
|     | 7 0.000625                                                                                       | 10.10.1.100     | 192.168.0.100     | TCP 54          | 80 → 22196 [RST, ACK] Seq=2853655305 Ack=1 Win=0 Len=0                               |  |  |  |  |
|     | 8 1.739729                                                                                       | 192.168.0.100   | 10.10.1.100       | TCP 66          | [TCP Retransmission] 22195 → 80 [SYN] Seq=0 Win=8192 Len=0 MSS=1460 WS=4 SACK_PERM=1 |  |  |  |  |
|     | 9 0.000611                                                                                       | 10.10.1.100     | 192.168.0.100     | TCP 54          | 80 → 22195 [RST, ACK] Seq=1 Ack=1 Win=0 Len=0                                        |  |  |  |  |
|     | 10 0.499385                                                                                      | 192.168.0.100   | 10.10.1.100       | TCP 62          | [TCP Retransmission] 22195 → 80 [SYN] Seq=0 Win=8192 Len=0 MSS=1460 SACK_PERM=1      |  |  |  |  |
| L   | 11 0.000671                                                                                      | 10.10.1.100     | 192.168.0.100     | TCP 54          | 80 → 22195 [RST, ACK] Seq=151733665 Ack=1 Win=0 Len=0                                |  |  |  |  |
|     |                                                                                                  |                 |                   |                 |                                                                                      |  |  |  |  |
| _   |                                                                                                  |                 |                   |                 |                                                                                      |  |  |  |  |
| >   | Frame 1: 66 b                                                                                    | ytes on wire (5 | 28 bits), 66 byte | es captured (5  | 28 bits)                                                                             |  |  |  |  |
| >   | > Ethernet II, Src: Cisco_fc:fc:d8 (4c:4e:35:fc:fc:d8), Dst: Cisco_f6:1d:ae (00:be:75:f6:1d:ae 4 |                 |                   |                 |                                                                                      |  |  |  |  |
| >   | Internet Prot                                                                                    | ocol Version 4, | Src: 192.168.0.1  | 100, Dst: 10.1  | 0.1.100                                                                              |  |  |  |  |
| >   | Transmission                                                                                     | Control Protoco | l, Src Port: 2219 | 95, Dst Port:   | 80, Seq: 0, Len: 0                                                                   |  |  |  |  |

Key Points:

- 1. The source sends a TCP SYN packet.
- 2. A TCP RST is sent towards the source.
- 3. The source retransmits the TCP SYN packets.
- 4. The MAC addresses are correct (on ingress packets the source MAC address belongs to the downstream router, the destination MAC address belongs to the firewall INSIDE interface).

This image shows the capture of CAPO in Wireshark:

| No. | Time                                                                         | Source                           | Destination       | Protocol | Length | Info                                                                                        |  |  |  |
|-----|------------------------------------------------------------------------------|----------------------------------|-------------------|----------|--------|---------------------------------------------------------------------------------------------|--|--|--|
| -   | 1 2019-10-11                                                                 | 07:20:36.654507 192.168.0.100    | 10.10.1.100       | TCP      | 70     | 0 22195 → 80 [SYN] 10 Win=8192 Len=0 MSS=1380 WS=4 SACK_PERM=1                              |  |  |  |
|     | 2 2019-10-11                                                                 | 07:20:36.904478 192.168.0.100    | 10.10.1.100       | TCP      | 70     | 0 22196 → 80 [SYN] Seq=0 Win=8192 Len=0 MSS=1380 WS=4 SACK_PERM=1                           |  |  |  |
|     | 3 2019-10-11                                                                 | 37:20:36.904997 10.10.1.100      | 192.168.0.100     | тср      | 5      | 8 80 → 22196 [RST, ACK] Seq=1 Ack=1 Win=0 Len=0 2                                           |  |  |  |
|     | 4 2019-10-11                                                                 | 07:20:37.414269 192.168.0.100    | 10.10.1.100       | тср      | 70     | 0 [TCP Port numbers reused] 22196 → 80 [SYN] Seq== Wi C3 P2 Len=0 MSS=1380 WS=4 SACK_PERM=1 |  |  |  |
|     | 5 2019-10-11                                                                 | 37:20:37.414758 10.10.1.100      | 192.168.0.100     | тср      | 51     | 8 80 → 22196 [RST, ACK] Seq=1 Ack=1 Win=0 Len=0                                             |  |  |  |
|     | 6 2019-10-11                                                                 | 07:20:37.914305 192.168.0.100    | 10.10.1.100       | тср      | 61     | 6 [TCP Port numbers reused] 22196 → 80 [SYN] Seq=0 Win=8192 Len=0 MSS=1380 SACK_PERM=1      |  |  |  |
|     | 7 2019-10-11                                                                 | 07:20:37.914762 10.10.1.100      | 192.168.0.100     | тср      | 51     | 8 80 → 22196 [RST, ACK] Seq=1 Ack=1 Win=0 Len=0                                             |  |  |  |
|     | 8 2019-10-11                                                                 | 07:20:39.654629 192.168.0.100    | 10.10.1.100       | тср      |        | 0 [TCP Retransmission] 22195 → 80 [SYN] Seq=0 Win=8192 Len=0 MSS=1380 WS=4 SACK_PERM=1      |  |  |  |
|     | 9 2019-10-11                                                                 | 07:20:39.655102 10.10.1.100      | 192.168.0.100     | тср      | 51     | 8 80 → 22195 [RST, ACK] Seq=1 Ack=1 Win=0 Len=0                                             |  |  |  |
| L   | 10 2019-10-11                                                                | 07:20:40.154700 192.168.0.100    | 10.10.1.100       | тср      | 61     | 6 [TCP Port numbers reused] 22195 → 80 [SYN] Seq=0 Win=8192 Len=0 MSS=1380 SACK_PERM=1      |  |  |  |
|     | 11 2019-10-11                                                                | 07:20:40.155173 10.10.1.100      | 192.168.0.100     | тср      | 54     | 8 80 → 22195 [RST, ACK] Seq=1 Ack=1 Win=0 Len=0                                             |  |  |  |
|     |                                                                              |                                  |                   |          |        |                                                                                             |  |  |  |
| <   |                                                                              |                                  |                   |          |        |                                                                                             |  |  |  |
| >   | Frame 1: 70 byt                                                              | es on wire (560 bits), 70 bytes  | cap 4 (560 bits   | 5)       |        |                                                                                             |  |  |  |
| > 1 | Ethernet II, Sr                                                              | c: Cisco_f6:1d:8e (00:be:75:f6:1 | d:8e), Dst: Cisco | fc:fc:d8 | (4c:4e | :35:fc:fc:d8)                                                                               |  |  |  |
| > : | 802.10 Virtual LAN, PRI: 0, DEI: 0, ID: 202                                  |                                  |                   |          |        |                                                                                             |  |  |  |
| > 1 | Internet Protoc                                                              | ol Version 4, Src: 192.168.0.100 | , Dst: 10.10.1.10 | 3        |        |                                                                                             |  |  |  |
| >   | iransmission Control Protocol, Src Port: 22195, Dst Port: 80, Seq: 0, Len: 0 |                                  |                   |          |        |                                                                                             |  |  |  |

Key Points:

- 1. The source sends a TCP SYN packet.
- 2. A TCP RST arrives on the OUTSIDE interface.
- 3. The source retransmits the TCP SYN packets.
- 4. The MAC addresses are correct (on egress packets the firewall OUTSIDE is the source MAC, upstream router is the destination MAC).

Based on the 2 captures it can be concluded that:

- The TCP 3-way handshake between the client and the server does not get completed
- There is a TCP RST which arrives on the firewall egress interface
- The firewall 'talks' to the proper upstream and downstream devices (based on the MAC addresses)

#### **Recommended Actions**

The actions listed in this section have as a goal to further narrow down the issue.

Action 1. Check the source MAC address that sends the TCP RST.

Verify that the destination MAC seen in the TCP SYN packet is the same as the source MAC has seen in the TCP RST packet.

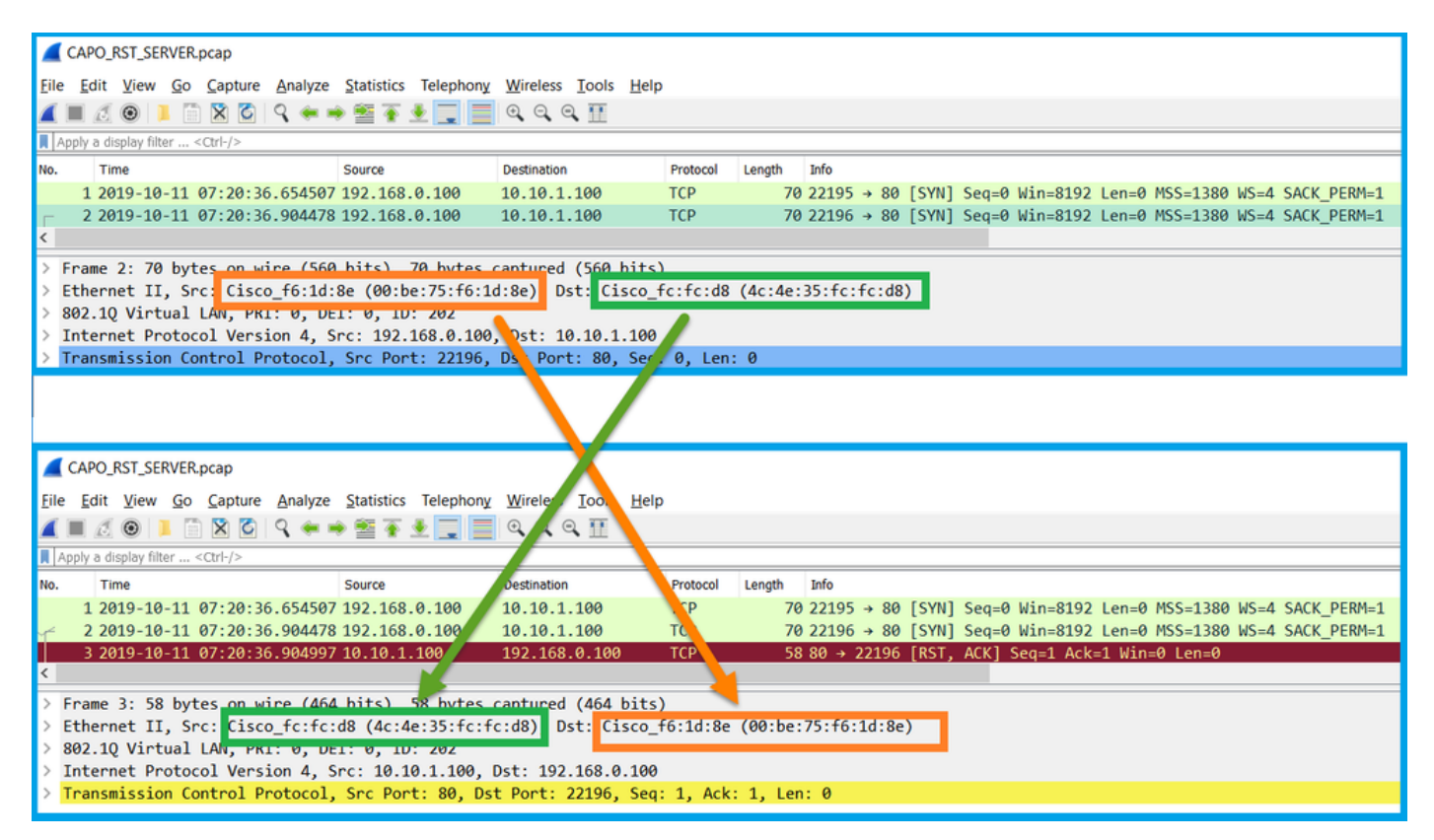

This check has as a goal to confirm 2 things:

- Verify that there is no asymmetric flow.
- Verify that the MAC belongs to the expected upstream device.

Action 2. Compare ingress and egress packets.

Visually compare the 2 packets on Wireshark to verify that the firewall does not modify/corrupt the packets. Some expected differences are highlighted.

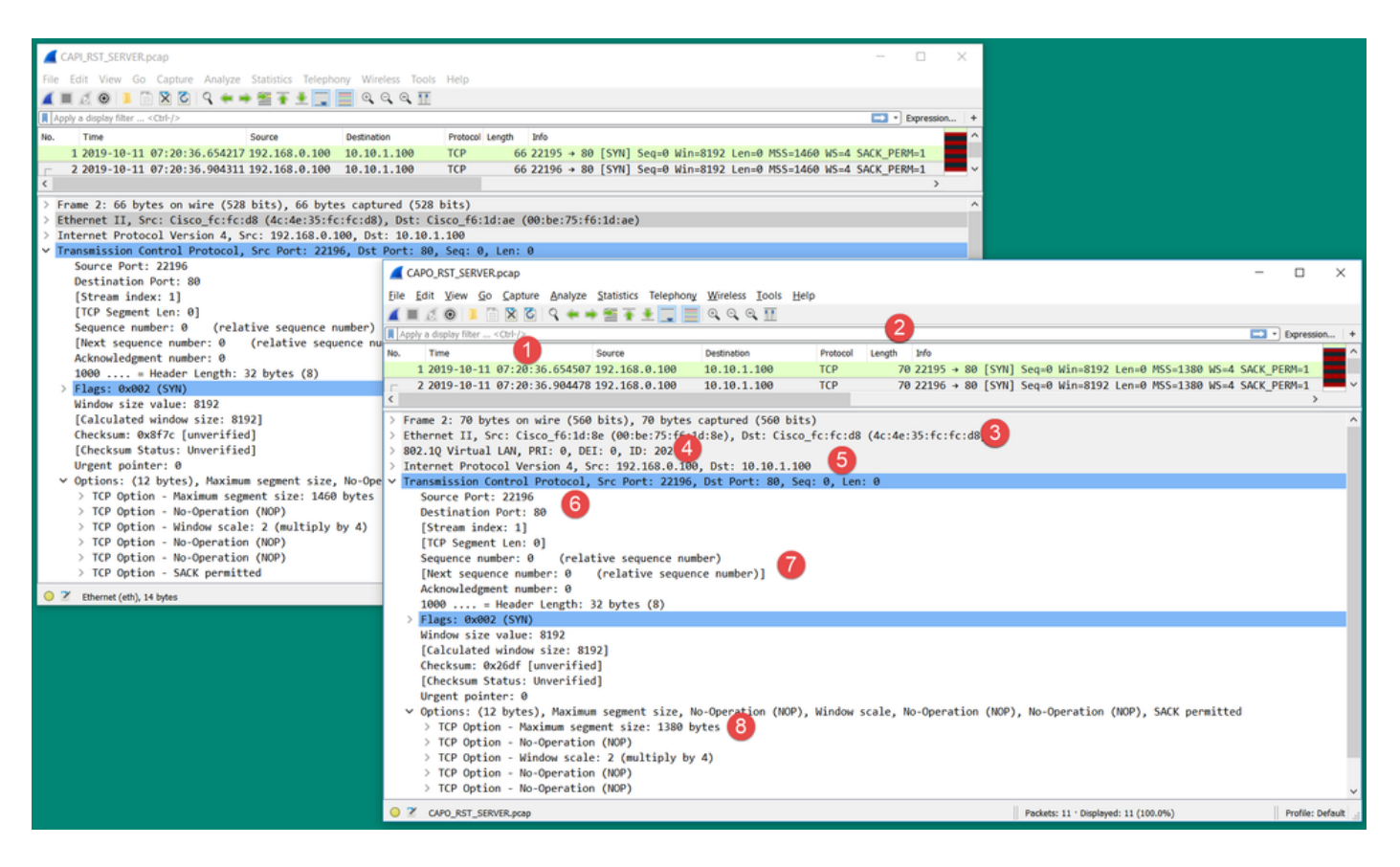

Key Points:

- 1. Timestamps are different. On the other hand, the difference must be small and reasonable. This depends on the features and policy checks applied to the packet as well as the load on the device.
- 2. The length of the packets differ especially if there is a dot1Q header added/removed by the firewall on one side only.
- 3. The MAC addresses are different.
- 4. A dot1Q header can be in place if the capture was taken on a subinterface.
- 5. The IP address(es) are different in case NAT or Port Address Translation (PAT) is applied to the packet.
- 6. The source or destination ports are different in case NAT or PAT is applied to the packet.
- 7. If you disable the Wireshark **Relative Sequence Number** option you see that the TCP sequence numbers/acknowledgment numbers are modified by the firewall due to Initial Sequence Number (ISN) randomization.
- 8. Some TCP options can be overwritten. For example, the firewall by default changes the TCP Maximum Segment Size (MSS) to 1380 in order to avoid packet fragmentation in the transit path.

Action 3. Take a capture at the destination.

If possible, take a capture at the destination itself. If this is not possible take a capture as close to the destination as possible. The goal here is to verify who sends the TCP RST (is the destination server or is some other device in the path?).

# Case 3. TCP 3-Way Handshake + RST from One Endpoint

This image shows the topology:

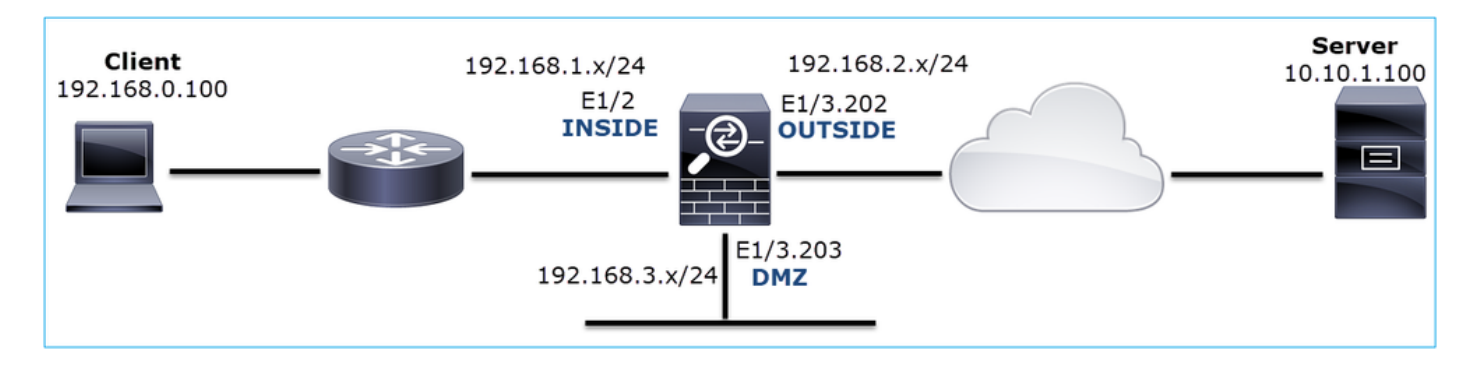

Problem Description: HTTP does not work

Affected Flow:

Src IP: 192.168.0.100

Dst IP: 10.10.1.100

Protocol: TCP 80

#### **Capture Analysis**

Enable captures on the FTD LINA engine.

<#root>

firepower#

capture CAPI int INSIDE match ip host 192.168.0.100 host 10.10.1.100

firepower#

capture CAPO int OUTSIDE match ip host 192.168.0.100 host 10.10.1.100

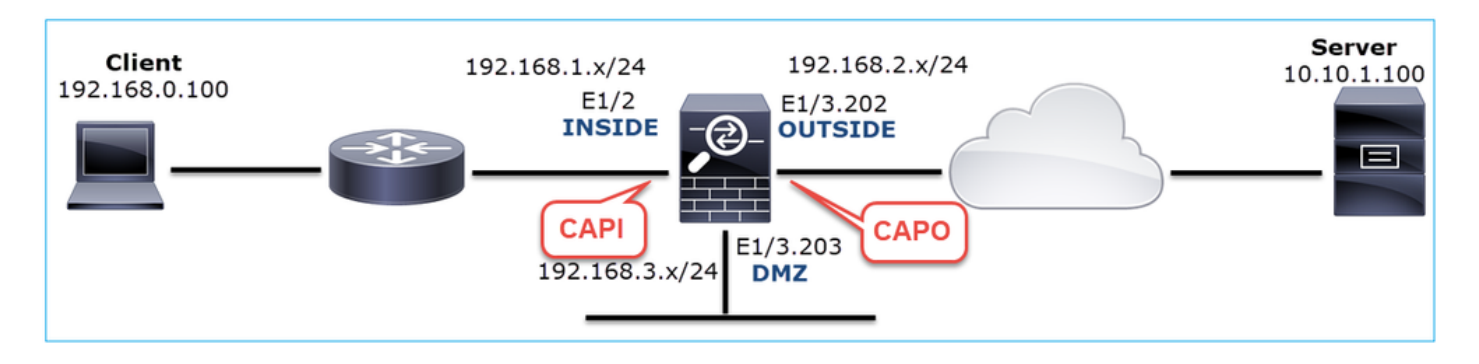

Captures - Non-functional scenario:

There are a couple of different ways this issue can manifest in captures.

#### 3.1 - TCP 3-way Handshake + Delayed RST from the Client

Both the firewall captures CAPI and CAPO contain the same packets, as shown in the image.

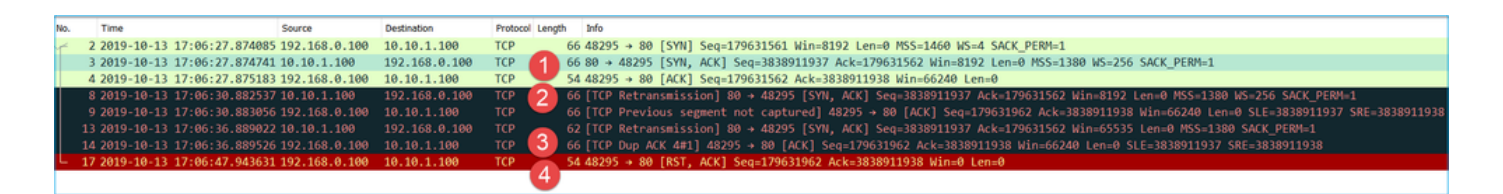

Key Points:

- 1. The TCP 3-way handshake goes through the firewall.
- 2. The server retransmits the SYN/ACK.
- 3. The client retransmits the ACK.
- 4. After ~20 sec the client gives up and sends a TCP RST.

## **Recommended Actions**

The actions listed in this section have as a goal to further narrow down the issue.

Action 1. Take captures as close to the two endpoints as possible.

The firewall captures indicate that the client ACK was not processed by the server. This is based on these facts:

- The server retransmits the SYN/ACK.
- The client retransmits the ACK.
- The client sends a TCP RST or FIN/ACK before any data.

Capture on the server shows the problem. The client ACK from the TCP 3-way handshake never arrived:

|    | 26 7.636612  | 192.168.0.100 | 10.10.1.100   | TCP | 66 55324+80 [SYN] Seq=433201323 Win=8192 Len=0 MSS=1380 WS=4 SAC  |
|----|--------------|---------------|---------------|-----|-------------------------------------------------------------------|
|    | 29 7.637571  | 10.10.1.100   | 192.168.0.100 | TCP | 66 80→55324 [SYN, ACK] Seq=4063222169 Ack=433201324 Win=8192 Len… |
|    | 30 7.930152  | 192.168.0.100 | 10.10.1.100   | TCP | 66 55325→80 [SYN] Seq=366197499 Win=8192 Len=0 MSS=1380 WS=4 SAC… |
|    | 31 7.930221  | 10.10.1.100   | 192.168.0.100 | TCP | 66 80→55325 [SYN, ACK] Seq=2154790336 Ack=366197500 Win=8192 Len… |
|    | 41 10.629868 | 192.168.0.100 | 10.10.1.100   | TCP | 66 [TCP Spurious Retransmission] 55324→80 [SYN] Seq=433201323 Wi… |
|    | 42 10.633208 | 10.10.1.100   | 192.168.0.100 | тср | 66 [TCP Retransmission] 80→55324 [SYN, ACK] Seq=4063222169 Ack=4… |
|    | 44 10.945178 | 10.10.1.100   | 192.168.0.100 | тср | 66 [TCP Retransmission] 80+55325 [SYN, ACK] Seq=2154790336 Ack=3  |
| 14 | 60 16.636255 | 192.168.0.100 | 10.10.1.100   | TCP | 62 [TCP Spurious Retransmission] 55324→80 [SYN] Seq=433201323 Wi… |
|    | 61 16.639145 | 10.10.1.100   | 192.168.0.100 | TCP | 62 [TCP Retransmission] 80→55324 [SYN, ACK] Seq=4063222169 Ack=4  |
|    | 62 16 951195 | 10.10.1.100   | 192.168.0.100 | TCP | 62 [TCP Retransmission] 80→55325 [SYN, ACK] Seg=2154790336 Ack=3. |

# 3.2 - TCP 3-way Handshake + Delayed FIN/ACK from Client + Delayed RST from the Server

Both the firewall captures CAPI and CAPO contain the same packets, as shown in the image.

| _  |                                             |               |     |                            |                                                      |                              |
|----|---------------------------------------------|---------------|-----|----------------------------|------------------------------------------------------|------------------------------|
| Γ. | 25 2019-10-13 17:07:06.853334 192.168.0.100 | 10.10.1.100   | TCP | 99 → 80 [SYN] Seq=32399140 | 002 Win=8192 Len=0 MSS=1460 WS=4 SACK_PERM=1         |                              |
|    | 29 2019-10-13 17:07:09.852922 192.168.0.100 | 10.10.1.100   | TCP | P Retransmission] 48299 →  | 80 [SYN] Seq=3239914002 Win=8192 Len=0 MSS=1460 WS=  | 4 SACK_PERM=1                |
|    | 30 2019-10-13 17:07:09.854844 10.10.1.100   | 192.168.0.100 | TCP | + 48299 [SYN, ACK] Seq=808 | 8763519 Ack=3239914003 Win=8192 Len=0 MSS=1380 WS=25 | 6 SACK_PERM=1                |
|    | 31 2019-10-13 17:07:09.855287 192.168.0.100 | 10.10.1.100   | TCP | 99 → 80 [ACK] Seq=32399140 | 003 Ack=808763520 Win=66240 Len=0                    |                              |
|    | 34 2019-10-13 17:07:14.856996 192.168.0.100 | 10.10.1.100   | TCP | 99 → 80 [FIN, ACK] Seq=32  | 39914003 Ack=808763520 Win=66240 Len=0               |                              |
|    | 35 2019-10-13 17:07:15.861451 10.10.1.100   | 192.168.0.100 | TCP | P Retransmission] 80 → 483 | 299 [SYN, ACK] Seq=808763519 Ack=3239914003 Win=6553 | 5 Len=0 MSS=1380 SACK_PERM=1 |
|    | 36 2019-10-13 17:07:15.861970 192.168.0.100 |               | TCP | P Dup ACK 31#1] 48299 → 80 | 0 [ACK] Seq=3239914004 Ack=808763520 Win=66240 Len=0 | SLE=808763519 SRE=808763520  |
|    | 39 2019-10-13 17:07:17.854051 192.168.0.100 |               | TCP | P Retransmission] 48299 →  | 80 [FIN, ACK] Seq=3239914003 Ack=808763520 Win=6624  | 0 Len=0                      |
|    | 40 2019-10-13 17:07:23.855012 192.168.0.100 |               | TCP |                            | 80 [FIN, ACK] Seq=3239914003 Ack=808763520 Win=6624  | 0 Len=0                      |
| L  | 46 2019-10-13 17:07:27.858949 10.10.1.100   | 192.168.0.100 | TCP | + 48299 [RST] Seq=80876352 | 20 Win=0 Len=0                                       |                              |

Key Points:

- 1. The TCP 3-way handshake goes through the firewall.
- 2. After ~5 sec the client sends a FIN/ACK.
- 3. After  $\sim$ 20 sec the server gives up and sends a TCP RST.

Based on this capture it can be concluded that although there is a TCP 3-way handshake through the firewall it seems that it never actually gets completed on one endpoint (the retransmissions indicate this).

#### **Recommended Actions**

Same as in case 3.1

## 3.3 - TCP 3-way Handshake + Delayed RST from the Client

Both the firewall captures CAPI and CAPO contain the same packets, as shown in the image.

| No. | Time Sou                          | ource        | Destination   | Protocol | Lengt | th Info                                                                     |
|-----|-----------------------------------|--------------|---------------|----------|-------|-----------------------------------------------------------------------------|
| _ 1 | 29 2019-10-13 17:09:20.513355 19  | 92.168.0.100 | 10.10.1.100   | ТСР      |       | 66 48355 → 80 [SYN] Seq=2581697538 Win=8192 Len=0 MSS=1460 WS=4 SACK_PERM=1 |
| 1   | 30 2019-10-13 17:09:20.514011 10  | 0.10.1.100   | 192.168.0.100 | ТСР      | U     | 66 80 → 48355 [SYN, ACK] Seq=1633018698 Ack=2581697539 Win=8192 Len=0 MSS=1 |
| 1   | 31 2019-10-13 17:09:20.514438 193 | 92.168.0.100 | 10.10.1.100   | ТСР      | _     | 54 48355 → 80 [ACK] Seq=2581697539 Ack=1633018699 Win=66240 Len=0           |
| L 1 | 32 2019-10-13 17:09:39.473089 193 | 92.168.0.100 | 10.10.1.100   | TCP      | 2 🗌   | 54 48355 → 80 [RST, ACK] Seq=2581697939 Ack=1633018699 Win=0 Len=0          |
|     |                                   |              |               |          |       |                                                                             |

Key Points:

- 1. The TCP 3-way handshake goes through the firewall.
- 2. After ~20 sec the client gives up and sends a TCP RST.

Based on these captures it can be concluded that:

• After 5-20 seconds one endpoint gives up and decides to terminate the connection.

#### **Recommended Actions**

Same as in case 3.1

#### 3.4 - TCP 3-way Handshake + Immediate RST from the Server

Both firewall captures CAPI and CAPO contain these packets, as shown in the image.

| No. | Time Source                                 | Destination Prof  | otocol Length | Info                                                                        |
|-----|---------------------------------------------|-------------------|---------------|-----------------------------------------------------------------------------|
| Г   | 26 2019-10-13 17:07:07.104410 192.168.0.100 | 10.10.1.100 TCF   | P 66          | 48300 → 80 [SYN] Seq=2563435279 Win=8192 Len=0 MSS=1460 WS=4 SACK_PERM=1    |
|     | 27 2019-10-13 17:07:07.105112 10.10.1.100   | 192.168.0.100 TCF | P 66          | 80 → 48300 [SYN, ACK] Seq=3757137497 Ack=2563435280 Win=8192 Len=0 MSS=1380 |
|     | 28 2019-10-13 17:07:07.105554 192.168.0.100 | 10.10.1.100 TCF   | P 54          | 48300 → 80 [ACK] Seq=2563435280 Ack=3757137498 Win=66240 Len=0              |
| L   | 41 2019-10-13 17:07:07.106325 10.10.1.100   | 192.168.0.100 TCF | P 54          | 80 → 48300 [RST] Seg=2563435280 Win=0 Len=0                                 |

Key Points:

- 1. The TCP 3-way handshake goes through the firewall.
- 2. There is a TCP RST from the server a few milliseconds after the ACK packet.

#### **Recommended Actions**

Action: Take captures as close to the server as possible.

An immediate TCP RST from the server could indicate a malfunctioning server or a device in the path that sends the TCP RST. Take a capture on the server itself and determine the source of the TCP RST.

# **Case 4. TCP RST from the Client**

This image shows the topology:

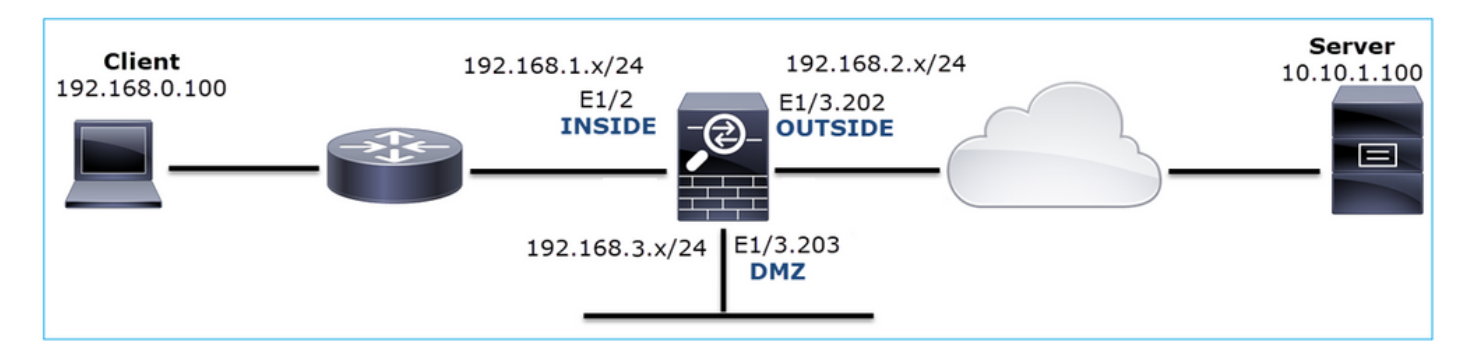

Problem Description: HTTP does not work.

Affected Flow:

Src IP: 192.168.0.100

Dst IP: 10.10.1.100

Protocol: TCP 80

#### **Capture Analysis**

Enable captures on FTD LINA engine.

<#root>

firepower#

capture CAPI int INSIDE match ip host 192.168.0.100 host 10.10.1.100

firepower#

capture CAPO int OUTSIDE match ip host 192.168.0.100 host 10.10.1.100

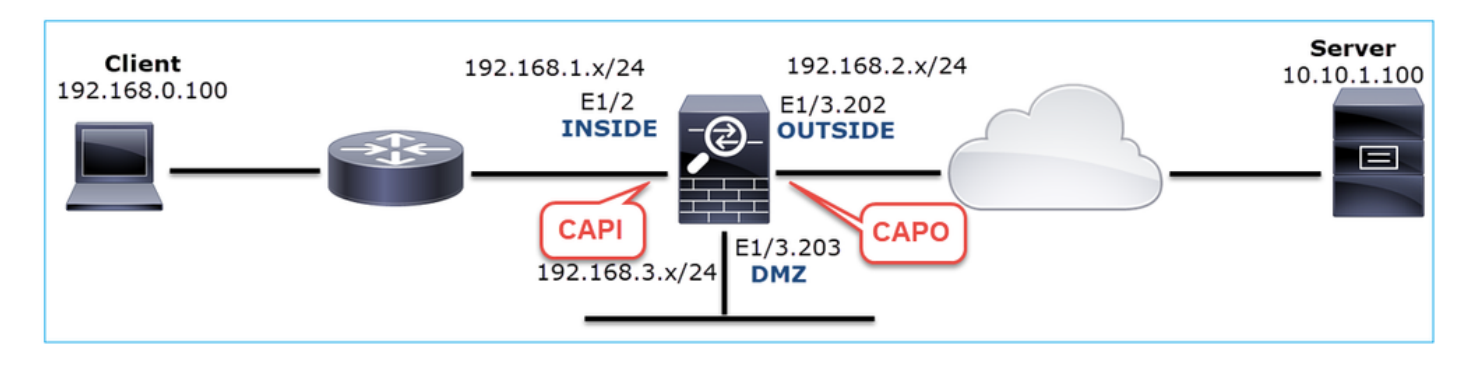

Captures - Non-functional scenario:

These are the CAPI contents.

<#root>

firepower#

show capture CAPI
| 1:  | 12:32:22.860627 | 192.168.0.100.47078 | > | 10.10.1.100.80: | S | 4098574664:4098574664(0) | win | 8192 | <mss< th=""></mss<> |
|-----|-----------------|---------------------|---|-----------------|---|--------------------------|-----|------|---------------------|
| 2:  | 12:32:23.111307 | 192.168.0.100.47079 | > | 10.10.1.100.80: | S | 2486945841:2486945841(0) | win | 8192 | <mss< td=""></mss<> |
| 3:  | 12:32:23.112390 | 192.168.0.100.47079 | > | 10.10.1.100.80: | R | 3000518858:3000518858(0) | win | 0    |                     |
| 4:  | 12:32:25.858109 | 192.168.0.100.47078 | > | 10.10.1.100.80: | S | 4098574664:4098574664(0) | win | 8192 | <mss< td=""></mss<> |
| 5:  | 12:32:25.868698 | 192.168.0.100.47078 | > | 10.10.1.100.80: | R | 1386249853:1386249853(0) | win | 0    |                     |
| 6:  | 12:32:26.108118 | 192.168.0.100.47079 | > | 10.10.1.100.80: | S | 2486945841:2486945841(0) | win | 8192 | <mss< td=""></mss<> |
| 7:  | 12:32:26.109079 | 192.168.0.100.47079 | > | 10.10.1.100.80: | R | 3000518858:3000518858(0) | win | 0    |                     |
| 8:  | 12:32:26.118295 | 192.168.0.100.47079 | > | 10.10.1.100.80: | R | 3000518858:3000518858(0) | win | 0    |                     |
| 9:  | 12:32:31.859925 | 192.168.0.100.47078 | > | 10.10.1.100.80: | S | 4098574664:4098574664(0) | win | 8192 | <mss< td=""></mss<> |
| 10: | 12:32:31.860902 | 192.168.0.100.47078 | > | 10.10.1.100.80: | R | 1386249853:1386249853(0) | win | 0    |                     |
| 11: | 12:32:31.875229 | 192.168.0.100.47078 | > | 10.10.1.100.80: | R | 1386249853:1386249853(0) | win | 0    |                     |
| 12: | 12:32:32.140632 | 192.168.0.100.47079 | > | 10.10.1.100.80: | R | 3000518858:3000518858(0) | win | 0    |                     |
| 13: | 12:32:32.159995 | 192.168.0.100.47079 | > | 10.10.1.100.80: | S | 2486945841:2486945841(0) | win | 8192 | <mss< td=""></mss<> |
| 14: | 12:32:32.160956 | 192.168.0.100.47079 | > | 10.10.1.100.80: | R | 3000518858:3000518858(0) | win | 0    |                     |
|     | مريحها ماريح    |                     |   |                 |   |                          |     |      |                     |

14 packets shown

These are the CAPO contents:

<#root>

firepower#

show capture CAPO

11 packets captured

```
802.1Q vlan#202 P0 192.168.0.100.47078 > 10.10.1.100.80: S 1386249852:138624985
   1: 12:32:22.860780
   2: 12:32:23.111429
                        802.1Q vlan#202 P0 192.168.0.100.47079 > 10.10.1.100.80: S 3000518857:300051885
                        802.10 vlan#202 P0 192.168.0.100.47079 > 10.10.1.100.80: R 3514091874:351409187
   3: 12:32:23.112405
                        802.1Q vlan#202 P0 192.168.0.100.47078 > 10.10.1.100.80: S 1386249852:138624985
   4: 12:32:25.858125
   5: 12:32:25.868729
                        802.1Q vlan#202 P0 192.168.0.100.47078 > 10.10.1.100.80: R 2968892337:296889233
   6: 12:32:26.108240
                        802.1Q vlan#202 P0 192.168.0.100.47079 > 10.10.1.100.80: S 3822259745:382225974
   7: 12:32:26.109094
                        802.1Q vlan#202 P0 192.168.0.100.47079 > 10.10.1.100.80: R 40865466:40865466(0)
   8: 12:32:31.860062
                        802.1Q vlan#202 P0 192.168.0.100.47078 > 10.10.1.100.80: S 4294058752:429405875
                        802.1Q vlan#202 P0 192.168.0.100.47078 > 10.10.1.100.80: R 1581733941:158173394
  9: 12:32:31.860917
 10: 12:32:32.160102
                        802.1Q vlan#202 P0 192.168.0.100.47079 > 10.10.1.100.80: S 4284301197:428430119
 11: 12:32:32.160971
                        802.1Q vlan#202 P0 192.168.0.100.47079 > 10.10.1.100.80: R 502906918:502906918(
11 packets shown
```

The firewall logs show:

<#root>

firepower#

show log | i 47741

Oct 13 2019 13:57:36: %FTD-6-302013: Built inbound TCP connection 4869 for INSIDE:192.168.0.100/47741 ( Oct 13 2019 13:57:36: %FTD-6-302014: Teardown TCP connection 4869 for INSIDE:192.168.0.100/47741 to OUT

TCP Reset-O from INSIDE

Oct 13 2019 13:57:39: %FTD-6-302013: Built inbound TCP connection 4870 for INSIDE:192.168.0.100/47741 ( Oct 13 2019 13:57:39: %FTD-6-302014: Teardown TCP connection 4870 for INSIDE:192.168.0.100/47741 to OUT Oct 13 2019 13:57:45: %FTD-6-302013: Built inbound TCP connection 4871 for INSIDE:192.168.0.100/47741 ( Oct 13 2019 13:57:45: %FTD-6-302014: Teardown TCP connection 4871 for INSIDE:192.168.0.100/47741 to OUT

These logs indicate that there is a TCP RST which arrives on firewall INSIDE interface

CAPI capture in Wireshark:

Follow the first TCP stream, as shown in the image.

| No. | Time S                          | Source       | Destination | Protocol Length | Info                                                              |                                                                                                    |              |
|-----|---------------------------------|--------------|-------------|-----------------|-------------------------------------------------------------------|----------------------------------------------------------------------------------------------------|--------------|
| Г   | 1 2019-10-13 14:32:22.860627 1  | 92.168.0.100 | 10.10.1.100 | TCP (           | 66 47078 → 80 [SYN] Seq=0 Win=8192 Len=0 MSS=1460 WS=4 SACK_PE^~~ | Mark/I Inmark Packet                                                                                                    |              |
|     | 2 2019-10-13 14:32:23.111307 1  | 92.168.0.100 | 10.10.1.100 | TCP (           | 66 47079 → 80 [SYN] Seq=0 Win=8192 Len=0 MSS=1460 WS=4 SACK_PE    | Mark official Packet                                                                                                    |              |
|     | 3 2019-10-13 14:32:23.112390 1  | 92.168.0.100 | 10.10.1.100 | TCP !           | 54 47079 → 80 [RST] Seq=513573017 Win=0 Len=0                     | Ignore/Unignore Packet                                                                                                    |              |
|     | 4 2019-10-13 14:32:25.858109 1  | 92.168.0.100 | 10.10.1.100 | TCP (           | 66 [TCP Retransmission] 47078 → 80 [SYN] Seq=0 Win=8192 Len=0     | Set/Unset Time Reference                                                                                                    |              |
|     | 5 2019-10-13 14:32:25.868698 1  | 92.168.0.100 | 10.10.1.100 | TCP :           | 54 47078 → 80 [RST] Seq=1582642485 Win=0 Len=0                    | Time Shift                                                                                                    |              |
|     | 6 2019-10-13 14:32:26.108118 1  | 92.168.0.100 | 10.10.1.100 | тср (           | 66 [TCP Retransmission] 47079 → 80 [SYN] Seq=0 Win=8192 Len=0     | Packet Comment                                                                                                    |              |
|     | 7 2019-10-13 14:32:26.109079 1  | 92.168.0.100 | 10.10.1.100 | TCP !           | 54 47079 → 80 [RST] Seq=513573017 Win=0 Len=0                     | Edit Resolved Name                                                                                                    |              |
|     | 8 2019-10-13 14:32:26.118295 1  | 92.168.0.100 | 10.10.1.100 | TCP !           | 54 47079 → 80 [RST] Seq=513573017 Win=0 Len=0                     | Curr Resolved Name                                                                                                    |              |
|     | 9 2019-10-13 14:32:31.859925 1  | 92.168.0.100 | 10.10.1.100 | тср (           | 62 [TCP Retransmission] 47078 → 80 [SYN] Seq=0 Win=8192 Len=0     | Apply as Filter                                                                                                    |              |
|     | 10 2019-10-13 14:32:31.860902 1 | 92.168.0.100 | 10.10.1.100 | TCP !           | 54 47078 → 80 [RST] Seq=1582642485 Win=0 Len=0                    | Prepare a Filter                                                                                                    |              |
| L   | 11 2019-10-13 14:32:31.875229 1 | 92.168.0.100 | 10.10.1.100 | TCP !           | 54 47078 → 80 [RST] Seq=1582642485 Win=0 Len=0                    | Conversation Filter                                                                                                    |              |
|     | 12 2019-10-13 14:32:32.140632 1 | 92.168.0.100 | 10.10.1.100 | TCP !           | 54 47079 → 80 [RST] Seq=513573017 Win=0 Len=0                     | Colorize Conversation                                                                                                    |              |
|     | 13 2019-10-13 14:32:32.159995 1 | 92.168.0.100 | 10.10.1.100 | тср (           | 62 [TCP Retransmission] 47079 → 80 [SYN] Seq=0 Win=8192 Len=0     | SCTP +                                                                                                    |              |
|     | 14 2019-10-13 14:32:32.160956 1 | 92.168.0.100 | 10.10.1.100 | TCP !           | 54 47079 → 80 [RST] Seq=513573017 Win=0 Len=0                     | Follow                                                                                                    | TCP Stream   |
|     |                                 |              |             |                 |                                                                   |                                                                                                    | UDP Stream   |
|     |                                 |              |             |                 |                                                                   | Сору                                                                                                    | SSI Stream   |
|     |                                 |              |             |                 |                                                                   | Protocol Preferences                                                                                                    | HTTP Stream  |
|     |                                 |              |             |                 |                                                                   | Decode As                                                                                                    | Titte Stream |
|     |                                 |              |             |                 |                                                                   | Show Packet in New Window                                                                                                    |              |
|     |                                 |              |             |                 |                                                                   | The second second secon | ]            |

Under Wireshark, navigate to Edit > Preferences > Protocols > TCP and unselect the Relative sequence numbers option as shown in the image.

| Wireshark · Preferences                                                                                                    | ?    | × |
|----------------------------------------------------------------------------------------------------|------|---|
| Steam IHS D       Transmission Control Protocol         STP       Show TCP summary in protocol tree         STUN       Validate the TCP checksum if possible         SUA       Allow subdissector to reassemble TCP streams         SV       Analyze TCP sequence numbers         SYNC       Relative sequence numbers         Synergy       Track number of bytes in flight         Syslog       Track number of bytes in flight         T.38       Calculate conversation timestamps         TACACS       Try heuristic sub-dissectors first         TACACS+       Ignore TCP Timestamps in summary         TAPA       O not call subdissectors for error packets         TCP       Display process information via IPFDX         TCP UDP port       0 |      | ~ |
| OK Cancel                                                                                                    | Help | p |

This image shows the contents of the first flow in CAPI capture:

|     | tcp.stream eq 0                   |                        |                       |                     | _               |                      |                      |
|-----|-----------------------------------|------------------------|-----------------------|---------------------|-----------------|----------------------|----------------------|
| No. | Time So                           | ource Destination      | Protocol Length       | Info                |                 |                      |                      |
| E.  | 1 2019-10-13 14:32:22.860627 19   | 92.168.0.100 10.10.1   | .100 TCP 6            | 6 47078 → 80 [SYN]  | Seq=4098574664  | Win=8192 Len=0 MSS=1 | 460 WS=4 SACK_PERM=1 |
|     | 4 2019-10-13 14:32:25.858109 19   | 92.168.0.100 10.10.1   | .100 TCP (            | 6 [TCP Retransmissi | ion] 47078 + 80 | [SYN] Seq=4092574664 | Win=8192 Len=0 MSS=1 |
|     | 5 2019-10-13 14:32:25.868698 19   | 92.168.0.100 10.10.1   | .100 TCP 5            | 4 47078 → 80 [RST]  | Seq=1386249853  | Win=0 Len=0 [2]      |                      |
|     | 9 2019-10-13 14:32:31.859925 19   | 92.168.0.100 10.10.1   | .100 TCP 6            | 2 [TCP Retransmissi | ion] 47078 → 80 | [SYN] Seq=4098574664 | Win=8192 Len=0 MSS=1 |
|     | 10 2019-10-13 14:32:31.860902 19  | 92.168.0.100 10.10.1   | .100 TCP 9            | 4 47078 → 80 [RST]  | Seq=1386249853  | Win=0 Len=0          |                      |
| L   | 11 2019-10-13 14:32:31.875229 19  | 92.168.0.100 10.10.1   | .100 TCP 5            | 4 47078 + 80 [RST]  | Seq=1386249853  | Win=0 Len=0          |                      |
| e   |                                   |                        |                       |                     |                 |                      |                      |
|     |                                   |                        | 1 (644 11) 1          |                     |                 |                      |                      |
| 2   | Frame 1: 66 bytes on wire (528 b) | its), 66 bytes capture | ed (528 bits)         | 100 1               |                 |                      |                      |
| 2   | Ethernet II, Src: Cisco_tc:tc:d8  | (4c:4e:35:tc:tc:d8),   | Dst: Cisco_f6:1d:ae   | (00:be:/5:t6:1d:ae  | )               |                      |                      |
| 2   | Internet Protocol Version 4, Src  | : 192.168.0.100, Dst:  | 10.10.1.100           | 664 1001 0          |                 |                      |                      |
| ~   | Fransmission Control Protocol, Se | re Port: 47078, USE Po | nrt: 00, Seq: 4098574 | 004, Len: 0         |                 |                      |                      |
|     | Source Port: 4/0/8                |                        |                       |                     |                 |                      |                      |
|     | Destination Port: 80              |                        |                       |                     |                 |                      |                      |
|     | [ICD Segment Loo: 0]              | 0                      |                       |                     |                 |                      |                      |
|     | Sequence number: A002574664       | 3                      |                       |                     |                 |                      |                      |
|     | [Next sequence number: 400857/    | 4664]                  |                       |                     |                 |                      |                      |
|     | Acknowledgment number: 0          | 4004]                  |                       |                     |                 |                      |                      |
|     | 1000 = Header Length: 32          | hutes (8)              |                       |                     |                 |                      |                      |
|     | > Flags: 0x002 (SYN)              | 0)000 (0)              |                       |                     |                 |                      |                      |
|     | Window size value: 8192           |                        |                       |                     |                 |                      |                      |
|     | [Calculated window size: 8192]    | 1                      |                       |                     |                 |                      |                      |
|     | Checksum: 0x8cd1 [unverified]     |                        |                       |                     |                 |                      |                      |
|     | [Checksum Status: Unverified]     |                        |                       |                     |                 |                      |                      |
|     | Urgent pointer: 0                 |                        |                       |                     |                 |                      |                      |
|     | > Options: (12 bytes), Maximum s  | segment size, No-Opera | tion (NOP), Window s  | cale, No-Operation  | (NOP), No-Opera | tion (NOP), SACK per | mitted               |
|     | > [Timestamps]                    |                        |                       |                     |                 |                      |                      |
| _   |                                   |                        |                       |                     |                 |                      |                      |

#### Key Points:

- 1. The client sends a TCP SYN packet.
- 2. The client sends a TCP RST packet.
- 3. The TCP SYN packet has a Sequence Number value equal to 4098574664.

The same flow in CAPO capture contains:

| No | Time                           | Source           | Destination       | Protocol Length | n Info                                                                          |
|----|--------------------------------|------------------|-------------------|-----------------|---------------------------------------------------------------------------------|
| Г  | 1 2019-10-13 14:32:22.860780   | 9 192.168.0.100  | 10.10.1.100       | ТСР             | 70 47078 → 80 [SYN] Seq=1386249852 -8192 Len=0 MSS=1380 WS=4 SACK_PERM=1        |
|    | 4 2019-10-13 14:32:25.858125   | 5 192.168.0.100  | 10.10.1.100       | ТСР             | 70 [TCP Retransmission] 47078 → 80 [SYN] Seq=1386249852 Win=8192 Len=0 MSS=1380 |
|    | 5 2019-10-13 14:32:25.868729   | 9 192.168.0.100  | 10.10.1.100       | ТСР             | 58 47078 → 80 [RST] Seq=2968892337 Win=0 Len=0                                  |
|    |                                |                  |                   |                 | 2                                                                               |
| <  |                                |                  |                   |                 |                                                                                 |
| >  | Frame 1: 70 bytes on wire (560 | 0 bits), 70 byte | s captured (560 l | oits)           |                                                                                 |
| >  | Ethernet II, Src: Cisco_f6:1d: | :8e (00:be:75:f6 | :1d:8e), Dst: Cis | sco_fc:fc:d8    | 3 (4c:4e:35:fc:fc:d8)                                                           |
| >  | 802.1Q Virtual LAN, PRI: 0, DE | EI: 0, ID: 202   |                   |                 |                                                                                 |
| >  | Internet Protocol Version 4, 5 | Src: 192.168.0.1 | 00, Dst: 10.10.1  | .100            |                                                                                 |
| ~  | Transmission Control Protocol, | , Src Port: 4707 | 8, Dst Port: 80,  | Seq: 138624     | 19852, Len: 0                                                                   |

Key Points:

- 1. The client sends a TCP SYN packet. The firewall randomizes the ISN.
- 2. The client sends a TCP RST packet.

Based on the two captures it can be concluded that:

- There is no TCP 3-way handshake between the client and the server.
- There is a TCP RST which comes from the client. The TCP RST sequence number value in CAPI capture is 1386249853.

#### **Recommended Actions**

The actions listed in this section have as a goal to further narrow down the issue.

Action 1. Take a capture on the client.

Based on the captures collected on the firewall there is a strong indication of an asymmetric flow. This is based on the fact that the client sends a TCP RST with a value of 1386249853 (the randomized ISN):

| No. | Time        | Source        | Destination   | Protocol | Lengt | th Info                                                                           |
|-----|-------------|---------------|---------------|----------|-------|-----------------------------------------------------------------------------------|
| Г   | 19 6.040337 | 192.168.0.100 | 10.10.1.100   | TCP      | 6     | 56 47078→80 [SYN] Seq=4098574664 992 Len=0 MSS=1460 WS=4 SACK_PERM=1              |
|     | 29 9.037499 | 192.168.0.100 | 10.10.1.100   | ТСР      | 6     | 56 [TCP Retransmission] 47078→80 [SYN] Seq=4098574664 Win=8192 Len=0 MSS=1460 WS= |
|     | 30 9.048155 | 10.10.1.100   | 192.168.0.100 | ТСР      | 2 ) 6 | 56 [TCP ACKed unseen segment] 80+47078 [SYN, ACK] Seq=1924342422 Ack=1386249853 W |
| L   | 31 9.048184 | 192.168.0.100 | 10.10.1.100   | TCP      | 5     | 54 47078+80 [RST] Seq=1386249853 Win=0 Len=0                                      |
|     |             |               |               |          |       | 5                                                                                 |

Key Points:

- 1. The client sends a TCP SYN packet. The sequence number is 4098574664 and is the same as the one seen on firewall INSIDE interface (CAPI)
- 2. There is a TCP SYN/ACK with ACK number 1386249853 (which is expected due to ISN randomization). This packet was not seen in the firewall captures
- 3. The client sends a TCP RST since it expected a SYN/ACK with ACK number value of 4098574665, but it received value of 1386249853

This can be visualized as:

Action 2. Check the routing between the Client and the Firewall.

Confirm that:

- The MAC addresses seen in the captures are the expected ones.
- Ensure that the routing between the firewall and the client is symmetric.

There are scenarios where the RST comes from a device that sits between the firewall and the client while there is an asymmetric routing in the internal network. A typical case is shown in the image:

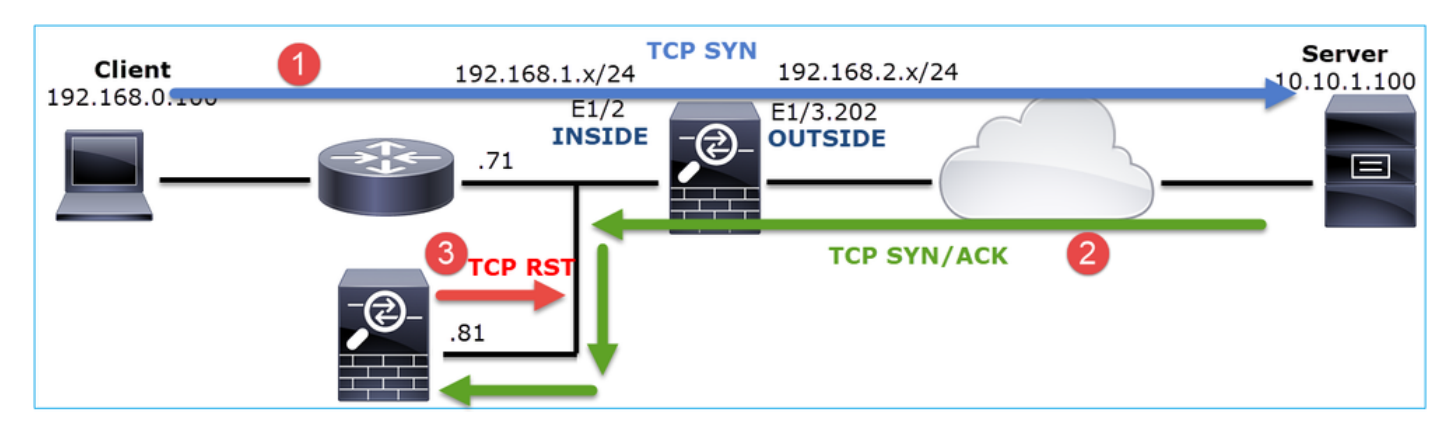

In this case, the capture has this content. Notice the difference between the source MAC address of the TCP SYN packet vs the source MAC address of the TCP RST and the destination MAC address of the TCP SYN/ACK packet:

```
<#root>
```

```
firepower#
show capture CAPI detail
   1: 13:57:36.730217
 4c4e.35fc.fcd8
 00be.75f6.1dae 0x0800 Length: 66
      192.168.0.100.47740 > 10.10.1.100.80: S [tcp sum ok] 3045001876:3045001876(0) win 8192 <mss 1460,
   2: 13:57:36.981104 4c4e.35fc.fcd8 00be.75f6.1dae 0x0800 Length: 66
      192.168.0.100.47741 > 10.10.1.100.80: S [tcp sum ok] 3809380540:3809380540(0) win 8192 <mss 1460,
   3: 13:57:36.981776 00be.75f6.1dae
a023.9f92.2a4d
0x0800 Length: 66
      10.10.1.100.80 > 192.168.0.100.47741: S [tcp sum ok] 1304153587:1304153587(0) ack 3809380541 win
   4: 13:57:36.982126
a023.9f92.2a4d
00be.75f6.1dae 0x0800 Length: 54
      192.168.0.100.47741 > 10.10.1.100.80:
R
 [tcp sum ok] 3809380541:3809380541(0) ack 1304153588 win 8192 (tt] 255, id 48501)
. . .
```

### Case 5. Slow TCP Transfer (Scenario 1)

**Problem Description:** 

SFTP transfer between hosts 10.11.4.171 and 10.77.19.11 is slow. Although the minimum bandwidth (BW) between the 2 hosts is 100 Mbps the transfer speed does not go beyond 5 Mbps.

At the same time, the transfer speed between hosts 10.11.2.124 and 172.25.18.134 is quite higher.

Background Theory:

The maximum transfer speed for a single TCP flow is determined by the Bandwidth Delay Product (BDP). The formula used is shown in the image:

| May Single TCP Flow Throughput [hps] -   | TCP Window (Bytes) | v 8 [hits/Buto] |
|------------------------------------------|--------------------|-----------------|
| Max Single FCF Flow Throughput [bps] = - | RTT (Seconds)      |                 |

For more details about the BDP check the resources here:

- Why Your Application only Uses 10Mbps Even the Link is 1Gbps?
- BRKSEC-3021 Advanced Maximizing Firewall Performance

### Scenario 1. Slow Transfer

This image shows the topology:

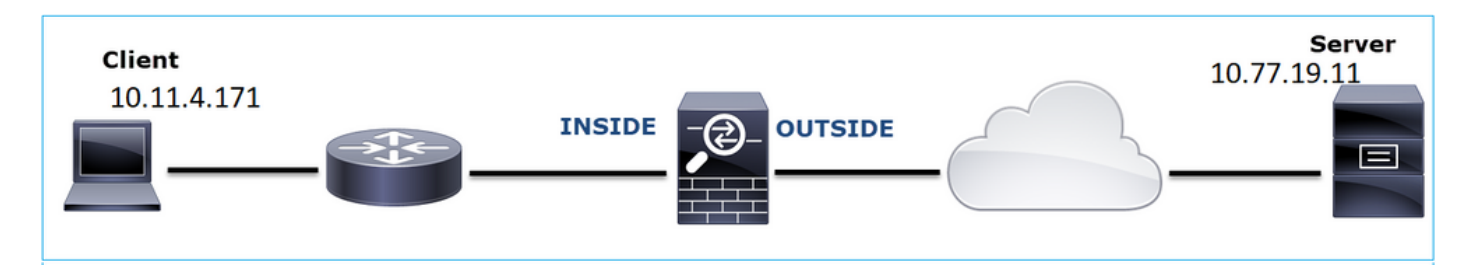

Affected Flow:

Src IP: 10.11.4.171

Dst IP: 10.77.19.11

Protocol: SFTP (FTP over SSH)

#### **Capture Analysis**

Enable captures on FTD LINA engine:

<#root>

firepower#

capture CAPI int INSIDE buffer 33554432 match ip host 10.11.4.171 host 10.77.19.11

firepower#

capture CAPO int OUTSIDE buffer 33554432 match ip host 10.11.4.171 host 10.77.19.11

Warning: LINA captures on FP1xxx and FP21xx captures affect the transfer rate of traffic that goes through the FTD. Do not enable LINA captures on FP1xxx and FP21xxx platforms when you troubleshoot performance (slow transfer through the FTD) issues. Instead use SPAN or a HW Tap device in addition to captures on the source and destination hosts. The issue is documented in Cisco bug ID <u>CSCvo30697</u>.

<#root>

firepower#

capture CAPI type raw-data trace interface inside match icmp any any WARNING: Running packet capture can have an adverse impact on performance.

#### **Recommended Actions**

The actions listed in this section have as a goal to further narrow down the issue.

## Round Trip Time (RTT) Calculation

| I | No.        | Time             | Source           | Destination           | Protocol | Le | ngth | Window size v | /alue   | 1 |
|---|------------|------------------|------------------|-----------------------|----------|----|------|---------------|---------|---|
|   | <b>–</b> 1 | 0.000000         | 10.11.4.171      | 40 77 40 44           | TCD      |    | 70   |               | 49640   |   |
|   | 2          | 0.072521         | 10.77.19.11      | Mark/Unmark Packet    |          |    | 70   |               | 49680   | 2 |
|   | 3          | 0.000168         | 10.11.4.171      | Ignore/Unignore Pack  | et       |    | 58   |               | 49680   |   |
|   | 4          | 0.077068         | 10.77.19.11      | Set/Unset Time Refere | ence     |    | 80   |               | 49680   | 5 |
|   | 5          | 0.000152         | 10.11.4.171      | Time Shift            |          |    | 58   |               | 49680   | ł |
|   | 6          | 0 000244         | 10 11 4 171      | Packet Comment        |          |    | 80   |               | 49680   | 2 |
|   | 7          | 0.000244         | 10.77 10 11      | rocket commentan      |          | -  | 58   |               | 49680   | ļ |
|   | 6          | 0.001153         | 10.11 4 171      | Edit Resolved Name    |          |    | 520  |               | 49000   | 1 |
|   |            | 0.000133         | 10.11.4.1/1      | Analysis Eilter       |          |    | 720  |               | 49080   | ) |
|   | 9          | 0.041288         | 10.77.19.11      | Apply as Filter       |          |    | /38  |               | 49680   | f |
|   | 10         | 0.000168         | 10.11.4.171      | Prepare a Filter      | ,        |    | 58   |               | 49680   | + |
|   | 11         | 0.030165         | 10.77.19.11      | Conversation Filter   | ,        |    | 58   |               | 49680   | 2 |
|   | 12         | 0.000168         | 10.11.4.171      | Colorize Conversation | ,        |    | 82   |               | 49680   | ( |
| • | <          |                  |                  | SCTP                  | ,        |    |      |               |         |   |
| F | Enar       | ne 1 · 70 hvt    | es on wire (560  | Follow                |          | ſ  | TCI  | Chronen       | 1       | - |
| L | > Eth      | ne 1. 70 byc     | c. Cicco f0.10.f | Follow                |          |    | IC   | 2 Stream      | 00.54.7 | , |
|   | 2 EUR      | annet II, Sr     | C: CISCO_T8:19:T | Copy                  | ,        |    | UD   | P Stream      | 00:5u:7 | 1 |
|   | > 802.     | IQ Virtual       | LAN, PKI: 0, DEI |                       |          |    | SSI  | Stream        |         |   |
|   | > Inte     | ernet Protoc     | ol Version 4, Sr | Protocol Preferences  | ,        | •  | HT   | TP Stream     |         |   |
|   | Trans.     | and a state of a | ntaal Daataaal   |                       |          |    |      |               | 02 1.27 | - |

First, identify the transfer flow and follow it:

Change the Wireshark View to show the **Seconds Since the Previous Displayed Packet**. This eases the calculation of the RTT:

| File | Edit      | Vie    | w Go     | Capture     | Analyze | Statistics | Telephony | Wireless                   | Tools      | Help             |          |             |         |        |       |                |
|------|-----------|--------|----------|-------------|---------|------------|-----------|----------------------------|------------|------------------|----------|-------------|---------|--------|-------|----------------|
|      |           | ~      | Main 1   | Toolbar     |         |            |           | 0.0                        | ् 🎹        |                  |          |             |         |        |       |                |
| Ap   | oply a di | ~      | Filter 1 | Toolbar     |         |            |           |                            |            |                  |          |             |         |        |       |                |
| No.  | Tir       | $\sim$ | Status   | Bar         |         |            |           | Protocol                   | Length     | Window size valu | Je       | Info        |         |        |       |                |
|      | 10.       |        | Full Sc  | reen        |         | F1         | 1         | ТСР                        | 70         |                  | 49640    | 39744 →     | 22 [    | SYN]   | Seq=1 | 737026093 1    |
|      | 20.       | 1      | Dackot   | Liet        |         |            |           | ТСР                        | 70         |                  | 49680    | 22 → 39     | 744 [   | SYN,   | ACK]  | Seq=8351726    |
|      | 30.       | Ť.     | Packet   | LISC        |         |            |           | TCP                        | 58         |                  | 49680    | 39744 →     | 22 [    | ACK]   | Seq=1 | 737026094 /    |
|      | 40.       | ~      | Packet   | Details     |         |            |           | SSHv2                      | 80         |                  | 49680    | Server:     | Prot    | ocol   | (SSH- | 2.0-Sun_SS     |
|      | 50.       | $\sim$ | Packet   | t Bytes     |         |            |           | TCP                        | 58         |                  | 49680    | 39744 →     | 22 [    | ACK]   | Seq=1 | 737026094 /    |
|      | 60.       |        | Time [   | Display For | mat     |            | •         | Date                       | and Tim    | e of Day (1970-  | 01-01 0  | 1:02:03.123 | 3456)   |        |       | Ctrl+Alt+1     |
|      | 70.       |        | Name     | Resolution  | ı       |            | •         | Year                       | , Day of Y | ear, and Time o  | f Day (1 | 970/001 0   | 1:02:03 | .12345 | 6)    |                |
|      | 80.       |        | Zoom     |             |         |            |           | Time                       | e of Day ( | 01:02:03.123456  | 5)       |             |         |        |       | Ctrl+Alt+2     |
|      | 90.       |        | 20011    |             |         |            |           | Seco                       | onds Since | 1970-01-01       |          |             |         |        |       | Ctrl+Alt+3     |
|      | 10 0.     |        | Expan    | d Subtrees  |         | Sh         | ift+Right | Seco                       | onds Since | Beginning of C   | Capture  |             |         |        |       | Ctrl+Alt+4     |
|      | 11 0.     |        | Collap   | se Subtree  | S       | Sh         | ift+Left  | Seco                       | ands Since | Previous Cantu   | ured Pac | ket         |         |        |       | Ctrl+Alt+5     |
|      | 12 0.     |        | Expan    | d All       |         | Ctr        | 1+Right   | Sect                       | anda Cinar | Previous Capit   | near ac  | elect       |         |        |       | Ctrl - Alt - 6 |
| <    |           |        | -        |             |         |            |           | <ul> <li>Second</li> </ul> | mus since  | Previous Displ   | ayed Pa  | iket        |         |        |       | Ctri+Ait+6     |

The RTT can be calculated by addition of the time values between 2 packet exchanges (one towards the source and one towards the destination). In this case, packet #2 shows the RTT between the firewall and the device who sent the SYN/ACK packet (server). Packet #3 shows the RTT between the firewall and the device who sent the ACK packet (client). The addition of the 2 numbers provides a good estimate about the end-to-end RTT:

| Γ. | 1 0.000000  | 10.11.4.171 | 10.77.19.11 | TCP   | 70  | 49640 39744 → 22 [SYN] Seq=1737026093 Win=49640 Len=0 MSS=1460 WS=1 SACK_PERM=1                    |
|----|-------------|-------------|-------------|-------|-----|----------------------------------------------------------------------------------------------------|
|    | 2 0.072521  | 10.77.19.11 | 10.11.4.171 | TCP   | 70  | 49680 22 → 39744 [SYN, ACK] Seq=835172681 Ack=1737026094 Win=49680 Len=0 MSS=1380 WS=1 SACK_PERM=1 |
|    | 3 0.000168  | 10.11.4.171 | 10.77.19.11 | TCP   | 58  | 49680 39744 → 22 [ACK] Seq=1737026094 Ack=835172682 Win=49680 Len=0                                |
|    | 4 0.077068  | 10.77.19.11 | 10.11.4.171 | SSHv2 | 80  | 49680 Server: Protocol (SSH-2.0-Sun_SSH_1.1.8)                                                     |
|    | 5 0.000152  | 10.11.4.171 | 10.77.19.11 | TCP   | 58  | 49680 39744 → 22 [ACK] Seq=1737026094 Ack=835172704 Win=49680 Len=0                                |
|    | 6 0.000244  | 10.11.4.171 | 10.77.19.11 | SSHv2 | 80  | 49680 Client: Protocol (SSH-2.0-Sun_SSH_1.1.4)                                                     |
|    | 7 0.071545  | 10.77.19.11 | 10.11.4.171 | TCP   | 58  | 49680 22 → 39744 [ACK] Seq=835172704 Ack=1737026116 Win=49680 Len=0                                |
|    | 8 0.000153  | 10.11.4.171 | 10.77.19.11 | SSHv2 | 538 | 49680 Client: Key Exchange Init                                                                    |
|    | 9 0.041288  | 10.77.19.11 | 10.11.4.171 | SSHv2 | 738 | 49680 Server: Key Exchange Init                                                                    |
|    | 10 0.000168 | 10.11.4.171 | 10.77.19.11 | TCP   | 58  | 49680 39744 → 22 [ACK] Seq=1737026596 Ack=835173384 Win=49680 Len=0                                |
|    | 11 0.030165 | 10.77.19.11 | 10.11.4.171 | TCP   | 58  | 49680 22 → 39744 [ACK] Seq=835173384 Ack=1737026596 Win=49680 Len=0                                |
|    | 12 0.000168 | 10.11.4.171 | 10.77.19.11 | SSHv2 | 82  | 49680 Client: Diffie-Hellman Group Exchange Request                                                |

RTT ≈ 80 msec

## **TCP Window Size Calculation**

Expand a TCP packet, expand the TCP header, select **Calculated window size** and select **Apply as Column:** 

| ~ | Tr | ansmission Control Protocol, Src            | Port:  | 22,    | Dst    | Port: | 39744, | Seq: | 835184024, | Ack: | 1758069308, | Len: | 32 |
|---|----|---------------------------------------------|--------|--------|--------|-------|--------|------|------------|------|-------------|------|----|
|   |    | Source Port: 22                             |        |        |        |       |        |      |            |      |             |      |    |
|   |    | Destination Port: 39744                     |        |        |        |       |        |      |            |      |             |      |    |
|   |    | [Stream index: 0]                           |        |        |        |       |        |      |            |      |             |      |    |
|   |    | [TCP Segment Len: 32]                       |        |        |        |       |        |      |            |      |             |      |    |
|   |    | Sequence number: 835184024                  |        |        |        |       |        |      |            |      |             |      |    |
|   |    | [Next sequence number: 835184056            | 5]     |        |        |       |        |      |            |      |             |      |    |
|   |    | Acknowledgment number: 175806930            | 8      |        |        |       |        |      |            |      |             |      |    |
|   |    | 0101 = Header Length: 20 by                 | tes (S | i)     |        |       |        |      |            |      |             |      |    |
|   | >  | Flags: 0x018 (PSH, ACK)                     |        |        |        |       |        |      |            |      |             |      |    |
|   |    | Window size value: 49680                    |        |        |        |       |        |      |            |      |             |      |    |
|   |    | [Calculated window size: 49680]             |        |        |        |       |        |      |            |      |             |      |    |
|   |    | [Window size scaling factor: :              | Expar  | nd Sul | btrees | 5     |        |      |            |      |             |      |    |
|   |    | Checksum: 0x2b49 [unverified]               | Colla  | ose Si | ubtree | es    |        |      |            |      |             |      |    |
|   |    | [Checksum Status: Unverified]               | Expar  | d All  |        |       |        |      |            |      |             |      |    |
|   | _  | Ungant naintan: 0                           | Colla  | ose A  |        |       |        | -    |            |      |             |      |    |
| 0 | 2  | The scaled window size (if scaling has been |        | -      |        |       |        |      |            |      |             |      |    |
|   |    | Mindow :<br>[Calcul                         | Apply  | as C   | olumi  | n     |        |      |            |      |             |      |    |

Check the **Calculated window size value** column to see what the maximum window size value was during the TCP session. You can also select on the column name and sort the values.

If you test a file download (**server** > **client**) you must check the values advertised by the server. The maximum window size value advertised by the server determines the maximum transfer speed achieved.

In this case, the TCP window size is ≈ 50000 Bytes

| Apply Apply | a display filter | <ctrl-></ctrl-> |             |          |        |                        |                                             |
|-------------|------------------|-----------------|-------------|----------|--------|------------------------|---------------------------------------------|
| No.         | Time             | Source          | Destination | Protocol | Length | Calculated window size | Info                                        |
| 24          | 0.000091         | 10.11.4.171     | 10.77.19.11 | TCP      | 58     | 49                     | 9680 39744 → 22 [ACK] Seq=1758069341 Ack=83 |
| 24          | 0.000077         | 10.77.19.11     | 10.11.4.171 | TCP      | 58     | 49                     | 9680 22 → 39744 [FIN, ACK] Seq=835184152 Ac |
| 24          | 0.071605         | 10.77.19.11     | 10.11.4.171 | TCP      | 58     | 49                     | 9680 22 → 39744 [ACK] Seq=835184152 Ack=175 |
| 24          | 0.000153         | 10.11.4.171     | 10.77.19.11 | TCP      | 58     | 49                     | 9680 39744 → 22 [FIN, ACK] Seq=1758069340 A |
| 24          | 0.000443         | 10.11.4.171     | 10.77.19.11 | SSHv2    | 90     | 49                     | 9680 Client: Encrypted packet (len=32)      |
| 24          | 0.071666         | 10.77.19.11     | 10.11.4.171 | SSHv2    | 154    | 49                     | 9680 Server: Encrypted packet (len=96)      |
| 24          | 0.044050         | 10.11.4.171     | 10.77.19.11 | TCP      | 58     | 49                     | 9680 39744 → 22 [ACK] Seq=1758069308 Ack=83 |
| 24          | 0.073605         | 10.77.19.11     | 10.11.4.171 | SSHv2    | 90     | 49                     | 9680 Server: Encrypted packet (len=32)      |
| 24          | 0.000747         | 10.11.4.171     | 10.77.19.11 | SSHv2    | 90     | 49                     | 9680 Client: Encrypted packet (len=32)      |

Based on these values and with the use of the Bandwidth Delay Product formula you get the maximum theoretical bandwidth that can be achieved under these conditions: 50000\*8/0.08 = 5 Mbps maximum theoretical bandwidth.

This matches what the client experiences in this case.

Check closely the TCP 3-way handshake. Both sides, and more importantly the server, advertise a window scale value of 0 which means  $2^{0} = 1$  (no windows scaling). This affects negatively the transfer rate:

| No. | Time         | Source              | Destination                     | Protocol | Length    | Window size value          | Info           |          |                 |              |           |             |               |           |
|-----|--------------|---------------------|---------------------------------|----------|-----------|----------------------------|----------------|----------|-----------------|--------------|-----------|-------------|---------------|-----------|
| S.  | 1 0.000000   | 10.11.4.171         | 10.77.19.11                     | ТСР      | 70        | 49                         | 40 39744 →     | 22 [SYN] | Seq=1737026093  | Win=49640 L  | en=0 MSS= | 1460 WS=1   | SACK PERM=1   |           |
|     | 2 0.072521   | 10.77.19.11         | 10.11.4.171                     | ТСР      | 70        | 490                        | 80 22 → 397    | 44 [SYN, | ACK] Seg=83517  | 2681 Ack=173 | 7026094 W | lin=49680 L | en=0 MSS=1386 | WS=1 SACK |
| <   |              |                     |                                 |          |           |                            |                |          |                 |              |           |             |               |           |
|     |              | hutes on vine (E6   | (0 hits) 70 hutes a             | antunad  | /560 k    | 14.0                       |                |          |                 |              |           |             |               |           |
| 1   | thornot II   | Speci Cicco 15:77   | 0 DILS), 70 Dyles C             | apcured  | (300 0    | (1(5)<br>(0, f0, 10, ff /0 | a. 22. hd. fo. | 10.44    |                 |              |           |             |               |           |
| 1   | 202 10 Vintu | al LAN DRT. A D     | ET A TD 102                     | .40), 0  | st. cis   |                            | 0.22.00.10.    | 19.11)   |                 |              |           |             |               |           |
| 5   | Internet Pro | tocol Version A     | Sec: 10 77 10 11 D              | c+· 10   | 11 / 17   | '1                         |                |          |                 |              |           |             |               |           |
| Ú.  | Fransmission | Control Protocol    | Sec Port: 22 Det                | Port:    | 39744     | Sen: 835172681             | Ack: 1737      | 026001   | len: 0          |              |           |             |               |           |
|     | Source Po    | rt: 22              | , sic roic. 22, osc             | TOTE.    | <i></i> , | 5cq. 055172001             | , ACK. 1757    | 020004,  | cent o          |              |           |             |               |           |
|     | Destinati    | on Port: 39744      |                                 |          |           |                            |                |          |                 |              |           |             |               |           |
|     | [Stream i    | ndex: 01            |                                 |          |           |                            |                |          |                 |              |           |             |               |           |
|     | TCP Segm     | ent Len: 0]         |                                 |          |           |                            |                |          |                 |              |           |             |               |           |
|     | Sequence     | number: 835172681   |                                 |          |           |                            |                |          |                 |              |           |             |               |           |
|     | [Next seq    | uence number: 835   | 172681]                         |          |           |                            |                |          |                 |              |           |             |               |           |
|     | Acknowled    | gment number: 173   | 7026094                         |          |           |                            |                |          |                 |              |           |             |               |           |
|     | 1000         | = Header Length:    | 32 bytes (8)                    |          |           |                            |                |          |                 |              |           |             |               |           |
|     | > Flags: 0x  | 012 (SYN, ACK)      |                                 |          |           |                            |                |          |                 |              |           |             |               |           |
|     | Window si    | ze value: 49680     |                                 |          |           |                            |                |          |                 |              |           |             |               |           |
|     | [Calculat    | ed window size: 4   | 9680]                           |          |           |                            |                |          |                 |              |           |             |               |           |
|     | Checksum:    | 0xa91b [unverifi    | .ed]                            |          |           |                            |                |          |                 |              |           |             |               |           |
|     | [Checksum    | Status: Unverifi    | .ed]                            |          |           |                            |                |          |                 |              |           |             |               |           |
|     | Urgent po    | inter: 0            |                                 |          |           |                            |                |          |                 |              |           |             |               |           |
|     | Options:     | (12 bytes), Maxim   | um segment size, No             | -Operat  | ion (NO   | P), Window sca             | le, No-Oper    | ation (N | OP), No-Operati | on (NOP), SA | CK permit | ted         |               |           |
|     | > TCP Opt    | tion - Maximum se   | gment size: 1380 by             | tes      |           |                            |                |          |                 |              |           |             |               |           |
|     | > TCP Opt    | tion - No-Operati   | on (NOP)                        |          |           |                            |                |          |                 |              |           |             |               |           |
|     | > TCP Opt    | tion - Window sca   | <pre>le: 0 (multiply by )</pre> | 1)       |           |                            |                |          |                 |              |           |             |               |           |
|     | > TCP Opt    | tion - No-Operation | on (NOP)                        |          |           |                            |                |          |                 |              |           |             |               |           |

At this point, there is a need to take a capture on the server, confirm that it is the one who advertises window scale = 0 and reconfigure it (check the server documentation for how to do this).

#### Scenario 2. Fast Transfer

Now let's examine the good scenario (fast transfer through the same network):

Topology:

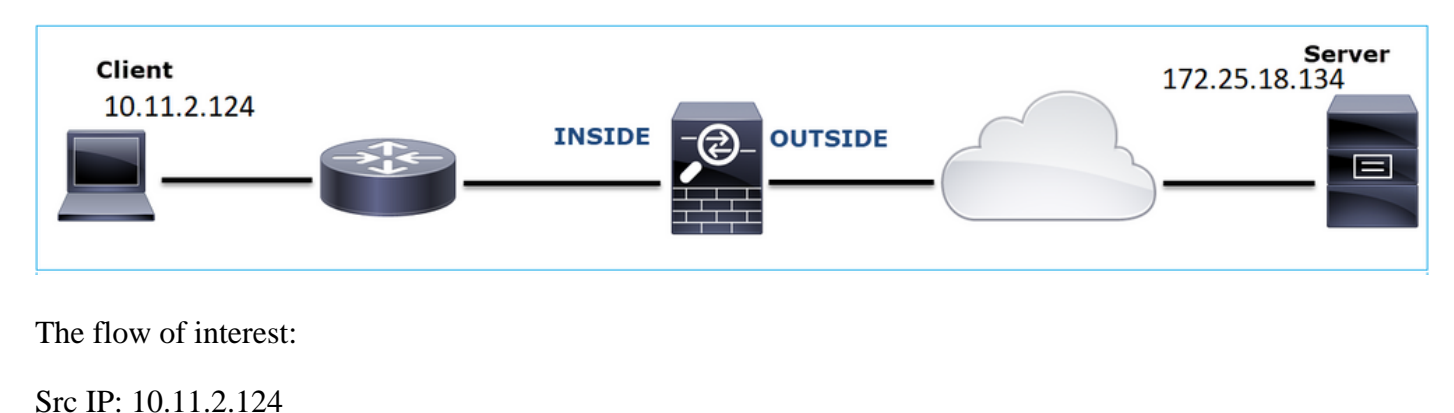

Dst IP: 172.25.18.134

Protocol: SFTP (FTP over SSH)

Enable Captures on FTD LINA engine

<#root>

firepower#

capture CAPI int INSIDE buffer 33554432 match ip host 10.11.2.124 host 172.25.18.134

firepower#

capture CAPO int OUTSIDE buffer 33554432 match ip host 10.11.2.124 host 172.25.18.134

| No. |   | Time     | Source        | Destination   | Protocol | Length |
|-----|---|----------|---------------|---------------|----------|--------|
| 4   | 1 | 0.000000 | 10.11.2.124   | 172.25.18.134 | ТСР      | 78     |
|     | 2 | 0.267006 | 172.25.18.134 | 10.11.2.124   | ТСР      | 78     |
|     | 3 | 0.000137 | 10.11.2.124   | 172.25.18.134 | ТСР      | 70     |
|     | 4 | 0.003784 | 10.11.2.124   | 172.25.18.134 | SSHv2    | 91     |
|     | 5 | 0.266863 | 172.25.18.134 | 10.11.2.124   | TCP      | 70     |
|     | 6 | 0.013580 | 172.25.18.134 | 10.11.2.124   | SSHv2    | 91     |

Round Trip Time (RTT) Calculation: In this case, the RTT is  $\approx 300$  msec.

TCP Window Size Calculation: The server advertises a TCP window scale factor of 7.

| > | In | ternet Protocol Version 4, Src: 172.25.18.134, Dst: 10.11.2.124                                         |
|---|----|----------------------------------------------------------------------------------------------------|
| ~ | Tr | ransmission Control Protocol, Src Port: 22, Dst Port: 57093, Seq: 661963571, Ack: 1770516295, Len: 0    |
|   |    | Source Port: 22                                                                                         |
|   |    | Destination Port: 57093                                                                                 |
|   |    | [Stream index: 0]                                                                                       |
|   |    | [TCP Segment Len: 0]                                                                                    |
|   |    | Sequence number: 661963571                                                                              |
|   |    | [Next sequence number: 661963571]                                                                       |
|   |    | Acknowledgment number: 1770516295                                                                       |
|   |    | 1010 = Header Length: 40 bytes (10)                                                                     |
|   | >  | Flags: 0x012 (SYN, ACK)                                                                                 |
|   |    | Window size value: 14480                                                                                |
|   |    | [Calculated window size: 14480]                                                                         |
|   |    | Checksum: 0x6497 [unverified]                                                                           |
|   |    | [Checksum Status: Unverified]                                                                           |
|   |    | Urgent pointer: 0                                                                                       |
|   | ~  | Options: (20 bytes), Maximum segment size, SACK permitted, Timestamps, No-Operation (NOP), Window scale |
|   |    | > TCP Option - Maximum segment size: 1300 bytes                                                         |
|   |    | > TCP Option - SACK permitted                                                                           |
|   |    | > TCP Option - Timestamps: TSval 390233290, TSecr 981659424                                             |
|   |    | > TCP Option - No-Operation (NOP)                                                                       |
|   |    | > TCP Option - Window scale: 7 (multiply by 128)                                                        |
|   | >  | [SEQ/ACK analysis]                                                                                      |

The server's TCP window size is ≈ 1600000 Bytes:

| Appl Appl | y a display filter | <ctrl-></ctrl-> |             |          |        |                   |                        |                        |
|-----------|--------------------|-----------------|-------------|----------|--------|-------------------|------------------------|------------------------|
| No.       | Time               | Source          | Destination | Protocol | Length | Window size value | Calculated window size | Info                   |
| 23        | 0.002579           | 172.25.18.134   | 10.11.2.124 | TCP      | 70     | 12854             | 1645312                | 22 → 57093 [FIN, ACK]  |
| 23        | 0.266847           | 172.25.18.134   | 10.11.2.124 | TCP      | 70     | 12854             | 1645312                | 22 → 57093 [ACK] Seq=  |
| 23        | 0.268089           | 172.25.18.134   | 10.11.2.124 | SSHv2    | 198    | 12854             | 1645312                | Server: Encrypted pack |
| 23        | 0.000076           | 172.25.18.134   | 10.11.2.124 | SSHv2    | 118    | 12854             | 1645312                | Server: Encrypted pack |
| 23        | 0.000351           | 172.25.18.134   | 10.11.2.124 | SSHv2    | 118    | 12854             | 1645312                | Server: Encrypted pack |
| 23        | 0.000092           | 172.25.18.134   | 10.11.2.124 | TCP      | 70     | 12854             | 1645312                | 22 → 57093 [ACK] Seq=  |
| 23        | 0.000015           | 172.25.18.134   | 10.11.2.124 | TCP      | 70     | 12854             | 1645312                | 22 → 57093 [ACK] Seq=0 |
| 23        | 0.000091           | 172.25.18.134   | 10.11.2.124 | TCP      | 70     | 12854             | 1645312                | 22 → 57093 [ACK] Seq=6 |

Based on these values the Bandwidth Delay Product formula gives:

1600000 \* 8/0.3 = 43 Mbps maximum theoretical transfer speed

# Case 6. Slow TCP Transfer (Scenario 2)

Problem Description: FTP file transfer (download) through the firewall is slow.

This image shows the Topology:

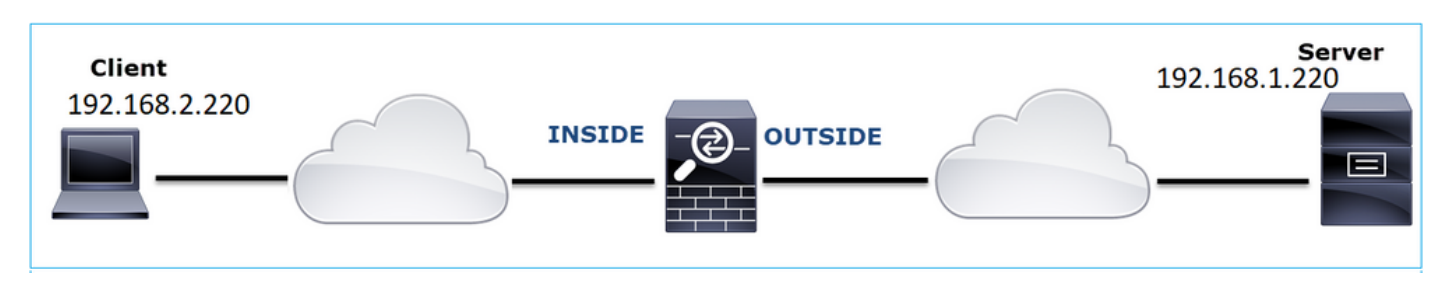

#### Affected Flow:

Src IP: 192.168.2.220

Dst IP: 192.168.1.220

Protocol: FTP

## **Capture Analysis**

Enable captures on the FTD LINA engine.

<#root>

firepower#

capture CAPI type raw-data buffer 33554432 interface INSIDE match tcp host 192.168.2.220 host 192.168.1

firepower#

cap CAPO type raw-data buffer 33554432 interface OUTSIDE match tcp host 192.168.2.220 host 192.168.1.220

Select an FTP-DATA packet and follow the FTP Data Channel on FTD INSIDE capture (CAPI):

|   | 75 0.000412 | 192.168.2.220 | 192.168.1.220 | ТСР      | 66 54494 → 2388 [ACK]    | Seq=1884231612 Ack=2670018383              |
|---|-------------|---------------|---------------|----------|--------------------------|--------------------------------------------|
|   | 76 0.000518 | 192.168.1.220 | 192.168.2.220 | FTP-DATA | Madell Issued Parliet    | (PASV) (RETR file15mb)                     |
|   | 77 0.000061 | 192.168.1.220 | 192.168.2.220 | FTP-DATA | Mark/Unmark Packet       | (PASV) (RETR file15mb)                     |
|   | 78 0.000046 | 192.168.1.220 | 192.168.2.220 | FTP-DATA | Ignore/Unignore Packet   | not captured] FTP Data: 124                |
| Г | 79 0.000015 | 192.168.1.220 | 192.168.2.220 | FTP-DATA | Set/Unset Time Reference | (PASV) (RETR file15mb)                     |
|   | 80 0.000107 | 192.168.2.220 | 192.168.1.220 | TCP      | Time Shift               | g=1884231612 Ack=2670019631                |
|   | 81 0.000092 | 192.168.2.220 | 192.168.1.220 | TCP      | Packet Comment           | g=1884231612 Ack=2670020879                |
|   | 82 0.000091 | 192.168.2.220 | 192.168.1.220 | TCP      | Edit Resolved Name       | 4494 → 2388 [ACK] Seq=188423               |
|   | 83 0.000015 | 192.168.2.220 | 192.168.1.220 | TCP      | Edit Resolved Name       | 4494 → 2388 [ACK] Seq=188423               |
|   | 84 0.000321 | 192.168.1.220 | 192.168.2.220 | FTP-DATA | Apply as Filter          | <ul> <li>(PASV) (RETR file15mb)</li> </ul> |
|   | 85 0.000061 | 192.168.1.220 | 192.168.2.220 | FTP-DATA | Prepare a Filter         | <ul> <li>(PASV) (RETR file15mb)</li> </ul> |
|   | 86 0.000153 | 192.168.2.220 | 192.168.1.220 | TCP      | Conversation Filter      | ▶ 4494 → 2388 [ACK] Seq=188423             |
|   | 87 0.000122 | 192.168.2.220 | 192.168.1.220 | TCP      | Colorize Conversation    | , 4494 → 2388 [ACK] Seq=188423             |
|   | 88 0.918415 | 192.168.1.220 | 192.168.2.220 | тср      | SCTP                     | , 38 → 54494 [ACK] Seq=2670026             |
|   | 89 0.000397 | 192.168.2.220 | 192.168.1.220 | TCP      | Follow                   | E TCP Stream =2670027119                   |
|   | 90 0.000869 | 192.168.1.220 | 192.168.2.220 | FTP-DATA | TONOW                    | e15mb)                                     |

The FTP-DATA stream content:

|   | 26 0.000000 | 192.168.2.220 | 192.168.1.220 | TCP      | 74 54494 → 2388 [SYN] Seq=1884231611 Win=29200 Len=0 MSS=1460 SACK_PERM=1 TSval=3577288500 TSecr=0 WS=128                                             |
|---|-------------|---------------|---------------|----------|----------------------------------------------------------------------------------------------------|
| Γ | 28 1.026564 | 192.168.2.220 | 192.168.1.220 |          | 74 [TCP Retransmission] 54494 → 2388 [SYN] Seq=1884231611 Win=29200 Len=0 MSS=1460 SACK_PERM=1 TSval=3577289526 TSecr=0 WS=128                        |
|   | 29 1.981584 | 192.168.1.220 | 192.168.2.220 | TCP      | 74 2388 + 54494 [SYN, ACK] Seq=2669989678 Ack=1884231612 Win=8192 Len=0 MSS=1260 WS=256 SACK_PERM=1 TSval=4264384 TSecr=3577288500                    |
|   | 30 0.000488 | 192.168.2.220 | 192.168.1.220 | TCP      | 66 54494 → 2388 [ACK] Seq=1884231612 Ack=2669989679 Win=29312 Len=0 TSval=3577291508 TSecr=4264384                                                    |
| L | 34 0.001617 | 192.168.1.220 | 192.168.2.220 | FTP-DATA | 1314 FTP Data: 1248 bytes (PASV) (RETR file15mb)                                                                                                    |
|   | 35 0.000351 | 192.168.2.220 | 192.168.1.220 | TCP      | 66 54494 → 2388 [ACK] Seq=1884231612 Ack=2669990927 Win=32128 Len=0 TSval=3577291510 TSecr=4264384                                                    |
| I | 36 0.000458 | 192.168.1.220 | 192.168.2.220 | FTP-DATA | 1314 [TCP Previous segment not captured] FTP Data: 1248 bytes (PASV) (RETR file15mb)                                                                  |
| Γ | 37 0.000061 | 192.168.1.220 | 192.168.2.220 | FTP-DATA | 1314 FTP Data: 1248 bytes (PASV) (RETR file15mb)                                                                                                    |
| L | 38 0.000198 | 192.168.2.220 | 192.168.1.220 | TCP      | 78 [TCP Window Update] 54494 -> 2388 [ACK] Seq=1884231612 Ack=2669990927 Win=35072 Len=0 TSval=3577291511 TSecr=4264384 SLE=2669992175 SRE=2669993423 |
|   | 39 0.000077 | 192.168.2.220 | 192.168.1.220 | TCP      | 78 [TCP Window Update] 54494 → 2388 [ACK] Seq=1884231612 Ack=2669990927 Win=37888 Len=0 TSval=3577291511 TSecr=4264384 SLE=2669992175 SRE=2669994671  |
|   | 40 0.309096 | 192.168.1.220 | 192.168.2.220 |          | 1314 [TCP Out-Of-Order] 2388 → 54494 [ACK] Seq=2669990927 Ack=1884231612 Win=66048 Len=1248 TSval=4264415 TSecr=3577291511                            |
|   | 41 0.000488 | 192.168.2.220 | 192.168.1.220 | TCP      | 66 54494 → 2388 [ACK] Seq=1884231612 Ack=2669994671 Win=40832 Len=0 TSval=3577291820 TSecr=4264415                                                    |
|   | 42 0.000489 | 192.168.1.220 | 192.168.2.220 | FTP-DATA | 1314 FTP Data: 1248 bytes (PASV) (RETR file15mb)                                                                                                    |
| Γ | 43 0.000045 | 192.168.1.220 | 192.168.2.220 | FTP-DATA | 1314 [TCP Previous segment not captured] FTP Data: 1248 bytes (PASV) (RETR file15mb)                                                                  |
| Γ | 44 0.000077 | 192.168.1.220 | 192.168.2.220 | FTP-DATA | 1314 FTP Data: 1248 bytes (PASV) (RETR file15mb)                                                                                                    |
| L | 45 0.000244 | 192.168.2.220 | 192.168.1.220 | TCP      | 66 54494 → 2388 [ACK] Seq=1884231612 Ack=2669995919 Win=43776 Len=0 TSval=3577291821 TSecr=4264415                                                    |
| L | 46 0.000030 | 192.168.2.220 | 192.168.1.220 | TCP      | 78 [TCP Window Update] 54494 → 2388 [ACK] Seq=1884231612 Ack=2669995919 Win=48768 Len=0 TSval=3577291821 TSecr=4264415 SLE=2669997167 SRE=2669999663  |
| L | 47 0.000504 | 192.168.1.220 | 192.168.2.220 | FTP-DATA | 1314 FTP Data: 1248 bytes (PASV) (RETR file15mb)                                                                                                    |
|   | 48 0.000259 | 192.168.2.220 | 192.168.1.220 | TCP      | 78 [TCP Window Update] 54494 → 2388 [ACK] Seq=1884231612 Ack=2669995919 Win=51584 Len=0 TSval=3577291822 TSecr=4264415 SLE=2669997167 SRE=2670000911  |
| I | 49 0.918126 | 192.168.1.220 | 192.168.2.220 | TCP      | 1314 [TCP Out-Of-Order] 2388 → 54494 [ACK] Seq=2669995919 Ack=1884231612 Win=66048 Len=1248 TSval=4264507 TSecr=3577291822                            |
| Γ | 50 0.000900 | 192.168.2.220 | 192.168.1.220 | TCP      | 66 54494 → 2388 [ACK] Seq=1884231612 Ack=2670000911 Win=54528 Len=0 TSval=3577292741 TSecr=4264507                                                    |
| L | 51 0.000519 | 192.168.1.220 | 192.168.2.220 | FTP-DATA | 1314 FTP Data: 1248 bytes (PASV) (RETR file15mb)                                                                                                    |
| L | 52 0.000061 | 192.168.1.220 | 192.168.2.220 | FTP-DATA | 1314 FTP Data: 1248 bytes (PASV) (RETR file15mb)                                                                                                    |
| L | 53 0.000015 | 192.168.1.220 | 192.168.2.220 | FTP-DATA | 1314 [TCP Previous segment not captured] FTP Data: 1248 bytes (PASV) (RETR file15mb)                                                                  |
| Γ | 54 0.000015 | 192.168.1.220 | 192.168.2.220 | FTP-DATA | 1314 FTP Data: 1248 bytes (PASV) (RETR file15mb)                                                                                                    |
| L | 55 0.000199 | 192.168.2.220 | 192.168.1.220 | TCP      | 66 54494 → 2388 [ACK] Seq=1884231612 Ack=2670002159 Win=57472 Len=0 TSval=3577292742 TSecr=4264507                                                    |
| L | 56 0.000229 | 192.168.2.220 | 192.168.1.220 | TCP      | 66 54494 → 2388 [ACK] Seq=1884231612 Ack=2670003407 Win=60288 Len=0 TSval=3577292742 TSecr=4264507                                                    |
| T | 57 0.000183 | 192.168.1.220 | 192.168.2.220 | FTP-DATA | 1314 FTP Data: 1248 bytes (PASV) (RETR file15mb)                                                                                                    |
| T | 58 0.000106 | 192.168.2.220 | 192.168.1.220 | TCP      | 78 [TCP Window Update] 54494 → 2388 [ACK] Seq=1884231612 Ack=2670003407 Win=65280 Len=0 TSval=3577292742 TSecr=4264507 SLE=2670004655 SRE=2670007151  |
| T | 59 0.000168 | 192.168.2.220 | 192.168.1.220 | TCP      | 78 [TCP Window Update] 54494 → 2388 [ACK] Seq=1884231612 Ack=2670003407 Win=68224 Len=0 TSval=3577292743 TSecr=4264507 SLE=2670004655 SRE=2670008399  |
| Т | 68 8,88888  | 192.168.1.220 | 192.168.2.220 | FTP-DATA | 1314 FTP Data: 1248 bytes (PASV) (RETR file15mb)                                                                                                    |

## The CAPO capture content:

| 31.0.000000     | 102 168 2 220    | 102 168 1 220    | TCP      | 14 54404 a 2389 (201) San-2157028681 Win-20208 1466-2466 5467 JUNE 1450-1570-157028508 TSarn-8 US-128                                                                                                    |
|-----------------|------------------|------------------|----------|----------------------------------------------------------------------------------------------------|
| 33 1 026534     | 192 168 2 228    | 192 168 1 220    | TCP 2    | 74 1995 - 2305 [511] 552-2305 [511] 552-200 551 [512] 551 [50 551 [50 |
| <br>34 1,981400 | 192,168,1,220    | 192,168,2,220    | TCP      | 74 2388 + 54494 [SVN. ACK] Seg-2224316911 Ack=2157839682 Win=8192 Len=0 MSS=1260 WS=256 SACK PERH=1 Tsvnl=4264384 TSecr=3577288590                                                                                                    |
| 35.0.000610     | 192, 168, 2, 220 | 192, 168, 1, 220 | TCP      | 66 54494 → 2388 [ACK] Sec=2157039682 Ack=2224316912 Win=29312 Len=0 TSva]=3577291588 TSec==4264384                                                                                                    |
| 38 0.001328     | 192,168,1,220    | 192.168.2.220    | FTP-DATA | 1314 FTP Data: 1248 bytes (PASV) (RETR file15mb)                                                                                                    |
| 40 0,000641     | 192,168,2,220    | 192,168,1,220    | TCP      | 66 54494 → 2388 [ACK] Seg=2157030682 Ack=2224318160 Win=32128 Len=0 TSval=3577291510 TSe_2264384                                                                                                    |
| 41 0.000381     | 192.168.1.220    | 192.168.2.220    | FTP-DATA | 1314 [TCP Previous segment not captured] FTP Data: 1248 bytes (PASV) (RETR file15mb)                                                                                                    |
| 42 0.000046     | 192.168.1.220    | 192.168.2.220    | FTP-DATA | 1314 FTP Data: 1248 bytes (PASV) (RETR file15mb)                                                                                                    |
| 43 0.000290     | 192.168.2.220    | 192.168.1.220    | TCP      | 78 [TCP Window Update] 54494 + 2388 [ACK] Seq=2157030682 Ack=2224318160 Win=35072 Len=0 TSval=3577291511 TSecr=4264384 SLE=2224319408 SRE=2224320656                                                                                                    |
| 44 0.000076     | 192.168.2.220    | 192.168.1.220    | TCP      | 78 [TCP Window Update] 54494 + 2388 [ACK] Seq=2157030682 Ack=2224318160 Win=37888 Len=0 TSval=3577291511 TSecr=4264384 SLE=2224319408 SRE=2224321904                                                                                                    |
| 45 0.309005     | 192.168.1.220    | 192.168.2.220    | ТСР      | 1314 [TCP Out-Of-Order] 2388 → 54494 [ACK] Seq=2224318160 Ack=2157030682 Win=66048 Len=1248 TSval=4264415 TSecr=3577291511                                                                                                    |
| 46 0.000580     | 192.168.2.220    | 192.168.1.220    | TCP      | 66 54494 → 2388 [ACK] Seq=2157030682 Ack=2224321904 Win=40832 Len=0 TSval=3577291820 TSecr=4264415                                                                                                    |
| 47 0.000412     | 192.168.1.220    | 192.168.2.220    | FTP-DATA | 1314 FTP Data: 1248 bytes (PASV) (RETR file15mb)                                                                                                    |
| 48 0.000061     | 192.168.1.220    | 192.168.2.220    | FTP-DATA | 1314 [TCP Previous segment not captured] FTP Data: 1248 bytes (PASV) (RETR file15mb)                                                                                                    |
| 49 0.000076     | 192.168.1.220    | 192.168.2.220    | FTP-DATA | 1314 FTP Data: 1248 bytes (PASV) (RETR file15mb)                                                                                                    |
| 50 0.000290     | 192.168.2.220    | 192.168.1.220    | TCP      | 66 54494 → 2388 [ACK] Seq=2157030682 Ack=2224323152 Win=43776 Len=0 TSval=3577291821 TSecr=4264415                                                                                                    |
| 51 0.000046     | 192.168.2.220    | 192.168.1.220    | TCP      | 78 [TCP Window Update] 54494 → 2388 [ACK] Seq=2157030682 Ack=2224323152 Win=48768 Len=0 TSval=3577291821 TSecr=4264415 SLE=2224324400 SRE=2224326896                                                                                                    |
| 52 0.000412     | 192.168.1.220    | 192.168.2.220    | FTP-DATA | 1314 FTP Data: 1248 bytes (PASV) (RETR file15mb)                                                                                                    |
| 53 0.000351     | 192.168.2.220    | 192.168.1.220    | TCP      | 78 [TCP Window Update] 54494 + 2388 [ACK] Seq=2157030682 Ack=2224323152 Win=51584 Len=0 TSval=3577291822 TSecr=4264415 SLE=2224324400 SRE=2224328144                                                                                                    |
| 54 0.918019     | 192.168.1.220    | 192.168.2.220    | TCP      | 1314 [TCP Out-Of-Order] 2388 → 54494 [ACK] Seq=2224323152 Ack=2157030682 Win=66048 Len=1248 TSval=4264507 TSecr=3577291822                                                                                                    |
| 55 0.001007     | 192.168.2.220    | 192.168.1.220    | тср      | 66 54494 → 2388 [ACK] Seq=2157030682 Ack=2224328144 Win=54528 Len=0 TSval=3577292741 TSecr=4264507                                                                                                    |
| 56 0.000457     | 192.168.1.220    | 192.168.2.220    | FTP-DATA | 1314 FTP Data: 1248 bytes (PASV) (RETR file15mb)                                                                                                    |
| 57 0.000061     | 192.168.1.220    | 192.168.2.220    | FTP-DATA | 1314 FTP Data: 1248 bytes (PASV) (RETR file15mb)                                                                                                    |
| 58 0.000016     | 192.168.1.220    | 192.168.2.220    | FTP-DATA | 1314 [TCP Previous segment not captured] FTP Data: 1248 bytes (PASV) (RETR file15mb)                                                                                                    |
| 59 0.000000     | 192.168.1.220    | 192.168.2.220    | FTP-DATA | 1314 FTP Data: 1248 bytes (PASV) (RETR file15mb)                                                                                                    |
| 60 0.000274     | 192.168.2.220    | 192.168.1.220    | TCP      | 66 54494 → 2388 [ACK] Seq=2157030682 Ack=2224329392 Win=57472 Len=0 TSval=3577292742 TSecr=4264507                                                                                                    |
| 61 0.000214     | 192.168.2.220    | 192.168.1.220    | TCP      | 66 54494 → 2388 [ACK] Seq=2157030682 Ack=2224330640 Win=60288 Len=0 TSval=3577292742 TSecr=4264507                                                                                                    |
| 62 0.000122     | 192.168.1.220    | 192.168.2.220    | FTP-DATA | 1314 FTP Data: 1248 bytes (PASV) (RETR file15mb)                                                                                                    |
| 63 0.000168     | 192.168.2.220    | 192.168.1.220    | TCP      | 78 [TCP Window Update] 54494 → 2388 [ACK] Seq=2157030682 Ack=2224330640 Win=65280 Len=0 TSval=3577292742 TSecr=4264507 SLE=2224331888 SRE=222433484                                                                                                    |
| 64 0.000107     | 192.168.1.220    | 192.168.2.220    | FTP-DATA | 1314 FTP Data: 1248 bytes (PASV) (RETR file15mb)                                                                                                    |

## Key Points:

- 1. There are TCP Out-Of-Order (OOO) packets.
- 2. There is a TCP Retransmission.
- 3. There is an indication of a packet loss (dropped packets).

Tip: Save the captures as you navigate to File > Export Specified Packets. Then save only the Displayed packet range

| File game:        | FTD_Data_only         |                         |                     |
|-------------------|-----------------------|-------------------------|---------------------|
| Save as type:     | Wireshark/tcpdump/ pc | ap (*.dmp.gz;*.dmp;*.ca | p.gz;*.cap;*.pcap.ş |
|                   |                       |                         |                     |
| Compress with az  | ip                    |                         |                     |
| Packet Range      | -                     |                         |                     |
|                   |                       | Captured                | Displayed           |
| All packets       |                       | 23988                   | 23954               |
| O Selected packs  | ət                    | 1                       | 1                   |
| Marked packet     | s                     | 0                       | 0                   |
| First to last man | ked                   | 0                       | 0                   |
| ORange:           |                       | 0                       | 0                   |
| Remove Ignore     | d packets             | 0                       | 0                   |

### **Recommended Actions**

The actions listed in this section have as a goal to further narrow down the issue.

Action 1. Identify the packet loss location.

In cases like this, you must take simultaneous captures and use the divide and conquer methodology to identify the network segment(s) that cause packet loss. From the firewall point of view there are 3 main scenarios:

- 1. The packet loss is caused by the firewall itself.
- 2. The packet loss is caused downstream to the firewall device (direction from server to client).
- 3. The packet loss is caused upstream to the firewall device (direction from the client to server).

Packet loss caused by the Firewall: In order to identify if the packet loss is caused by the firewall there is a need to compare the ingress capture to the egress capture. There are quite many ways to compare 2 different captures. This section demonstrates one way to do this task.

#### Procedure to Compare 2 Captures in order to Identify the Packet Loss

Step 1. Ensure that the 2 captures contain packets from the same time window. This means there must be no packets in one capture that were captured before or after the other capture. There are a few ways to do this:

- Check the first and last packet IP identification (ID) values.
- Check the first and last packet timestamp values.

In this example you can see that the first packets of each capture have the same IP ID values:

| No | . Time                           | Source             | Destination        | Protocol | Length Identification | Info                                   |                        |                    |           |                         |                             |
|----|----------------------------------|--------------------|--------------------|----------|-----------------------|----------------------------------------|------------------------|--------------------|-----------|-------------------------|-----------------------------|
| E. | 1 2019-10-16 16:13:44.169394     | 192.168.2.220      | 192.168.1.220      | TCP      | 7 0x0a34 (2612)       | 54494 + 2388 [SYN] Seq=1884231611      | 1 Win=29200 Len=0 MS   | S=1460 SACK_PERM=1 | TSval=35  | 77288500 TSecr=0 WS=128 |                             |
|    | 2 2019-10-16 16:13:45.195958     | 192.168.2.220      | 192.168.1.220      |          | 74 0x0a35 (2613)      | [TCP Retransmission] 54494 + 2388      | 8 [SYN] Seq=18842316   | 11 Win=29200 Len=0 | MSS=1460  | SACK_PERM=1 TSval=3577  | 289526 TSecr=0 WS=128       |
|    | 3 2019-10-16 16:13:47.177542     | 192.168.1.220      | 192.168.2.220      | TCP      | 74 0x151f (5407)      | 2388 -> 54494 [SYN, ACK] Seq=26699     | 89678 Ack=188423161    | 2 Win=8192 Len=0 M | 55=1260 W | S=256 SACK_PERM=1 TSval | =4264384 TSecr=3577288500   |
| Т  | 4 2019-10-16 16:13:47.178030     | 192.168.2.220      | 192.168.1.220      | TCP      | 66 0x0a36 (2614)      | 54494 + 2388 [ACK] Seg=1884231612      | Ack=2669989679 Win     | =29312 Len=0 TSval | =35772915 | 88 TSecr=4264384        |                             |
|    | 5 2019-10-16 16:13:47.179647     | 192.168.1.220      | 192.168.2.220      | TCP      | 1314 0x1521 (5409)    | Vireshark                              |                        |                    |           |                         |                             |
|    | 6 2019-10-16 16:13:47.179998     | 192.168.2.220      | 192.168.1.220      | TCP      | 66 0x0a37 (2615)      |                                        |                        |                    |           |                         |                             |
|    | 7 2019-10-16 16:13:47.180456     | 192.168.1.220      | 192.168.2.220      | TCP      | 1314 0x1523 (5411)    | File Edit View Go Capture Analyze      | Statistics Telephony W | reless tools Help  |           |                         |                             |
| T  | 8 2019-10-16 16:13:47.180517     | 192.168.1.220      | 192.168.2.220      | TCP      | 1314 0x1524 (5412)    | 🗌 🧉 🖉 🌔 📜 🛞 🖉 🖛 🗯                      | e 🖀 🖡 🛓 🛄 📑 🍳          | Q Q 👖              |           |                         |                             |
|    | 9 2019-10-16 16:13:47,180715     | 192,168,2,220      | 192.168.1.220      | TCP      | 78 0x0a38 (2616)      | Apply a display filter <ctrl-></ctrl-> |                        |                    |           |                         |                             |
|    | 10 2019-10-16 16:13:47.180792    | 192.168.2.220      | 192.168.1.220      | TCP      | 78 0x0a39 (2617)      | No Time                                | Source                 | Particution        | Bentorol  | Landt Mantification     | turba                       |
| т  | 11 2019-10-16 16:13:47.489888    | 192.168.1.220      | 192.168.2.220      | TCP      | 1314 0x1525 (5413)    | 1 2010 10 16 16 10 10 16 100516        | 103 168 3 330          | 103 168 1 330      | 700       | 2 0-0-34 (3613)         | E4404 - 2300 [E590] E 215   |
|    | 12 2019-10-16 16:13:47,490376    | 192.168.2.220      | 192.168.1.220      | TCP      | 66 0x0a3a (2618)      |                                        | 192.103.2.220          | 102.103.1.220      | TCD       | 7 6x8334 (2612)         | 54454 # 2588 [SWI] SEQUELS  |
|    | 13 2019-10-16 16:13:47.490865    | 192.168.1.220      | 192.168.2.220      | TCP      | 1314 0x1526 (5414)    | 2 2010 40 46 46 42 47 477450           | 192.108.2.220          | 192.168.1.220      | TCP       | 74 0x0035 (2013)        | [TCP Retransmission] 54494  |
| 1  | 14 2019-10-16 16:13:47.490910    | 192.168.1.220      | 192.168.2.220      | TCP      | 1314 0x1528 (5416)    | 3 2019-10-10 10:13:47.17/430           | 102.168.2.220          | 102.108.2.220      | TCD       | 74 0X151T (3407)        | 2300 + 34494 [STN, MCK] 300 |
| T  | 15 2019-10-16 16:13:47.490987    | 192.168.1.220      | 192.168.2.220      | TCP      | 1314 0x1529 (5417)    | 4 2019-10-10 10:13:47.178000           | 192.108.2.220          | 192.108.1.220      | TCP       | 00 0x0330 (2014)        | 54494 → 2388 [ACK] Seq=215  |
|    | 16 2019-10-16 16:13:47.491231    | 192.168.2.220      | 192.168.1.220      | TCP      | 66 0x0a3b (2619)      | 5 2019-10-16 16:13:47.179388           | 192.168.1.220          | 192.168.2.220      | TCP       | 1314 0X1521 (5409)      | 2388 + 54494 [ALK] Seq=2224 |
|    | 17 2019-10-16 16:13:47,491261    | 192.168.2.220      | 192,168,1,220      | TCP      | 78 0x0a3c (2620)      | 6 2019-10-16 16:13:47.180029           | 192.168.2.220          | 192.168.1.220      | TCP       | 66 8x8a37 (2615)        | 54494 - 2588 [ACK] Seq=215. |
|    | 18 2019-10-16 16:13:47,491765    | 192,168,1,220      | 192.168.2.220      | TCP      | 1314 0x152a (5418)    | 7 2019-10-16 16:13:47,180410           | 192.108.1.220          | 192.168.2.220      | TCP       | 1314 0x1523 (5411)      | TUP Previous segment not i  |
|    | 19 2019-10-16 16:13:47,492024    | 192,168,2,220      | 192,168,1,220      | TCP      | 78 0x0a3d (2621)      | 8 2019-10-10 10:13:47.180450           | 192.108.1.220          | 192.168.2.220      | TCP       | 1314 0x1524 (5412)      | 2388 + 54494 [ALK] Seq=222  |
| 1  | 20 2019-10-16 16:13:48,410150    | 192.168.1.220      | 192,168,2,220      | TCP      | 1314 0x152e (5422)    | 9 2019-10-16 16:13:47.180746           | 192.168.2.220          | 192.168.1.220      | TCP       | 78 0000338 (2616)       | [ICP Window Update] 54494   |
| 17 | 21 2019-10-16 16:13:48,411050    | 192,168,2,220      | 192,168,1,220      | TCP      | 66 0x0a3e (2622)      | 10 2019-10-16 16:13:47.180522          | 192.108.2.220          | 192.168.1.220      | TCP       | 78 0x0a39 (2617)        | [TCP window Update] Sadya   |
|    | 22 2019-10-16 16:13:48,411569    | 192,168,1,220      | 192,168,2,220      | TCP      | 1314 0x152f (5423)    | 11 2019-10-16 16:13:47.489827          | 192.108.1.220          | 192.168.2.220      | TCP       | 1314 0x1525 (5413)      | [ICP Out-Of-Order] 2388 +   |
|    | 23 2019-10-16 16:13:48,411630    | 192,168,1,220      | 192,168,2,220      | TCP      | 1314 0x1530 (5424)    | 12 2019-10-16 16:13:47.490407          | 192.168.2.220          | 192.168.1.220      | TCP       | 66 0x0a3a (2618)        | 54494 → 2388 [ACK] Seq=215. |
| 11 | 24 2019-10-16 16:13:48,411645    | 192,168,1,220      | 192,168,2,220      | TCP      | 1314 0x1532 (5426)    | 13 2019-10-16 16:13:47.490819          | 192.168.1.220          | 192.168.2.220      | TCP       | 1314 0x1526 (5414)      | 2388 + 54494 [ACK] Seq=2224 |
|    | 25 2019-10-16 16:13:48,411660    | 192,168,1,220      | 192,168,2,220      | TCP      | 1314 0x1533 (5427)    | 14 2019-10-16 16:13:47.490880          | 192.168.1.220          | 192.168.2.220      | TCP       | 1314 0x1528 (5416)      | [ICP Previous segment not o |
|    | 26 2019-10-16 16:13:48,411859    | 192,168,2,228      | 192,168,1,220      | TCP      | 66 0x0a3f (2623)      | 15 2019-10-16 16:13:47.490956          | 192.168.1.220          | 192.168.2.220      | TCP       | 1314 0x1529 (5417)      | 2388 + 54494 [ACK] Seq=2224 |
|    | 27 2019-10-16 16:13:48,412088    | 192.168.2.220      | 192.168.1.220      | TCP      | 66 8x8a48 (2624)      | 16 2019-10-16 16:13:47.491246          | 192.168.2.220          | 192.168.1.220      | TCP       | 66 0x0a3b (2619)        | 54494 → 2388 [ACK] Seq=215. |
| -  |                                  |                    |                    |          |                       | 17 2019-10-16 16:13:47.491292          | 192.168.2.220          | 192.168.1.220      | TCP       | 78 0x0a3c (2620)        | [TCP Window Update] 54494   |
| >  | Frame 1: 74 bytes on wire (592 b | its), 74 bytes ca  | ptured (592 bits)  |          |                       | 18 2019-10-16 16:13:47.491704          | 192.168.1.220          | 192.168.2.220      | TCP       | 1314 0x152a (5418)      | 2388 + 54494 [ACK] Seq=2224 |
| >  | Ethernet II, Src: Vmware_0b:e3:c | b (00:0c:29:0b:e3  | :cb), Dst: Cisco_9 | d:89:97  | (50:3d:e5:9d:89:97)   | 19 2019-10-16 16:13:47.492055          | 192.168.2.220          | 192.168.1.220      | TCP       | 78 0x0a3d (2621)        | [TCP Window Update] 54494 - |
| >  | Internet Protocol Version 4, Src | : 192.168.2.220, 1 | Dst: 192.168.1.220 |          |                       | 20 2019-10-16 16:13:48.410074          | 192.168.1.220          | 192.168.2.220      | TCP       | 1314 0x152e (5422)      | [TCP Out-Of-Order] 2388 + 1 |
| >  | Transmission Control Protocol, S | inc Pont: 54494, D | st Port: 2388, Seq | : 188423 | 1611, Len: 0          | 21 2019-10-16 16:13:48.411081          | 192.168.2.220          | 192.168.1.220      | TCP       | 66 0x0a3e (2622)        | 54494 > 2388 [ACK] Seq=215  |
|    |                                  |                    |                    |          |                       | 22 2019-10-16 16:13:48.411538          | 192.168.1.220          | 192.168.2.220      | TCP       | 1314 0x152f (5423)      | 2388 → 54494 [ACK] Seq=2224 |
|    |                                  |                    |                    |          |                       | 23 2010-10-16 16-12-49 411500          | 102 169 1 220          | 102 168 2 220      | TCP       | 1314 0v1530 (5434)      | 2388 > 54404 [ACV] Sec-2224 |

In case they are not the same then:

- 1. Compare the Timestamps from the first packet of each capture.
- 2. From the capture with the latest Timestamp get a filter from it change the Timestamp filter from == to >= (the first packet) and <= (the last packet), e.g:

| No.    | Time                               | Source           | Destination       | Protocol | Length | Info    |     |    |
|--------|------------------------------------|------------------|-------------------|----------|--------|---------|-----|----|
| ¥ :    | 1 2019-10-16 16:13:43.244692       | 192.168.2.220    | 192.168.1.220     | TCP      | 74     | 38400 - | 21  | [S |
| 1      | 2 2019-10-16 16:13:43.245638       | 192.168.1.220    | 192.168.2.220     | TCP      | 74     | 21 + 38 | 400 | [S |
|        | 3 2019-10-16 16:13:43.245867       | 192.168.2.220    | 192.168.1.220     | TCP      | 66     | 38400 - | 21  | [A |
| <      |                                    |                  |                   |          |        |         |     |    |
| Ƴ Fram | e 2: 74 bytes on wire (592 bits),  | , 74 bytes captu | red (592 bits)    |          |        |         |     |    |
| E      | ncapsulation type: Ethernet (1)    |                  |                   |          |        |         |     |    |
| A      | rrival Time: Oct 16, 2019 16:13:4  | Time .           |                   |          |        |         |     |    |
| [      | Time shift for this packet: 0.000  | 000000 sec       | Expand Subtrees   |          |        |         |     |    |
| E      | poch Time: 1571235223.245638000 s  | econds           | Collapse Subtrees |          |        |         |     |    |
| [      | Time delta from previous captured  | frame: 0.        | Expand All        |          |        |         |     |    |
| [      | Time delta from previous displaye  | d frame: 0.      | Collapse All      |          |        |         |     |    |
| [      | Time since reference or first fra  | me: 0.00094      | Apply as Column   |          |        |         |     |    |
| F      | rame Length: 74 bytes (592 bits)   |                  | Apply as Filter   | •        |        |         |     |    |
| Ċ      | anture Length: 74 bytes (592 bits) | 3                | Prepare a Filter  | + Sel    | ected  |         | ì   |    |

(frame.time >= "Oct 16, 2019 16:13:43.244692000") &&(frame.time <= "Oct 16, 2019 16:20:21.785130000")

3. Export the specified packets to a new capture, select **File > Export Specified Packets** and then save the **Displayed** packets. At this point, both captures must contain packets that cover the same time window. You can now start the comparison of the 2 captures.

Step 2. Specify which packet field is used for the comparison between the 2 captures. Example of fields that can be used:

- IP Identification
- RTP Sequence Number
- ICMP Sequence Number

Create a text version of each capture which contains the field for each packet that you specified in step 1. In order to do this, leave only the column of interest, for example, if you want to compare packets based on IP Identification then modify the capture as shown in the image.

| 📕 🗐   | 📗 🦪 🛞   📕 🛅 🕅 🏹 🍊   🭳 👄 👄 警  | ₹  ₹  ₹  ₹  ₹  ₹  ₹  ₹  ₹  ₹  ₹  ₹  ₹  ₹  ₹  ₹  ₹  ₹  ₹  ₹  ₹  ₹  ₹  ₹  ₹  ₹  ₹  ₹  ₹  ₹  ₹  ₹  ₹  ₹  ₹  ₹  ₹  ₹  ₹  ₹  ₹  ₹  ₹  ₹  ₹  ₹  ₹  ₹  ₹  ₹  ₹  ₹  ₹  ₹  ₹  ₹  ₹  ₹  ₹  ₹  ₹  ₹  ₹  ₹  ₹  ₹  ₹  ₹  ₹  ₹  ₹  ₹  ₹  ₹  ₹  ₹  ₹  ₹  ₹  ₹  ₹  ₹  ₹  ₹  ₹  ₹  ₹  ₹  ₹  ₹  ₹  ₹  ₹  ₹  ₹  ₹  ₹  ₹  ₹  ₹  ₹  ₹  ₹  ₹  ₹  ₹  ₹  ₹  ₹  ₹  ₹  ₹  ₹  ₹  ₹  ₹  ₹  ₹  ₹  ₹  ₹  ₹  ₹  ₹  ₹  ₹  ₹  ₹  ₹  ₹  ₹  ₹  ₹  ₹  ₹  ₹  ₹  ₹  ₹  ₹  ₹  ₹  ₹  ₹  ₹  ₹  ₹  ₹  ₹  ₹  ₹  ₹  ₹  ₹  ₹  ₹  ₹  ₹  ₹  ₹  ₹  ₹  ₹  ₹  ₹  ₹  ₹  ₹  ₹  ₹  ₹  ₹  ₹  ₹  ₹  ₹  ₹  ₹  ₹  ₹  ₹  ₹  ₹  ₹  ₹  ₹  ₹  ₹  ₹  ₹  ₹  ₹  ₹  ₹  ₹  ₹  ₹  ₹  ₹  ₹  ₹  ₹  ₹  ₹  ₹ | ् 🏦           |          |        | (               | Right-click here         |    |
|-------|------------------------------|----------------------------------------------------------------------------------------------------|---------------|----------|--------|-----------------|--------------------------|----|
| No. ^ | Time                         | Source                                                                                                    | Destination   | Protocol | Length | Info            | Alian Loft               |    |
|       | 2 2019-10-16 16:13:43.245638 | 192.168.1.220                                                                                                    | 192.168.2.220 | ТСР      | 74     | 21 → 38400 [SY  | YN, AC Aligh Left        | 14 |
|       | 3 2019-10-16 16:13:43.245867 | 192.168.2.220                                                                                                    | 192.168.1.220 | TCP      | 66     | 38400 → 21 [AC  | CK] Se Align Center      |    |
|       | 4 2019-10-16 16:13:43.558259 | 192.168.1.220                                                                                                    | 192.168.2.220 | FTP      | 229    | Response: 220-  | -File Align Right        | 4  |
|       | 5 2019-10-16 16:13:43.558274 | 192.168.1.220                                                                                                    | 192.168.2.220 | тср      | 126    | [TCP Out-Of-Ord | rder] Column Preferences | 20 |
|       |                              |                                                                                                    |               |          |        |                 |                          |    |

| 4 | Wireshark · Preferences |           |                  |     |                   |          | ?            | × |
|---|-------------------------|-----------|------------------|-----|-------------------|----------|--------------|---|
| ۲ | Appearance<br>Columns   | Displayed | Title            | Ту  | /pe               |          | Fields       | ^ |
|   | Font and Colors         |           | No.              | No  | umber             |          |              |   |
|   | Layout                  |           | Time             | Tir | me (format as sp  | ecified) |              |   |
|   | Capture                 |           | Source           | So  | surce address     |          |              |   |
|   | Expert                  |           | Destination      | De  | estination addres | 55       |              |   |
|   | Filter Buttons          |           | Protocol         | Pro | otocol            |          |              |   |
|   | Name Resolution         |           | Length           | Pa  | cket length (byte | HS)      |              |   |
| > | Protocols               |           | Sequence number  | Cu  | stom              |          | tcp.seq      |   |
| > | Statistics              |           | Source Port      | Cu  | istom             |          | udp.srcport  |   |
|   | Advanced                |           | Destination Port | Cu  | istom             |          | udp.dstport  |   |
|   |                         |           | ID               | Cu  | istom             |          | vlan.id      |   |
|   |                         |           | Fragment Offset  | Cu  | istom             |          | dtis handsha | 1 |
|   |                         |           | Identification   | Cu  | ustom             |          | ip.id        |   |
|   |                         |           | More tragments   | Cu  | istom             |          | ip.flags.mf  |   |
|   |                         |           | Don't fragment   | Cu  | istom             |          | ip.flags.df  | v |
|   |                         | < .       |                  |     |                   |          | >            |   |
| < |                         | + –       |                  |     |                   |          |              |   |
|   |                         |           |                  |     | OK                | Cancel   | Help         |   |

The result:

| Identification                                                               |
|------------------------------------------------------------------------------|
| 0x150e (5390)                                                                |
| 0xfdb0 (64944)                                                               |
| 0x1512 (5394)                                                                |
| 0x1510 (5392)                                                                |
| 0xfdb1 (64945)                                                               |
| 0xfdb2 (64946)                                                               |
| 0xfdb3 (64947)                                                               |
| 0x1513 (5395)                                                                |
| 0xfdb4 (64948)                                                               |
| 0xfdb5 (64949)                                                               |
| 0x1516 (5398)                                                                |
| 0x1515 (5397)                                                                |
| 0xtdb6 (64950)                                                               |
| 0x1517 (5399)                                                                |
| 0xtdb/ (64951)                                                               |
| 0x1518 (5400)                                                                |
| 0xtdb8 (64952)                                                               |
| 0xfd09 (64953)                                                               |
| 0x151D (5403)                                                                |
| 0x151a (5402)<br>0x64b- (64054)                                              |
| 0x100a (04904)<br>0x151a (5404)                                              |
| 0x101C (0404)                                                                |
| 0x1000 (04955)<br>0x151d (5405)                                              |
| 0x0924 (2612)                                                                |
| 8xfdbc (64956)                                                               |
| 9x9a35 (2613)                                                                |
| 8x151f (5487)                                                                |
| 0-0-32 /361A)                                                                |
| Frame 23988: 66 bytes on wire (528 bits), 66 bytes captured (528 bits)       |
| Encapsulation type: Ethernet (1)                                             |
| Arrival Time: Oct 16, 2019 16:20:21.785130000 Central European Daylight Time |

Step 3. Create a text version of the capture (**File > Export Packet Dissections > As Plain Text**...), as shown in the image:

| <b>4</b> W | /ireshar                                                      | rk               |                 |                  |                        |      |              |                        |    |        |       |      |
|------------|---------------------------------------------------------------|------------------|-----------------|------------------|------------------------|------|--------------|------------------------|----|--------|-------|------|
| File       | Edit                                                          | View             | Go              | Capture          | Analyze                | Stat | istics       | Telephony              | Wi | reless | Tools | Help |
|            | Open<br>Open Recent<br>Merge<br>Import from Hex Dump<br>Close |                  |                 | Ctrl+O<br>Ctrl+W | •                      | *    | * <b>.</b> . | ୍                      | ୍  | A II   |       |      |
|            | Save<br>Save A                                                | s                |                 |                  | Ctrl+S<br>Ctrl+Shift+S |      |              |                        |    |        |       |      |
|            | File Set                                                      | :                |                 |                  |                        |      |              |                        |    |        |       |      |
|            | Export                                                        | Specifi          | ed Pa           | ckets            |                        |      |              |                        |    |        |       |      |
|            | Export                                                        | Packet           | Disse           | ctions           |                        |      | μ            | s Plain Text.          |    |        |       |      |
|            | Export<br>Export                                              | Packet<br>PDUs t | Bytes<br>o File |                  | Ctrl+Shift-            | ۰X   | A<br>A       | s CSV<br>s °C° Arrays. |    |        |       |      |

Uncheck the **Include column headings** and **Packet details** options to export only the values of the displayed field, as shown in the image:

| Packet Range                             |          |           | Packet Format             |
|------------------------------------------|----------|-----------|---------------------------|
|                                          | Captured | Displayed | Packet summary line       |
| <ul> <li>All packets</li> </ul>          | 16514    | 16514     | Include column headings   |
| <ul> <li>Selected packet</li> </ul>      | 1        | 1         | Packet details:           |
| Marked packets                           | 0        | 0         | As displayed              |
| <ul> <li>First to last marked</li> </ul> | 0        | 0         | As displayed              |
| O Range:                                 | 0        | 0         | Packet Bytes              |
| Remove Ignored packets                   | 0        | 0         | Each packet on a new page |
|                                          |          |           |                           |

Step 4. Sort the packets in the files. You can use the Linux sort command to do this:

| <#ro | <#root>  |   |              |  |  |  |  |  |  |  |  |
|------|----------|---|--------------|--|--|--|--|--|--|--|--|
| #    |          |   |              |  |  |  |  |  |  |  |  |
| sort | CAPI_IDs | > | file1.sorted |  |  |  |  |  |  |  |  |
| #    |          |   |              |  |  |  |  |  |  |  |  |
| sort | CAPO_IDs | > | file2.sorted |  |  |  |  |  |  |  |  |

Step 5. Use a text comparison tool (for example, WinMerge) or the Linux **diff** command to find the differences between the 2 captures.

|             |                 |         |                    |                       |        | _         |                  |  |      |
|-------------|-----------------|---------|--------------------|-----------------------|--------|-----------|------------------|--|------|
| 0x0a3d      | (2621)          |         |                    |                       |        | 0x0a3d    | (2621)           |  |      |
| 0x0a3e      | (2622)          |         |                    |                       |        | 0x0a3e    | (2622)           |  |      |
| 0x0a3f      | (2623)          |         |                    |                       |        | 0x0a3f    | (2623)           |  |      |
| 0x0a40      | (2624)          |         |                    |                       |        | 0x0a40    | (2624)           |  |      |
| 0x0a41      | (2625)          |         |                    |                       |        | 0x0a41    | (2625)           |  |      |
| 0x0a42      | (2626)          | WinMerg | je                 |                       | ×      | 0x0a42    | (2626)           |  |      |
| 0x0a43      | (2627)          |         |                    |                       |        | 0x0a43    | (2627)           |  |      |
| 0x0a44      | (2628)          |         | The selected files | are identical.        |        | 0x0a44    | (2628)           |  |      |
| 0x0a45      | (2629)          |         |                    |                       |        | 0x0a45    | (2629)           |  |      |
| 0x0a46      | (2630)          |         | Don't display th   | his <u>m</u> essage a | again. | 0x0a46    | (2630)           |  |      |
| 0x0a47      | (2631)          |         |                    |                       |        | 0x0a47    | (2631)           |  |      |
| 0x0a48      | (2632)          |         | Ok                 |                       |        | 0x0a48    | (2632)           |  |      |
| 0x0a49      | (2633)          |         |                    |                       |        | 0x0a49    | (2633)           |  |      |
| 0x0a4a      | (2634)          |         |                    |                       |        | 0x0a4a    | (2634)           |  |      |
| 0x0a4b      | (2635)          |         |                    |                       |        | 0x0a4b    | (2635)           |  |      |
| 0x0a4c      | (2636)          |         |                    |                       |        | 0x0a4c    | (2636)           |  |      |
| 0x0a4d      | (2637)          |         |                    |                       |        | 0x0a4d    | (2637)           |  |      |
| 0x0a4e      | (2638)          |         |                    |                       |        | 0x0a4e    | (2638)           |  |      |
| 0v0-4f      | 126301          |         |                    |                       |        | 0.v0-4.f  | 106301           |  |      |
| <           |                 |         |                    |                       | >      | <         |                  |  |      |
| .n: 27 Col: | 14/14 Ch: 14/14 |         |                    | 1252                  | Win    | Ln: 23955 | Col: 1/1 Ch: 1/1 |  | 1252 |

In this case, CAPI and CAPO capture for the FTP Data traffic are identical. This proves that the packet loss was not caused by the firewall.

Identify upstream/downstream packet loss.

| _  |                               |               |               |                                                                                                    |
|----|-------------------------------|---------------|---------------|----------------------------------------------------------------------------------------------------|
| No | o. Time                       | Source        | Destination   | Protocol Length Info                                                                                               |
| +  | 1 2019-10-16 16:13:44.169516  | 192.168.2.220 | 192.168.1.220 | TCP 74 54494 → 2388 [SYN] Seq=2157030681 Win=29200 Len=0 MSS=1460 SACK_PERM=1 TSval=3577288500 TSecr=0 WS=3        |
|    | 2 2019-10-16 16:13:45.196050  | 192.168.2.220 | 192.168.1.220 | TCP 🚺 74 [TCP Retransmission] 54494 → 2388 [SYN] Seq=2157030681 Win=29200 Len=0 MSS=1460 SACK_PERM=1 TSval=3!      |
|    | 3 2019-10-16 16:13:47.177450  | 192.168.1.220 | 192.168.2.220 | TCP                                                                                                    |
|    | 4 2019-10-16 16:13:47.178060  | 192.168.2.220 | 192.168.1.220 | TCP 66 54494 → 2388 [ACK] Seq=2157030682 Ack=2224316912 Win=29312 Len=0 TSval=3577291508 TSecr=4264384             |
|    | 5 2019-10-16 16:13:47.179388  | 192.168.1.220 | 192.168.2.220 | TCP 1314 2388 → 54494 [ACK] Seq=2224316912 Ack=2157030682 Win=66048 Len=1248 TSval=4264384 TSecr=3577291508        |
|    | 6 2019-10-16 16:13:47.180029  | 192.168.2.220 | 192.168.1.220 | TCP 66 54494 → 2388 [ACK] Seq=2157030682 Ack=2224318160 Win=32128 Len=0 TSval=3577291510 TSecr=4264384             |
|    | 7 2019-10-16 16:13:47.180410  | 192.168.1.220 | 192.168.2.220 | TCP 💋 1314 [TCP Previous segment not captured] 2388 - 54494 [ACK] Seq=2224319408 Ack=2157030682 Win=66048 Len=3    |
|    | 8 2019-10-16 16:13:47.180456  | 192.168.1.220 | 192.168.2.220 | TCP ── 1314 2388 → 54494 [ACK] Seq=2224320656 Ack=2157030682 Win=66048 Len=1248 TSval=4264384 TSecr=3577291510     |
|    | 9 2019-10-16 16:13:47.180746  | 192.168.2.220 | 192.168.1.220 | TCP 78 [TCP Window Update] 54494 → 2388 [ACK] Seq=2157030682 Ack=2224318160 Win=35072 Len=0 TSval=357729151        |
|    | 10 2019-10-16 16:13:47.180822 | 192.168.2.220 | 192.168.1.220 | TCP 78 [TCP Window Update] 54494 → 2388 [ACK] Seq=2157030682 Ack=2224318160 Win=37888 Len=0 TSval=357729151        |
|    | 11 2019-10-16 16:13:47.489827 | 192.168.1.220 | 192.168.2.220 | TCP 1314 [TCP Out-Of-Order] 2388 → 54494 [ACK] Seq=2224318160 Ack=2157030682 Win=66048 Len=1248 TSval=4264419      |
|    | 12 2019-10-16 16:13:47.490407 | 192.168.2.220 | 192.168.1.220 | TCP 66 54494 → 2388 [ACK] Seq=2157030682 Ack=2224321904 Win=40832 Len=0 TSval=3577291820 TSecr=4264415             |
|    | 13 2019-10-16 16:13:47.490819 | 192.168.1.220 | 192.168.2.220 | TCP1314 2388 → 54494 [ACK] Seq=2224321904 Ack=2157030682 Win=66048 Len=1248 TSval=4264415 TSecr=3577291820         |
|    | 14 2019-10-16 16:13:47.490880 | 192.168.1.220 | 192.168.2.220 | TCP [ ] 1314 [TCP Previous segment not captured] 2388 -> 54494 [ACK] Seq=2224324400 Ack=2157030682 Win=66048 Len=3 |
| П  | 15 2019-10-16 16:13:47.490956 | 192.168.1.220 | 192.168.2.220 | TCP 🔰 1314 2388 → 54494 [ACK] Seq=2224325648 Ack=2157030682 Win=66048 Len=1248 TSval=4264415 TSecr=3577291820      |
| ш  | 16 2019-10-16 16:13:47.491246 | 192,168,2,220 | 192,168,1,220 | TCP 66.54494 + 2388 [ACK] Seg=2157030682 Ack=2224323152 Win=43776 Len=0 TSva]=3577291821 TSecr=4264415             |

Key Points:

1. This packet is a TCP Retransmission. Specifically, it is a TCP SYN packet sent from the client to the server for FTP Data in Passive Mode. Since the client resends the packet and you can see the initial SYN (packet #1) the packet was lost upstream to the firewall.

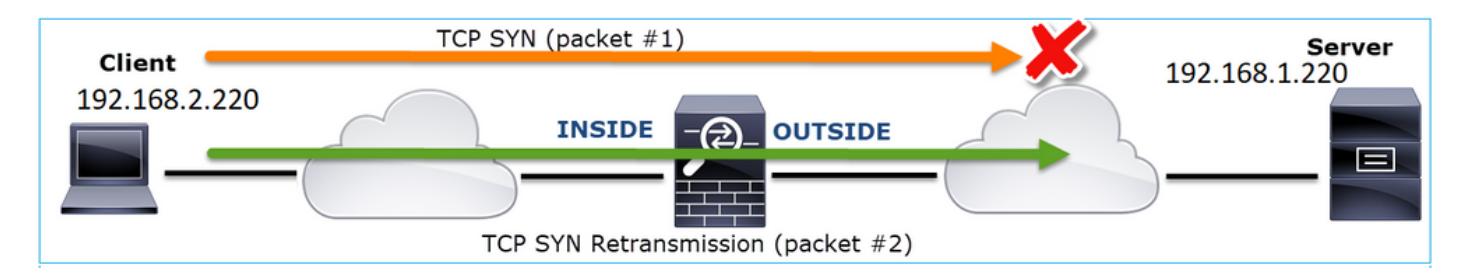

In this case, there is the possiblity that the SYN packet made it to the server, but the SYN/ACK packet was lost on the way back:

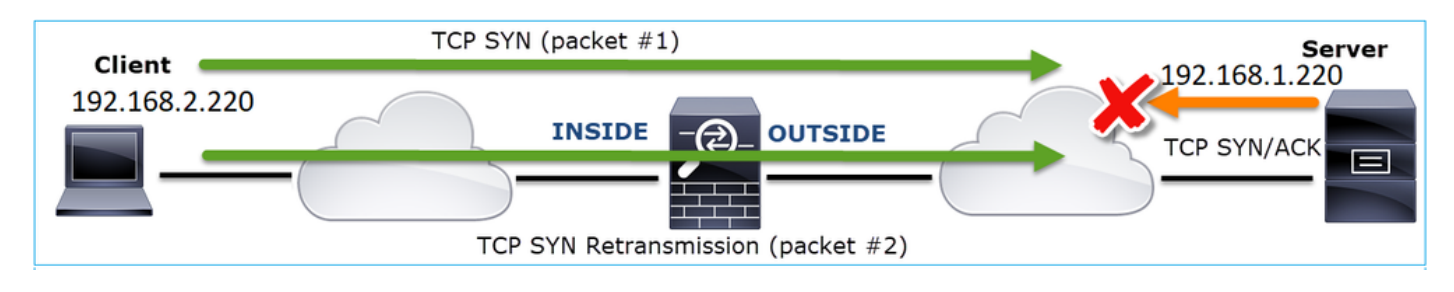

2. There is a packet from the server and Wireshark identified that the previous segment was not

seen/captured. Since the non-captured packet was sent from the server to the client and was not seen in the firewall capture that means the packet was lost between the server and the firewall.

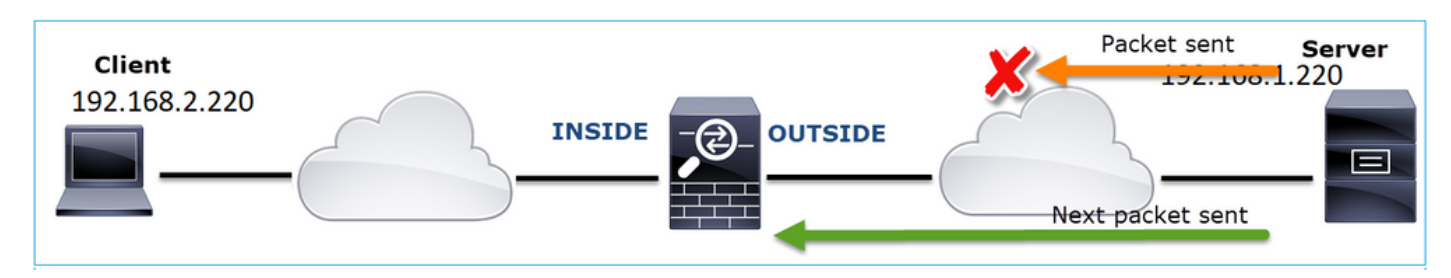

This indicates that there is packet loss between the FTP server and the firewall.

### Action 2. Take Additional Captures.

Take additional captures along with captures at the endpoints. Try to apply the divide and conquer method to isolate further the problematic segment that causes the packet loss.

| No | . Time                               | Source                | Destination           | Protocol Length Info                                                          |
|----|--------------------------------------|-----------------------|-----------------------|-------------------------------------------------------------------------------|
|    | 155 2019-10-16 16:13:51.749845       | 192.168.1.220         | 192.168.2.220         | FTP-DA 1314 FTP Data: 1248 bytes (PASV) (RETR file15mb)                       |
|    | 156 2019-10-16 16:13:51.749860       | 192.168.1.220         | 192.168.2.220         | FTP-DA 1314 FTP Data: 1248 bytes (PASV) (RETR file15mb)                       |
|    | 157 2019-10-16 16:13:51.749872       | 192.168.1.220         | 192.168.2.220         | FTP-DA 1314 FTP Data: 1248 bytes (PASV) (RETR file15mb)                       |
|    | 158 2019-10-16 16:13:51.750722       | 192.168.2.220         | 192.168.1.220         | TCP 66 54494 → 2388 [ACK] Seq=2157030682 Ack=2224385552 Win=180480 Len=0      |
|    | 159 2019-10-16 16:13:51.750744       | 192.168.1.220         | 192.168.2.220         | FTP-DA 1314 FTP Data: 1248 bytes (PASV) (RETR file15mb)                       |
|    | 160 2019-10-16 16:13:51.750768       | 192.168.2.220         | 192.168.1.220         | TCP 66 54494 → 2388 [ACK] Seq=2157030682 Ack=2224386800 Win=183424 Len=0      |
|    | 161 2019-10-16 16:13:51.750782       | 192.168.1.220         | 192.168.2.220         | FTP-DA 1314 FTD Deter 1340 bytes (PASV) (RETR file15mb)                       |
|    | 162 2019-10-16 16:13:51.751001       | 192.168.2.220         | 192.168.1.220         | TCP7 [TCP Dup ACK 160#1] 54494 → 2388 [ACK] Seq=2157030682 Ack=222438680      |
|    | 163 2019-10-16 16:13:51.751024       | 192.168.1.220         | 192.168.2.220         | FTP-DA 314 FTP Data: 1248 bytes (PASV) (RETR file15mb)                        |
|    | 164 2019-10-16 16:13:51.751378       | 192.168.2.220         | 192.168.1.220         | TCP 7. [TCP Dup ACK 160#2] 54494 → 2388 [ACK] Seq=2157050682 Ack=222438680    |
|    | 165 2019-10-16 16:13:51.751402       | 192.168.1.220         | 192.168.2.220         | FTP-DA 1314 FTP Data: 1248 bytes (PASV) (RETR file15mb)                       |
|    | 166 2019-10-16 16:13:51.751622       | 192.168.2.220         | 192.168.1.220         | TCP 7. [TCP Dup ACK 160#3] 54494 → 2388 [ACK] Seq=2157030682 Ack=22243868     |
|    | 167 2019-10-16 16:13:51.751648       | 192.168.1.220         | 192.168.2.220         | FTP-DA 2 31 [TCP Fast Retransmission] TP Data: 1248 bytes (PASV) (RETR file15 |
| <  |                                      |                       |                       |                                                                               |
| >  | Frame 167: 1314 bytes on wire (10512 | bits), 1314 bytes ca  | ptured (10512 bits) o | on interface 0                                                                |
| >  | Ethernet II, Src: Vmware_30:2b:78 (0 | 0:0c:29:30:2b:78), Ds | t: Cisco_9d:89:9b (50 | ):3d:e5:9d:89:9b)                                                             |
| >  | Internet Protocol Version 4, Src: 19 | 2.168.1.220, Dst: 192 | 168.2.220             |                                                                               |
| >  | Transmission Control Protocol, Src P | ort: 2388, Dst Port   | 494, Seq: 222438680   | 0 Ack: 2157030682, Len: 1248                                                  |
|    | FTP Data (1248 bytes data)           |                       |                       |                                                                               |
|    | [Setup frame: 33]                    |                       |                       |                                                                               |
|    | [Setup method: PASV]                 |                       |                       |                                                                               |
|    | [Command: RETR file15mb]             |                       |                       |                                                                               |
|    | Command frame: 40                    |                       |                       |                                                                               |
|    | [Current working directory: /]       |                       |                       |                                                                               |
| >  | Line-based text data (1 lines)       |                       |                       |                                                                               |

#### Key Points:

- 1. The receiver (the FTP client in this case) tracks the incoming TCP sequence numbers. If it detects that a packet was missed (an expected sequence number was skipped) then it generates an ACK packet with the ACK='expected sequence number that was skipped'. In this example the Ack=2224386800.
- 2. The Dup ACK triggers a TCP Fast Retransmission (retransmission within 20 msec after a Duplicate ACK is received).

What do Duplicate ACKs mean?

- A few duplicate ACKs but no actual retransmissions indicate that more likely there are packets that arrive out of order.
- Duplicate ACKs followed by actual retransmissions indicate that there is some amount of packet loss.

Action 3. Calculate the firewall processing time for transit packets.

Apply the same capture on 2 different interfaces:

<#root>

firepower#

capture CAPI buffer 33554432 interface INSIDE match tcp host 192.168.2.220 host 192.168.1.220

firepower#

capture CAPI interface OUTSIDE

## Export the capture check the time difference between ingress vs egress packets

# **Case 7. TCP Connectivity Problem (Packet Corruption)**

Problem Description:

Wireless client (192.168.21.193) tries to connect to a destination server (192.168.14.250 - HTTP) and there are 2 different scenarios:

- When the client connects to Access Point (AP) 'A' then the HTTP connection does not work.
- When the client connects to Access Point (AP) 'B' then the HTTP connection works.

This image shows the topology:

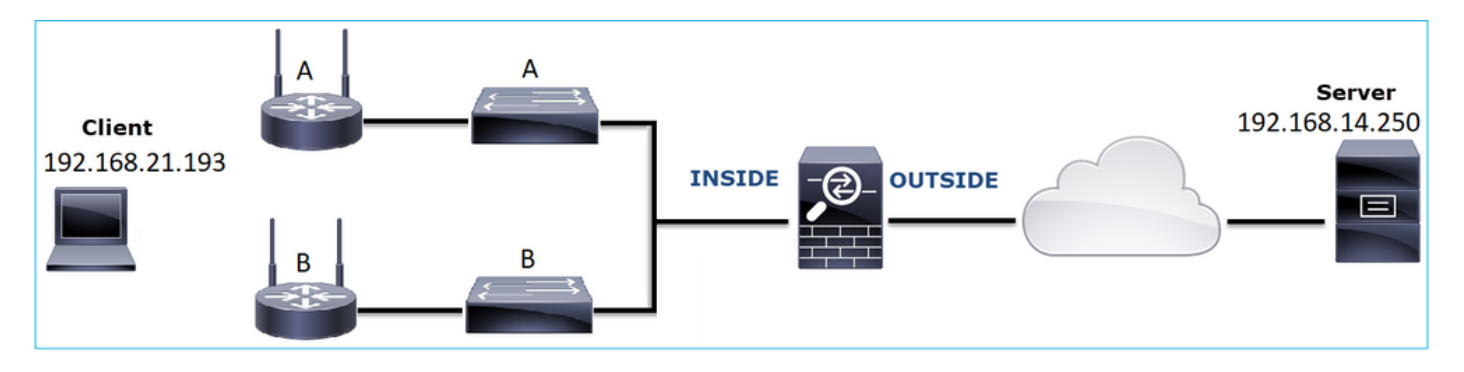

Affected Flow:

Src IP: 192.168.21.193

Dst IP: 192.168.14.250

Protocol: TCP 80

#### **Capture Analysis**

Enable captures on FTD LINA engine:

<#root>

firepower#

capture CAPI int INSIDE match ip host 192.168.21.193 host 192.168.14.250

firepower#

Captures - Functional Scenario:

As a baseline, it is always very useful to have captures from a known-good scenario.

This image shows the capture taken on NGFW INSIDE interface

| No. | Time                          | Source         | Destination    | Protocol | Length Info                                                                                           |
|-----|-------------------------------|----------------|----------------|----------|----------------------------------------------------------------------------------------------------|
|     | 1 2013-08-08 17:03:25.554582  | 192.168.21.193 | 192.168.14.250 | TCP      | 66 1055 → 80 [SYN] Seq=1341231 Win=65535 Len=0 MSS=1460 SACK_PERM=1                                   |
|     | 2 2013-08-08 17:03:25.555238  | 192.168.14.250 | 192.168.21.193 | TCP      | 66 80 → 1055 [SYN, ACK] Seq=1015787006 Ack=1341232 Win=64240 Len=0 MSS=1380 SACK_PERM=1               |
|     | 3 2013-08-08 17:03:25.579910  | 192.168.21.193 | 192.168.14.250 | TCP      | 58 1055 → 80 [ACK] Seq=1341232 Ack=1015787007 Win=65535 Len=0                                         |
|     | 4 2013-08-08 17:03:25.841081  | 192.168.21.193 | 192.168.14.250 | HTTP     | 370 GET /ttest.html HTTP/1.1                                                                          |
|     | 5 2013-08-08 17:03:25.848466  | 192.168.14.250 | 192.168.21.193 | TCP      | 1438 80 → 1055 [ACK] Seq=1015787007 Ack=1341544 Win=63928 Len=1380 [TCP segment of a reassembled PDU] |
|     | 6 2013-08-08 17:03:25.848527  | 192.168.14.250 | 192.168.21.193 | HTTP     | 698 HTTP/1.1 404 Not Found (text/html)                                                                |
|     | 7 2013-08-08 17:03:25.858445  | 192.168.21.193 | 192.168.14.250 | TCP      | 58 1055 → 80 [ACK] Seq=1341544 Ack=1015789027 Win=65535 Len=0                                         |
|     | 8 2013-08-08 17:03:34.391749  | 192.168.21.193 | 192.168.14.250 | HTTP     | 369 GET /test.html HTTP/1.1                                                                           |
|     | 9 2013-08-08 17:03:34.395487  | 192.168.14.250 | 192.168.21.193 | HTTP     | 586 HTTP/1.1 200 OK (text/html)                                                                       |
|     | 10 2013-08-08 17:03:34.606352 | 192.168.21.193 | 192.168.14.250 | TCP      | 58 1055 → 80 [ACK] Seq=1341855 Ack=1015789555 Win=65007 Len=0                                         |
|     | 11 2013-08-08 17:03:40.739601 | 192.168.21.193 | 192.168.14.250 | HTTP     | 483 GET /test.html HTTP/1.1                                                                           |
|     | 12 2013-08-08 17:03:40.741538 | 192.168.14.250 | 192.168.21.193 | HTTP     | 271 HTTP/1.1 304 Not Modified                                                                         |
|     |                               |                |                |          |                                                                                                    |

This image shows the capture taken on NGFW OUTSIDE interface.

| No. | Time                          | Source         | Destination    | Protocol | Length Info                                                                                             |
|-----|-------------------------------|----------------|----------------|----------|----------------------------------------------------------------------------------------------------|
|     | 1 2013-08-08 17:03:25.554872  | 192.168.21.193 | 192.168.14.250 | TCP      | 66 1055 → 80 [SYN] Seq=1839800324 Win=65535 Len=0 MSS=1380 SACK_PERM=1                                  |
|     | 2 2013-08-08 17:03:25.555177  | 192.168.14.250 | 192.168.21.193 | TCP      | 66 80 → 1055 [SYN, ACK] Seq=521188628 Ack=1839800325 Win=64240 Len=0 MSS=1460 SACK_PERM=1               |
|     | 3 2013-08-08 17:03:25.579926  | 192.168.21.193 | 192.168.14.250 | TCP      | 58 1055 → 80 [ACK] Seq=1839800325 Ack=521188629 Win=65535 Len=0                                         |
|     | 4 2013-08-08 17:03:25.841112  | 192.168.21.193 | 192.168.14.250 | HTTP     | 370 GET /ttest.html HTTP/1.1                                                                            |
|     | 5 2013-08-08 17:03:25.848451  | 192.168.14.250 | 192.168.21.193 | TCP      | 1438 80 → 1055 [ACK] Seq=521188629 Ack=1839800637 Win=63928 Len=1380 [TCP segment of a reassembled PDU] |
|     | 6 2013-08-08 17:03:25.848512  | 192.168.14.250 | 192.168.21.193 | HTTP     | 698 HTTP/1.1 404 Not Found (text/html)                                                                  |
|     | 7 2013-08-08 17:03:25.858476  | 192.168.21.193 | 192.168.14.250 | TCP      | 58 1055 → 80 [ACK] Seq=1839800637 Ack=521190649 Win=65535 Len=0                                         |
|     | 8 2013-08-08 17:03:34.391779  | 192.168.21.193 | 192.168.14.250 | HTTP     | 369 GET /test.html HTTP/1.1                                                                             |
|     | 9 2013-08-08 17:03:34.395456  | 192.168.14.250 | 192.168.21.193 | HTTP     | 586 HTTP/1.1 200 OK (text/html)                                                                         |
|     | 10 2013-08-08 17:03:34.606368 | 192.168.21.193 | 192.168.14.250 | TCP      | 58 1055 → 80 [ACK] Seq=1839800948 Ack=521191177 Win=65007 Len=0                                         |
|     | 11 2013-08-08 17:03:40.739646 | 192.168.21.193 | 192.168.14.250 | HTTP     | 483 GET /test.html HTTP/1.1                                                                             |
|     | 12 2013-08-08 17:03:40.741523 | 192.168.14.250 | 192.168.21.193 | HTTP     | 271 HTTP/1.1 304 Not Modified                                                                           |
|     |                               |                |                |          |                                                                                                    |

Key Points:

- 1. The 2 captures are almost identical (consider the ISN randomization).
- 2. There are no indications of a packet loss.
- 3. No Out-Of-Order (OOO) packets
- 4. There are 3 HTTP GET Requests. The first one gets a 404 'Not Found', the second one gets a 200 'OK' and the third one gets a 304 'Not Modified' redirection message.

Captures - Known-faulty Scenario:

The ingress capture (CAPI) contents.

| No | Time                          | Source         | Destination    | Protocol | Length Info                                                                                        |
|----|-------------------------------|----------------|----------------|----------|----------------------------------------------------------------------------------------------------|
| -  | 1 2013-08-08 15:33:31.909193  | 192.168.21.193 | 192.168.14.250 | TCP      | 66 3072 → 80 [SYN] Seg=4231766828 Win=65535 Len=0 MSS=1460 SACK PERM=1                             |
|    | 2 2013-08-08 15:33:31.909849  | 192.168.14.250 | 192.168.21.193 | TCP 1    | 66 80 → 3072 [SYN, ACK] Seg=867575959 Ack=4231766829 Win=64240 Len=0 MSS=1380 SACK PERM=1          |
|    | 3 2013-08-08 15:33:31.913267  | 192.168.21.193 | 192.168.14.250 | ТСР      | 60 3072 → 80 [ACK] Seq=4231766829 Ack=867575960 Win=65535 Len=2[Malformed Packet]                  |
|    | 4 2013-08-08 15:33:31.913649  | 192.168.14.250 | 192.168.21.193 | HTTP     | 222 HTTP/1.1 400 Bad Request (text/html)                                                           |
|    | 5 2013-08-08 15:33:31.980326  | 192.168.21.193 | 192.168.14.250 | TCP      | 369 [TCP Retransmission] 3072 → 80 [PSH, ACK] Seq=4231766829 Ack=867575960 Win=65535 Len=311       |
|    | 6 2013-08-08 15:33:32.155723  | 192.168.14.250 | 192.168.21.193 | тср 🏉    | 58 [TCP ACKed unseen segment] 80 → 3072 [ACK] Seq=867576125 Ack=4231767140 Win=63929 Len=0         |
|    | 7 2013-08-08 15:33:34.871460  | 192.168.14.250 |                | тср 🥊    | 222 [TCP Retransmission] 80 → 3072 [FIN, PSH, ACK] Seq=867575960 Ack=4231767140 Win=63929 Len=164  |
|    | 8 2013-08-08 15:33:34.894713  | 192.168.21.193 | 192.168.14.250 | TCP      | 60 3072 → 80 [ACK] Seq=4231767140 Ack=867576125 Win=65371 Len=2                                    |
|    | 9 2013-08-08 15:33:34.933560  | 192.168.21.193 | 192.168.14.250 | тср      | 60 [TCP Retransmission] 3072 → 80 [FIN, ACK] Seq=4231767140 Ack=867576125 Win=65371 Len=2          |
|    | 10 2013-08-08 15:33:34.933789 | 192.168.14.250 | 192.168.21.193 | TCP      | 58 [TCP ACKed unseen segment] 80 → 3072 [ACK] Seq=867576125 Ack=4231767143 Win=63927 Len=0         |
|    | 11 2013-08-08 15:33:35.118234 | 192.168.21.193 | 192.168.14.250 | TCP      | 66 3073 → 80 [SYN] Seq=2130836820 Win=65535 Len=0 MSS=1460 SACK_PERM=1                             |
|    | 12 2013-08-08 15:33:35.118737 | 192.168.14.250 | 192.168.21.193 | TCP      | 66 80 → 3073 [SYN, ACK] Seq=2991287216 Ack=2130836821 Win=64240 Len=0 MSS=1380 SACK_PERM=1         |
|    | 13 2013-08-08 15:33:35.121575 | 192.168.21.193 | 192.168.14.250 | TCP      | 60 3073 → 80 [ACK] Seq=2130836821 Ack=2991287217 Win=65535 Len=2[Malformed Packet]                 |
|    | 14 2013-08-08 15:33:35.121621 | 192.168.21.193 | 192.168.14.250 | тср      | 371 [TCP Out-Of-Order] 3073 → 80 [PSH, ACK] Seq=2130836821 Ack=2991287217 Win=65535 Len=313        |
|    | 15 2013-08-08 15:33:35.121896 | 192.168.14.250 | 192.168.21.193 | HTTP     | 222 HTTP/1.1 400 Bad Request (text/html)                                                           |
|    | 16 2013-08-08 15:33:35.124657 | 192.168.21.193 | 192.168.14.250 | TCP      | 60 3073 → 80 [ACK] Seq=2130837134 Ack=2991287382 Win=65371 Len=2                                   |
|    | 17 2013-08-08 15:33:35.124840 | 192.168.14.250 | 192.168.21.193 | TCP      | 58 [TCP ACKed unseen segment] 80 → 3073 [ACK] Seq=2991287382 Ack=2130837136 Win=63925 Len=0        |
|    | 18 2013-08-08 15:33:35.126046 | 192.168.21.193 | 192.168.14.250 | TCP      | 60 [TCP Spurious Retransmission] 3073 → 80 [FIN, ACK] Seq=2130837134 Ack=2991287382 Win=65371 Len= |
|    | 19 2013-08-08 15:33:35.126244 | 192.168.14.250 | 192.168.21.193 | TCP      | 58 [TCP ACKed unseen segment] 80 → 3073 [ACK] Seq=2991287382 Ack=2130837137 Win=63925 Len=0        |

Key Points:

- 1. There is a TCP 3-way handshake.
- 2. There are TCP retransmissions and indications of a packet loss.

3. There is a packet (TCP ACK) that is identified by Wireshark as Malformed.

This image shows the egress capture (CAPO) contents.

| _  |                               |                |                |          |                                                                                                    |
|----|-------------------------------|----------------|----------------|----------|----------------------------------------------------------------------------------------------------|
| No | o. Time                       | Source         | Destination    | Protocol | Length Info                                                                                         |
| r  | 1 2013-08-08 15:33:31.909514  | 192.168.21.193 | 192.168.14.250 | TCP      | 66 3072 → 80 [SYN] Seq=230342488 Win=65535 Len=0 MSS=1380 SACK_PERM=1                               |
|    | 2 2013-08-08 15:33:31.909804  | 192.168.14.250 | 192.168.21.193 | TCP 1    | 66 80 → 3072 [SYN, ACK] Seq=268013986 Ack=230342489 Win=64240 Len=0 MSS=1460 SACK_PERM=1            |
|    | 3 2013-08-08 15:33:31.913298  | 192.168.21.193 | 192.168.14.250 | тср      | 60 3072 → 80 [ACK] Seq=230342489 Ack=268013987 Win=65535 Len=2[Malformed Packet]                    |
|    | 4 2013-08-08 15:33:31.913633  | 192.168.14.250 | 192.168.21.193 | HTTP     | 222 HTTP/1.1 400 Bad Request (text/html)                                                            |
| Т  | 5 2013-08-08 15:33:31.980357  | 192.168.21.193 | 192.168.14.250 | TCP      | 369 [TCP Retransmission] 3072 → 80 [PSH, ACK] Seq=230342489 Ack=268013987 Win=65535 Len=311         |
|    | 6 2013-08-08 15:33:32.155692  | 192.168.14.250 |                | ТСР 🏉    | 58 [TCP ACKed unseen segment] 80 → 3072 [ACK] Seq=268014152 Ack=230342800 Win=63929 Len=0           |
|    | 7 2013-08-08 15:33:34.871430  | 192.168.14.250 | 192.168.21.193 | тср 🍯    | 222 [TCP Retransmission] 80 → 3072 [FIN, PSH, ACK] Seq=268013987 Ack=230342800 Win=63929 Len=164    |
| Т  | 8 2013-08-08 15:33:34.894759  | 192.168.21.193 | 192.168.14.250 | TCP      | 60 3072 → 80 [ACK] Seq=230342800 Ack=268014152 Win=65371 Len=2                                      |
| Т  | 9 2013-08-08 15:33:34.933575  | 192.168.21.193 | 192.168.14.250 | TCP      | 60 [TCP Retransmission] 3072 → 80 [FIN, ACK] Seq=230342800 Ack=268014152 Win=65371 Len=2            |
|    | 10 2013-08-08 15:33:34.933774 |                |                |          | 58 [TCP ACKed unseen segment] 80 → 3072 [ACK] Seq=268014152 Ack=230342803 Win=63927 Len=0           |
| ÷  | 11 2013-08-08 15:33:35.118524 | 192.168.21.193 | 192.168.14.250 | TCP      | 66 3073 → 80 [SYN] Seq=2731219422 Win=65535 Len=0 MSS=1380 SACK_PERM=1                              |
|    | 12 2013-08-08 15:33:35.118707 | 192.168.14.250 | 192.168.21.193 | TCP      | 66 80 → 3073 [SYN, ACK] Seq=2453407925 Ack=2731219423 Win=64240 Len=0 MSS=1460 SACK_PERM=1          |
|    | 13 2013-08-08 15:33:35.121591 | 192.168.21.193 | 192.168.14.250 | TCP      | 60 3073 → 80 [ACK] Seq=2731219423 Ack=2453407926 Win=65535 Len=2[Malformed Packet]                  |
|    | 14 2013-08-08 15:33:35.121652 | 192.168.21.193 | 192.168.14.250 | TCP      | 371 [TCP Out-Of-Order] 3073 → 80 [PSH, ACK] Seq=2731219423 Ack=2453407926 Win=65535 Len=313         |
| ÷  | 15 2013-08-08 15:33:35.121865 | 192.168.14.250 | 192.168.21.193 | HTTP     | 222 HTTP/1.1 400 Bad Request (text/html)                                                            |
|    | 16 2013-08-08 15:33:35.124673 | 192.168.21.193 | 192.168.14.250 | TCP      | 60 3073 → 80 [ACK] Seq=2731219736 Ack=2453408091 Win=65371 Len=2                                    |
| T  | 17 2013-08-08 15:33:35.124810 | 192.168.14.250 | 192.168.21.193 | TCP      | 58 [TCP ACKed unseen segment] 80 → 3073 [ACK] Seq=2453408091 Ack=2731219738 Win=63925 Len=0         |
|    | 18 2013-08-08 15:33:35.126061 |                |                |          | 60 [TCP Spurious Retransmission] 3073 → 80 [FIN, ACK] Seq=2731219736 Ack=2453408091 Win=65371 Len=2 |
|    | 19 2013-08-08 15:33:35.126229 | 192,168,14,250 | 192,168,21,193 | TCP      | 58 [TCP ACKed unseen segment] 80 → 3073 [ACK] Seg=2453408091 Ack=2731219739 Win=63925 Len=0         |

Key Points:

The 2 captures are almost identical (consider the ISN randomization):

- 1. There is a TCP 3-way handshake.
- 2. There are TCP retransmissions and indications of a packet loss.
- 3. There is a packet (TCP ACK) that is identified by Wireshark as Malformed.

Check the malformed packet:

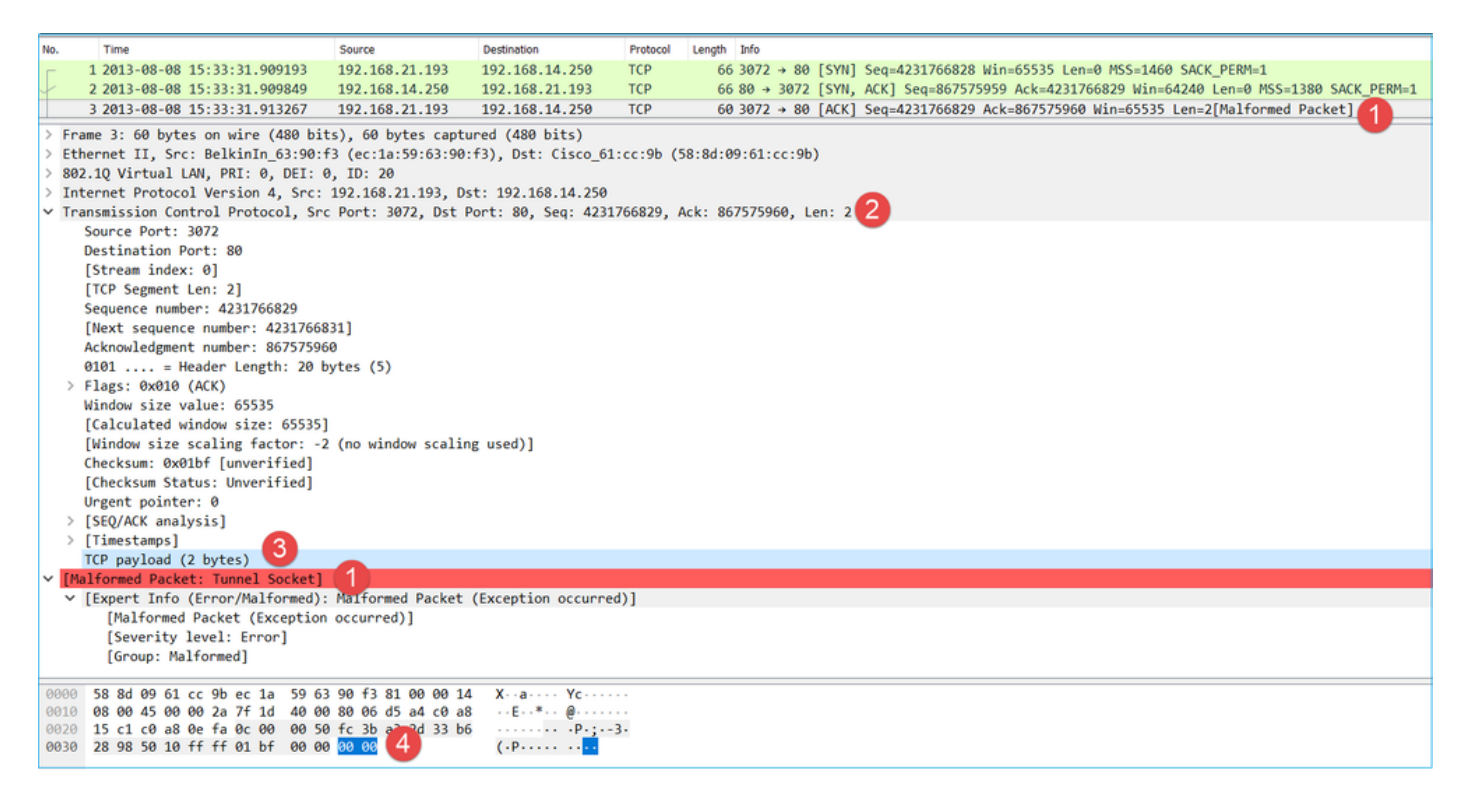

Key Points:

- 1. The packet is identified as a Malformed by Wireshark.
- 2. It has a length of 2 Bytes.
- 3. There is a TCP payload of 2 Bytes.
- 4. The payload is 4 extra zeroes (00 00).

## **Recommended Actions**

The actions listed in this section have as a goal to further narrow down the issue.

Action 1. Take additional captures. Include captures at the endpoints and if possible, try to apply the divide and conquer method to isolate the source of the packet corruption, for example:

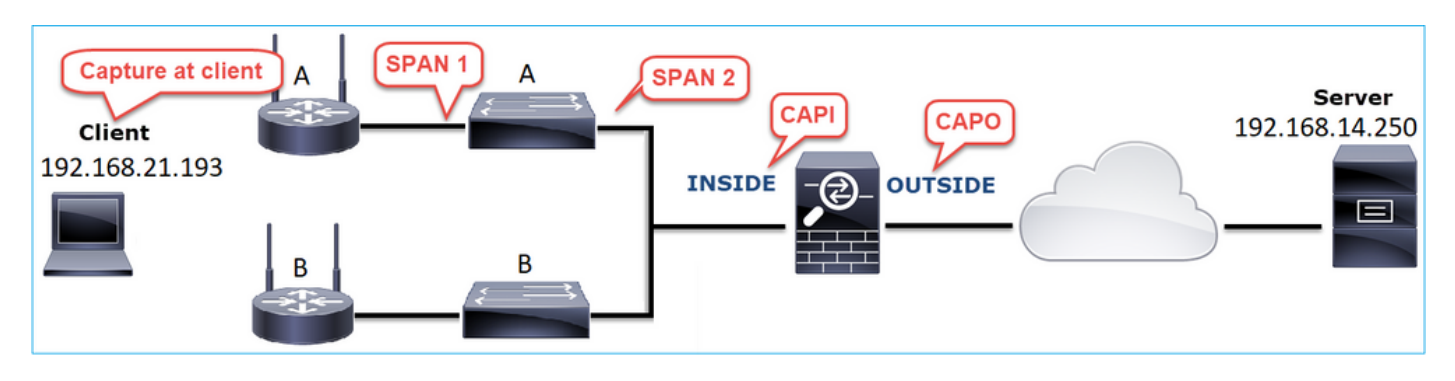

In this case, the 2 extra Bytes were added by the switch 'A' interface driver and the solution was to replace the switch that causes the corruption.

# Case 8. UDP Connectivity Problem (Missing Packets)

Problem Description: Syslog (UDP 514) messages are not seen on the destination Syslog server.

This image shows the topology:

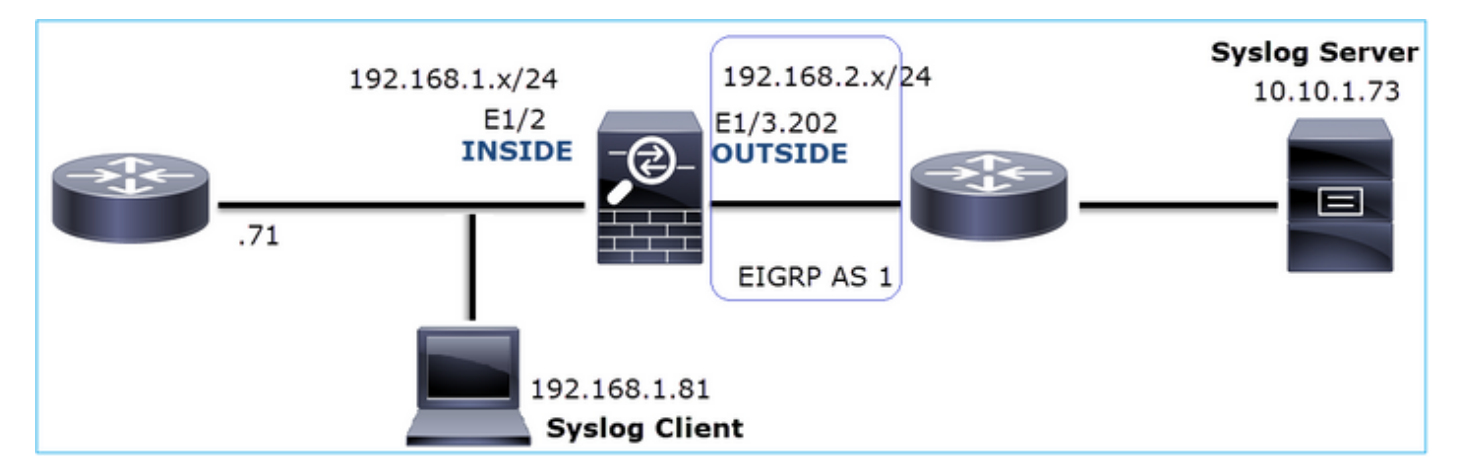

Affected Flow:

Src IP: 192.168.1.81

Dst IP: 10.10.1.73

Protocol: UDP 514

### **Capture Analysis**

Enable captures on FTD LINA engine:

firepower#

capture CAPI int INSIDE trace match udp host 192.168.1.81 host 10.10.1.73 eq 514

firepower#

capture CAPO int OUTSIDE match udp host 192.168.1.81 host 10.10.1.73 eq 514

FTD captures show no packets:

<#root>

firepower#

show capture

```
capture CAPI type raw-data trace interface INSIDE [Capturing - 0 bytes]
match udp host 192.168.1.81 host 10.10.1.73 eq syslog
capture CAPO type raw-data interface OUTSIDE [Capturing - 0 bytes]
match udp host 192.168.1.81 host 10.10.1.73 eq syslog
```

#### **Recommended Actions**

The actions listed in this section have as a goal to further narrow down the issue.

Action 1. Check the FTD connection table.

To check a specific connection you can use this syntax:

### Key Points:

- 1. The ingress and egress interfaces are the same (U-turn).
- 2. The number of Bytes has a significantly large value (~5 GBytes).
- 3. The flag 'o' denotes flow offload (HW accelerated flow). This is the reason why the FTD captures do not show any packets. Flow offload is only supported on 41xx and 93xx platforms. In this case, the device is a 41xx.

Action 2. Take chassis-level captures.

Connect to the Firepower chassis manager and enable capture on the ingress interface (E1/2 in this case) and backplane interfaces (E1/9 and E1/10), as shown in the image:

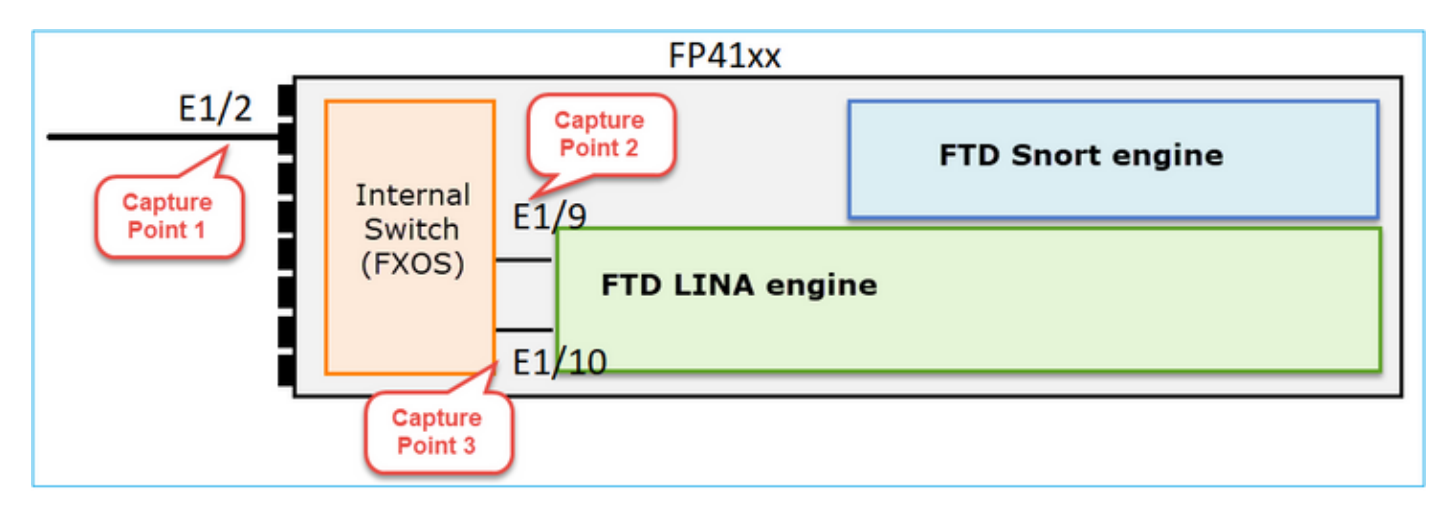

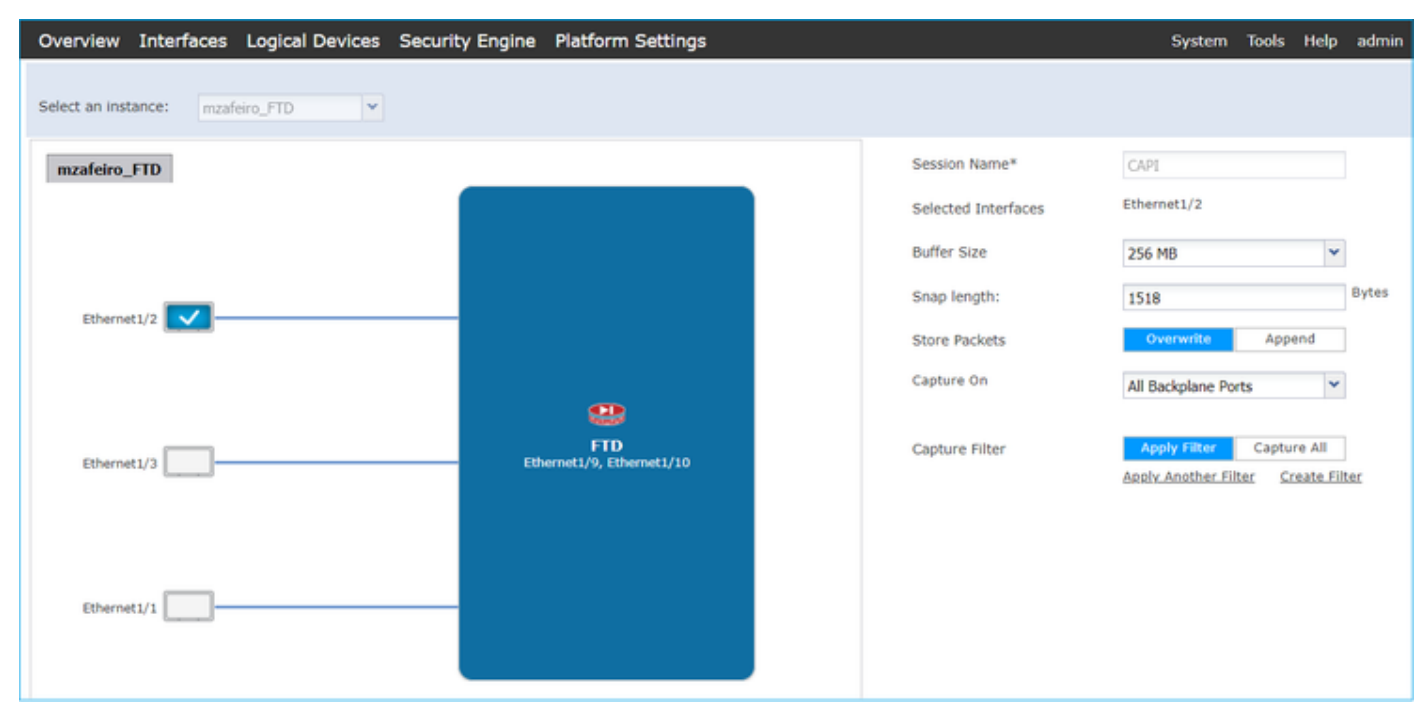

After a few seconds:

| Capture Session Filter List |                |                                                    |                           |              |                 |  |  |  |
|-----------------------------|----------------|----------------------------------------------------|---------------------------|--------------|-----------------|--|--|--|
|                             |                |                                                    |                           |              |                 |  |  |  |
|                             |                |                                                    |                           |              |                 |  |  |  |
| CAPI                        | Drop Count: 40 | 0103750 Operational State: DOWN - Memory_Overshoot |                           |              |                 |  |  |  |
| Interface Name              | Filter         | File Size (in bytes)                               | File Name                 | Device Name  |                 |  |  |  |
| Ethernet1/10                | None           | 276                                                | CAPI-ethernet-1-10-0.pcap | mzafeiro_FTD | $\mathbb{A}$    |  |  |  |
| Ethernet1/9                 | None           | 132276060                                          | CAPI-ethernet-1-9-0.pcap  | mzafeiro_FTD | $\pm$           |  |  |  |
| Ethernet1/2                 | None           | 136234072                                          | CAPI-ethernet-1-2-0.pcap  | mzafeiro_FTD | $\underline{+}$ |  |  |  |
|                             |                |                                                    |                           |              |                 |  |  |  |

**Tip**: In Wireshark exclude the VN-tagged packets to eliminate the packet duplication at the physical interface level

## Before:

| 🛋 C/ | API-ethernet-1-                        | -2-0.pcap          |                      |                 |                                                                 |  |  |  |  |  |  |  |
|------|----------------------------------------|--------------------|----------------------|-----------------|-----------------------------------------------------------------|--|--|--|--|--|--|--|
| Eile | Edit View                              | Go Capture Analyze | Statistics Telephony | Wireless Ioo    | ls <u>H</u> elp                                                 |  |  |  |  |  |  |  |
| 41   | 0                                      | 🗎 🕅 🔇 🤇 🗰 🖬        | • 🕾 Ŧ ± 🗔 🔳          | 0,0,0,1         |                                                                 |  |  |  |  |  |  |  |
| A Ap | Apply a display filter <ctri-></ctri-> |                    |                      |                 |                                                                 |  |  |  |  |  |  |  |
| No.  | Time                                   | Source             | Destination          | Protocol Length | Info                                                            |  |  |  |  |  |  |  |
|      | 1 0,0000                               | Cisco 61:5a:9c     | Spanning-tree-(f     | STP             | 64 RST. Root = 32768/0/00:11:bc:88:08:c9 Cost = 8 Port = 0x802d |  |  |  |  |  |  |  |
|      | 2 0.0000                               | Cisco 61:5a:9c     | Spanning-tree-(f     | STP             | 64 RST. Root = 32768/0/00:11:bc:88:08:c9 Cost = 8 Port = 0x802d |  |  |  |  |  |  |  |
|      | 3 0.0532                               | Vmware_85:4f:ca    | Broadcast            | ARP             | 70 Who has 192.168.103.111? Tell 192.168.103.112                |  |  |  |  |  |  |  |
|      | 4 0.0000                               | Vmware_85:4f:ca    | Broadcast            | ARP             | 64 Who has 192.168.103.111? Tell 192.168.103.112                |  |  |  |  |  |  |  |
|      | 5 0.5216                               | Vmware_85:2f:00    | Broadcast            | ARP             | 70 Who has 10.10.10.1? Tell 10.10.10.10                         |  |  |  |  |  |  |  |
|      | 6 0.0000                               | Vmware_85:2f:00    | Broadcast            | ARP             | 64 Who has 10.10.10.1? Tell 10.10.10.10                         |  |  |  |  |  |  |  |
|      | 7 0.5770                               | Vmware_85:2f:00    | Broadcast            | ARP             | 70 Who has 10.10.10.1? Tell 10.10.10.10                         |  |  |  |  |  |  |  |
|      | 8 0.0000                               | Vmware_85:2f:00    | Broadcast            | ARP             | 64 Who has 10.10.10.1? Tell 10.10.10.10                         |  |  |  |  |  |  |  |
|      | 9 0.8479                               | Cisco_61:5a:9c     | Spanning-tree-(f     | STP             | 64 RST. Root = 32768/0/00:11:bc:88:08:c9 Cost = 8 Port = 0x802d |  |  |  |  |  |  |  |
|      | 10 0.0000                              | Cisco_61:5a:9c     | Spanning-tree-(f     | STP             | 64 RST. Root = 32768/0/00:11:bc:88:08:c9 Cost = 8 Port = 0x802d |  |  |  |  |  |  |  |
|      | 11 0.1520                              | Vmware_85:2f:00    | Broadcast            | ARP             | 70 Who has 10.10.10.1? Tell 10.10.10.10                         |  |  |  |  |  |  |  |
|      | 12 0.0000                              | Vmware_85:2f:00    | Broadcast            | ARP             | 64 Who has 10.10.10.1? Tell 10.10.10.10                         |  |  |  |  |  |  |  |
|      | 13 0.8606                              | Vmware_85:4f:ca    | Broadcast            | ARP             | 70 Who has 192.168.103.111? Tell 192.168.103.112                |  |  |  |  |  |  |  |
|      | 14 0.0000                              | Vmware_85:4f:ca    | Broadcast            | ARP             | 64 Who has 192.168.103.111? Tell 192.168.103.112                |  |  |  |  |  |  |  |
|      | 15 0.1655                              | 192.168.0.101      | 173.38.200.100       | DNS             | 91 Standard query 0x4a9f A 2.debian.pool.ntp.org                |  |  |  |  |  |  |  |
|      | 16 0.0000                              | 192.168.0.101      | 173.38.200.100       | DNS             | 85 Standard query 0x4a9f A 2.debian.pool.ntp.org                |  |  |  |  |  |  |  |
|      | 17 0.0000                              | 192.168.0.101      | 173.38.200.100       | DNS             | 91 Standard query 0x4afd AAAA 2.debian.pool.ntp.org             |  |  |  |  |  |  |  |
|      | 18 0.0000                              | 192.168.0.101      | 173.38.200.100       | DNS             | 85 Standard query 0x4afd AAAA 2.debian.pool.ntp.org             |  |  |  |  |  |  |  |
|      | 19 0.0003                              | 192.168.0.101      | 173.38.200.100       | DNS             | 91 Standard query 0x4a9f A 2.debian.pool.ntp.org                |  |  |  |  |  |  |  |
|      | 20 0.0000                              | 192.168.0.101      | 173.38.200.100       | DNS             | 85 Standard query 0x4a9f A 2.debian.pool.ntp.org                |  |  |  |  |  |  |  |

After:

|     | CAPI-ethernet-1-2-0.pcap                               |                    |                    |            |          |                                                                                                    |
|-----|--------------------------------------------------------|--------------------|--------------------|------------|----------|----------------------------------------------------------------------------------------------------|
| Eil | e <u>E</u> dit <u>V</u> iew <u>G</u> o <u>C</u> apture | Analyze Statistics | Telephony Wireless | Iools Help |          |                                                                                                    |
| 4   | I 2 0 I 1 1 X C                                        | 9 + + 🕾 Ŧ          | 👲 📃 📃 Q, Q, (      | ् 🎹        |          |                                                                                                    |
| П   | syslog && !vntag                                       |                    |                    |            |          |                                                                                                    |
| No. | Time                                                   | Source             | Destination        | Protocol   | Length 1 | Time to live Info                                                                                    |
|     | 1334 0.000000000                                       | 192.168.1.81       | 10.10.1.73         | Syslog     | 147      | 255 LOCAL4.DEBUG: Oct 15 2019 07:47:17: %ASA-7-609002: Teardown local-host identity:192.168.1.81 dur |
| Т   | 1336 0.00078873                                        | 192.168.1.81       | 10.10.1.73         | Syslog     | 147      | 254 LOCAL4.DEBUG: Oct 15 2019 07:47:17: %ASA-7-609002: Teardown local-host identity:192.168.1.81 dur |
|     | 1338 0.00015099                                        | 192.168.1.81       | 10.10.1.73         | Syslog     | 147      | 253 LOCAL4.DEBUG: Oct 15 2019 07:47:17: %ASA-7-609002: Teardown local-host identity:192.168.1.81 dur |
|     | 1340 0.000128919                                       | 192.168.1.81       | 10.10.1.73         | Syslog     | 131      | 255 LOCAL4.DEBUG: Oct 15 2019 07:47:17: %ASA-7-609001: Built local-host NET_FIREWALL:192.168.1.71\n  |
|     | 1342 0.000002839                                       | 192.168.1.81       | 10.10.1.73         | Syslog     | 147      | 252 LOCAL4.DEBUG: Oct 15 2019 07:47:17: %ASA-7-609002: Teardown local-host identity:192.168.1.81 dur |
|     | 1344 0.000137974                                       | 192.168.1.81       | 10.10.1.73         | Syslog     | 131      | 254 LOCAL4.DEBUG: Oct 15 2019 07:47:17: %ASA-7-609001: Built local-host NET FIREWALL:192.168.1.71\n  |
|     | 1346 0.000002758                                       | 192.168.1.81       | 10.10.1.73         | Syslog     | 147      | 251 3 4.DEBUG: Oct 15 2019 07:47:17: %ASA-7-609002: Teardown local-host identity:192.168.1.81 dur    |
|     | 1348 0.000261845                                       | 192.168.1.81       | 10.10.1.73         | Syslog     | 131      | 253 Local4.DEBUG: Oct 15 2019 07:47:17: %ASA-7-609001: Built local-host NET_FIREWALL:192.168.1.71\n  |
|     | 1350 0.000002736                                       | 192.168.1.81       | 10.10.1.73         | Syslog     | 147      | 250 LOCAL4.DEBUG: Oct 15 2019 07:47:17: %ASA-7-609002: Teardown local-host identity:192.168.1.81 dur |
|     | 1352 0.000798149                                       | 192.168.1.81       | 10.10.1.73         | Syslog     | 200      | 255 LOCAL4.INFO: Oct 15 2019 07:47:17: %ASA-6-302020: Built inbound ICMP connection for faddr 192.16 |
|     | 1354 0.000498621                                       | 192.168.1.81       | 10.10.1.73         | Syslog     | 131      | 252 LOCAL4.DEBUG: Oct 15 2019 07:47:17: %ASA-7-609001: Built local-host NET FIREWALL:192.168.1.71\n  |
|     | 1356 0.000002689                                       | 192.168.1.81       | 10.10.1.73         | Syslog     | 147      | 249 LOCAL4.DEBUG: Oct 15 2019 07:47:17: %ASA-7-609002: Teardown local-host identity:192.168.1.81 dur |
|     | 1358 0.000697783                                       | 192.168.1.81       | 10.10.1.73         | Syslog     | 195      | 255 LOCAL4.INFO: Oct 15 2019 07:47:17: %ASA-6-302021: Teardown ICMP connection for faddr 192.168.1.7 |
|     | 1360 0.000599702                                       | 192.168.1.81       | 10.10.1.73         | Syslog     | 151      | 255 LOCAL4.DEBUG: Oct 15 2019 07:47:17: %ASA-7-609002: Teardown local-host NET FIREWALL:192.168.1.71 |
|     | 1362 0.000002728                                       | 192.168.1.81       | 10.10.1.73         | Syslog     | 200      | 254 LOCAL4.INFO: Oct 15 2019 07:47:17: %ASA-6-302020: Built inbound ICMP connection for faddr 192.16 |
|     | 1364 0.000499914                                       | 192.168.1.81       | 10.10.1.73         | Syslog     | 131      | 251 LOCAL4.DEBUG: Oct 15 2019 07:47:17: %ASA-7-609001: Built local-host NET FIREWALL:192.168.1.71\n  |
|     | 1366 0.000697761                                       | 192.168.1.81       | 10.10.1.73         | Syslog     | 147      | 248 LOCAL4.DEBUG: Oct 15 2019 07:47:17: %ASA-7-609002: Teardown local-host identity:192.168.1.81 dur |
|     | 1368 0.000169137                                       | 192.168.1.81       | 10.10.1.73         | Syslog     | 195      | 254 LOCAL4.INFO: Oct 15 2019 07:47:17: %ASA-6-302021: Teardown ICMP connection for faddr 192.168.1.7 |
|     | 1370 0.000433196                                       | 192.168.1.81       | 10.10.1.73         | Syslog     | 151      | 254 LOCAL4.DEBUG: Oct 15 2019 07:47:17: %ASA-7-609002: Teardown local-host NET FIREWALL:192.168.1.71 |
|     | 1372 0.000498718                                       | 192.168.1.81       | 10.10.1.73         | Syslog     | 200      | 253 LOCAL4.INFO: Oct 15 2019 07:47:17: %ASA-6-302020: Built inbound ICMP connection for faddr 192.16 |
|     | 1374 0.000002849                                       | 192.168.1.81       | 10.10.1.73         | Syslog     | 131      | 250 LOCAL4.DEBUG: Oct 15 2019 07:47:17: %ASA-7-609001: Built local-host NET FIREWALL:192.168.1.71\n  |
|     | 1376 0.000596345                                       | 192.168.1.81       | 10.10.1.73         | Syslog     | 147      | 247 LOCAL4.DEBUG: Oct 15 2019 07:47:17: %ASA-7-609002: Teardown local-host identity:192.168.1.81 dur |
|     | 1378 0.000600157                                       | 192.168.1.81       | 10.10.1.73         | Syslog     | 195      | 253 LOCAL4.INFO: Oct 15 2019 07:47:17: %ASA-6-302021: Teardown ICMP connection for faddr 192.168.1.7 |
|     | 1380 0.000002772                                       | 192.168.1.81       | 10.10.1.73         | Syslog     | 151      | 253 LOCAL4.DEBUG: Oct 15 2019 07:47:17: %ASA-7-609002: Teardown local-host NET FIREWALL:192.168.1.71 |
|     | 1382 0.000600947                                       | 192.168.1.81       | 10.10.1.73         | Syslog     | 200      | 252 LOCAL4.INFO: Oct 15 2019 07:47:17: %ASA-6-302020: Built inbound ICMP connection for faddr 192.16 |
|     | 1384 0.000498808                                       | 192.168.1.81       | 10.10.1.73         | Syslog     | 131      | 249 LOCAL4.DEBUG: Oct 15 2019 07:47:17: %ASA-7-609001: Built local-host NET FIREWALL:192.168.1.71\n  |

Key Points:

- 1. A display filter is applied to remove packet duplicates and show only syslogs.
- 2. The diff between the packets is at the microsecond level. This indicates a very high packet rate.
- 3. The Time to Live (TTL) value decreases continuously. This indicates a packet loop.

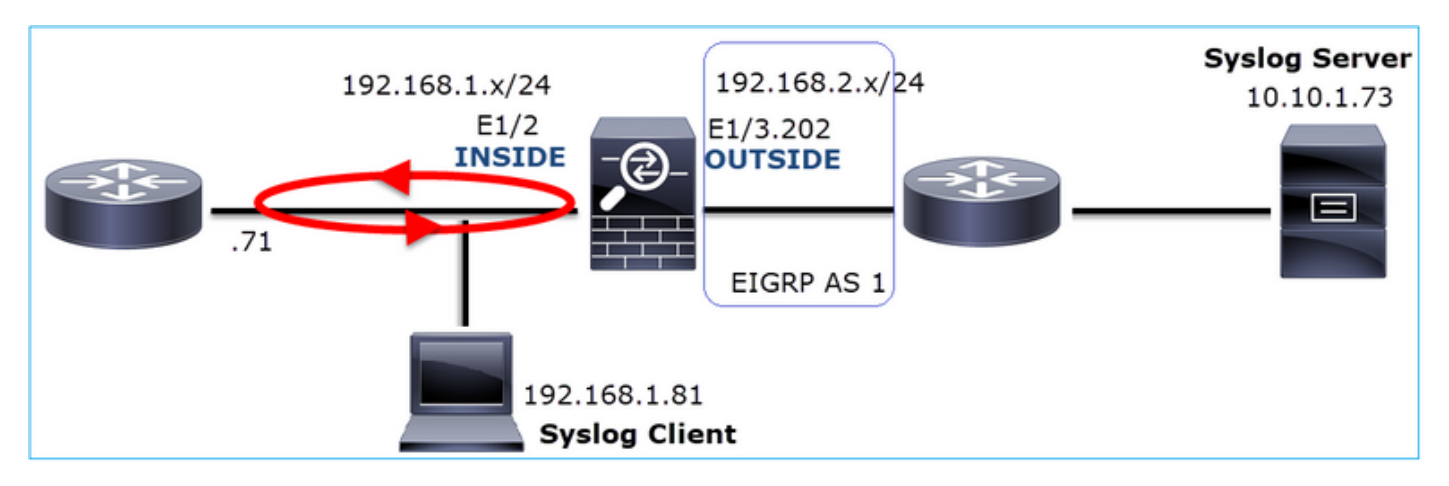

Action 3. Use packet-tracer.

Since the packets do not traverse the firewall LINA engine you cannot do a live trace (capture w/trace), but you can trace an emulated packet with packet-tracer:

<#root>

firepower#
packet-tracer input INSIDE udp 10.10.1.73 514 192.168.1.81 514
Phase: 1
Type: CAPTURE
Subtype:
Result: ALLOW
Config:
Additional Information:
MAC Access list

Phase: 2

Type: ACCESS-LIST Subtype: Result: ALLOW Config: Implicit Rule Additional Information: MAC Access list Phase: 3 Type: FLOW-LOOKUP Subtype: Result: ALLOW Config: Additional Information: Found flow with id 25350892, using existing flow Phase: 4 Type: SNORT Subtype: Result: ALLOW Config: Additional Information: Snort Verdict: (fast-forward) fast forward this flow Phase: 5 Type: ROUTE-LOOKUP Subtype: Resolve Egress Interface Result: ALLOW Config: Additional Information: found next-hop 192.168.1.81 using egress ifc INSIDE Phase: 6 Type: ADJACENCY-LOOKUP Subtype: next-hop and adjacency Result: ALLOW Config: Additional Information: adjacency Active next-hop mac address a023.9f92.2a4d hits 1 reference 1 Phase: 7 Type: CAPTURE Subtype: Result: ALLOW Config: Additional Information: MAC Access list Result: input-interface: INSIDE input-status: up input-line-status: up output-interface: INSIDE output-status: up output-line-status: up Action: allow

Action 4. Confirm the FTD routing.

Check the firewall routing table to see if there are any routing issues:

<#root>
firepower#
show route 10.10.1.73
Routing entry for 10.10.1.0 255.255.255.0
Known via "eigrp 1", distance 90, metric 3072, type internal
Redistributing via eigrp 1
Last update from 192.168.2.72 on
OUTSIDE, 0:03:37 ago
Routing Descriptor Blocks:
\* 192.168.2.72, from 192.168.2.72,
0:02:37 ago, via OUTSIDE
Route metric is 3072, traffic share count is 1
Total delay is 20 microseconds, minimum bandwidth is 1000000 Kbit
Reliability 255/255, minimum MTU 1500 bytes
Loading 29/255, Hops 1

Key Points:

- 1. The route points towards the correct egress interface.
- 2. The route was learned a few minutes ago (0:02:37).

Action 5. Confirm the connection uptime.

Check the connection uptime to see when this connection was established:

```
<#root>
firepower#
show conn address 192.168.1.81 port 514 detail
21 in use, 3627189 most used
Inspect Snort:
        preserve-connection: 19 enabled, 0 in effect, 74 most enabled, 0 most in effect
Flags: A - awaiting responder ACK to SYN, a - awaiting initiator ACK to SYN,
       b - TCP state-bypass or nailed,
       C - CTIQBE media, c - cluster centralized,
       D - DNS, d - dump, E - outside back connection, e - semi-distributed,
       F - initiator FIN, f - responder FIN,
       G - group, g - MGCP, H - H.323, h - H.225.0, I - initiator data,
       i - incomplete, J - GTP, j - GTP data, K - GTP t3-response
       k - Skinny media, L - decap tunnel, M - SMTP data, m - SIP media
       N - inspected by Snort (1 - preserve-connection enabled, 2 - preserve-connection in effect)
       n - GUP, O - responder data, o - offloaded,
       P - inside back connection, p - passenger flow
       q - SQL*Net data, R - initiator acknowledged FIN,
       R - UDP SUNRPC, r - responder acknowledged FIN,
```

```
T - SIP, t - SIP transient, U - up,
V - VPN orphan, v - M3UA W - WAAS,
w - secondary domain backup,
X - inspected by service module,
x - per session, Y - director stub flow, y - backup stub flow,
Z - Scansafe redirection, z - forwarding stub flow
UDP INSIDE: 10.10.1.73/514 INSIDE: 192.168.1.81/514,
flags -oN1, idle 0s,
uptime 3m49s
, timeout 2m0s, bytes 4801148711
```

Key Point:

1. The connection was established ~4 minutes ago (this is before the EIGRP route installation in the routing table)

Action 6. Clear the established connection.

In this case, the packets match an established connection and are routed to a wrong egress interface; this causes a loop. This is because of the firewall order of operations:

- 1. Established connection lookup (this takes priority over the global routing table lookup).
- 2. Network Address Translation (NAT) lookup UN-NAT (destination NAT) phase takes precedence over PBR and route lookup.
- 3. Policy-Based Routing (PBR)
- 4. Global routing table lookup

Since the connection never times out (the Syslog client continuously sends packets while the UDP conn idle timeout is 2 minutes) there is a need to manually clear the connection:

<#root>

firepower#

clear conn address 10.10.1.73 address 192.168.1.81 protocol udp port 514

1 connection(s) deleted.

Verify that a new connection is established:

```
<#root>
firepower#
show conn address 192.168.1.81 port 514 detail | b 10.10.1.73.*192.168.1.81
UDP
OUTSIDE
: 10.10.1.73/514
```

INSIDE

```
: 192.168.1.81/514,
flags -oN1, idle 1m15s, uptime 1m15s, timeout 2m0s, bytes 408
```

Action 7. Configure floating conn timeout.

This is the proper solution to address the issue and avoid suboptimal routing, especially for UDP flows. Navigate to **Devices > Platform Settings > Timeouts** and set the value:

| SMTP Server          | H.323                 | Default 🔻 |    | 0:05:00 | (0:0:0 or 0:0:0 - 1193:0:0)  |
|----------------------|-----------------------|-----------|----|---------|------------------------------|
| SNMP                 | SIP                   | Default   | וו | 0:30:00 | (0:0:0 or 0:5:0 - 1193:0:0)  |
| SSL                  | SIP Media             | Default   | וו | 0:02:00 | (0:0:0 or 0:1:0 - 1193:0:0)  |
| Syslog               |                       |           |    |         |                              |
| Timeouts             | SIP Disconnect:       | Default   |    | 0:02:00 | (0:02:0 or 0:0:1 - 0:10:0)   |
| Time Synchronization | SIP Invite            | Default • |    | 0:03:00 | (0:1:0 or 0:1:0 - 0:30:0)    |
| UCAPL/CC Compliance  | SIP Provisional Media | Default   |    | 0:02:00 | (0:2:0 or 0:1:0 - 0:30:0)    |
|                      | Floating Connection   | Custom 🔻  |    | 0:00:30 | (0:0:0 or 0:0:30 - 1193:0:0) |
|                      | Xlate-PAT             | Default 🔻 |    | 0:00:30 | (0:0:30 or 0:0:30 - 0:5:0)   |

You can find more details about the floating conn timeout in the Command Reference:

https://www.cisco.com/c/en/us/td/docs/security/asa/asa-cli-reference/T-Z/asa-command-ref-T-Z.html#pgfId-1649892

### **Case 9. HTTPS Connectivity Problem (Scenario 1)**

Problem Description: HTTPS communication between the client 192.168.201.105 and server 192.168.202.101 cannot be established

This image shows the topology:

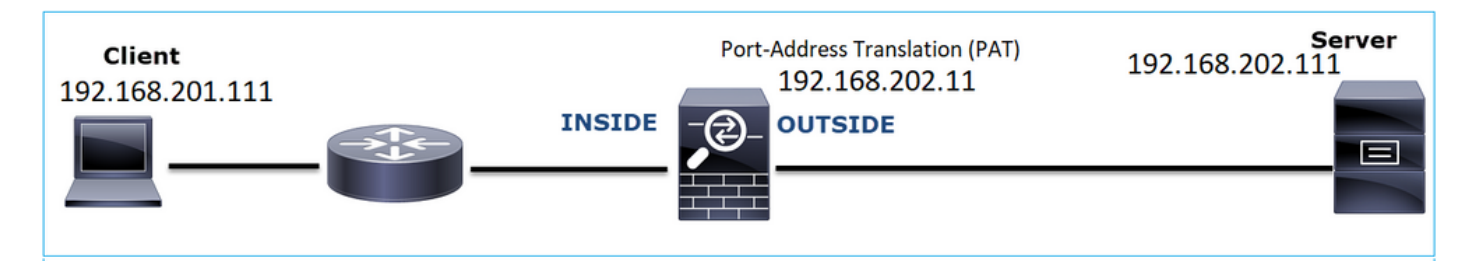

Affected Flow:

Src IP: 192.168.201.111

Dst IP: 192.168.202.111

Protocol: TCP 443 (HTTPS)

## **Capture Analysis**

Enable captures on FTD LINA engine:

The IP used in the OUTSIDE capture is different due to the Port-Address Translation configuration.

| <#root>    | <pre>#root&gt;</pre> |     |         |       |    |      |         |          |      |            |       |  |  |
|------------|----------------------|-----|---------|-------|----|------|---------|----------|------|------------|-------|--|--|
| firepower# |                      |     |         |       |    |      |         |          |      |            |       |  |  |
| capture    | CAPI                 | int | INSIDE  | match | ip | host | 192.168 | 201.111  | host | 192.168.20 | 2.111 |  |  |
| firepower# |                      |     |         |       |    |      |         |          |      |            |       |  |  |
| capture    | CAPO                 | int | OUTSIDE | match | iŗ | host | 192.168 | 3.202.11 | host | 192.168.20 | 2.111 |  |  |

This image shows the capture taken on NGFW INSIDE interface:

| No. | Time                          | Source          | Destination     | Protocol | Length Identification | Info                                                                                                |
|-----|-------------------------------|-----------------|-----------------|----------|-----------------------|----------------------------------------------------------------------------------------------------|
| -   | 38 2018-02-01 10:39:35.187887 | 192.168.201.111 | 192.168.202.111 | TCP      | 78 0x2f31 (12081)     | 6666 → 443 [SYN] Seq=2034865631 Win=29200 Len=0 MSS=1460 SACK_PERM=1 TSval=192658158 TSecr=0 WS=128 |
|     | 39 2018-02-01 10:39:35.188909 | 192.168.202.111 | 192.168.201.111 | TCP      | 78 0x0000 (0)         | 443 → 6666 [SYN, ACK] Seq=4086514531 Ack=2034865632 Win=28960 Len=0 MSS=1380 SACK_PERM=1 TSval=3119 |
|     | 40 2018-02-01 10:39:35.189046 | 192.168.201.111 | 192.168.202.111 | TCP      | 70 0x2f32 (12082)     | 6666 → 443 [ACK] Seq=2034865632 Ack=4086514532 Win=29312 Len=0 TSval=192658158 TSecr=3119615816     |
|     | 41 2018-02-01 10:39:35.251695 | 192.168.201.111 | 192.168.202.111 | TLSv1    | 326 0x2f33 (12083)    | Client Hello                                                                                        |
|     | 42 2018-02-01 10:39:35.252352 | 192.168.202.111 | 192.168.201.111 | TCP      | 70 0xefb4 (61364)     | 443 → 6666 [ACK] Seq=4086514532 Ack=2034865888 Win=8192 Len=0 TSval=3119615816 TSecr=192658174      |
| L   | 43 2018-02-01 10:40:05.317320 | 192.168.202.111 | 192.168.201.111 | TCP      | 70 0xd8c3 (55491)     | 443 → 6666 [RST] Seq=4086514532 Win=8192 Len=0 TSval=3119645908 TSecr=0                             |
|     |                               |                 |                 |          |                       | 4                                                                                                   |

Key Points:

- 1. There is a TCP 3-way handshake.
- 2. SSL Negotiation starts. The client sends a Client Hello message.
- 3. There is a TCP ACK sent to the client.
- 4. There is a TCP RST sent to the client.

This image shows the capture taken on NGFW OUTSIDE interface.

| No. | Time                          | Source          | Destination     | Protocol | Length Identification | Info                                                                                                    |
|-----|-------------------------------|-----------------|-----------------|----------|-----------------------|----------------------------------------------------------------------------------------------------|
| 5   | 33 2018-02-01 10:39:35.188192 | 192.168.202.11  | 192.168.202.111 | TCP      | 78 0x2f31 (12081)     | 15880 → 443 [SYN] Seq=2486930707 Win=29200 Len=0 MSS=1380 SACK_PERM=1 TSval=192658158 TSecr=0 WS=128                   |
| +   | 34 2018-02-01 10:39:35.188527 | 192.168.202.111 | 192.168.202.11  | TCP      | 78 0x0000 (0)         | 443 → 15880 [SYN, ACK] Seq=3674405382 Ack=2486930708 Win=28960 Len=0 MSS=1460 SACK_PERM=1 TSval=3119615816 TSecr=1     |
|     | 35 2018-02-01 10:39:35.189214 | 192.168.202.11  | 192.168.202.111 | TCP      | 70 0x2f32 (12082)     |                                                                                                    |
|     | 36 2018-02-01 10:39:35.252397 | 192.168.202.11  | 192.168.202.111 | TLSv1    | 257 0xcd36 (52534)    | 2 Client Hello                                                                                                    |
|     | 37 2018-02-01 10:39:37.274430 | 192.168.202.11  |                 |          | 257 0xb905 (47365)    | [TCP Retransmission] 15880 → 443 [PSH, ACK] Seq=2486930708 Ack=3674405383 Win=8192 Len=187 TSval=192660198 TSecr=0     |
|     | 38 2018-02-01 10:39:41.297332 |                 | 192.168.202.111 |          | 257 0x88af (34991)    | [3] [TCP Retransmission] 15880 → 443 [PSH, ACK] Seq=2486930708 Ack=3674405383 Win=8192 Len=187 TSval=192664224 TSecr=0 |
|     |                               |                 |                 |          |                       | [TCP Retransmission] 15880 → 443 [PSH, ACK] Seq=2486930708 Ack=3674405383 Win=8192 Len=187 TSval=192672244 TSecr=0     |
|     | 40 2018-02-01 10:40:05.317305 | 192.168.202.11  | 192.168.202.111 |          | 70 0xd621 (54817)     | [] 15880 → 443 [RST] Seq=2486930895 Win=8192 Len=0 TSval=192688266 TSecr=0                                             |
| L   | 41 2018-02-01 10:40:06.790700 | 192.168.202.111 | 192.168.202.11  | тср      | 78 0x0000 (0)         | [TCP Retransmission] 443 → 15880 [SYN, ACK] Seq=3674405382 Ack=2486930708 Win=28960 Len=0 MSS=1460 SACK_PERM=1 TSv     |

Key Points:

- 1. There is a TCP 3-way handshake.
- 2. SSL Negotiation starts. The client sends a Client Hello message.
- 3. There are TCP Retransmissions sent from the firewall towards the server.
- 4. There is a TCP RST sent to the server.

#### **Recommended Actions**

The actions listed in this section have as a goal to further narrow down the issue.

Action 1. Take additional captures.

A capture taken on the server reveals that the server received the TLS Client Hellos with corrupted TCP checksum and silently drops them (there is no TCP RST or any other reply packet towards the client):

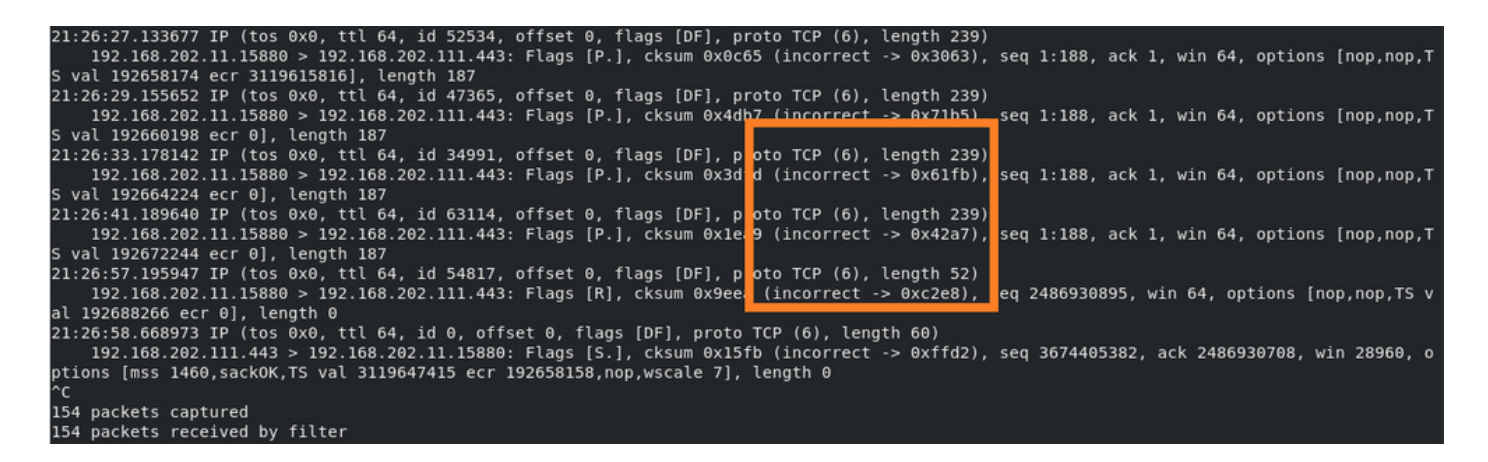

When you put everything together:

In this case, to understand, there is a need to enable on Wireshark the **Validate the TCP checksum if possible** option. Navigate to **Edit > Preferences > Protocols > TCP**, as shown in the image.

| Wireshark - Preference                                                                                                    | s                                                                                                    | ?    | Х |
|----------------------------------------------------------------------------------------------------|----------------------------------------------------------------------------------------------------|------|---|
| Steam IHS D ^<br>STP<br>STT<br>STUN<br>SUA<br>SV<br>SVNC<br>SYNC<br>SYNCHROPH<br>Synergy<br>Syslog<br>T.38<br>TACACS<br>TACACS<br>TACACS+<br>TALI<br>TAPA<br>TCAP<br>TCP<br>TCPENCAP<br>X | Transmission Control Protocol         ✓ Show TCP summary in protocol tree         ✓ Validate the TCP checksum if possible         ✓ Allow subdissector to reassemble TCP streams         ✓ Analyze TCP sequence numbers         Relative sequence numbers         Scaling factor to use when not available from capture         ✓ Track number of bytes in flight         ✓ Calculate conversation timestamps         Try heuristic sub-dissectors first         Ignore TCP Timestamps in summary         ✓ Do not call subdissectors for error packets         ✓ TCP Experimental Options with a Magic Number         Display process information via IPFIX         TCP UDP port |      | ~ |
|                                                                                                    | OK Cancel                                                                                                    | Help | > |

In this case, it is helpful to put the captures side-by-side in order to get the full picture:

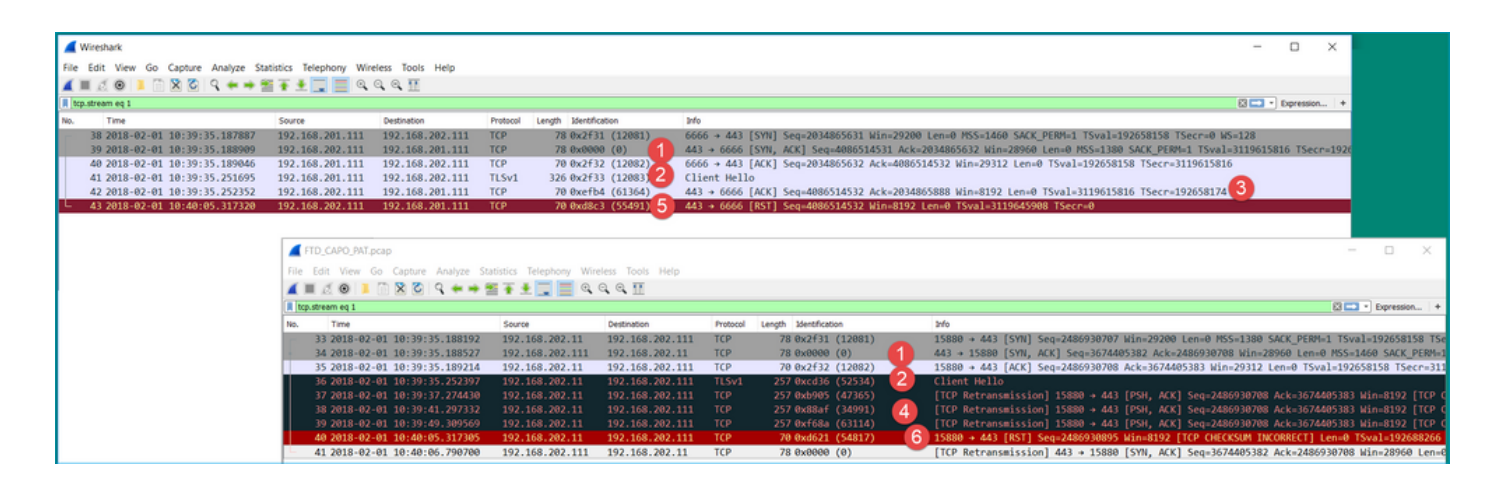

Key Points:

- 1. There is a TCP 3-way handshake. The IP IDs are the same. This means the flow was not proxied by the firewall.
- 2. A TLS Client Hello comes from the client with IP ID 12083. The packet is proxied by the firewall (the firewall, in this case, was configured with TLS Decryption Policy) and the IP ID is changed to 52534. Additionally, the packet TCP checksum gets corrupted (due to a software defect that later got fixed).
- 3. The firewall is in TCP Proxy mode and sends an ACK to the client (which spoofs the server).

| - |                                                                                                    |                     |                    |           |                    |                                                            |  |  |  |  |  |  |  |  |
|---|----------------------------------------------------------------------------------------------------|---------------------|--------------------|-----------|--------------------|------------------------------------------------------------|--|--|--|--|--|--|--|--|
| r | 33 2018-02-01 10:39:35.188192                                                                             | 192.168.202.11      | 192.168.202.111    | TCP       | 78 0x2f31 (12081)  | 15880 + 443 [SYN] Seq=2486930707 Win=29200 Len=0 MSS=1380  |  |  |  |  |  |  |  |  |
|   | 34 2018-02-01 10:39:35.188527                                                                             | 192.168.202.111     | 192.168.202.11     | TCP       | 78 0x0000 (0)      | 443 + 15880 [SYN, ACK] Seq=3674405382 Ack=2486930708 Win=2 |  |  |  |  |  |  |  |  |
|   | 35 2018-02-01 10:39:35.189214                                                                             | 192.168.202.11      | 192.168.202.111    | TCP       | 70 0x2f32 (12082)  | 15880 + 443 [ACK] Seq=2486930708 Ack=3674405383 Win=29312  |  |  |  |  |  |  |  |  |
|   | 36 2018-02-01 10:39:35.252397                                                                             | 192.168.202.11      | 192.168.202.111    | TLSv1     | 257 @xcd36 (52534) | Client Hello                                               |  |  |  |  |  |  |  |  |
| < |                                                                                                    |                     |                    |           |                    |                                                            |  |  |  |  |  |  |  |  |
| > | Internet Protocol Version 4, Src:                                                                         | 192.168.202.11, D   | t: 192.168.202.111 | L         |                    |                                                            |  |  |  |  |  |  |  |  |
| ~ | Transmission Control Protocol, Src Port: 15880, Dst Port: 443, Seq: 2486930708, Ack: 3674405383, Len: 187 |                     |                    |           |                    |                                                            |  |  |  |  |  |  |  |  |
|   | Source Port: 15880                                                                                        |                     |                    |           |                    |                                                            |  |  |  |  |  |  |  |  |
|   | Destination Port: 443                                                                                     |                     |                    |           |                    |                                                            |  |  |  |  |  |  |  |  |
|   | [Stream index: 1]                                                                                         |                     |                    |           |                    |                                                            |  |  |  |  |  |  |  |  |
|   | [TCP Segment Len: 187]                                                                                    |                     |                    |           |                    |                                                            |  |  |  |  |  |  |  |  |
|   | Sequence number: 2486930708                                                                               |                     |                    |           |                    |                                                            |  |  |  |  |  |  |  |  |
|   | [Next sequence number: 2486930895]                                                                        |                     |                    |           |                    |                                                            |  |  |  |  |  |  |  |  |
|   | Acknowledgment number: 36744053                                                                           | 383                 |                    |           |                    |                                                            |  |  |  |  |  |  |  |  |
|   | 1000 = Header Length: 32 b                                                                                | bytes (8)           |                    |           |                    |                                                            |  |  |  |  |  |  |  |  |
|   | > Flags: 0x018 (PSH, ACK)                                                                                 |                     |                    |           |                    |                                                            |  |  |  |  |  |  |  |  |
|   | Window size value: 64                                                                                     |                     |                    |           |                    |                                                            |  |  |  |  |  |  |  |  |
|   | [Calculated window size: 8192]                                                                            |                     |                    |           |                    |                                                            |  |  |  |  |  |  |  |  |
|   | [Window size scaling factor: 12                                                                           | 28]                 |                    |           |                    |                                                            |  |  |  |  |  |  |  |  |
|   | > Checksum: 0x0c65 incorrect, sho                                                                         | ould be 0x3063(mayb | e caused by "TCP c | hecksum o | offload"?)         |                                                            |  |  |  |  |  |  |  |  |
|   | [Checksum Status: Bad]                                                                                    |                     |                    |           |                    |                                                            |  |  |  |  |  |  |  |  |
|   | [Calculated Checksum: 0x3063]                                                                             |                     |                    |           |                    |                                                            |  |  |  |  |  |  |  |  |
|   | Urgent pointer: 0                                                                                         |                     |                    |           |                    |                                                            |  |  |  |  |  |  |  |  |
|   | > Options: (12 bytes), No-Operati                                                                         | ion (NOP), No-Opera | tion (NOP), Timest | amps      |                    |                                                            |  |  |  |  |  |  |  |  |
|   | > [SEQ/ACK analysis]                                                                                      |                     |                    |           |                    |                                                            |  |  |  |  |  |  |  |  |
|   | > [Timestamps]                                                                                            |                     |                    |           |                    |                                                            |  |  |  |  |  |  |  |  |
|   | TCP payload (187 bytes)                                                                                   |                     |                    |           |                    |                                                            |  |  |  |  |  |  |  |  |
| > | Secure Sockets Layer                                                                                      |                     |                    |           |                    |                                                            |  |  |  |  |  |  |  |  |
|   |                                                                                                    |                     |                    |           |                    |                                                            |  |  |  |  |  |  |  |  |

- 4. The firewall does not receive any TCP ACK packet from the server and retransmits the TLS Client Hello message. This is again due to TCP Proxy mode that the firewall activated.
- 5. After ~30 seconds the firewall gives up and sends a TCP RST towards the client.
- 6. The firewall sends a TCP RST towards the server.

#### For reference:

Firepower TLS/SSL Handshake Processing

Case 10. HTTPS Connectivity Problem (Scenario 2)

Problem Description: FMC Smart License registration fails.

| Overview Analysis Policies                                                           | s Devices Ob                                         | jects AMP                       | Intelligence |                                                                |                              |                    |             |         | Deplo                                               | y 🧕 🔒 Sy                         | stem Help 🔻       | admin    |
|--------------------------------------------------------------------------------------|------------------------------------------------------|---------------------------------|--------------|----------------------------------------------------------------|------------------------------|--------------------|-------------|---------|-----------------------------------------------------|----------------------------------|-------------------|----------|
|                                                                                      |                                                      |                                 |              | Configuration                                                  | Users                        | Domains            | Integration | Updates | Licenses • Smart Licenses                           | Health •                         | Monitoring •      | Tool     |
|                                                                                      |                                                      |                                 |              | Error<br>Failed to send the messag<br>the DNS Server/HTTP Prov | e to the ser<br>cy settings. | ver. Please verify | ×           |         | Smart Licenses<br>() Registration<br>Failed to regi | Dismi<br>n to the Cisco<br>ister | s<br>Smart Softwa | re Manag |
| Welcome to Smart L<br>Before you use Smart Licer<br>from <u>Cisco Smart Software</u> | licenses<br>nses, obtain a regi<br>Manager, then cli | istration token<br>ick Register | Regist       | br                                                             |                              |                    |             |         |                                                     |                                  |                   |          |
| Smart License Status                                                                 |                                                      |                                 |              |                                                                |                              | _                  |             |         |                                                     |                                  |                   |          |
| Usage Authorization:                                                                 |                                                      |                                 |              |                                                                |                              |                    |             |         |                                                     |                                  |                   |          |
| Product Registration:                                                                | Unregistere                                          | d                               |              |                                                                |                              |                    |             |         |                                                     |                                  |                   |          |
| Assigned Virtual Account:                                                            |                                                      |                                 |              |                                                                |                              |                    |             |         |                                                     |                                  |                   |          |
| Export-Controlled Features:                                                          |                                                      |                                 |              |                                                                |                              |                    |             |         |                                                     |                                  |                   |          |
| Cisco Success Network:                                                               |                                                      |                                 |              |                                                                |                              |                    |             |         |                                                     |                                  |                   |          |

### This image shows the topology:

| FMC |               | Cisco Licensing Portal |
|-----|---------------|------------------------|
|     | 192.168.0.100 |                        |
|     |               |                        |

Affected Flow:

Src IP: 192.168.0.100

Dst: tools.cisco.com

Protocol: TCP 443 (HTTPS)

## **Capture Analysis**

Enable capture on the FMC management interface:

| FMC | Capture on FMC eth0 (mgmt) interface<br>192.168.0.100 | Cisco Licensing Portal |  |  |  |
|-----|-------------------------------------------------------|------------------------|--|--|--|
|     |                                                       |                        |  |  |  |

Try to register again. Once the Error message appears press CTRL-C to stop the capture:

<#root> root@firepower:/Volume/home/admin# tcpdump -i eth0 port 443 -s 0 -w CAP.pcap

```
HS_PACKET_BUFFER_SIZE is set to 4.
tcpdump: listening on eth0, link-type EN10MB (Ethernet), capture size 262144 bytes
^c
264 packets captured
<- CTRL-C
264 packets received by filter
0 packets dropped by kernel
root@firepower:/Volume/home/admin#
```

Collect the capture from the FMC (**System > Health > Monitor**, select the device and select **Advanced Troubleshooting**), as shown in the image:

| Overview                                               | Analysi | s Policies   | Devices | Objects | AMP   | Intell | igence  |            | Deploy   | 0 <sub>8</sub> Sys | stem Help 🔻         | admin 🔻        |
|--------------------------------------------------------|---------|--------------|---------|---------|-------|--------|---------|------------|----------|--------------------|---------------------|----------------|
|                                                        | C       | onfiguration | Users   | Domains | Integ | ration | Updates | Licenses 🔻 | Health 🕨 | Monitor            | Monitoring <b>v</b> | Tools <b>v</b> |
| Advanced Troubleshooting<br>firepower<br>File Download |         |              |         |         |       |        |         |            |          |                    |                     |                |
|                                                        |         | File CA      | P,pcap  |         | Dov   | vnload | Back    |            |          |                    |                     |                |
|                                                        |         |              |         |         |       |        |         |            |          |                    |                     |                |

The image shows the FMC capture on Wireshark:

| CAP.pcap                                                                   |                               |               |               |          |                                                                       |
|----------------------------------------------------------------------------|-------------------------------|---------------|---------------|----------|-----------------------------------------------------------------------|
| Eile Edit View Go Capture Analyze Statistics Telephony Wireless Iools Help |                               |               |               |          |                                                                       |
| 📶 🔳 🖉 🔍 📮 🚔 🛣 🚱 👤 📰 💽 🗮 🔍 🔍 🔍 🖽                                            |                               |               |               |          |                                                                       |
| Apply a display filter <ctrl-></ctrl->                                     |                               |               |               |          |                                                                       |
| No.                                                                        | Time                          | Source        | Destination   | Protocol | ength Info                                                            |
|                                                                            | 1 2019-10-23 07:44:59.218797  | 192.168.0.100 | 10.229.20.96  | TLSv1.2  | 107 Application Data                                                  |
|                                                                            | 2 2019-10-23 07:44:59.220929  | 10.229.20.96  | 192.168.0.100 | TLSv1.2  | 123 Application Data                                                  |
|                                                                            | 3 2019-10-23 07:44:59.220960  | 192.168.0.100 | 10.229.20.96  | TCP      | 54 443 → 64722 [ACK] Seq=1380971613 Ack=2615750168 Win=249 Len=0      |
|                                                                            | 4 2019-10-23 07:45:02.215376  | 192.168.0.100 | 10.229.20.96  | TLSv1.2  | 107 Application Data                                                  |
|                                                                            | 5 2019-10-23 07:45:02.217321  | 10.229.20.96  | 192.168.0.100 | TLSv1.2  | 123 Application Data                                                  |
|                                                                            | 6 2019-10-23 07:45:02.217336  | 192.168.0.100 | 10.229.20.96  | TCP      | 54 443 → 64722 [ACK] Seq=1380971666 Ack=2615750237 Win=249 Len=0      |
|                                                                            | 7 2019-10-23 07:45:05.215460  | 192.168.0.100 | 10.229.20.96  | TLSv1.2  | 107 Application Data                                                  |
|                                                                            | 8 2019-10-23 07:45:05.217331  | 10.229.20.96  | 192.168.0.100 | TLSv1.2  | 123 Application Data                                                  |
|                                                                            | 9 2019-10-23 07:45:05.217345  | 192.168.0.100 | 10.229.20.96  | TCP      | 54 443 → 64722 [ACK] Seq=1380971719 Ack=2615750306 Win=249 Len=0      |
|                                                                            | 10 2019-10-23 07:45:06.216584 | 10.229.20.96  | 192.168.0.100 | TCP      | 66 64784 → 443 [SYN] Seq=4002690284 Win=64240 Len=0 MSS=1380 WS=256 S |
|                                                                            | 11 2019-10-23 07:45:06.216631 | 192.168.0.100 | 10.229.20.96  | TCP      | 66 443 → 64784 [SYN, ACK] Seq=3428959426 Ack=4002690285 Win=29200 Let |
|                                                                            | 12 2019-10-23 07:45:06.218550 | 10.229.20.96  | 192.168.0.100 | TCP      | 60 64784 → 443 [ACK] Seq=4002690285 Ack=3428959427 Win=66048 Len=0    |
|                                                                            | 13 2019-10-23 07:45:06.219386 | 10.229.20.96  | 192.168.0.100 | TLSv1.2  | 571 Client Hello                                                      |

**Tip**: In order to check for all new TCP sessions that were captured, use the **tcp.flags==0x2** display filter on Wireshark. This filters all the TCP SYN packets that were captured.
|      | CAP.pcap                                                                    |               |               |          |                                                                                                    |  |  |  |  |  |
|------|-----------------------------------------------------------------------------|---------------|---------------|----------|----------------------------------------------------------------------------------------------------|--|--|--|--|--|
| Eile | Elle Edit View Go Capture Analyze Statistics Telephony. Wireless Iools Help |               |               |          |                                                                                                    |  |  |  |  |  |
| 4    | 🛋 🗏 🙆 🖡 🖄 🙆 🔍 🗰 🗰 🗮 💺 🛄 🔍 Q. Q. 🖽                                           |               |               |          |                                                                                                    |  |  |  |  |  |
| II t | cp.flags==0x2                                                               |               |               |          |                                                                                                    |  |  |  |  |  |
| No.  | Time                                                                        | Source        | Destination   | Protocol | Length Info                                                                                              |  |  |  |  |  |
| Γ.   | 10 2019-10-23 07:45:06.216584                                               | 10.229.20.96  | 192.168.0.100 | TCP      | 66 64784 → 443 [SYN] Seq=4002690284 Win=64240 Len=0 MSS=1380 WS=256 SACK_PERM=1                          |  |  |  |  |  |
| 1    | 19 2019-10-23 07:45:06.225743                                               | 10.229.20.96  | 192.168.0.100 | TCP      | 66 64785 → 443 [SYN] Seq=3970528579 Win=64240 Len=0 MSS=1380 WS=256 SACK_PERM=1                          |  |  |  |  |  |
|      | 45 2019-10-23 07:45:12.403280                                               | 10.229.20.96  | 192.168.0.100 | TCP      | 66 64790 → 443 [SYN] Seq=442965162 Win=64240 Len=0 MSS=1380 WS=256 SACK_PERM=1                           |  |  |  |  |  |
|      | 51 2019-10-23 07:45:12.409842                                               | 10.229.20.96  | 192.168.0.100 | TCP      | 66 64791 → 443 [SYN] Seq=77539654 Win=64240 Len=0 MSS=1380 WS=256 SACK_PERM=1                            |  |  |  |  |  |
|      | 72 2019-10-23 07:45:14.466836                                               | 192.168.0.100 | 72.163.4.38   | TCP      | 74 35752 → 443 [SYN] Seq=2427943531 Win=29200 Len=0 MSS=1460 SACK_PERM=1 TSval=16127801 TSecr=0 WS=128   |  |  |  |  |  |
|      | 108 2019-10-23 07:45:24.969622                                              | 192.168.0.100 | 72.163.4.38   | TCP      | 74 35756 → 443 [SYN] Seq=1993860949 Win=29200 Len=0 MSS=1460 SACK_PERM=1 TSval=16138303 TSecr=0 WS=128   |  |  |  |  |  |
|      | 137 2019-10-23 07:45:35.469403                                              | 192.168.0.100 | 173.37.145.8  | TCP      | 74 58326 → 443 [SYN] Seq=723413997 Win=29200 Len=0 MSS=1460 SACK_PERM=1 TSval=2040670996 TSecr=0 WS=128  |  |  |  |  |  |
|      | 163 2019-10-23 07:45:45.969384                                              | 192.168.0.100 | 173.37.145.8  | TCP      | 74 58330 → 443 [SYN] Seq=2299582550 Win=29200 Len=0 MSS=1460 SACK_PERM=1 TSval=2040681496 TSecr=0 WS=128 |  |  |  |  |  |
|      | 192 2019-10-23 07:45:56.468604                                              | 192.168.0.100 | 72.163.4.38   | TCP      | 74 35768 → 443 [SYN] Seq=1199682453 Win=29200 Len=0 MSS=1460 SACK_PERM=1 TSval=16169802 TSecr=0 WS=128   |  |  |  |  |  |
|      | 227 2019-10-23 07:46:07.218984                                              | 10.229.20.96  | 192.168.0.100 | TCP      | 66 64811 → 443 [SYN] Seq=1496581075 Win=64240 Len=0 MSS=1380 WS=256 SACK_PERM=1                          |  |  |  |  |  |
|      | 236 2019-10-23 07:46:07.225881                                              | 10.229.20.96  | 192.168.0.100 | TCP      | 66 64812 → 443 [SYN] Seq=563292608 Win=64240 Len=0 MSS=1380 WS=256 SACK_PERM=1                           |  |  |  |  |  |
|      |                                                                             |               |               |          |                                                                                                    |  |  |  |  |  |

## $\mathcal{P}$ Tip: Apply as Column the Server Name field from the SSL Client Hello.

|                                 | 75 2019-10-23 07:45:14.634091                                                                                                    | 192.168.0.100                           | 72.163.4.38                                                                 | TLSv1.2 | 571 Client Hello |  |  |  |  |  |  |
|---------------------------------|----------------------------------------------------------------------------------------------------|-----------------------------------------|-----------------------------------------------------------------------------|---------|------------------|--|--|--|--|--|--|
| <                               |                                                                                                    |                                         |                                                                             |         |                  |  |  |  |  |  |  |
| > F<br>> E<br>> I<br>> T<br>> S | Frame 75: 571 bytes on wire (4568 bits), 571 bytes captured (4568 bits)<br>Ethernet II, Src: Vmware_10:d0:a7 (00:0c:29:10:d0:a7), Dst: Cisco_f6:1d:ae (00:be:75:f6:1d:ae)<br>Internet Protocol Version 4, Src: 192.168.0.100, Dst: 72.163.4.38<br>Transmission Control Protocol, Src Port: 35752, Dst Port: 443, Seq: 2427943532, Ack: 2770078885, Len: 517<br>Secure Sockets Layer |                                         |                                                                             |         |                  |  |  |  |  |  |  |
| `                               | Y TLSv1.2 Record Layer: Handshake<br>Content Type: Handshake (22)<br>Version: TLS 1.0 (0x0301)<br>Length: 512                                                                                                    | Protocol Expl<br>Colli<br>Expl<br>Colli | apse Subtrees<br>and All<br>apse All                                        |         |                  |  |  |  |  |  |  |
|                                 | ✓ Handshake Protocol: Client He                                                                                                    | 11o App                                 | ly as Column                                                                |         |                  |  |  |  |  |  |  |
|                                 | Handshake Type: Client Hello (1)<br>Length: 508<br>Version: TLS 1.2 (0x0303)<br>> Random: 234490a107438c73b5956465<br>Session ID Length: 0<br>Cipher Suites Length: 100<br>> Cipher Suites (50 suites)<br>Compression Methods Length: 1<br>> Compression Methods (1 method)<br>Extensions Length: 367                                                                               | 95646532: Con<br>Colo<br>Folk           | ly as Filter<br>are a Filter<br>versation Filter<br>vrize with Filter<br>ww |         |                  |  |  |  |  |  |  |
|                                 |                                                                                                    | : 1 Cop<br>hod) Show<br>Expo            | y<br>v Packet Bytes<br>ort Packet Bytes                                     | •       |                  |  |  |  |  |  |  |
|                                 | <pre>v Extension: server_name (le<br/>Type: server_name (0)<br/>Length: 20<br/>v Server Name Indication</pre>                                                                                                    | n=20) Wiki<br>Filte<br>extension Prot   | Protocol Page<br>r Field Reference<br>ocol Preferences                      |         |                  |  |  |  |  |  |  |
|                                 | Server Name list leng                                                                                                    | th: 18 Dec                              | ode As                                                                      |         |                  |  |  |  |  |  |  |
|                                 | Server Name Type: hos                                                                                                    | t_name ( Got                            | o Linked Packet                                                             |         |                  |  |  |  |  |  |  |
|                                 | Server Name length: 1                                                                                                    | 5 Show                                  | v Linked Packet in New V                                                    | Window  |                  |  |  |  |  |  |  |
|                                 | Server Name: tools.ci                                                                                                    | sco.com                                 |                                                                             |         |                  |  |  |  |  |  |  |

 $\int \mathcal{D}$  Tip: Apply this display filter to see only the Client Hello messages ssl.handshake.type == 1

| ssi.han | ssl.handshake.type == 1      |               |               |          |        |                 |              |  |  |  |  |
|---------|------------------------------|---------------|---------------|----------|--------|-----------------|--------------|--|--|--|--|
| No.     | Time                         | Source        | Destination   | Protocol | Length | Server Name     | Info         |  |  |  |  |
| 13      | 3 2019-10-23 07:45:06.219386 | 10.229.20.96  | 192.168.0.100 | TLSv1.2  | 571    |                 | Client Hello |  |  |  |  |
| 23      | 3 2019-10-23 07:45:06.227250 | 10.229.20.96  | 192.168.0.100 | TLSv1.2  | 571    |                 | Client Hello |  |  |  |  |
| 48      | 3 2019-10-23 07:45:12.406366 | 10.229.20.96  | 192.168.0.100 | TLSv1.2  | 571    |                 | Client Hello |  |  |  |  |
| 54      | 4 2019-10-23 07:45:12.412199 | 10.229.20.96  | 192.168.0.100 | TLSv1.2  | 571    |                 | Client Hello |  |  |  |  |
| 75      | 2019-10-23 07:45:14.634091   | 192.168.0.100 | 72.163.4.38   | TLSv1.2  | 571    | tools.cisco.com | Client Hello |  |  |  |  |
| 111     | 2019-10-23 07:45:25.136089   | 192.168.0.100 | 72.163.4.38   | TLSv1.2  | 571    | tools.cisco.com | Client Hello |  |  |  |  |
| 140     | 2019-10-23 07:45:35.637252   | 192.168.0.100 | 173.37.145.8  | TLSv1.2  | 571    | tools.cisco.com | Client Hello |  |  |  |  |
| 166     | 5 2019-10-23 07:45:46.136858 | 192.168.0.100 | 173.37.145.8  | TLSv1.2  | 571    | tools.cisco.com | Client Hello |  |  |  |  |
| 195     | 2019-10-23 07:45:56.635438   | 192.168.0.100 | 72.163.4.38   | TLSv1.2  | 571    | tools.cisco.com | Client Hello |  |  |  |  |
| 236     | 2019-10-23 07:46:07.221567   | 10.229.20.96  | 192.168.0.100 | TLSv1.2  | 571    |                 | Client Hello |  |  |  |  |
| 240     | 2019-10-23 07:46:07.228486   | 10.229.20.96  | 192.168.0.100 | TLSv1.2  | 571    |                 | Client Hello |  |  |  |  |

**Note**: At the time of this writing, the Smart Licensing portal (tools.cisco.com) uses these IPs: 72.163.4.38, 173.37.145.8

Follow one of the TCP flows (Follow > TCP Stream), as shown in the image.

| 75 2019-10-23 07:45:14.6                                                                                                    | 34091 19                                                                                                    | 92.168.0.100                                                                                                    | 72.1                                                                                                    | 63.4.38                                                                                      | TLSv1.2                                                                                                    | 571 tools.cisco.cc                                                                                                    | Mark/Unmark Packet                                                                                                    |                                 |  |
|----------------------------------------------------------------------------------------------------|----------------------------------------------------------------------------------------------------|----------------------------------------------------------------------------------------------------|----------------------------------------------------------------------------------------------------|----------------------------------------------------------------------------------------------|----------------------------------------------------------------------------------------------------|----------------------------------------------------------------------------------------------------|----------------------------------------------------------------------------------------------------|---------------------------------|--|
| 111 2019-10-23 07:45:25.1                                                                                                    | 136089 19                                                                                                    | 92.168.0.100                                                                                                    | 72.1                                                                                                    | 63.4.38                                                                                      | TLSv1.2                                                                                                    | 571 tools.cisco.cc                                                                                                    | Janara / Inignara Packet                                                                                                    |                                 |  |
| 140 2019-10-23 07:45:35.6                                                                                                    | 537252 19                                                                                                    | 92.168.0.100                                                                                                    | 173.                                                                                                    | 37.145.8                                                                                     | TLSv1.2                                                                                                    | 571 tools.cisco.cc                                                                                                    | ignore/onignore Packet                                                                                                    |                                 |  |
| 166 2019-10-23 07:45:46.1                                                                                                    | 36858 19                                                                                                    | 92.168.0.100                                                                                                    | 173.                                                                                                    | 37.145.8                                                                                     | TLSv1.2                                                                                                    | 571 tools.cisco.cc                                                                                                    | Set/Unset Time Reference                                                                                                    |                                 |  |
| 195 2019-10-23 07:45:56.6                                                                                                    | 35438 19                                                                                                    | 92.168.0.100                                                                                                    | 72.1                                                                                                    | 63.4.38                                                                                      | TLSv1.2                                                                                                    | 571 tools.cisco.cc                                                                                                    | Time Shift                                                                                                    |                                 |  |
| 230 2019-10-23 07:46:07 2                                                                                                    | 21567 16                                                                                                    | 229 20 96                                                                                                    | 192                                                                                                    | 168 0 100                                                                                    | TLSv1 2                                                                                                    | 571                                                                                                    | Packet Comment                                                                                                    |                                 |  |
| 240 2010 10 22 07:46:07 2                                                                                                    | 222507 10                                                                                                    | 2 220 20 06                                                                                                    | 102                                                                                                    | 160.0.100                                                                                    | TLSv1.2                                                                                                    | 571                                                                                                    |                                                                                                    |                                 |  |
| 240 2019-10-23 07:40:07.2                                                                                                    | 28480 10                                                                                                    | 0.229.20.90                                                                                                    | 192.                                                                                                    | 108.0.100                                                                                    | TLSV1.2                                                                                                    | 5/1                                                                                                    | Edit Resolved Name                                                                                                    |                                 |  |
|                                                                                                    |                                                                                                    |                                                                                                    |                                                                                                    |                                                                                              |                                                                                                    |                                                                                                    | Apply as Filter                                                                                                    | •                               |  |
|                                                                                                    |                                                                                                    |                                                                                                    |                                                                                                    |                                                                                              |                                                                                                    |                                                                                                    | Deserve a Filter                                                                                                    |                                 |  |
|                                                                                                    |                                                                                                    |                                                                                                    |                                                                                                    |                                                                                              |                                                                                                    |                                                                                                    | Prepare a Filter                                                                                                    |                                 |  |
|                                                                                                    |                                                                                                    |                                                                                                    |                                                                                                    |                                                                                              |                                                                                                    |                                                                                                    | Conversation Filter                                                                                                    | ·                               |  |
| rame 75: 571 bytes on wir                                                                                                    | re (4568 bit                                                                                                    | ts), 571 bytes                                                                                                    | s captur                                                                                                    | ed (4568 bit                                                                                 | ts)                                                                                                    |                                                                                                    | Colorize Conversation                                                                                                    | •                               |  |
| thernet II, Src: Vmware 1                                                                                                    | 0:d0:a7 (00                                                                                                    | 0:0c:29:10:d0:                                                                                                    | a7), Ds                                                                                                    | t: Cisco f6                                                                                  | :1d:ae (00:be                                                                                                    | :75:f6:1d:ae)                                                                                                    | SCTP                                                                                                    |                                 |  |
| nternet Protocol Version                                                                                                    | 4. Src: 192                                                                                                    | 2.168.0.100. 0                                                                                                    | st: 72.                                                                                                    | 163.4.38                                                                                     |                                                                                                    |                                                                                                    | Faller                                                                                                    | TCD Change                      |  |
| ransmission Control Proto                                                                                                    | col. Src Po                                                                                                    | ort: 35752, Ds                                                                                                    | t Port:                                                                                                    | 443. Seq: 2                                                                                  | 2427943532                                                                                                    | ck: 2770078885, Let                                                                                                    | Follow                                                                                                    | ICP Stream                      |  |
| ecure Sockets Layer                                                                                                    | ,                                                                                                    | ,,                                                                                                    |                                                                                                    | ,                                                                                            |                                                                                                    |                                                                                                    | Сору                                                                                                    | UDP Stream                      |  |
| TLSv1.2 Record Laver: H                                                                                                    | andshake Pr                                                                                                    | rotocol: Clien                                                                                                    | t Hello                                                                                                    |                                                                                              |                                                                                                    |                                                                                                    | Protocol Declarances                                                                                                    | SSL Stream                      |  |
| Content Type: Handsh                                                                                                    | ake (22)                                                                                                    |                                                                                                    |                                                                                                    |                                                                                              |                                                                                                    |                                                                                                    | Protocol Preferences                                                                                                    | <ul> <li>HTTP Stream</li> </ul> |  |
| Vanciant TIC 1.0 (0)                                                                                                    | 0201)                                                                                                    |                                                                                                    |                                                                                                    |                                                                                              |                                                                                                    |                                                                                                    | Decode As                                                                                                    |                                 |  |
| Version: ILS 1.0 (0x                                                                                                    | 0301)                                                                                                    |                                                                                                    |                                                                                                    |                                                                                              |                                                                                                    |                                                                                                    | Show Packet in New Window                                                                                                    |                                 |  |
| Length: 512                                                                                                    |                                                                                                    |                                                                                                    |                                                                                                    |                                                                                              |                                                                                                    |                                                                                                    |                                                                                                    |                                 |  |
| 72         2019-10-23         97:45:14,466836           73         2019-10-23         97:45:14,632885           74         2019-10-23         97:45:14,632885           74         2019-10-23         97:45:14,63295           75         2019-10-23         97:45:14,63295           76         2019-10-23         97:45:14,54296           77         2019-10-23         97:45:14,966729           78         2019-10-23         97:45:14,966772           79         2019-10-23         97:45:14,966859           81         2019-10-23         97:45:14,966859           81         2019-10-23         97:45:14,966859           81         2019-10-23         97:45:14,966859           81         2019-10-23         97:45:14,966859           81         2019-10-23         97:45:14,966859           81         2019-10-23         97:45:14,966915           84         2019-10-23         97:45:14,966915           84         2019-10-23         97:45:14,966915 | 192,168,0,100<br>72,163,4,38<br>192,168,0,100<br>192,168,0,100<br>192,168,0,100<br>72,163,4,38<br>192,168,0,100<br>72,163,4,38<br>192,168,0,100<br>72,163,4,38<br>192,168,0,100                                                                                                    | 72.163.4.38<br>192.163.6.100<br>72.163.4.38<br>192.163.0.100<br>72.163.4.38<br>192.163.0.100<br>72.163.4.38<br>192.163.0.100<br>72.163.4.38<br>192.163.0.100<br>72.163.4.38 | TCP<br>TCP<br>TCP<br>TCSV1.2<br>TCP<br>TLSV1.2<br>TCP<br>TCP<br>TCP<br>TCP<br>TCP<br>TCP<br>TLSV1.2<br>TCP<br>TLSV1.2<br>TCP | 74<br>60<br>54<br>571 tools.cisco.<br>60<br>150<br>54<br>1384<br>54<br>155<br>54<br>63<br>54 | 1 35752 + 44<br>433 + 3575<br>35752 + 44<br>434 + 3575<br>4 Server Hel<br>35752 + 44<br>443 + 3575<br>35752 + 44<br>462 (certificat<br>35752 + 44<br>4 Server Hel<br>35752 + 44 | 3 [SYN] Seq=2427943531 win=29<br>2 [SYN, ACK] Seq=270078884 A<br>3 [ACK] Seq=247943532 Ack=27<br>10<br>2 [ACK] Seq=24790678885 Ack=24<br>3 [ACK] Seq=2427944049 Ack=27<br>2 [CPSH, ACK] Seq=27070787881 A<br>3 [ACK] Seq=2427944049 Ack=27<br>3 [ACK] Seq=2427944049 Ack=27<br>10 Done<br>3 [ACK] Seq=2427944049 Ack=27<br>10 [ACK] Seq=2427944049 Ack=27<br>10 [ACK] Seq=2427944049 Ack=27<br>10 [ACK] Seq=2427944049 Ack=27<br>3 [ACK] Seq=2427944049 Ack=27<br>3 [ACK] Seq=24 | 200 Lem-0 MSS-1460 SACX PERM-1 TSval=1<br>kc.2427943532 Win-8190 Len-0 MSS-1330<br>70078835 Win-22200 Len-0<br>27944404 Win-32768 Len-0<br>70078931 Win-32768 Len-1330 [TCP<br>70080311 Win-31920 Len-0<br>70080412 Win-31920 Len-0<br>70080421 Win-31920 Len-0 | 6127801 TSecr=0 WS=128          |  |
| 85 2019-10-23 07:45:14.967114                                                                                                    | 192.168.0.100                                                                                                    | 72.163.4.38                                                                                                    | TLSv1.2                                                                                                    | 61                                                                                           | Alert (Lev                                                                                                    | el: Fatal, Description: Unknow                                                                                                    | um (A) 5                                                                                                    |                                 |  |
| 86 2019-10-23 07:45:14.967261<br>87 2019-10-23 07:45:14 067293                                                                                                    | 192.168.0.100                                                                                                    | 72.163.4.38                                                                                                    | TCP                                                                                                    | 54<br>60                                                                                     | - 6 35752 + 44                                                                                                    | 3 [RST, ACK] Seq=2427944056 A                                                                                                    | ck=2770080421 Win=31920 Len=0                                                                                                    |                                 |  |
| L 88 2019-10-23 07:45:14.967398                                                                                                    | 192.168.0.100                                                                                                    | 72.163.4.38                                                                                                    | TCP                                                                                                    | 54                                                                                           | 35752 → 44                                                                                                    | 3 [RST] Seq=2427944056 Win=0                                                                                                    | Len=0                                                                                                    |                                 |  |
| <                                                                                                    |                                                                                                    |                                                                                                    |                                                                                                    |                                                                                              |                                                                                                    |                                                                                                    |                                                                                                    |                                 |  |
| <pre>&gt; Frame 75: 571 bytes on wire (4568 &gt; Ethernet II, Src: Vmware_10:d0:a7 &gt; Internet Protocol Version 4, Src: &gt; Transmission Control Protocol, Src v Secure Sockets Layer</pre>                                                                                                    | > Frame 75: 571 bytes on wire (4568 bits), 571 bytes captured (4568 bits)<br>> Ethernet II, Src: Vmware_10:00:07 (00:0c:20:10:00:a7), DSt: (5:co_f6:1d:ae (00:be:75:f6:1d:ae)<br>> Internet Protocol Version 4, Src: 192-168.0:100, DSt: 72.163.4.38<br>> Transmission Control Protocol, Src Port: 35752, Dst Port: 443, Seq: 2427943532, Ack: 2770078885, Len: 517 |                                                                                                    |                                                                                                    |                                                                                              |                                                                                                    |                                                                                                    |                                                                                                    |                                 |  |
| <ul> <li>TLSv1.2 Record Layer: Handshake Protocol: Client Hello<br/>Content Type: Handshake (22)<br/>Version: TLS 1.0 (0x0301)<br/>Length: 512</li> <li>Handshake Protocol: Client Hello<br/>Handshake Type: Client Hello (1)<br/>Length: 508</li> </ul>                                                                                                    |                                                                                                    |                                                                                                    |                                                                                                    |                                                                                              |                                                                                                    |                                                                                                    |                                                                                                    |                                 |  |
| Version: TLS 1.2 (0x0303)<br>> Random: 234490a107438c73b<br>Session ID Length: 0<br>Cipher Suites Length: 100<br>> Cipher Suites (50 suites)                                                                                                    | 39564653271c7c09f                                                                                                    | fbbb7ac16897184                                                                                                    |                                                                                                    |                                                                                              |                                                                                                    |                                                                                                    |                                                                                                    |                                 |  |

Key Points:

- 1. There is a TCP 3-way handshake.
- 2. The client (FMC) sends an SSL Client Hello message towards the Smart Licensing portal.
- 3. The SSL Session ID is 0. This means that it is not a resumed session.
- 4. The destination server replies with Server Hello, Certificate and Server Hello Done message.
- 5. The client sends an SSL Fatal Alert which regards an 'Unknown CA'.
- 6. The client sends a TCP RST to close the session.
- 7. The whole TCP session duration (from establishment to closure) was  $\sim 0.5$  sec.

Select the **Server Certificate** and expand the **issuer** field to see the commonName. In this case the Common Name reveals a device that does Man-in-the-middle (MITM).

| No. | Time                                          | Source             | Destination         | Protocol  | Length Server Name         | Info                                                                                   |
|-----|-----------------------------------------------|--------------------|---------------------|-----------|----------------------------|----------------------------------------------------------------------------------------|
| Π.  | 72 2019-10-23 07:45:14.466836                 | 192.168.0.100      | 72.163.4.38         | TCP       | 74                         | 35752 → 443 [SYN] Seq=2427943531 Win=29200 Len=0 MSS=1460 SACK_PERM=1 TSval=16127801   |
|     | 73 2019-10-23 07:45:14.632885                 | 72.163.4.38        | 192.168.0.100       | TCP       | 60                         | 443 → 35752 [SYN, ACK] Seq=2770078884 Ack=2427943532 Win=8190 Len=0 MSS=1330           |
|     | 74 2019-10-23 07:45:14.632935                 | 192.168.0.100      | 72.163.4.38         | TCP       | 54                         | 35752 → 443 [ACK] Seq=2427943532 Ack=2770078885 Win=29200 Len=0                        |
|     | 75 2019-10-23 07:45:14.634091                 | 192.168.0.100      | 72.163.4.38         | TLSv1.2   | 571 tools.cisco.com        | Client Hello                                                                           |
|     | 76 2019-10-23 07:45:14.634796                 | 72.163.4.38        | 192.168.0.100       | TCP       | 60                         | 443 → 35752 [ACK] Seq=2770078885 Ack=2427944049 Win=32768 Len=0                        |
|     | 77 2019-10-23 07:45:14.966729                 | 72.163.4.38        | 192.168.0.100       | TLSv1.2   | 150                        | Server Hello                                                                           |
|     | 78 2019-10-23 07:45:14.966772                 | 192.168.0.100      | 72.163.4.38         | TCP       | 54                         | 35752 → 443 [ACK] Seq=2427944049 Ack=2770078981 Win=29200 Len=0                        |
| +   | 79 2019-10-23 07:45:14.966834                 | 72.163.4.38        | 192.168.0.100       | TCP       | 1384                       | 443 → 35752 [PSH, ACK] Seq=2770078981 Ack=2427944049 Win=32768 Len=1330 [TCP segment   |
|     | 80 2019-10-23 07:45:14.966850                 | 192.168.0.100      | 72.163.4.38         | TCP       | 54                         | 35752 → 443 [ACK] Seq=2427944049 Ack=2770080311 Win=31920 Len=0                        |
| +   | 81 2019-10-23 07:45:14.966872                 | 72.163.4.38        | 192.168.0.100       | TLSv1.2   | 155                        | Certificate                                                                            |
| <   |                                               |                    |                     |           |                            |                                                                                        |
|     | Length: 1426                                  |                    |                     |           |                            |                                                                                        |
|     | ✓ Handshake Protocol: Certific                | ate                |                     |           |                            |                                                                                        |
|     | Handshake Type: Certificat                    | te (11)            |                     |           |                            |                                                                                        |
|     | Length: 1422                                  |                    |                     |           |                            |                                                                                        |
|     | Certificates Length: 1419                     |                    |                     |           |                            |                                                                                        |
|     | <ul> <li>Certificates (1419 bytes)</li> </ul> |                    |                     |           |                            |                                                                                        |
|     | Certificate Length: 141                       | 16                 |                     |           |                            |                                                                                        |
|     | <ul> <li>Certificate: 3082058436</li> </ul>   | 82046ca0030201020  | 20d00aa23af5d607e00 | 00 (id    | d-at-commonName=tools.cisc | o.com,id-at-organizationName=Cisco Systems, Inc.,id-at-localityName=San Jose,id-at-sta |
|     | ✓ signedCertificate                           |                    |                     |           |                            |                                                                                        |
|     | version: v3 (2)                               |                    |                     |           |                            |                                                                                        |
|     | serialNumber: 0x0                             | 0aa23af5d607e00002 | 2f423880            |           |                            |                                                                                        |
|     | > signature (sha256                           | WithRSAEncryption) |                     |           |                            |                                                                                        |
|     | ✓ issuer: rdnSequen                           | ce (0)             |                     |           |                            |                                                                                        |
|     | ✓ rdnSequence: 3                              | items (id-at-comm  | onName=FTD4100_MITM | I,id-at-o | rganizationalUnitName=FTD_ | OU,id-at-organizationName=FTD_0)                                                       |
|     | > RDNSequence                                 | item: 1 item (id-  | at-organizationName | =FTD_0)   |                            |                                                                                        |
|     | > RDNSequence                                 | item: 1 item (id-  | at-organizationalUn | itName=F1 | TD_OU)                     |                                                                                        |
|     | > RDNSequence                                 | item: 1 item (id-  | at commonName=FTD41 | 00_MITM)  |                            |                                                                                        |
|     | > validity                                    |                    |                     |           | -                          |                                                                                        |
|     | > subject: rdnSeque                           | nce (0)            |                     |           |                            |                                                                                        |
|     | > subjectPublicKeyI                           | nfo                |                     |           |                            |                                                                                        |
|     | ✓ extensions: 6 ite                           | ms                 |                     |           |                            |                                                                                        |

This is shown in this image:

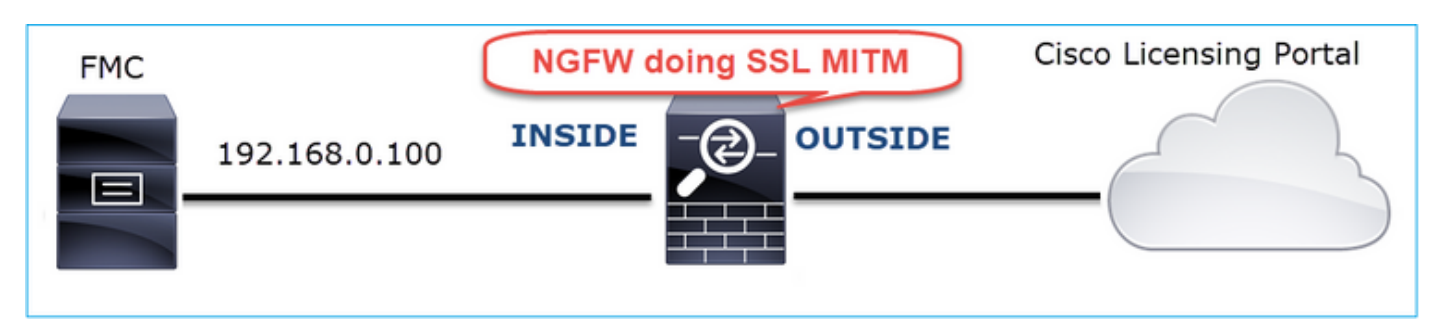

### **Recommended Actions**

The actions listed in this section have as a goal to further narrow down the issue.

Action 1. Take additional captures.

Take captures on the transit firewall device:

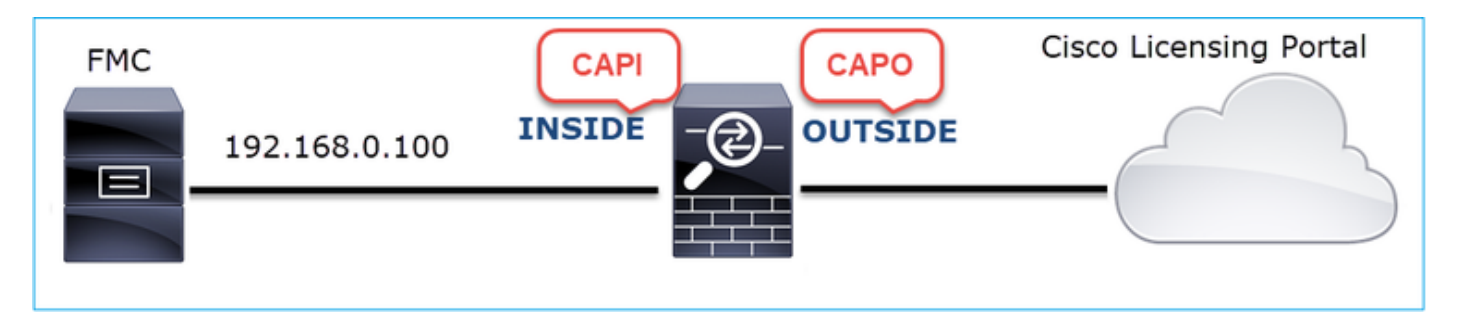

CAPI shows:

| L  | tcp.stre | sam eq 57   |      |             |          |                  |               |           |          |         |                  |                                                                             |
|----|----------|-------------|------|-------------|----------|------------------|---------------|-----------|----------|---------|------------------|-----------------------------------------------------------------------------|
| No |          | Time        |      |             |          | Source           | Destination   |           | Protocol | Length  | Server Name      | Info                                                                        |
| -  | 1221     | 2019-10-2   | 2 1  | 17:49:03.21 | 2681     | 192.168.0.100    | 173.37.14     | 5.8       | ТСР      | 74      |                  | 39924 → 443 [SYN] Seq=427175838 Win=29200 Len=0 MSS=1460 SACK_PERM=1        |
|    | 1222     | 2 2019-10-2 | 22 1 | 17:49:03.37 | 9023     | 173.37.145.8     | 192.168.0     | .100      | TCP      | 58      |                  | 443 → 39924 [SYN, ACK] Seq=236460465 Ack=427175839 Win=8190 Len=0 MS5       |
| Т  | 1223     | 8 2019-10-2 | 2 1  | 17:49:03.37 | 9298     | 192.168.0.100    | 173.37.14     | 5.8       | TCP      | 54      |                  | 39924 → 443 [ACK] Seq=427175839 Ack=236460466 Win=29200 Len=0               |
|    | 1224     | 2019-10-2   | 2 1  | 17:49:03.38 | 0336     | 192.168.0.100    | 173.37.14     | 5.8       | TLSv1.2  | 571     | tools.cisco.com  | Client Hello                                                                |
|    | 1225     | 5 2019-10-2 | 22 1 | 17:49:03.38 | 0732     | 173.37.145.8     | 192.168.0     | .100      | TCP      | 54      |                  | 443 → 39924 [ACK] Seq=236460466 Ack=427176356 Win=32768 Len=0               |
|    | 1226     | 5 2019-10-2 | 22 1 | 17:49:03.71 | 0092     | 173.37.145.8     | 192.168.0     | .100      | TLSv1.2  | 150     |                  | Server Hello                                                                |
| ÷  | 1227     | 7 2019-10-2 | 22 1 | 17:49:03.71 | 0092     | 173.37.145.8     | 192.168.0     | .100      | TCP      | 1384    |                  | 443 → 39924 [PSH, ACK] Seq=236460562 Ack=427176356 Win=32768 Len=1330       |
| +  | 1228     | 8 2019-10-2 | 2 1  | 17:49:03.71 | 0092     | 173.37.145.8     | 192.168.0     | .100      | TLSv1.2  | 155     |                  | Certificate                                                                 |
|    | 1229     | 2019-10-2   | 2 1  | 17:49:03.71 | 0107     | 173.37.145.8     | 192.168.0     | .100      | TLSv1.2  | 63      |                  | Server Hello Done                                                           |
|    | 1230     | 2019-10-2   | 2 1  | 17:49:03.71 | 0412     | 192.168.0.100    | 173.37.14     | 5.8       | TCP      | 54      |                  | 39924 → 443 [ACK] Seq=427176356 Ack=236460562 Win=29200 Len=0               |
|    | 1231     | 2019-10-2   | 22 1 | 17:49:03.71 | 0519     | 192.168.0.100    | 173.37.14     | 5.8       | TCP      | 54      |                  | 39924 → 443 [ACK] Seq=427176356 Ack=236461892 Win=31920 Len=0               |
|    | 1232     | 2 2019-10-2 | 2 1  | 17:49:03.71 | 0519     | 192.168.0.100    | 173.37.14     | 5.8       | TCP      | 54      |                  | 39924 → 443 [ACK] Seq=427176356 Ack=236461993 Win=31920 Len=0               |
|    | 1233     | 8 2019-10-2 | 22 1 | 17:49:03.71 | 0534     | 192.168.0.100    | 173.37.14     | 5.8       | TCP      | 54      |                  | 39924 → 443 [ACK] Seq=427176356 Ack=236462002 Win=31920 Len=0               |
|    | 1234     | 2019-10-2   | 2 1  | 17:49:03.71 | 0626     | 192.168.0.100    | 173.37.14     | 5.8       | TLSv1.2  | 61      |                  | Alert (Level: Fatal, Description: Unknown CA)                               |
|    | 1235     | 5 2019-10-2 | 2 1  | 17:49:03.71 | 0641     | 173.37.145.8     | 192.168.0     | .100      | TCP      | 54      |                  | 443 → 39924 [ACK] Seq=236462002 Ack=427176363 Win=32768 Len=0               |
|    | 1236     | 5 2019-10-2 | 22 1 | 17:49:03.71 | 0748     | 192.168.0.100    | 173.37.14     | 5.8       | тср      | 54      |                  | 39924 → 443 [RST, ACK] Seq=427176363 Ack=236462002 Win=31920 Len=0          |
| L  | 1237     | 7 2019-10-2 | 2 1  | 17:49:03.71 | 0870     | 192.168.0.100    | 173.37.14     | 5.8       | тср      | 54      |                  | 39924 → 443 [RST] Seq=427176363 Win=0 Len=0                                 |
| <  |          |             |      |             |          |                  |               |           |          |         |                  |                                                                             |
|    |          | Length:     | 142  | 6           |          |                  |               |           |          |         |                  |                                                                             |
|    | ~        | Handshak    | еP   | rotocol: Ce | ertifica | te               |               |           |          |         |                  |                                                                             |
|    |          | Hands       | hak  | e Type: Cer | tificat  | e (11)           |               |           |          |         |                  |                                                                             |
|    |          | Lengt       | h:   | 1422        |          |                  |               |           |          |         |                  |                                                                             |
|    |          | Certi       | fic  | ates Length | : 1419   |                  |               |           |          |         |                  |                                                                             |
|    |          | ✓ Certi     | fic  | ates (1419  | bytes)   |                  |               |           |          |         |                  |                                                                             |
|    |          | Cer         | ti   | ficate Leng | th: 1416 | 5                |               |           |          |         |                  |                                                                             |
|    |          | ✓ Cer       | ti   | ficate: 308 | 2058430  | 32046ca003020102 | 020d00aa23af  | 5d607e000 | 0 (id    | -at-co  | nmonName=tools.d | cisco.com,id-at-organizationName=Cisco Systems, Inc.,id-at-localityName=Sar |
|    |          | ~           | sig  | nedCertific | cate     |                  |               |           |          |         |                  |                                                                             |
|    |          |             |      | version: v3 | 3 (2)    |                  |               |           |          |         |                  |                                                                             |
|    |          |             |      | serialNumbe | er: 0x00 | aa23af5d607e000  | 02f423880     |           |          |         |                  |                                                                             |
|    |          |             | >    | signature ( | (sha256W | lithRSAEncryptio | n)            |           |          |         |                  |                                                                             |
|    |          |             | ~    | issuer: rdr | Sequenc  | e (0)            |               |           |          |         |                  |                                                                             |
|    |          |             |      | ✓ rdnSeque  | nce: 3   | items (id-at-co  | mmonName=FTD4 | 100_MITM, | id-at-o  | rganiza | tionalUnitName=  | FTD_OU,id-at-organizationName=FTD_O)                                        |
|    |          |             |      | > RDNSe     | quence   | item: 1 item (id | d-at-organiza | tionName= | FTD_0)   |         |                  |                                                                             |
|    |          |             |      | > RDNSe     | quence   | item: 1 item (id | -at-organiza  | tionalUni | tName=F1 | (U0_D   |                  |                                                                             |
| 1  |          |             |      | > RDNSe     | quence   | item: 1 item (id | d-at-commonNa | me=FTD410 | 0_MITM)  |         |                  |                                                                             |
|    |          |             | >    | validity    |          |                  |               |           |          |         |                  |                                                                             |
|    |          |             |      |             |          |                  |               |           |          |         |                  |                                                                             |

### CAPO shows:

| L        | tcp.stream eq 57                              |                    |                     |             |            |                  |                                                                               |
|----------|-----------------------------------------------|--------------------|---------------------|-------------|------------|------------------|-------------------------------------------------------------------------------|
| No       | Time                                          | Source             | Destination         | Protocol    | Length Ser | rver Name        | Info                                                                          |
| -        | 1169 2019-10-22 17:49:03.212849               | 192.168.0.100      | 173.37.145.8        | TCP         | 78         |                  | 39924 → 443 [SYN] Seq=623942018 Win=29200 Len=0 MSS=1380 SACK_PERM=1 TSval    |
|          | 1170 2019-10-22 17:49:03.378962               | 173.37.145.8       | 192.168.0.100       | TCP         | 62         |                  | 443 → 39924 [SYN, ACK] Seq=4179450724 Ack=623942019 Win=8190 Len=0 MSS=133    |
|          | 1171 2019-10-22 17:49:03.379329               | 192.168.0.100      | 173.37.145.8        | TCP         | 58         |                  | 39924 → 443 [ACK] Seq=623942019 Ack=4179450725 Win=29200 Len=0                |
|          | 1172 2019-10-22 17:49:03.380793               | 192.168.0.100      | 173.37.145.8        | TLSv1.2     | 512 to     | ols.cisco.com    | Client Hello                                                                  |
| ÷.       | 1173 2019-10-22 17:49:03.545748               | 173.37.145.8       | 192.168.0.100       | TCP         | 1388       |                  | 443 → 39924 [PSH, ACK] Seq=4179450725 Ack=623942473 Win=34780 Len=1330 [TC    |
| ÷        | 1174 2019-10-22 17:49:03.545809               | 173.37.145.8       | 192.168.0.100       | TCP         | 1388       |                  | 443 → 39924 [PSH, ACK] Seq=4179452055 Ack=623942473 Win=34780 Len=1330 [TC    |
|          | 1175 2019-10-22 17:49:03.545824               | 192.168.0.100      | 173.37.145.8        | TCP         | 58         |                  | 39924 → 443 [ACK] Seq=623942473 Ack=4179453385 Win=65535 Len=0                |
| ÷.       | 1176 2019-10-22 17:49:03.545915               | 173.37.145.8       | 192.168.0.100       | TCP         | 1388       |                  | 443 → 39924 [PSH, ACK] Seq=4179453385 Ack=623942473 Win=34780 Len=1330 [TC    |
| ÷.       | 1177 2019-10-22 17:49:03.545961               | 173.37.145.8       | 192.168.0.100       | TCP         | 1388       |                  | 443 → 39924 [PSH, ACK] Seq=4179454715 Ack=623942473 Win=34780 Len=1330 [TC    |
|          | 1178 2019-10-22 17:49:03.545961               | 192.168.0.100      | 173.37.145.8        | TCP         | 58         |                  | 39924 → 443 [ACK] Seg=623942473 Ack=4179456045 Win=65535 Len=0                |
| +        | 1179 2019-10-22 17:49:03.709420               | 173.37.145.8       | 192.168.0.100       | TLSv1.2     | 82         |                  | Server Hello, Certificate, Server Hello Done                                  |
|          | 1180 2019-10-22 17:49:03.710687               | 192.168.0.100      | 173.37.145.8        | TLSv1.2     | 65         |                  | Alert (Level: Fatal, Description: Unknown CA)                                 |
|          | 1181 2019-10-22 17:49:03.710885               | 192.168.0.100      | 173.37.145.8        | TCP         | 58         |                  | 39924 → 443 [FIN, PSH, ACK] Seq=623942480 Ack=4179456069 Win=65535 Len=0      |
| <u> </u> | 1182 2019-10-22 17:49:03.874542               | 173.37.145.8       | 192.168.0.100       | TCP         | 58         |                  | 443 → 39924 [RST, ACK] Seq=4179456069 Ack=623942480 Win=9952 Len=0            |
| <        |                                               |                    |                     |             |            |                  |                                                                               |
|          | Length: 5339                                  |                    |                     |             |            |                  |                                                                               |
|          | > Handshake Protocol: Server H                | Hello              |                     |             |            |                  |                                                                               |
|          | ✓ Handshake Protocol: Certific                | cate               |                     |             |            |                  |                                                                               |
|          | Handshake Type: Certifica                     | ate (11)           |                     |             |            |                  |                                                                               |
|          | Length: 5240                                  |                    |                     |             |            |                  |                                                                               |
|          | Certificates Length: 5237                     | 7                  |                     |             |            |                  |                                                                               |
|          | <ul> <li>Certificates (5237 bytes)</li> </ul> | )                  |                     |             |            |                  |                                                                               |
|          | Certificate Length: 20                        | 25                 |                     |             |            |                  |                                                                               |
|          | <ul> <li>Certificate: 308207e53</li> </ul>    | 08205cda003020102  | 02143000683b0f7504f | 7b2 (id     | -at-commo  | onName=tools.cis | co.com,id-at-organizationName=Cisco Systems, Inc.,id-at-localityName=San Jose |
|          | > signedCertificate                           |                    |                     |             |            |                  |                                                                               |
|          | > algorithmIdentifier                         | (sha256WithRSAEn   | cryption)           |             |            |                  |                                                                               |
|          | Padding: 0                                    |                    |                     |             |            |                  |                                                                               |
|          | encrypted: 6921d084                           | f7a6f6167058f14e2  | aad8b98b4e6c971ea6e | a3b4        |            |                  |                                                                               |
|          | Certificate Length: 17                        | '36                |                     |             |            |                  |                                                                               |
|          | <ul> <li>Certificate: 308206c43</li> </ul>    | 08204aca003020102  | 02147517167783d0437 | 'eb5 (id    | -at-commo  | onName=HydrantID | SSL ICA G2,id-at-organizationName=HydrantID (Avalanche Cloud Corporation),id  |
|          | ✓ signedCertificate                           |                    |                     |             |            |                  |                                                                               |
|          | version: v3 (2)                               |                    |                     |             |            |                  |                                                                               |
|          | serialNumber: 0x                              | 7517167783d0437eb  | 556c357946e4563b8eb | d3ac        |            |                  |                                                                               |
|          | > signature (sha25                            | 6WithRSAEncryption | 1)                  |             |            |                  |                                                                               |
|          | ✓ issuer: rdnSequer                           | nce (0)            |                     |             |            |                  |                                                                               |
|          | > rdnSequence:                                | 3 items (id-at-com | monName=QuoVadis R  | oot CA 2,id | I-at-organ | nizationName=Quo | Wadis Limited,id-at-countryName=BM)                                           |
|          | > validity                                    |                    |                     |             |            |                  |                                                                               |

These captures prove that the transit firewall modifies the server certificate (MITM)

Action 2. Check the device logs.

You can collect the FMC TS bundle as described in this document:

https://www.cisco.com/c/en/us/support/docs/security/sourcefire-defense-center/117663-technote-SourceFire-00.html

In this case, the /dir-archives/var-log/process\_stdout.log file show messages like this:

```
SOUT: 10-23 05:45:14 2019-10-23 05:45:36 sla[10068]: *Wed .967 UTC: CH-LIB-ERROR: ch_pf_curl_send_msg[4
failed to perform, err code 60, err string "SSL peer certificate or SSH remote key was not OK"
...
SOUT: 10-23 05:45:14 2019-10-23 05:45:36 sla[10068]: *Wed .967 UTC: CH-LIB-TRACE: ch_pf_curl_is_cert_is
cert issue checking, ret 60, url "https://tools.cisco.com/its/
```

#### **Recommended Solution**

<#root>

Disable the MITM for the specific flow so that FMC can successfully register to the Smart Licensing cloud.

#### **Case 11. IPv6 Connectivity Problem**

Problem Description: Internal hosts (located behind the firewall's INSIDE interface) cannot communicate with external hosts (hosts located behind firewall's OUTSIDE interface).

This image shows the topology:

| fc00:1:1:1::100 | E1/2<br>INSIDE   | -@- | E1/3.202<br>OUTSIDE | fc00:1:1:2::2 |  |
|-----------------|------------------|-----|---------------------|---------------|--|
|                 | fc00:1:1:1::1/64 |     | fc00:1:1:2          | 2::1/64       |  |

Affected Flow:

Src IP: fc00:1:1:1::100

Dst IP: fc00:1:1:2::2

Protocol: any

#### **Capture Analysis**

Enable captures on FTD LINA engine.

<#root>

firepower#

capture CAPI int INSIDE match ip any6 any6

firepower#

capture CAPO int OUTSIDE match ip any6 any6

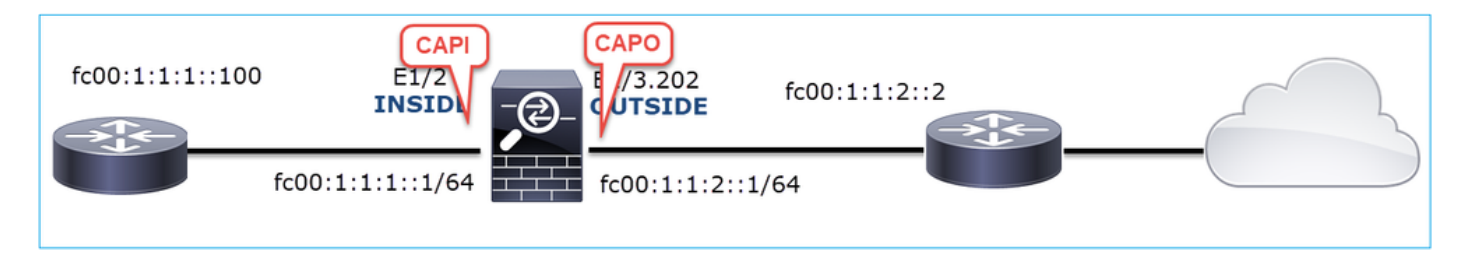

Captures - Non-functional Scenario

These captures were taken in parallel with an ICMP connectivity test from IP fc00:1:1:1::100 (inside router) to IP fc00:1:1:2::2 (upstream router).

The capture on firewall INSIDE interface contains:

| No. | Time                          | Source                    | Destination               | Protocol Ageth Info                                                                       |
|-----|-------------------------------|---------------------------|---------------------------|-------------------------------------------------------------------------------------------|
|     | 1 2019-10-24 13:02:07.001663  | fc00:1:1:1::100           | ff02::1:ff00:1            | ICMPv6 86 Neighbor Solicitation for fc00:1:1:1:1 from 4c:4e:35:fc:fc:d8                   |
|     | 2 2019-10-24 13:02:07.001876  | fc00:1:1:1::1             | fc00:1:1:1::100           | ICMPv6 2 86 Neighbor Advertisement fc00:1:1:1:::1 (rtr, sol, ovr) is at 00:be:75:f6:1d:ae |
|     | 3 2019-10-24 13:02:07.002273  | fc00:1:1:1::100           | fc00:1:1:2::2             | ICMPv6 T114 Echo (ping) request id=0x160d, seq=0, hop limit=64 (no response found!)       |
|     | 4 2019-10-24 13:02:08.997918  | fc00:1:1:1::100           | fc00:1:1:2::2             | ICMPv6 114 Echo (ping) request id=0x160d, seq=1, hop limit=64 (no response found!)        |
|     | 5 2019-10-24 13:02:10.998056  | fc00:1:1:1::100           | fc00:1:1:2::2             | ICMPv6 114 Echo (ping) request id=0x160d, seq=2, hop limit=64 (no response found!)        |
|     | 6 2019-10-24 13:02:11.999917  | fe80::2be:75ff:fef6:1dae  | fc00:1:1:1::100           | ICMPv6 49 86 Neighbor Solicitation for fc00:1:1:1:1:100 from 00:be:75:f6:1d:ae            |
|     | 7 2019-10-24 13:02:12.002075  | fc00:1:1:1::100           | fe80::2be:75ff:fef6:1dae  | ICMPv6 5 78 Neighbor Advertisement fc00:1:1:1:::100 (rtr, sol)                            |
|     | 8 2019-10-24 13:02:12.998346  | fc00:1:1:1::100           | fc00:1:1:2::2             | ICMPv6 114 Echo (ping) request id=0x160d, seq=3, hop limit=64 (no response found!)        |
|     | 9 2019-10-24 13:02:14.998483  | fc00:1:1:1::100           | fc00:1:1:2::2             | ICMPv6 [6] 114 Echo (ping) request id=0x160d, seq=4, hop limit=64 (no response found!)    |
|     | 10 2019-10-24 13:02:17.062725 | fe80::4e4e:35ff:fefc:fcd8 | fe80::2be:75ff:fef6:1dae  | ICMPv6 💙 86 Neighbor Solicitation for fe80::2be:75ff:fef6:1dae from 4c:4e:35:fc:fc:d8     |
|     | 11 2019-10-24 13:02:17.062862 | fe80::2be:75ff:fef6:1dae  | fe80::4e4e:35ff:fefc:fcd8 | ICMPv6 78 Neighbor Advertisement fe80::2be:75ff:fef6:1dae (rtr, sol)                      |
|     | 12 2019-10-24 13:02:22.059994 | fe80::2be:75ff:fef6:1dae  | fe80::4e4e:35ff:fefc:fcd8 | ICMPv6 86 Neighbor Solicitation for fe80::4e4e:35ff:fefc:fcd8 from 00:be:75:f6:1d:ae      |
|     | 13 2019-10-24 13:02:22.063000 | fe80::4e4e:35ff:fefc:fcd8 | fe80::2be:75ff:fef6:1dae  | ICMPv6 78 Neighbor Advertisement fe80::4e4e:35ff:fefc:fcd8 (rtr, sol)                     |

Key Points:

- 1. The router sends an IPv6 Neighbor Solicitation message and asks for the MAC address of the upstream device (IP fc00:1:1:1:1).
- 2. The firewall replies with an IPv6 Neighbor Advertisement.
- 3. The router sends an ICMP Echo Request.
- 4. The firewall sends an IPv6 Neighbor Solicitation message and asks for the MAC address of the downstream device (fc00:1:1:1::100).
- 5. The router replies with an IPv6 Neighbor Advertisement.
- 6. The router sends additional IPv6 ICMP Echo Requests.

The capture on firewall OUTSIDE interface contains:

| No. | Time                          | Source                    | Destination               | Protocol ath Info                                                                     |
|-----|-------------------------------|---------------------------|---------------------------|---------------------------------------------------------------------------------------|
|     | 1 2019-10-24 13:02:07.002517  | fe80::2be:75ff:fef6:1d8e  | ff02::1:ff00:2            | ICM2 90 Neighbor Solicitation for fc00:1:1:2::2 from 00:be:75:f6:1d:8e                |
|     | 2 2019-10-24 13:02:07.005569  | fc00:1:1:2::2             | fe80::2be:75ff:fef6:1d8e  | ICM 2 90 Neighbor Advertisement fc00:1:1:2::2 (rtr, sol, ovr) is at 4c:4e:35:fc:fc:d8 |
|     | 3 2019-10-24 13:02:08.997995  | fc00:1:1:1::100           | fc00:1:1:2::2             | ICMPv6 18 Echo (ping) request id=0x160d, seq=1, hop limit=64 (no response found!)     |
|     | 4 2019-10-24 13:02:09.001815  | fc00:1:1:2::2             | ff02::1:ff00:100          | ICMPv6 790 Neighbor Solicitation for fc00:1:1:1:1:100 from 4c:4e:35:fc:fc:d8          |
|     | 5 2019-10-24 13:02:10.025938  | fc00:1:1:2::2             | ff02::1:ff00:100          | ICMPys 4 90 Neighbor Solicitation for fc00:1:1:1:1:100 from 4c:4e:35:fc:fc:d8         |
|     | 6 2019-10-24 13:02:10.998132  | fc00:1:1:1::100           | fc00:1:1:2::2             | ICM 5 118 Echo (ping) request id=0x160d, seq=2, hop limit=64 (no response found!)     |
|     | 7 2019-10-24 13:02:11.050015  | fc00:1:1:2::2             | ff02::1:ff00:100          | ICMPvb 6 90 Neighbor Solicitation for fc00:1:1:1::100 from 4c:4e:35:fc:fc:d8          |
|     | 8 2019-10-24 13:02:12.066082  | fe80::4e4e:35ff:fefc:fcd8 | fe80::2be:75ff:fef6:1d8e  | ICMPv6 90 Neighbor Solicitation for fe80::2be:75ff:fef6:1d8e from 4c:4e:35:fc:fc:d8   |
|     | 9 2019-10-24 13:02:12.066234  | fe80::2be:75ff:fef6:1d8e  | fe80::4e4e:35ff:fefc:fcd8 | ICMPv6 82 Neighbor Advertisement fe80::2be:75ff:fef6:1d8e (rtr, sol)                  |
| 1   | 10 2019-10-24 13:02:12.998422 | fc00:1:1:1::100           | fc00:1:1:2::2             | ICMPv6 118 Echo (ping) request id=0x160d, seq=3, hop limit=64 (no response found!)    |
| 1   | 11 2019-10-24 13:02:13.002105 | fc00:1:1:2::2             | ff02::1:ff00:100          | ICMPv6 90 Neighbor Solicitation for fc00:1:1:1::100 from 4c:4e:35:fc:fc:d8            |
| 1   | 12 2019-10-24 13:02:14.090251 | fc00:1:1:2::2             | ff02::1:ff00:100          | ICMPv6 90 Neighbor Solicitation for fc00:1:1:1:1:100 from 4c:4e:35:fc:fc:d8           |
| 1   | 13 2019-10-24 13:02:14.998544 | fc00:1:1:1::100           | fc00:1:1:2::2             | ICMPv6 118 Echo (ping) request id=0x160d, seq=4, hop limit=64 (no response found!)    |
| 1   | 14 2019-10-24 13:02:15.178350 | fc00:1:1:2::2             | ff02::1:ff00:100          | ICMPv6 90 Neighbor Solicitation for fc00:1:1:1:1:100 from 4c:4e:35:fc:fc:d8           |
| 1   | 15 2019-10-24 13:02:17.059963 | fe80::2be:75ff:fef6:1d8e  | fe80::4e4e:35ff:fefc:fcd8 | ICMPv6 90 Neighbor Solicitation for fe80::4e4e:35ff:fefc:fcd8 from 00:be:75:f6:1d:8e  |
| 1   | 16 2019-10-24 13:02:17.062512 | fe80::4e4e:35ff:fefc:fcd8 | fe80::2be:75ff:fef6:1d8e  | ICMPv6 82 Neighbor Advertisement fe80::4e4e:35ff:fefc:fcd8 (rtr, sol)                 |

Key Points:

- 1. The firewall sends an IPv6 Neighbor Solicitation message which asks for the MAC address of the upstream device (IP fc00:1:1:2::2).
- 2. The router replies with an IPv6 Neighbor Advertisement.
- 3. The firewall sends an IPv6 ICMP Echo Request.
- 4. The upstream device (router fc00:1:1:2::2) sends an IPv6 Neighbor Solicitation message which asks for the MAC address of the IPv6 address fc00:1:1:1::100.
- 5. The firewall sends an additional IPv6 ICMP Echo Request.

6. The upstream router sends an additional IPv6 Neighbor Solicitation message which asks for the MAC address of the IPv6 address fc00:1:1:1::100.

Point 4 is very interesting. Normally the upstream router asks for the MAC of the firewall OUTSIDE interface (fc00:1:1:2::2), but instead, it asks for the fc00:1:1:1::100. This is an indication of a misconfiguration.

### **Recommended Actions**

The actions listed in this section have as a goal to further narrow down the issue.

Action 1. Check the IPv6 Neighbor Table.

The firewall IPv6 Neighbor Table is properly populated.

<#root>

firepower#

show ipv6 neighbor | i fc00

| fc00:1:1:2::2   | 58 4c4e.35fc.fcd8 | STALE OUTSIDE |
|-----------------|-------------------|---------------|
| fc00:1:1:1::100 | 58 4c4e.35fc.fcd8 | STALE INSIDE  |

Action 2. Check the IPv6 Configuration.

This is the firewall configuration.

```
<#root>
firewall#
show run int e1/2
1
interface Ethernet1/2
nameif INSIDE
 cts manual
  propagate sgt preserve-untag
  policy static sgt disabled trusted
 security-level 0
 ip address 192.168.0.1 255.255.255.0
 ipv6 address
fc00:1:1:1::1/64
 ipv6 enable
firewall#
show run int e1/3.202
ļ
interface Ethernet1/3.202
vlan 202
nameif OUTSIDE
 cts manual
  propagate sgt preserve-untag
```

```
policy static sgt disabled trusted
security-level 0
ip address 192.168.103.96 255.255.255.0
ipv6 address
fc00:1:1:2::1/64
ipv6 enable
```

The upstream device configuration reveals the misconfiguration:

<#root>

Router#

```
show run interface g0/0.202
!
interface GigabitEthernet0/0.202
encapsulation dot1Q 202
vrf forwarding VRF202
ip address 192.168.2.72 255.255.255.0
ipv6 address FC00:1:1:2::2
/48
```

Captures - Functional Scenario

The subnet mask change (from /48 to /64) fixed the issue. This is the CAPI capture in the functional scenario.

| No. | Time                       | Source          | Destination     | Protoco  | ngth Info                                                                       |
|-----|----------------------------|-----------------|-----------------|----------|---------------------------------------------------------------------------------|
| 1   | 2019-10-24 15:17:20.677775 | fc00:1:1:1::100 | ff02::1:ff00:1  | ICMPV    | 86 Neighbor Solicitation for fc00:1:1:1::1 from 4c:4e:35:fc:fc:d8               |
| 2   | 2019-10-24 15:17:20.677989 | fc00:1:1:1::1   | fc00:1:1:1::100 | ICMPve Z | 86 Neighbor Advertisement fc00:1:1:1::1 (rtr, sol, ovr) is at 00:be:75:f6:1d:ae |
| 3   | 2019-10-24 15:17:20.678401 | fc00:1:1:1::100 | fc00:1:1:2::2   | ICMPv6   | 114 Echo (ping) request id=0x097e, seq=0, hop limit=64 (no response found!)     |
| 4   | 2019-10-24 15:17:22.674281 | fc00:1:1:1::100 | fc00:1:1:2::2   | ICMPv6   | 114 Echo (ping) request id=0x097e, seq=1, hop limit=64 (no response found!)     |
| 5   | 2019-10-24 15:17:24.674403 | fc00:1:1:1::100 | fc00:1:1:2::2   | ICMPv6   | 114 Echo (ping) request id=0x097e, seq=2, hop limit=64 (reply in 6)             |
| 6   | 2019-10-24 15:17:24.674815 | fc00:1:1:2::2   | fc00:1:1:1::100 | ICMPv6   | 114 Echo (ping) reply id=0x097e, seq=2, hop limit=64 (request in 5)             |
| 7   | 2019-10-24 15:17:24.675242 | fc00:1:1:1::100 | fc00:1:1:2::2   | ICMPv6   | 114 Echo (ping) request id=0x097e, seq=3, hop limit=64 (reply in 8)             |
| 8   | 2019-10-24 15:17:24.675731 | fc00:1:1:2::2   | fc00:1:1:1::100 | ICMPv6   | 114 Echo (ping) reply id=0x097e, seq=3, hop limit=64 (request in 7)             |
| 9   | 2019-10-24 15:17:24.676356 | fc00:1:1:1::100 | fc00:1:1:2::2   | ICMPv6   | 114 Echo (ping) request id=0x097e, seq=4, hop limit=64 (reply in 10)            |
| 10  | 2019-10-24 15:17:24.676753 | fc00:1:1:2::2   | fc00:1:1:1::100 | ICMPv6   | 114 Echo (ping) reply id=0x097e, seq=4, hop limit=64 (request in 9)             |

Key Point:

- 1. The router sends an IPv6 Neighbor Solicitation message which asks for the MAC address of the upstream device (IP fc00:1:1:1:1).
- 2. The firewall replies with an IPv6 Neighbor Advertisement.
- 3. The router sends ICMP Echo Requests and gets Echo Replies.

CAPO contents:

|   | No. Time                      | Source            | Destination       | Protocol Angength Info                                                                 |    |
|---|-------------------------------|-------------------|-------------------|----------------------------------------------------------------------------------------|----|
|   | 1 2019-10-24 15:17:20.678645  | fe80::2be:75ff:fe | ff02::1:ff00:2    | ICM 90 Neighbor Solicitation for fc00:1:1:2::2 from 00:be:75:f6:1d:8e                  |    |
|   | 2 2019-10-24 15:17:20.681818  | fc00:1:1:2::2     | fe80::2be:75ff:fe | IC 90 Neighbor Advertisement fc00:1:1:2::2 (rtr, sol, ovr) is at 4c:4e:35:fc:fc:       | d8 |
|   | 3 2019-10-24 15:17:22.674342  | fc00:1:1:1::100   | fc00:1:1:2::2     | ICMPy 3 118 Echo (ping) request id=0x097e, seq=1, hop limit=64 (reply in 6)            |    |
|   | 4 2019-10-24 15:17:22.677943  | fc00:1:1:2::2     | ff02::1:ff00:1    | I( 4 🚬 90 Neighbor Solicitation for fc00:1:1:2::1 from 4c:4e:35:fc:fc:d8               |    |
|   | 5 2019-10-24 15:17:22.678096  | fc00:1:1:2::1     | fc00:1:1:2::2     | ICMPVE 5 90 Neighbor Advertisement fc00:1:1:2::1 (rtr, sol, ovr) is at 00:be:75:f6:1d: | 8e |
|   | 6 2019-10-24 15:17:22.678462  | fc00:1:1:2::2     | fc00:1:1:1::100   | ICMPv6 118 Echo (ping) reply id=0x097e, seq=1, hop limit=64 (request in 3)             |    |
|   | 7 2019-10-24 15:17:24.674449  | fc00:1:1:1::100   | fc00:1:1:2::2     | ICMPv6118 Echo (ping) request id=0x097e, seq=2, hop limit=64 (reply in 8)              |    |
|   | 8 2019-10-24 15:17:24.674785  | fc00:1:1:2::2     | fc00:1:1:1::100   | ICMPv 🔗 118 Echo (ping) reply id=0x097e, seq=2, hop limit=64 (request in 7)            |    |
|   | 9 2019-10-24 15:17:24.675395  | fc00:1:1:1::100   | fc00:1:1:2::2     | ICMPvo 118 Echo (ping) request id=0x097e, seq=3, hop limit=64 (reply in 10)            |    |
|   | 10 2019-10-24 15:17:24.675700 | fc00:1:1:2::2     | fc00:1:1:1::100   | ICMPv6 118 Echo (ping) reply id=0x097e, seq=3, hop limit=64 (request in 9)             |    |
|   | 11 2019-10-24 15:17:24.676448 | fc00:1:1:1::100   | fc00:1:1:2::2     | ICMPv6 118 Echo (ping) request id=0x097e, seq=4, hop limit=64 (reply in 12)            |    |
| l | 12 2019-10-24 15:17:24.676738 | fc00:1:1:2::2     | fc00:1:1:1::100   | ICMPv6 118 Echo (ping) reply id=0x097e, seq=4, hop limit=64 (request in 11)            |    |

Key Points:

- 1. The firewall sends an IPv6 Neighbor Solicitation message which asks for the MAC address of the upstream device (IP fc00:1:1:2::2).
- 2. The firewall replies with an IPv6 Neighbor Advertisement.
- 3. The firewall sends an ICMP Echo Request.
- 4. The router sends an IPv6 Neighbor Solicitation message which asks for the MAC address of the downstream device (IP fc00:1:1:1:1).
- 5. The firewall replies with an IPv6 Neighbor Advertisement.
- 6. The firewall sends ICMP Echo Requests and gets Echo Replies.

### Case 12. Intermittent Connectivity Problem (ARP Poisoning)

Problem Description: Internal hosts (192.168.0.x/24) have intermittent connectivity issues with hosts in the same subnet

This image shows the topology:

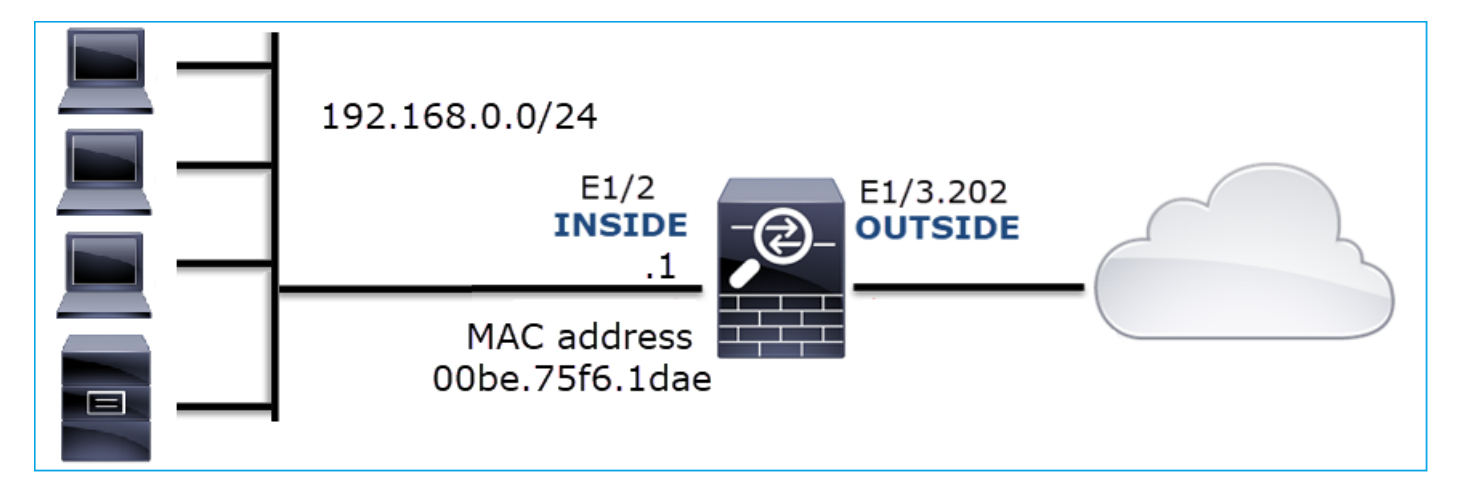

Affected Flow:

Src IP: 192.168.0.x/24

Dst IP: 192.168.0.x/24

Protocol: any

The ARP cache of an internal host seems to be poisoned:

| C:\Windows\system32\cmd.exe | :                 |         |          |
|-----------------------------|-------------------|---------|----------|
| C:\Users\mzafeiro1>arp      | -a                |         | <u>^</u> |
| Interface: 192.168.0.55     | Øxb               |         |          |
| Internet Address            | Physical Address  | Туре    |          |
| 192.168.0.1                 | 00-be-75-f6-1d-ae | dynamic |          |
| 192.168.0.22                | 00-be-75-f6-1d-ae | dunamic |          |
| 192-168-0-23                | 00-be-75-f6-1d-ae | dynamic |          |
| 192-168-0-24                | 00-be-25-f6-1d-ae | dynamic |          |
| 192-168-0-25                | 00-be-75-f6-1d-ae | dynamic |          |
| 192-168-0-26                | 00-be-75-f6-1d-ae | dynamic |          |
| 192.168.0.27                | 00-be-75-f6-1d-ae | dynamic |          |
| 192.168.0.28                | 00-be-75-f6-1d-ae | dynamic |          |
| 192.168.0.29                | 00-be-75-f6-1d-ae | dynamic |          |
| 192.168.0.30                | 00-be-75-f6-1d-ae | dynamic |          |
| 192.168.0.88                | 00-be-75-f6-1d-ae | dynamic | =        |
| 192.168.0.255               | FF-FF-FF-FF-FF    | static  |          |
| 224.0.0.22                  | 01-00-5e-00-00-16 | static  |          |
| 224.0.0.251                 | 01-00-5e-00-00-fb | static  |          |
| 224.0.0.252                 | 01-00-5e-00-00-fc | static  |          |
| 239.255.255.250             | 01-00-5e-7f-ff-fa | static  |          |
|                             |                   |         |          |
| C:\lloomo\maafainat         |                   |         | -        |
| G- WSEPS WZarerrur/         |                   |         |          |

### **Capture Analysis**

Enable a capture on FTD LINA engine

This capture only captures ARP packets on the INSIDE interface:

<#root>

firepower#

capture CAPI\_ARP interface INSIDE ethernet-type arp

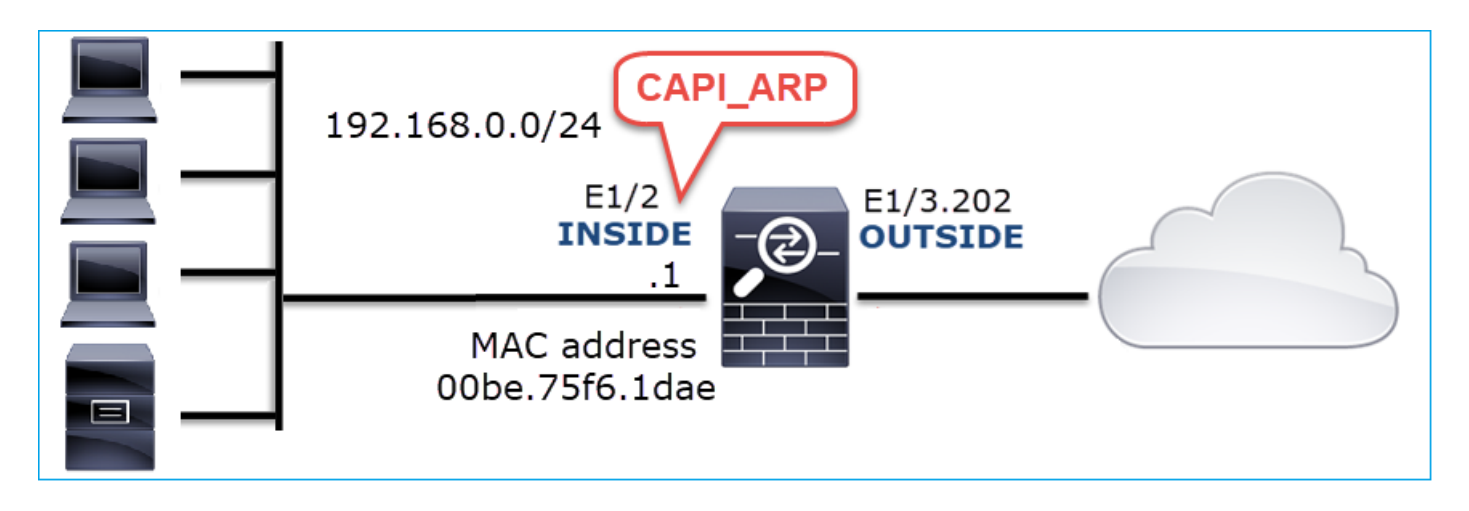

Captures - Non-functional Scenario:

The capture on the firewall INSIDE interface contains.

| 📕 (arp.ds | arp.dst.proto_ipv4 == 192.168.0.0/24) && !(arp.src.proto_ipv4 == 192.168.0.1) |                 |                 |                                                     |  |  |  |  |  |  |  |  |  |
|-----------|-------------------------------------------------------------------------------|-----------------|-----------------|-----------------------------------------------------|--|--|--|--|--|--|--|--|--|
| No.       | Time                                                                          | Source          | Destination     | Protocolngth Info                                   |  |  |  |  |  |  |  |  |  |
| 4         | 2019-10-25 10:01:55.179571                                                    | Vmware_2c:9b:a7 | Broadcast       | ARP 60 Who has 192.168.0.23? Tell 192.168.0.55      |  |  |  |  |  |  |  |  |  |
| 5         | 5 2019-10-25 10:01:55.17969 2                                                 | Cisco_f6:1d:ae  | Vmware_2c:9b:a7 | ARP 🗛 42 192.168.0.23 is at 00:be:75:f6:1d:ae 💙     |  |  |  |  |  |  |  |  |  |
| 35        | 5 2019-10-25 10:02:13.050397                                                  | Vmware_2c:9b:a7 | Broadcast       | ARP 60 Who has 192.168.0.24? Tell 192.168.0.55      |  |  |  |  |  |  |  |  |  |
| 36        | 5 2019-10-25 10:02:13.050488                                                  | Cisco_f6:1d:ae  | Vmware_2c:9b:a7 | ARP 🛛 💆 42 192.168.0.24 is at 00:be:75:f6:1d:ae 💋   |  |  |  |  |  |  |  |  |  |
| 47        | 2019-10-25 10:02:19.284683                                                    | Vmware_2c:9b:a7 | Broadcast       | ARP 60 Who has 192.168.0.25? Tell 192.168.0.55      |  |  |  |  |  |  |  |  |  |
| 48        | 8 2019-10-25 10:02:19.284775                                                  | Cisco_f6:1d:ae  | Vmware_2c:9b:a7 | ARP 🛛 💆 42 192.168.0.25 is at 00:be:75:f6:1d:ae 🛛 💫 |  |  |  |  |  |  |  |  |  |
| 61        | 2019-10-25 10:02:25.779821                                                    | Vmware_2c:9b:a7 | Broadcast       | ARP 60 Who has 192.168.0.26? Tell 192.168.0.55      |  |  |  |  |  |  |  |  |  |
| 62        | 2 2019-10-25 10:02:25.779912                                                  | Cisco_f6:1d:ae  | Vmware_2c:9b:a7 | ARP 42 192.168.0.26 is at 00:be:75:f6:1d:ae 💋       |  |  |  |  |  |  |  |  |  |
| 76        | 5 2019-10-25 10:02:31.978175                                                  | Vmware_2c:9b:a7 | Broadcast       | ARP 60 Who has 192.168.0.27? Tell 192.168.0.55      |  |  |  |  |  |  |  |  |  |
| 77        | 2019-10-25 10:02:31.978251                                                    | Cisco_f6:1d:ae  | Vmware_2c:9b:a7 | ARP 🛛 🖳 42 192.168.0.27 is at 00:be:75:f6:1d:ae 💋   |  |  |  |  |  |  |  |  |  |
| 97        | 2019-10-25 10:02:38.666515                                                    | Vmware_2c:9b:a7 | Broadcast       | ARP 60 Who has 192.168.0.28? Tell 192.168.0.55      |  |  |  |  |  |  |  |  |  |
| 98        | 3 2019-10-25 10:02:38.666606                                                  | Cisco_f6:1d:ae  | Vmware_2c:9b:a7 | ARP42 192.168.0.28 is at 00:be:75:f6:1d:ae          |  |  |  |  |  |  |  |  |  |
| 121       | 2019-10-25 10:02:47.384074                                                    | Vmware_2c:9b:a7 | Broadcast       | ARP 60 Who has 192.168.0.29? Tell 192.168.0.55      |  |  |  |  |  |  |  |  |  |
| 122       | 2 2019-10-25 10:02:47.384150                                                  | Cisco_f6:1d:ae  | Vmware_2c:9b:a7 | ARP 42 192.168.0.29 is at 00:be:75:f6:1d:ae 💋       |  |  |  |  |  |  |  |  |  |
| 137       | 2019-10-25 10:02:53.539995                                                    | Vmware_2c:9b:a7 | Broadcast       | ARP 60 Who has 192.168.0.30? Tell 192.168.0.55      |  |  |  |  |  |  |  |  |  |
| 138       | 3 2019-10-25 10:02:53.540087                                                  | Cisco_f6:1d:ae  | Vmware_2c:9b:a7 | ARP 42 192.168.0.30 is at 00:be:75:f6:1d:ae 💋       |  |  |  |  |  |  |  |  |  |

Key Points:

- 1. The firewall receives various ARP requests for IPs within 192.168.0.x/24 network
- 2. The firewall replies to all of them (proxy-ARP) with its own MAC address

### **Recommended Actions**

The actions listed in this section have as a goal to further narrow down the issue.

Action 1. Check the NAT configuration.

With regard to the NAT configuration, there are cases where the **no-proxy-arp** keyword can prevent the earlier behavior:

<#root>

firepower#

show run nat

nat (INSIDE,OUTSIDE) source static NET\_1.1.1.0 NET\_2.2.2.0 destination static NET\_192.168.0.0 NET\_4.4.4

no-proxy-arp

Action 2. Disable the proxy-arp functionality on the firewall interface.

If the 'no-proxy-arp' keyword does not solve the problem, try to disable proxy ARP on the interface itself. In case of FTD, at the time of this writing, you have to use FlexConfig and deploy the command (specify the appropriate interface name).

sysopt noproxyarp INSIDE

### Case 13. Identify SNMP Object Identifiers (OIDs) that cause CPU Hogs

This case demonstrates how certain SNMP OIDs for memory polling were identified as the root cause of

CPU hogs (performance issue) based on the analysis of SNMP version 3 (SNMPv3) packet captures.

Problem Description: Overruns on data interfaces continuously increase. Further research revealed that there are also CPU hogs (caused by the SNMP process) which are the root cause of the interface overruns.

Next step in the troubleshoot process was to identify the root cause of the CPU hogs caused by the SNMP process and in particular, narrow down the scope of the issue to identify the SNMP Object Identifiers (OID) which, when polled, could potentially result in CPU hogs.

Currently, the FTD LINA engine does not provide a 'show' command for SNMP OIDs that are polled in real-time.

The list of SNMP OIDs for polling can be retrieved from the SNMP monitoring tool, however, in this case, there were these preventive factors:

- The FTD administrator did not have access to the SNMP monitoring tool
- SNMP version 3 with authentication and data encryption for privacy was configured on FTD

### **Capture Analysis**

Since the FTD administrator had the credentials for the SNMP version 3 authentication and data encryption, this action plan was proposed:

- 1. Take SNMP packet captures
- 2. Save the captures and use Wireshark SNMP protocol preferences to specify the SNMP version 3 credentials to decrypt the SNMP version 3 packets. The decrypted captures are used for the analysis and retrieval of SNMP OIDs

Configure SNMP packet captures on the interface that is used in snmp-server host configuration:

| <#root>               |                       |                    |               |        |
|-----------------------|-----------------------|--------------------|---------------|--------|
| firepower#            |                       |                    |               |        |
| show run snmp-server  | include host          |                    |               |        |
| snmp-server host man  | agement 192.168.10.10 | version 3 netmonv3 |               |        |
| firepower#            |                       |                    |               |        |
| show ip address manag | gement                |                    |               |        |
| System IP Address:    |                       |                    |               |        |
| Interface             | Name                  | IP address         | Subnet mask   | Method |
| Management0/0         | management            | 192.168.5.254      | 255.255.255.0 | CONFIG |
| Current IP Address:   |                       |                    |               |        |
| Interface             | Name                  | IP address         | Subnet mask   | Method |
| Management0/0         | management            | 192.168.5.254      | 255.255.255.0 | CONFIG |

firepower#

capture capsnmp interface management buffer 10000000 match udp host 192.168.10.10 host 192.168.5.254 ed

firepower#

show capture capsnmp

capture capsnmp type raw-data buffer 10000000 interface outside [Capturing -

#### 9512

bytes] match udp host 192.168.10.10 host 192.168.5.254 eq snmp

| 1 0.000 SNMP 192.168.10.10 65484 161 192.168.5.254 100 getBulkRequest<br>2 0.000 SNMP 192.168.5.254 161 65484 192.168.10.10 167 report 1.3.6.1.6.3.15.1.1.4.0<br>3 0.126 SNMP 192.168.10.10 65484 161 192.168.5.254                                                                                                    |   |
|----------------------------------------------------------------------------------------------------|---|
| 2 0.000 SNMP 192.168.5.254 161 65484 192.168.10.10 167 report 1.3.6.1.6.3.15.1.1.4.0                                                                                                    |   |
| 3 0.176 SNMP 192.168.10.10 65484 161 192.168.5.254 197 encryptedPDU: privKey Unknown                                                                                                    |   |
| S STATE STATES STATES S |   |
| 4 0.176 SNMP 192.168.5.254 161 65484 192.168.10.10 192 report 1.3.6.1.6.3.15.1.1.2.0                                                                                                    |   |
| 5 0.325 SNMP 192.168.10.10 65484 161 192.168.5.254 199 encryptedPDU: privKey Unknown                                                                                                    |   |
| 6 0.326 SNMP 192.168.5.254 161 65484 192.168.10.10 678 encryptedPDU: privKey Unknown                                                                                                    |   |
| 7 0.490 SNMP 192.168.10.10 65484 161 192.168.5.254 205 encryptedPDU: privKey Unknown                                                                                                    |   |
| 8 0.490 SNMP 192.168.5.254 161 65484 192.168.10.10 560 encryptedPDU: privKey Unknown                                                                                                    |   |
| 9 0.675 SNMP 192.168.10.10 65484 161 192.168.5.254 205 encryptedPDU; privKey Unknown                                                                                                    |   |
| 10 0.767 SNMP 192.168.5.254 161 65484 192.168.10.10 610 encryptedPDU: privKey Unknown                                                                                                    |   |
| 11 0.945 SNMP 192.168.10.10 65484 161 192.168.5.254 205 encryptedPDU: privKey Unknown                                                                                                    |   |
| 12 0.946 SNMP 192.168.5.254 161 65484 192.168.10.10 584 encryptedPDU: privKey Unknown                                                                                                    |   |
| 13 1.133 SNMP 192.168.10.10 65484 161 192.168.5.254 205 encryptedPDU: privKey Unknown                                                                                                    |   |
| 14 1.134 SNMP 192.168.5.254 161 65484 192.168.10.10 588 encryptedPDU: privKey Unknown                                                                                                    |   |
| 15 1.317 SNMP 192.168.10.10 65484 161 192.168.5.254 205 encryptedPDU: privKey Unknown                                                                                                    |   |
| L 16 1.318 SNMP 192.168.5.254 161 65484 192.168.10.10 513 encryptedPDU: privKey Unknown                                                                                                    |   |
| 17 17.595 SNMP 192.168.10.10 62008 161 192.168.5.254 100 getBulkRequest                                                                                                    |   |
| 18 17.595 SNMP 192.168.5.254 161 62008 192.168.10.10 167 report 1.3.6.1.6.3.15.1.1.4.0                                                                                                    |   |
| 19 17.749 SNMP 192.168.10.10 62008 161 192.168.5.254 197 encryptedPDU: privKey Unknown                                                                                                    |   |
| 20 17.749 SNMP 192.168.5.254 161 62008 192.168.10.10 192 report 1.3.6.1.6.3.15.1.1.2.0                                                                                                    |   |
| 21 17.898 SNMP 192.168.10.10 62008 161 192.168.5.254 199 encryptedPDU: privKey Unknown                                                                                                    |   |
| 22 17.899 SNMP 192.168.5.254 161 62008 192.168.10.10 678 encryptedPDU: privKey Unknown                                                                                                    |   |
| 23 18.094 SNMP 192.168.10.10 62008 161 192.168.5.254 205 encryptedPDU: privKey Unknown                                                                                                    |   |
| 24 18.094 SNMP 192.168.5.254 161 62008 192.168.10.10 560 encryptedPDU: privKey Unknown                                                                                                    |   |
| 25 18.290 SNMP 192.168.10.10 62008 161 192.168.5.254 205 encryptedPDU: privKey Unknown                                                                                                    |   |
| <                                                                                                    | > |
| <[Destination Host: 192.168.5.254]>                                                                                                    |   |
| <[Source or Destination Host: 192.168.5.254]>                                                                                                    |   |
| > User Datagram Protocol. Src Port: 65484. Dst Port: 161                                                                                                    |   |
| Simple Network Management Protocol                                                                                                    |   |
| mseVersion: snmov3 (3)                                                                                                    |   |
| > mseGlobalData                                                                                                    |   |
| > mseAuthoritativeEngineID: 80000009fe1c6dad4930a00ef1fec2301621a4158bfc1f40                                                                                                    |   |
| msAuthoritativeEnvineBoots: 0                                                                                                    |   |
| mseAuthoritativeEngineTime: 0                                                                                                    |   |
| msellserName: network3                                                                                                    |   |
| mseAuthenticationParameters: ff5176f5973c30b62ffc11b8                                                                                                    |   |
| msePrivacvParameters: 000040e100003196                                                                                                    |   |
| msgData: encryptedPDU (1)                                                                                                    |   |
| B encrypted/DU: 879a16d23633400a0391c5280d226e0cec844d87101ba703.                                                                                                    |   |
|                                                                                                    |   |

Key points:

- 1. SNMP source and destination addresses/ports.
- 2. The SNMP protocol PDU could not be decoded because privKey is unknown to Wireshark.
- 3. The value of the encryptedPDU primitive.

#### **Recommended Actions**

The actions listed in this section have as a goal to further narrow down the issue.

Action 1. Decrypt the SNMP captures.

Save the captures and edit the Wireshark SNMP protocol preferences to specify the SNMP version 3 credentials to decrypt the packets.

<#root>
firepower#
copy /pcap capture: tftp:
Source capture name [capsnmp]?
Address or name of remote host []? 192.168.10.253
Destination filename [capsnmp]? capsnmp.pcap

Open the capture file on Wireshark, select an SNMP packet and navigate to **Protocol Preferences** > **Users Table**, as shown in the image:

| e - e                                                                                                    |                                                                                                    |                                                                          |                                                                                                    |                                                                                                    |                                                                                                    |                                                                               |                                                                                   |                                                                                                    |  |
|----------------------------------------------------------------------------------------------------|----------------------------------------------------------------------------------------------------|--------------------------------------------------------------------------|----------------------------------------------------------------------------------------------------|----------------------------------------------------------------------------------------------------|----------------------------------------------------------------------------------------------------|-------------------------------------------------------------------------------|-----------------------------------------------------------------------------------|----------------------------------------------------------------------------------------------------|--|
| No.<br>1<br>2<br>3<br>4<br>5<br>6<br>7<br>8<br>9<br>10<br>11<br>12<br>13<br>14<br>15<br>16<br>17<br>18<br>19<br>20<br>21<br>22<br>23<br>24<br>25<br><<br><<br><<br><<br><br | Time<br>0.000<br>0.000<br>0.176<br>0.176<br>0.325<br>0.326<br>0.490<br>0.675<br>0.945<br>0.945<br>0.945<br>0.945<br>1.133<br>1.134<br>1.318<br>17.595<br>17.749<br>17.7898<br>17.7898<br>17.7894<br>18.094<br>18.094<br>18.094<br>18.094<br>18.094 | Protocol<br>SNMP<br>SNMP<br>SNMP<br>SNMP<br>SNMP<br>SNMP<br>SNMP<br>SNMP | Source<br>192.168.10.10<br>192.168.5.254<br>192.168.5.254<br>192.168.5.254<br>192.168.5.254<br>192.168.10.10<br>192.168.5.254<br>192.168.10.10<br>192.168.5.254<br>192.168.10.10<br>192.168.5.254<br>192.168.10.10<br>192.168.5.254<br>192.168.10.10<br>192.168.5.254<br>192.168.10.10<br>192.168.5.254<br>192.168.10.10<br>192.168.5.254<br>192.168.10.10<br>192.168.5.254<br>192.168.10.10<br>192.168.5.254<br>192.168.10.10<br>192.168.5.254<br>192.168.10.10<br>192.168.5.254<br>192.168.10.10 | Source Port<br>65484<br>161<br>65484<br>161<br>65484<br>161<br>65484<br>161<br>65484<br>161<br>65484<br>161<br>65484<br>161<br>65484<br>161<br>65484<br>161<br>62008<br>161<br>62008<br>161<br>62008<br>161<br>62008<br>161<br>62008<br>161<br>5.254}><br>Dst Port: 1 | Destination Port<br>161<br>65484<br>Mark/Unma<br>Ignore/Unig<br>Set/Unset<br>Time Shift<br>Packet Com<br>Edit Resolve<br>Apply as Fil<br>Prepare a Fi<br>Conversatio<br>Colorize Co<br>SCTP<br>Follow<br>Copy<br>Protocol Pri<br>Decode As.<br>Show Pace<br>Zevos<br>161<br>62008<br>161 | Destination<br>192.168.5.2<br>192.168.10.<br>Irk Packet<br>Irme Reference<br> | Length<br>154 109<br>10 167<br>Ctrl + M<br>Ctrl + D<br>Ctrl + T<br>Ctrl + Alt + C | pró<br>getBulkRequest<br>report 1.3.6.1.6.3.15.1.1.4.0<br>encryptedPDU: privKey Unknown<br>report 1.3.6.1.6.3.15.1.1.2.0<br>encryptedPDU: privKey Unknown<br>encryptedPDU: privKey Unknown<br>encryptedPDU: privKey Unknown<br>encryptedPDU: privKey Unknown<br>encryptedPDU: privKey Unknown<br>encryptedPDU: privKey Unknown<br>encryptedPDU: privKey Unknown<br>encryptedPDU: privKey Unknown<br>encryptedPDU: privKey Unknown<br>encryptedPDU: privKey Unknown<br>encryptedPDU: privKey Unknown<br>encryptedPDU: privKey Unknown<br>encryptedPDU: privKey Unknown<br>getBulkRequest<br>report 1.3.6.1.6.3.15.1.1.4.0<br>Open Simple Network Management Protocol preferences<br>Show SNMP OLD in info column<br>Reassemble SMMP-over-TCP messages spanning multiple TCP segments<br>Display dissected variables inside SNMP tree<br>Users Table<br>Enterprise Specific Trap Types<br>SNMP UDP port: 161<br>Disable SNMP |  |
| <[Des                                                                                                    | stination                                                                                                    | Host: 1                                                                  | 92.168.5.254J>                                                                                                    | 0.0541                                                                                                    |                                                                                                    |                                                                               |                                                                                   | SNMP ICP port 161                                                                                                    |  |
| <[Sou                                                                                                    | urce or D                                                                                                    | estination                                                               | on Host: 192.168.                                                                                                    | 5.254J>                                                                                                    | <i>c</i> .                                                                                                    |                                                                               |                                                                                   | Disable SNMP                                                                                                    |  |
| > User Dat                                                                                                    | tagram Pr                                                                                                    | otocol,                                                                  | Src Port: 65484,                                                                                                    | Ost Port: 1                                                                                                    | 61                                                                                                    |                                                                               |                                                                                   |                                                                                                    |  |
| ✓ Simple                                                                                                    | Network M                                                                                                    | anagemen                                                                 | t Protocol                                                                                                    |                                                                                                    |                                                                                                    |                                                                               |                                                                                   |                                                                                                    |  |
| msgVe                                                                                                    | ersion: s                                                                                                    | nmpv3 (3                                                                 | )                                                                                                    |                                                                                                    |                                                                                                    |                                                                               |                                                                                   |                                                                                                    |  |
| > msgG                                                                                                    | lobalData                                                                                                    |                                                                          |                                                                                                    |                                                                                                    |                                                                                                    |                                                                               |                                                                                   |                                                                                                    |  |

In the SNMP Users table the SNMP version 3 Username, Authentication model, Authentication Password, Privacy protocol and the Privacy password were specified (actual credentials are not shown below):

|   | 【 SNMP U  | sers         |                      |               |                      |                           | ?          |      | ×     |
|---|-----------|--------------|----------------------|---------------|----------------------|---------------------------|------------|------|-------|
|   | Engine ID | Username     | Authentication model | Password      | Privacy protocol     | Privacy password          |            |      |       |
|   |           |              | MD5                  |               | DES                  |                           |            |      |       |
|   |           |              |                      |               |                      |                           |            |      |       |
|   |           |              |                      |               |                      |                           |            |      |       |
|   |           |              |                      |               |                      |                           |            |      |       |
|   |           |              |                      |               |                      |                           |            |      |       |
| L |           |              |                      |               |                      |                           |            |      |       |
|   | + -       | <b>h</b> ~ ~ | E                    | <u>C: Use</u> | rs\igasimov\AppData\ | Roaming\Wireshark\profile | s Profile1 | snmp | users |
|   |           |              |                      |               | ОК                   | Copy from 🔻 Cancel        |            | Help |       |

Once SNMP Users settings were applied Wireshark showed decrypted SNMP PDUs:

| No. | Tim     | me       | Protocol | Source              | Source Port | Destination Port | Destination      | Length | Info                                                                                                    |
|-----|---------|----------|----------|---------------------|-------------|------------------|------------------|--------|----------------------------------------------------------------------------------------------------|
| r 1 | 0.0     | 000      | SNMP     | 192.168.10.10       | 65484       | 161              | 192.168.5.254    | 100 🚺  | getBulkRequest                                                                                           |
| 1 2 | 0.0     | 666      | SNMP     | 192.168.5.254       | 161         | 65484            | 192.168.10.10    | 167    | report 1.3.6.1.6.3.15.1.1.4.0                                                                            |
| 3   | 0.1     | 176      | SNMP     | 192.168.10.10       | 65484       | 161              | 192.168.5.254    | 197    | getBulkRequest 1.3.6.1.4.1.9.9.221.1                                                                     |
| 4   | 0.1     | 176      | SNMP     | 192.168.5.254       | 161         | 65484            | 192.168.10.10    | 192    | report 1.3.6.1.6.3.15.1.1.2.0                                                                            |
| 5   | 0.1     | 325      | SNMP     | 192.168.10.10       | 65484       | 161              | 192.168.5.254    | 199 🚺  | getBulkRequest 1.3.6.1.4.1.9.9.221.1                                                                     |
| 6   | 0.3     | 326      | SNMP     | 192.168.5.254       | 161         | 65484            | 192.168.10.10    | 678 🧕  | get-response 1.3.6.1.4.1.9.9.221.1.1.1.1.2.1.1 1.3.6.1.4.1.9.9.221.1.1.1.1.2.1.2 1.3.6.1.4.1.9.9.221.1.1 |
| 1 7 | 0.4     | 490      | SNMP     | 192.168.10.10       | 65484       | 161              | 192.168.5.254    | 205 🚺  | getBulkRequest 1.3.6.1.4.1.9.9.221.1.1.1.3.1.8                                                           |
| 8   | 0.4     | 490      | SNMP     | 192.168.5.254       | 161         | 65484            | 192.168.10.10    | 560 🙋  | get-response 1.3.6.1.4.1.9.9.221.1.1.1.1.5.1.1 1.3.6.1.4.1.9.9.221.1.1.1.1.5.1.2 1.3.6.1.4.1.9.9.221.1.1 |
| 9   | 0.0     | 675      | SNMP     | 192.168.10.10       | 65484       | 161              | 192.168.5.254    | 205 🚺  | getBulkRequest 1.3.6.1.4.1.9.9.221.1.1.1.6.1.8                                                           |
| 1   | 0 0.1   | 767      | SNMP     | 192.168.5.254       | 161         | 65484            | 192.168.10.10    | 610 🕗  | get-response 1.3.6.1.4.1.9.9.221.1.1.1.1.7.1.1 1.3.6.1.4.1.9.9.221.1.1.1.1.7.1.2 1.3.6.1.4.1.9.9.221.1.1 |
| 1   | 1 0.9   | 945      | SNMP     | 192.168.10.10       | 65484       | 161              | 192.168.5.254    | 205 🚹  | getBulkRequest 1.3.6.1.4.1.9.9.221.1.1.1.8.1.8                                                           |
| 1   | 2 0.9   | 946      | SNMP     | 192.168.5.254       | 161         | 65484            | 192.168.10.10    | 584 🧑  | get-response 1.3.6.1.4.1.9.9.221.1.1.1.1.1.1.1.1.1.1.1.4.1.9.9.221.1.1.1.1.1.1.1.2 1.3.6.1.4.1.9.9.221.1 |
| 1   | 3 1.1   | 133      | SNMP     | 192.168.10.10       | 65484       | 161              | 192.168.5.254    | 205 🚺  | getBulkRequest 1.3.6.1.4.1.9.9.221.1.1.1.18.1.8                                                          |
| 1   | 4 1.1   | 134      | SNMP     | 192.168.5.254       | 161         | 65484            | 192.168.10.10    | 588    | get-response 1.3.6.1.4.1.9.9.221.1.1.1.1.19.1.1 1.3.6.1.4.1.9.9.221.1.1.1.1.19.1.2 1.3.6.1.4.1.9.9.221.1 |
| 1   | 5 1.3   | 317      | SNMP     | 192.168.10.10       | 65484       | 161              | 192.168.5.254    | 205 🚺  | getBulkRequest 1.3.6.1.4.1.9.9.221.1.1.1.1.20.1.8                                                        |
| L 1 | 6 1.3   | 318      | SNMP     | 192.168.5.254       | 161         | 65484            | 192.168.10.10    | 513 🧑  | get-response 1.3.6.1.4.1.9.9.392.1.1.1.0 1.3.6.1.4.1.9.9.392.1.1.2.0 1.3.6.1.4.1.9.9.392.1.1.3.0 1.3.6.1 |
| 1   | 7 17    | 7.595    | SNMP     | 192.168.10.10       | 62008       | 161              | 192.168.5.254    | 100    | getBulkRequest                                                                                           |
| 1   | 8 17.   | 7.595    | SNMP     | 192.168.5.254       | 161         | 62008            | 192.168.10.10    | 167    | report 1.3.6.1.6.3.15.1.1.4.0                                                                            |
| 1   | 9 17.   | 7.749    | SNMP     | 192.168.10.10       | 62008       | 161              | 192.168.5.254    | 197 🚺  | getBulkRequest 1.3.6.1.4.1.9.9.221.1                                                                     |
| 2   | 0 17.   | 7.749    | SNMP     | 192.168.5.254       | 161         | 62008            | 192.168.10.10    | 192    | report 1.3.6.1.6.3.15.1.1.2.0                                                                            |
| 2   | 1 17.   | 7.898    | SNMP     | 192.168.10.10       | 62008       | 161              | 192.168.5.254    | 199 🚺  | getBulkRequest 1.3.6.1.4.1.9.9.221.1                                                                     |
| 2   | 2 17.   | .899     | SNMP     | 192.168.5.254       | 161         | 62008            | 192.168.10.10    | 678 🕖  | get-response 1.3.6.1.4.1.9.9.221.1.1.1.1.2.1.1 1.3.6.1.4.1.9.9.221.1.1.1.1.2.1.2 1.3.6.1.4.1.9.9.221.1.1 |
| 2   | 3 18.   | 3.094    | SNMP     | 192.168.10.10       | 62008       | 161              | 192.168.5.254    | 205    | getBulkRequest 1.3.6.1.4.1.9.9.221.1.1.1.3.1.8                                                           |
| 2   | 4 18.   | 3.094    | SNMP     | 192.168.5.254       | 161         | 62008            | 192.168.10.10    | 560    | get-response 1.3.6.1.4.1.9.9.221.1.1.1.1.5.1.1 1.3.6.1.4.1.9.9.221.1.1.1.1.5.1.2 1.3.6.1.4.1.9.9.221.1.1 |
| 2   | 5 18.   | 3.290    | SNMP     | 192.168.10.10       | 62008       | 161              | 192.168.5.254    | 205    | getBulkRequest 1.3.6.1.4.1.9.9.221.1.1.1.6.1.8                                                           |
| <   |         |          |          |                     |             |                  |                  |        | >                                                                                                    |
| V m | sgData: | : encry  | ptedPDU  | (1)                 |             |                  |                  |        |                                                                                                    |
| ~   | encry   | yptedPDU | J: 879a1 | 5d23633400a0391c52  | 80d226e0ce  | c844d87101ba     | 703              |        |                                                                                                    |
|     | ✓ Dec   | ecrypted | ScopedF  | PDU: 303b0419800000 | 009fe1c6da  | d4930a00ef1fe    | c2301621a415_    |        |                                                                                                    |
|     | >       | contex   | tEngineI | D: 80000009fe1c6da  | d4930a00e   | f1fec2301621a    | 4158bfc1f40_     |        |                                                                                                    |
|     |         | contex   | tName:   |                     |             |                  |                  |        |                                                                                                    |
|     | ~       | data:    | getBulkR | lequest (5)         |             |                  |                  |        |                                                                                                    |
|     |         | ✓ get    | BulkRequ | est                 |             |                  |                  |        |                                                                                                    |
|     |         | ,        | request- | 1d: 5620            |             |                  |                  |        |                                                                                                    |
|     |         | 1        | non-repe | aters: 0            |             |                  |                  |        |                                                                                                    |
|     |         |          | max-repe | titions: 16         |             |                  |                  |        |                                                                                                    |
|     |         | ~ 1      | variable | -bindings: 1 item   | 1.1         | 12               |                  |        |                                                                                                    |
|     |         |          | × 1.3.6  | 1.4.1.9.9.ZZ1.1: \  | varue (Nul  | 1)               | 1 4 1 0 0 221 1  |        |                                                                                                    |
|     |         |          | 003      | ect Name: 1.3.6.1.  | 4.1.9.9.2   | 21.1 (150.3.6    | .1.4.1.9.9.221.1 | .)     |                                                                                                    |
|     |         |          | val      | me (unit)           |             |                  |                  |        |                                                                                                    |

Key points:

- 1. The SNMP monitoring tools used SNMP getBulkRequest to query and walk over the parent OID 1.3.6.1.4.1.9.9.221.1 and related OIDs.
- 2. The FTD responded to each getBulkRequest with get-response that contain OIDs related to 1.3.6.1.4.1.9.9.221.1.

Action 2. Identify the SNMP OIDs.

<u>SNMP Object Navigator</u> showed that OID 1.3.6.1.4.1.9.9.221.1 belongs to the management information base (MIB) named **CISCO-ENHANCED-MEMPOOL-MIB**, as shown in the image:

| Tools & Resources<br>SNMP Object Na                           | vigator                                                                                                    |
|---------------------------------------------------------------|----------------------------------------------------------------------------------------------------|
| HOME<br>SUPPORT<br>TOOLS & RESOURCES<br>SNMP Object Navigator | TRANSLATE/BROWSE       SEARCH       DOWNLOAD MIBS       MIB SUPPORT - SW       Help       Help |
|                                                               | Object Information         Object       cempMIBObjects         OID       1.3.6.1.4.1.9.9.221.1         MIB       CISCO-ENHANCED-MEMPOOL-MIB.;         OID Tree         You are currently viewing your object with 2 ▼ levels of hierarchy above your object.         . iso(1). org(3). dod (6). internet (1). private (4). enterprises (1). cisco (9)                                                                                                    |
|                                                               | <u>ciscoMgmt (9)</u><br> <br>  <u>+</u> <u>ciscoTcpMIB (6)</u>                                                                                                    |

To display the OIDs in human-readable format in Wireshark:

1. Download the MIB **CISCO-ENHANCED-MEMPOOL-MIB** and its dependencies, as shown in the image:

| IOME                                      | TRANSLATE/BROWSE                                  | SEARCH                                                                                                    | DOWNLOAD MIBS        | MIB SUPPORT - SW | Help   [-] Feedback                                    |  |  |  |
|-------------------------------------------|---------------------------------------------------|----------------------------------------------------------------------------------------------------|----------------------|------------------|--------------------------------------------------------|--|--|--|
| UPPORT                                    |                                                   |                                                                                                    |                      |                  | Related Tools                                          |  |  |  |
| OOLS & RESOURCES<br>SNMP Object Navigator | View MIB dependencies and                         | download MIB                                                                                                    | or view MIB contents |                  | Support Case Manager<br>Cisco Community<br>MIB Locator |  |  |  |
|                                           | Step 1. Select a MIB name b<br>CISCO-ENHANCED-MEI | Step 1. Select a MIB name by typing or scrolling and then select a function in step 2 and click Submit<br>CISCO-ENHANCED-MEMPOOL-MIB |                      |                  |                                                        |  |  |  |
|                                           | List matching MIBs                                |                                                                                                    |                      |                  |                                                        |  |  |  |
|                                           | A100-R1-MIB                                       |                                                                                                    |                      | A                |                                                        |  |  |  |
|                                           | ACCOUNTING-CONTRO                                 | DL-MIB                                                                                                    |                      |                  |                                                        |  |  |  |
|                                           | ACTONA-ACTASTOR-M                                 | IB                                                                                                    |                      |                  |                                                        |  |  |  |
|                                           | ADMIN-AUTH-STATS-MI                               | В                                                                                                    |                      |                  |                                                        |  |  |  |
|                                           | ADSL-DMT-LINE-MIB                                 |                                                                                                    |                      |                  |                                                        |  |  |  |
|                                           | ADSL-LINE-MIB                                     |                                                                                                    |                      |                  |                                                        |  |  |  |
|                                           | ADSL-TC-MIB                                       |                                                                                                    |                      |                  |                                                        |  |  |  |
|                                           | ADSL2-LINE-MIB                                    |                                                                                                    |                      | *                |                                                        |  |  |  |

| OME                   | TRANSLATE/BROWSE SEARCH                                            | DOWNLOAD MIB           | S MIB SUF        | PPORT - SW                  | Help   [+] Feedback            |
|-----------------------|--------------------------------------------------------------------|------------------------|------------------|-----------------------------|--------------------------------|
| UPPORT                |                                                                    |                        |                  |                             | Related Tools                  |
| OOLS & RESOURCES      |                                                                    |                        |                  |                             | Support Case Manager           |
| SNMP Object Navigator | CISCO-ENHANCED-MEMPOOL-MIB                                         |                        |                  |                             | Cisco Community<br>MIB Locator |
|                       | View compiling dependencies for other MIE                          | BS by clearing the pag | e and selecting  | another MIB.                |                                |
|                       | Compile the MIB                                                    |                        |                  |                             |                                |
|                       | Before you can compile CISCO-ENHANCE<br>below in the order listed. | ED-MEMPOOL-MIB , y     | ou need to com   | pile the MIBs listed        |                                |
|                       | Download all of these MIBs (Warning: does<br>MIB below.            | s not include non-Cisc | o MIBs) or view  | details about each          |                                |
|                       | If you are using Internet Explorer click here                      |                        |                  |                             |                                |
|                       | MIB Name                                                           | Version 1              | Version 2        | Dependencies                |                                |
|                       | 1. SNMPv2-SMI                                                      | Download               | Download         | <u>View</u><br>Dependencies |                                |
|                       | 2. SNMPv2-TC                                                       | Download               | Download         | View<br>Dependencies        |                                |
|                       | 3. SNMPv2-CONF                                                     | Not Required           | Download         | View<br>Dependencies        |                                |
|                       | 4. SNMP-FRAMEWORK-MIB                                              | Download               | Download         | View<br>Dependencies        |                                |
|                       | 5. CISCO-SMI                                                       | Download               | Download         | View<br>Dependencies        |                                |
|                       | 6. ENTITY-MIB                                                      | Download               | Download         | View<br>Dependencies        |                                |
|                       | 7. HCNUM-TC                                                        | Download               | Download         | View<br>Dependencies        |                                |
|                       | 8. RFC1155-SMI                                                     | Non-Cisco<br>MIB       | Non-Cisco<br>MIB | -                           |                                |
|                       | 9. RFC-1212                                                        | Non-Cisco<br>MIB       | Non-Cisco<br>MIB | 1                           |                                |
|                       |                                                                    | Non-Cisco              | Non-Cisco        |                             |                                |
|                       | 10. RFC-1215                                                       | MIB                    | MIB              | -                           |                                |
|                       | 10. RFC-1215<br>11. SNMPv2-TC-v1                                   | MIB<br>Non-Cisco       | MIB<br>Non-Cisco |                             |                                |

2. In Wireshark in **Edit > Preferences > Name Resolution** window the **Enable OID Resolution** is checked. In **SMI (MIB and PIB paths)** window specify the folder with the downloaded MIBs and in **SMI (MIB and PIB modules).** The CISCO-ENHANCED-MEMPOOL-MIB is added automatically to the list of modules:

| No.       | Time      | Protocol   | Source S               | purce Port Destination Length Info                  |                                                                       | ^                    |
|-----------|-----------|------------|------------------------|-----------------------------------------------------|-----------------------------------------------------------------------|----------------------|
| 4         | 0.176     | SNMP       | Wireshark - Preference | 15 ? X 🗹 SM                                         | MI Paths ? ×                                                          |                      |
| 5         | 0.325     | SNMP       |                        |                                                     |                                                                       |                      |
| 6         | 0.326     | SNMP       | ✓ Appearance           | Resolve MAC addresses                               | ectory path                                                           | .1.4.1.9.9.221.1.1   |
| 7         | 0.490     | SNMP       | Columns                | Resolve transport names                             | C/Users/Administrator/Downloads/SNMPMIBS                              |                      |
| 8         | 0.490     | SNMP       | Font and Colors        | Resolve network (IP) addresses                      |                                                                       | .1.4.1.9.9.221.1.1   |
| 9         | 0.675     | SNMP       | Layout                 |                                                     |                                                                       |                      |
| 10        | 0.767     | SNMP       | Capture                | Use captured DNS packet data for address resolution |                                                                       | .1.4.1.9.9.221.1.1   |
| 11        | 0.945     | SNMP       | Expert                 | Use an external network name resolver               |                                                                       |                      |
| 12        | 0.946     | SNMP       | Filter Buttons         | Maximum concurrent requests 500                     |                                                                       | .6.1.4.1.9.9.221.1   |
| 13        | 1.133     | SNMP       | Name Resolution        | Only use the profile "hosts" file                   |                                                                       |                      |
| 14        | 1.134     | SNPP       | > Protocols            | Resolve VI AN IDs                                   |                                                                       | .6.1.4.1.9.9.221.1   |
| 15        | 1.31/     | SNPP       | KSA Keys               |                                                     |                                                                       |                      |
| 10        | 17 505    | SIMP       | / Statistics           | Resolve SS/ PCS                                     |                                                                       | 92.1.1.3.0 1.3.0.1   |
| 10        | 17.595    | SMMD       | Auvanceu               | Enable OID resolution                               |                                                                       |                      |
| 10        | 17 7/0    | SNMD       |                        | Suppress SMI errors                                 |                                                                       |                      |
| 20        | 17 749    | SNMP       |                        | SMI (MIB and PIB) paths Edit                        |                                                                       |                      |
| 21        | 17.898    | SNMP       |                        |                                                     | Ph ^ Y Lis <u>CillisersligasimoviAppDataaminglWiresharkismi paths</u> |                      |
| 22        | 17.899    | SNMP       |                        | SMI (MIB and PIB) modules Edit                      | OK Cancel Help                                                        | .1.4.1.9.9.221.1.1   |
| 23        | 18.094    | SNMP       |                        | MaxMind database directories Edit                   |                                                                       |                      |
| 24        | 18.094    | SNMP       | < >                    | × 4 SN                                              | MI Modules ? X                                                        | .1.4.1.9.9.221.1.1 ~ |
| <         |           |            |                        | OK Cancel Help                                      |                                                                       | >                    |
| > Frame 2 | 3: 205 by | rtes on wi | i                      | Mod                                                 | dule name ^                                                           |                      |
| > Etherne | t II, Sro | : Cisco_3  | 3:fe:bf (00:12:7f:33   | :fe:bf), Dst: a2:4c:66:00:00:20 (a2:4c:66:00:00:20) | IPV6-MIB                                                              |                      |
| > Interne | t Protoco | ol Version | 4, Src: 192.168.10.    | 10, Dst: 192.168.5.254                              | SNMP-COMMUNITY-MIB                                                    |                      |
| > User Da | tagram Pr | rotocol, S | rc Port: 62008, Dst    | Port: 161                                           | SNMP-FRAMEWORK-MIB                                                    |                      |
| > Simple  | Network M | lanagement | Protocol               | S                                                   | SNMP-MPD-MIB                                                          |                      |
|           |           |            |                        | S                                                   | SNMP-NOTIFICATION-MIB                                                 |                      |
|           |           |            |                        | S                                                   | SNMP-PROXY-MIB                                                        |                      |
|           |           |            |                        | S                                                   | SNMP-TARGET-MIB                                                       |                      |
|           |           |            |                        | S                                                   | SNMP-USER-BASED-SM-MIB                                                |                      |
|           |           |            |                        | S                                                   | SNMP-USM-DH-OBJECTS-MIB                                               |                      |
|           |           |            |                        | s                                                   | SNMP-VIEW-BASED-ACM-MIB                                               |                      |
|           |           |            |                        | C                                                   | CISCO-ENHANCED-MEMPOOL-MIB                                            |                      |
|           |           |            |                        |                                                     | •                                                                     |                      |
|           |           |            |                        |                                                     |                                                                       |                      |
|           |           |            |                        | +                                                   | - Po 🔨 🔀 C:WeersligasimovlAppDatainglWiresharkIsmi modules            |                      |
|           |           |            |                        |                                                     | OK Cancel Help                                                        |                      |
|           |           |            |                        |                                                     | JA CONCET THEP                                                        |                      |
|           |           |            |                        |                                                     |                                                                       | -                    |
|           |           |            |                        |                                                     |                                                                       |                      |

3. Once Wireshark is restarted, OID resolution is activated:

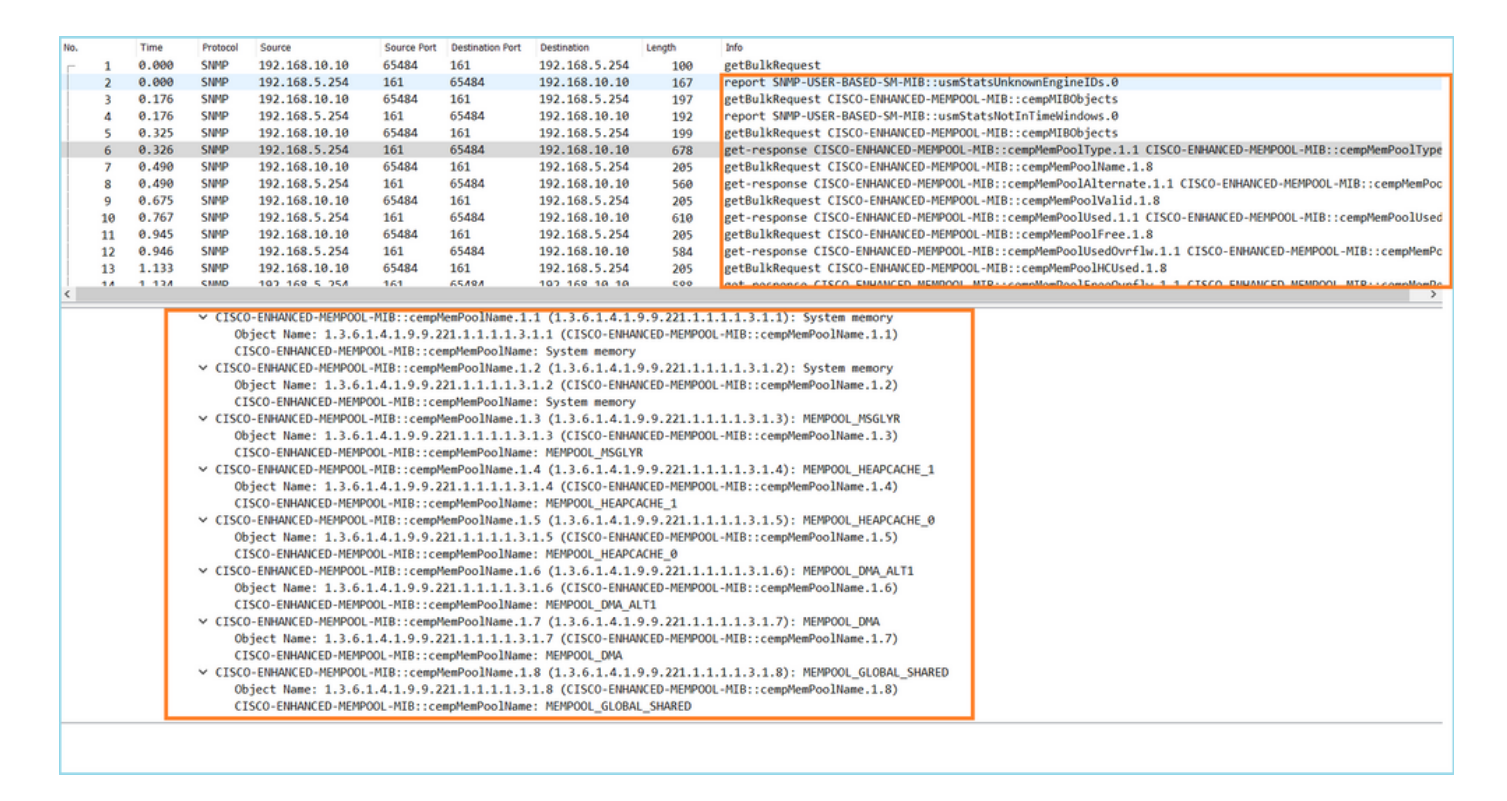

Based on the decrypted output of the capture file the SNMP monitoring tool was periodically (10 seconds interval) polling data about the utilization of memory pools on the FTD. As explained in the TechNote article <u>ASA SNMP Polling for Memory-Related Statistics</u>, polling the Global Shared Pool (GSP) utilization with SNMP results in high CPU usage. In this case from the captures, it was clear that the Global Shared Pool utilization was periodically polled as part of SNMP getBulkRequest primitive.

In order to minimize the CPU hogs caused by the SNMP process, it was recommended to follow the mitigation steps for the CPU Hogs for SNMP mentioned in the article and avoid to poll the OIDs related to GSP. Without the SNMP poll for the OIDs that relate to GSP no CPU hogs caused by the SNMP process were observed and the rate of overruns significantly decreased.

# **Related Information**

- <u>Cisco Firepower Management Center Configuration Guides</u>
- <u>Clarify Firepower Threat Defense Access Control Policy Rule Actions</u>
- Work with Firepower Threat Defense Captures and Packet Tracer
- Learn Wireshark